## 2021/02/19

## Air Conditioning and Heating Control (M0107009-03)

## **SMCS** - 7304, 7320, 7337

Refer to Maintenance Interval Schedule for Periodic Maintenance of the heating and air conditioning system.

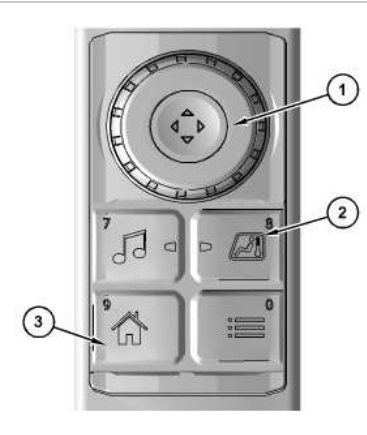

Illustration 1 (1) Jog dial (2) Heating and air conditioning button (3) Home button

Air conditioning and heating functions are controlled through the monitor. The heating and cooling menu can be directly accessed by pressing button (2) on the right side switch panel. Input selections can be made using jog dial (1) or using the monitor. Home button (3) can be used to return to the main screen.

aterpillar In

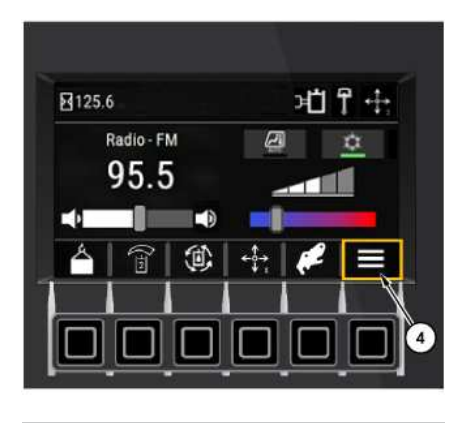

Illustration 2

g06348808

g06348804

Press the Air Conditioning and Heating button (2) to go directly to the air conditioner screen.

To navigate to the air conditioner screen from the main screen, press menu button (4).

i08259327

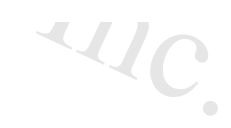

| < Me               | nu   |    |    | 坦  | ₼ +‡+ |
|--------------------|------|----|----|----|-------|
| A Machine Settings |      |    | 5  |    | >     |
| 📶 Display Settings |      |    |    |    | >     |
| HVAC               |      |    |    |    | >     |
|                    | adio |    |    |    | >     |
| Â                  | 2    |    |    | ОК |       |
|                    |      |    |    |    |       |
| لا                 | لك   | لك | لك | لك | ٧     |

Illustration 3

g06334491

Access the screen by selecting the "HVAC" box on the display screen. The jog dial is standard on any machine with HVAC or radio since those functions require the jog dial to operate them.

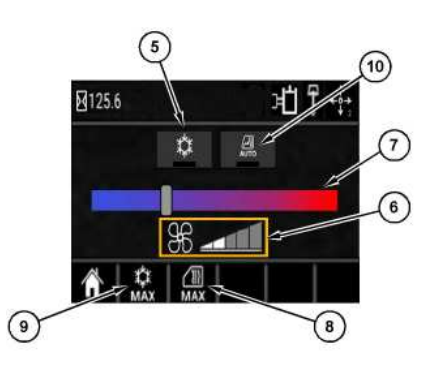

Illustration 4 Air conditioner screen (5) Air Conditioning indicator (6) Fan blower speed control (7) Temperature control (8) Maximum defrost (9) Maximum A/C (10) Auto temperature control

Air Conditioning indicator (5) - Illuminates when the air conditioning system is ON.

g06605342

Fan blower speed control (6) - The blower control is used to increase or decrease the desired blower speed.

Temperature control (7) - The temperature control is used to raise or lower the air temperature coming out of the vents.

Maximum Defrost (8) - Pressing this button sets the blower fan to max speed, turns the air conditioning on and changes the temperature to the hottest setting. Use this setting to remove steam and frost from the windows.

Maximum A/C (9) - Pressing this button sets the blower fan to max speed, turns the air conditioner on and changes the temperature to the coldest setting.

Auto temperature control (10) - Illuminates when the automatic temperature control feature is active.

# Automatic Temperature Control

The control will automatically adjust the air conditioner, heater, and fan control to achieve the desired temperature. The fan can be adjusted manually while in this mode by adjusting the setting using the jog dial, while the system will still control the heater and air conditioning settings.

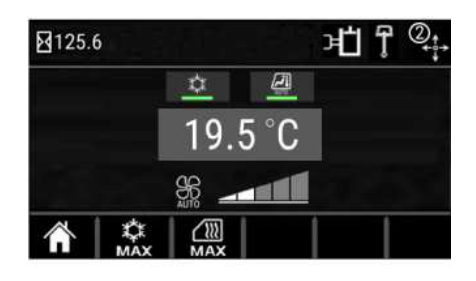

Illustration 5

g06348812

When automatic temperature control is active, the digital temperature setting is displayed.

# **Selection Method**

Most settings can be made using the display screen or by using the jog dial. Some radio and some air conditioning/heating controls can only be performed using the jog dial. When using the display screen, simply press the button below the icon you want to select. When using the jog dial, rotate the dial to switch to different selections within the screen. Press the jog dial downward to choose a selection.

When using the jog dial to set the temperature or blower speed, rotate the dial clockwise to increase and counter-clockwise to decrease. Press downward on the dial to enter the desired setting.

# **Air Vent Locations**

2/15/25, 9:08 AM

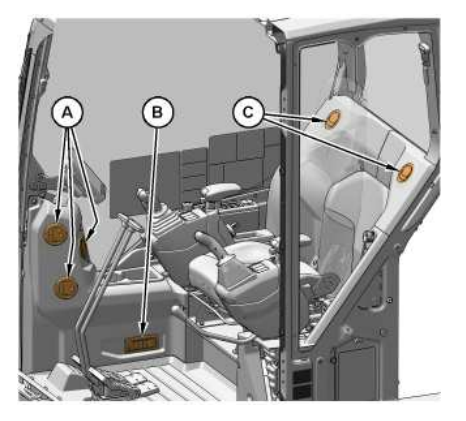

SIS 2.0 SIS 2.0

Illustration 6

g06278002

(A) Front air vents

vents

(B) Floor air vents

(C) Rear air vents

Redirect the louvers for air outlets (A), (B), and (C) by hand to the desired direction.

## PCP-00ABD4EF

2025/02/15

09:07:58+00:00

i08259327

© 2025 Caterpillar Inc.

## 2/15/25, 9:03 AM

## 2018/03/06

## Alternate Exit (M0107009-03)

## **SMCS -** 7310

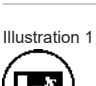

g06276524

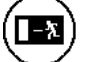

Alternate Exit - The rear window serves as an alternate exit.

Break Glass - Perform the following procedure to exit through the rear window. A hammer is mounted on the rear of the cab. Strike the rear window with the hammer to break the glass. Climb through the opening of the rear window to exit the cab.

Note: Do not use the alternate exit except in an emergency situation.

PCP-00ABD4EF 2025/02/15 09:03:22+00:00 i07291771 © 2025 Caterpillar Inc. i07291771

erpillar In

## 2024/07/23

## Battery Disconnect Switch (M0107009-03)

## SMCS - 1411

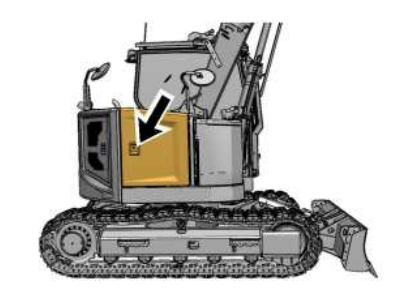

Illustration 1 g07800209 Access door The battery disconnect switch is on the left side of the machine.

# **Disconnect Switch Type 1**

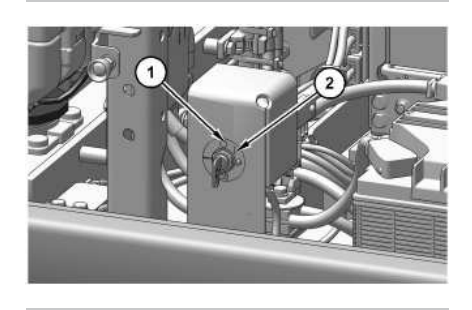

Illustration 2 Battery disconnect switch type 1 (1) OFF position (2) ON position g07800211

# Disconnect Switch Type 2

i10223216

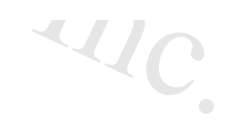

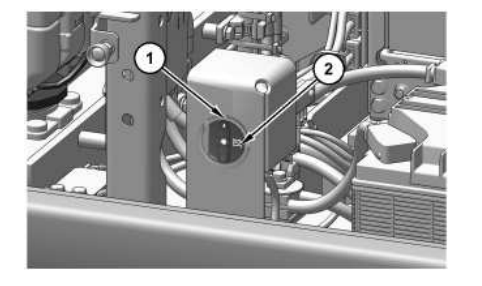

Illustration 3 g07800213 Battery disconnect switch type 2 (1) OFF position (2) ON position

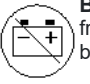

**Battery Disconnect Switch** - The battery disconnect switch can be used to disconnect the battery from the machines electrical system. For Type 1 Disconnect Switches, the key must be inserted into the battery disconnect switch before the switch can be turned.

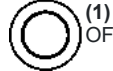

(1) OFF - To deactivate the electrical system, turn the battery disconnect switch counterclockwise to the OFF position.

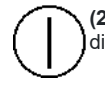

(2) ON - To activate the electrical system, turn the battery disconnect switch clockwise. The battery disconnect switch must be turned to the ON position to enable battery power to start the engine.

The battery disconnect switch and the engine start switch perform different functions. The entire electrical system is disabled when you turn the battery disconnect switch to the OFF position. The battery remains connected to the electrical system when you turn the engine start switch to the OFF position.

Turn the battery disconnect switch to the OFF position and remove the key when you service the electrical system or any other machine components. If installed with a cover lock (type 1), close the cover and install a padlock. If no cover lock is present (type 2), align holes on disconnect switch and install padlock.

Turn the battery disconnect switch to the OFF position and remove the key if you do not operate the machine for extended periods of a month or more. Turning off the disconnect switch will prevent the battery from being discharged.

A good practice is to use the disconnect switch after you operate the machine. Turning off the disconnect switch will prevent the battery from being discharged. The following problems can cause battery discharge:

- Short circuits
- · Current draw via some components
- Vandalism

PCP-00ABD4EF 2025/02/15 09:05:22+00:00 i07305728 © 2025 Caterpillar Inc. SMCS - 6060

## Blade Operation (M0107009-03)

i01582993

## NOTICE

Avoid hitting or moving rocks using the blade. Blade and cylinder damage could occur.

When using the blade as outrigger, be sure to support the machine with the edge of the blade against the ground. When curling the front attachment, do not allow the bucket to hit the blade.

During digging operation, do not allow the boom cylinder to contact the blade edge. When no blade operation is needed, operate with the bucket on the opposite side of the machine from the blade.

Do not swing the upper structure with cab door and/or upper structure covers opened. An opened door and/or cover can hit the blade when the blade is in the raised position while the machine is swinging.

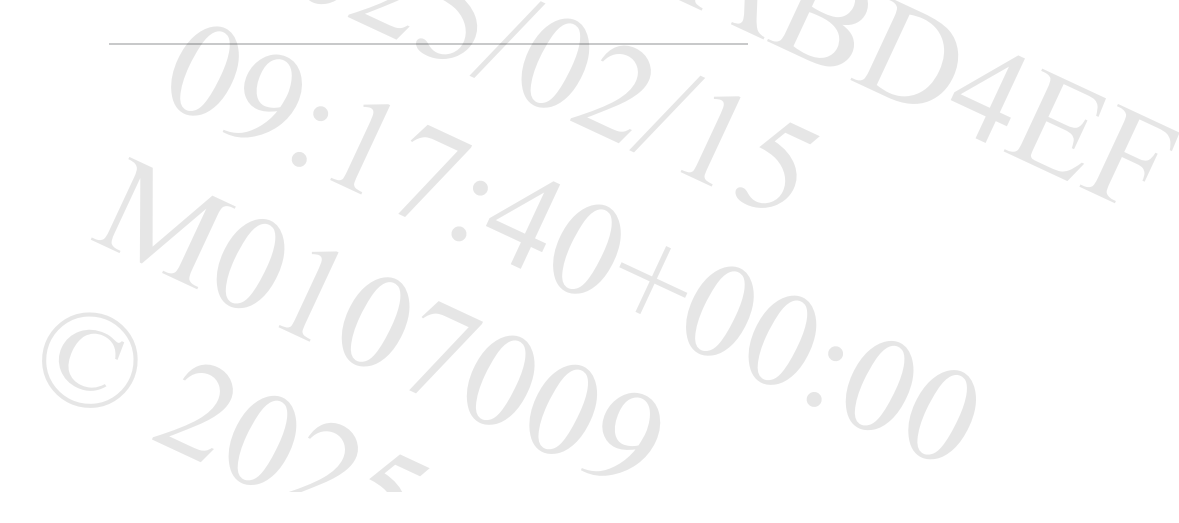

PCP-00ABD4EF 2025/02/15 09:17:23+00:00 i01582993 © 2025 Caterpillar Inc.

aterpillar In

## 2021/07/29

## Boom, Stick and Bucket Operation (M0107009-03)

## **SMCS** - 7000

i08509296

# Digging

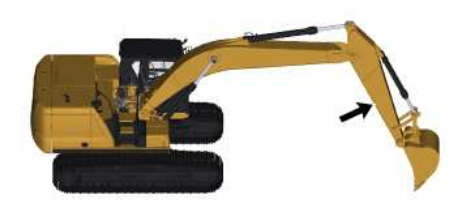

Illustration 1

## g06212506

1. Position the stick at a 70 degree angle to the ground.

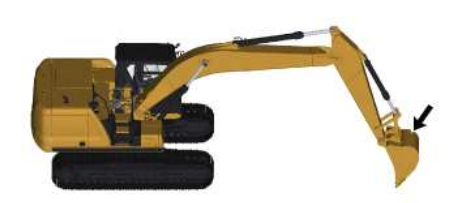

Illustration 2

g06212513

2. Position the bucket cutting edge at a 120 degree angle to the ground. Maximum breakout force can now be exerted with the bucket.

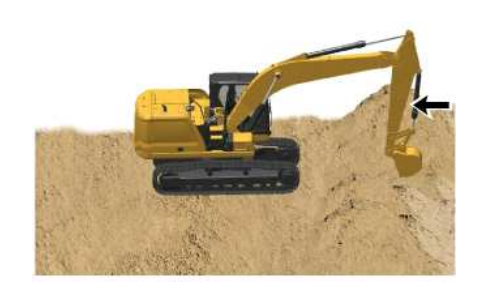

# Illustration 3 g06222533 3. Move the stick toward the cab and keep the bucket parallel to the ground.

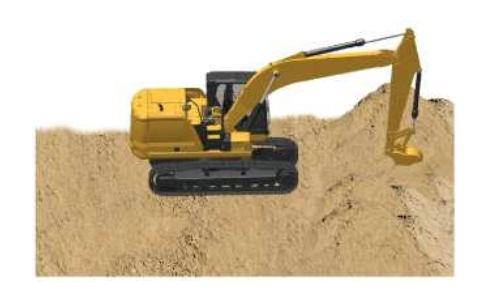

Illustration 4

g06222535

- 4. If the stick stops due to the load, raise the boom and/or perform a curl to adjust the depth of the cut.
- 5. To apply the greatest force at the cutting edge, decrease the down pressure as you move the stick toward the cab.
- 6. Maintain a bucket attitude that ensures a continuous flow of material into the bucket.
- 7. Continue the pass in a horizontal direction so that material peels into the bucket.

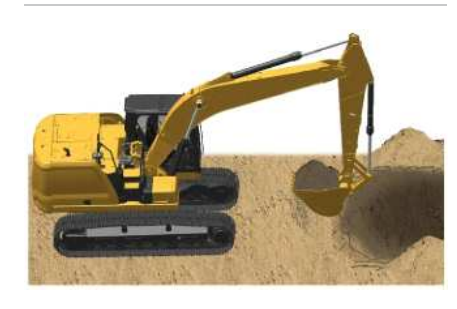

Illustration 5

g06222538

8. Close the bucket and raise the boom when the pass has been completed.

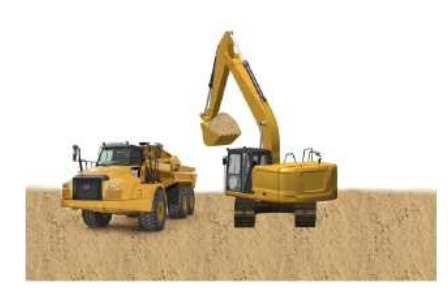

~4/C

Illustration 6 g06223077 9. Engage the swing control when the bucket is clear of the excavation.

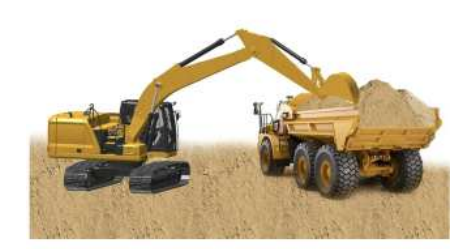

Illustration 7

g06223078

10. To dump a load, move the stick outward and open the bucket in a smooth motion.

# Lifting Objects

To prevent injury, do not exceed the rated load capacity of the machine. If the machine is not on level ground, load capacities will vary.

NOTICE Damage to bucket cylinder, bucket or linkage could result if slings are placed incorrectly.

There may be local regulations and/or government regulations that govern the use of machines which lift heavy objects. Obey all local and government regulations.

Note: Regional regulations may require the use of an overload warning device and boom and stick lowering control valves during object handling applications.

Contact your Cat dealer for additional information.

Short slings will prevent excessive load swing.

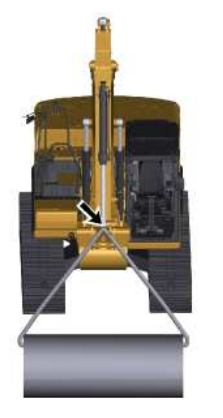

SIS 2.0 SIS 2.0

Illustration 8

g06212526

Use the lifting eye that is provided on the linkage to lift objects.

If the lifting eye is used, the connection must be made with a sling or with a shackle.

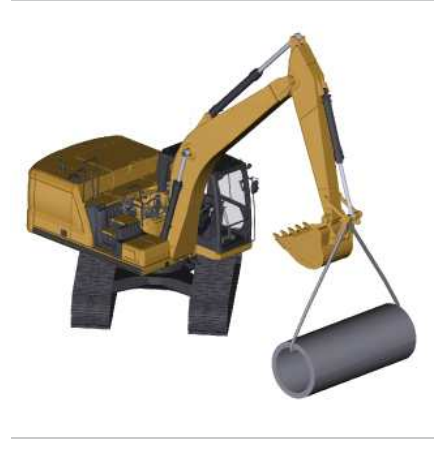

Illustration 9

g06212532

An unstable condition can exist if a load exceeds the machine load rating or if a heavy load is swung over an end or over a side.

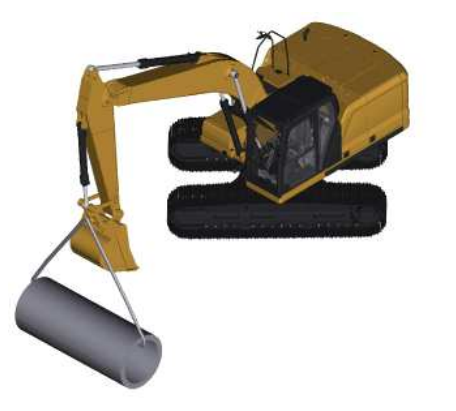

Illustration 10

g06212530

The most stable lifting position is over a corner of the machine.

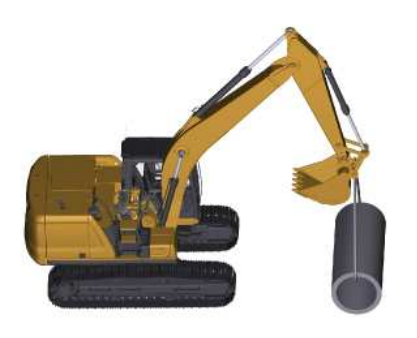

Illustration 11

g06212535

For the best stability, carry a load close to the machine and to the ground.

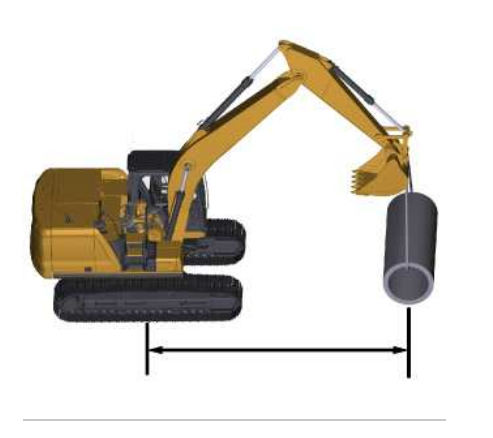

Illustration 12

q06212539

Lift capacity decreases as the distance from the swing centerline is increased.

# aterpillar Inc Machines that are Equipped with a Long Reach Configuration

Machines with a long reach configuration require larger swing drift than standard machines when stopping, because inertial force in time of swing is large. Taking this into account, adjustments are made in timing for applying the swing brakes and speed of swinging.

15

SIS 2.0

· / /

Machines with a long reach configuration could be damaged and stability of the machine would be adversely affected if a control was suddenly operated, because inertial force of work tool is large.

202

PCP-00ABD4EF 2025/02/15 09:14:15+00:00 i07310868 © 2025 Caterpillar Inc. Bucket - Remove and Install (M0107009-03)

## **Removal Procedure**

## WARNING

Failure to follow the instruction below for the installation of a work tool may result in personal injury or death. Special care must be taken if more than one person is installing the work tool.

- Confirm the verbal communication and the hand signals that will be used during the installation.
- Be alert for sudden movement of the front linkage and the work tool.
- Do not insert fingers into the bores of the support pins when the support pins and the bores are being aligned.

## NOTICE

To facilitate removal of the bucket pins without causing damage to the pins, the bearings, and/or the O-ring seals put the bucket on the floor and the stick in a vertical position, as shown.

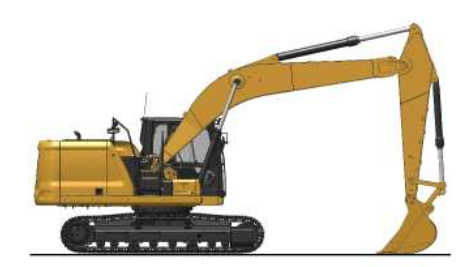

Illustration 1

g06181120

1. Start the engine. Park the machine on a hard, level surface. Position the bucket, the stick, and the bucket control linkage, as shown. Shut off the engine.

ar In

~4/C

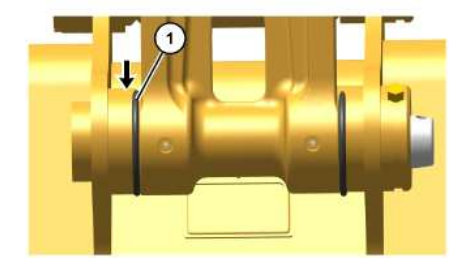

 Illustration 2
 g06192508

 2. Slide O-ring seals (1) off the pin joints and onto the flanges of the bucket.

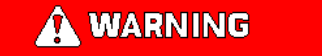

When the pin assembly is removed, the linkage assembly may swing out of the bucket. To prevent possible personal injury, do not stand in front of the linkage assembly when the pin assembly is being removed.

Note: Removing the support pin may be difficult due to excessive pressure on the support pin. Remove the pressure on the support pin by adjusting the front linkage.

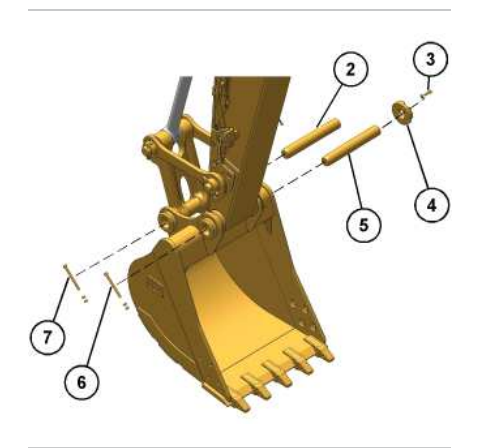

Illustration 3

g06186090

- 3. Remove nuts and retaining bolt (7) from support pin (2). Remove the support pin .
- 4. Remove bolts (3) and adapter plate (4). Remove the shims.
- 5. Remove nuts and retaining bolt (6) from support pin (5). Remove the support pin.
- 6. Start the engine and raise the stick out of the bucket.
- 7. Remove the O-ring seals (1) from the flanges on the bucket.

## SIS 2.0

Note: After the support pins have been removed, make sure that the support pins do not become contaminated with sand or dirt. Make sure that the seals on the end of the stick and the seals on the end of the link do not become damaged.

# Installation Procedure

1. Clean each pin and each pin bore. Lubricate each pin bore with molybdenum grease.

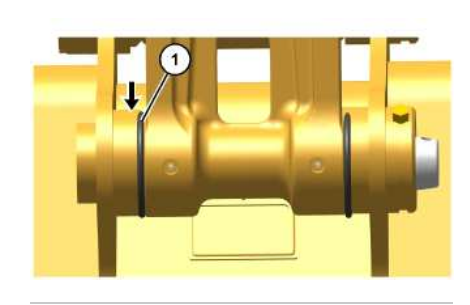

Illustration 4

g06192508

- 2. Position the O-ring seals (1) onto the flanges of the bucket.
- 3. Start the engine and lower the stick into the bucket until the pin bores are in alignment with each other. Stop the engine.

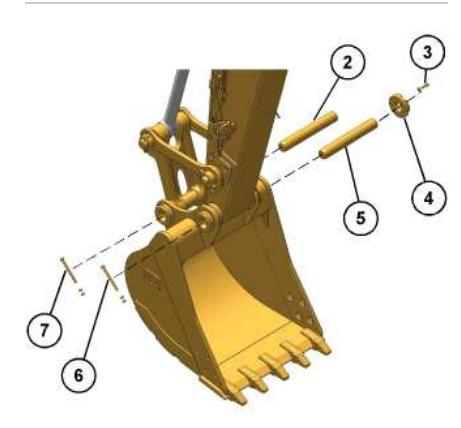

Illustration 5

q06186090

- 4. Install support pin (5). Align the retaining bolt hole in the support pin with the retaining bolt hole in the bucket.
- 5. Install the retaining bolt and nuts (6). Install adapter plate (4) without the shims, and without bolts (3) that hold the adapter plate.
- 6. Refer to Operation and Maintenance Manual, "Bucket Linkage Inspect/Adjust" to adjust the bucket clearance.
- 7. Slide O-ring seals (1) in position over the pin joints between the bucket and the stick.

SIS 2.0

epillar Inc 8. Start the engine and position the bucket linkage into the bucket until the pin bores are in alignment with each other. Stop the engine.

9. Install support pin (2). Align the retaining bolt hole in the bucket pin with the retaining bolt hole in the bucket.

10. Install retaining bolt and nuts (7).

11. Slide the O-ring seals (1) over the pin joints between the bucket and the link assembly.

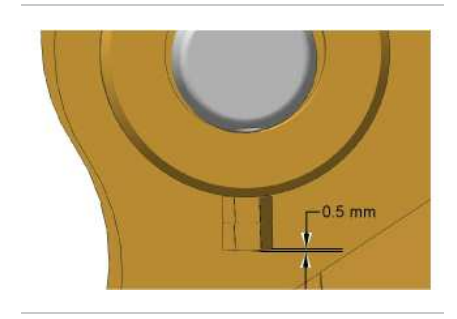

| Illustration 6 | g06192530 |
|----------------|-----------|
|                | •         |

12. Tighten retaining nuts (6) and (7). Position the outside nut even with the end of the retaining bolt or 0.5 mm (0.02 inch) beyond the end of the retaining bolt. Tighten the inside nut against the outside nut.

13. Lubricate the bucket pins. Refer to Operation and Maintenance Manual, "Bucket Linkage - Lubricate".

PCP-00ABD4EF 2025/02/15 09:16:39+00:00 i06978374 © 2025 Caterpillar Inc.

erpillar In

## 2018/03/06

Cab Door (M0107009-03)

SMCS - 7308

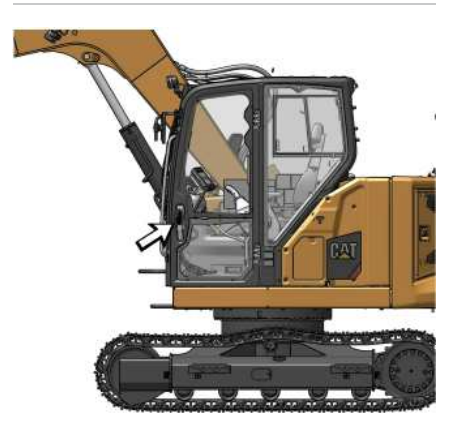

 Illustration 1
 g06278510

 To open the cab door from the outside of the cab, pull outward on the door handle.

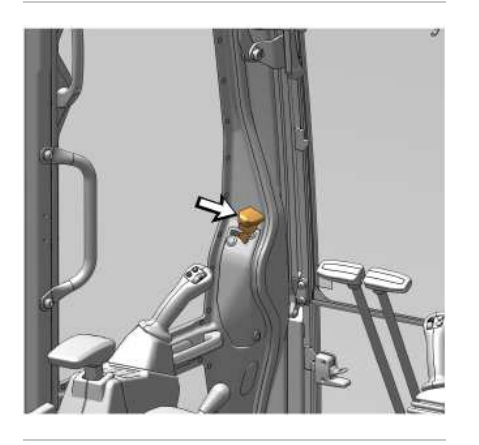

Illustration 2

g06278514

To open the cab door while inside the cab, push forward on the lever for the cab door latch.

For additional ventilation, open the cab door all the way to engage the catch on the exterior wall of the cab.

i07308015

~1/C

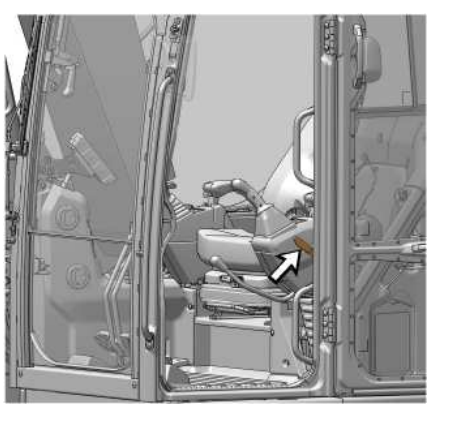

Illustration 3

g06278520

To release the cab door from the catch, pull downward on the cab door release lever.

PCP-00ABD4EF 2025/02/15 09:09:02+00:00 i07308015 © 2025 Caterpillar Inc. Camera - If Equipped (M0107009-03)

## 2024/07/24

SMCS - 7347, 7348

# 

Failure to use an appropriate external ladder, or an appropriate platform, for direct access to the components when performing required maintenance could result in slipping and falling which could result in personal injury or death. Be sure to use an appropriate external ladder, or an appropriate platform, for direct access to the components when performing maintenance.

2025-00 2025/02/ABD4E 09.05/02/15 M0.41+0

aterpillar In

Rear View Camera

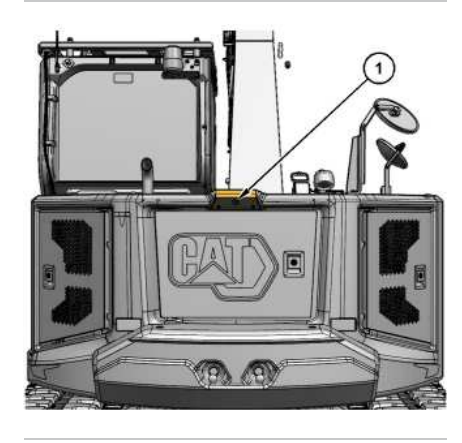

Illustration 1 (1) Rear view camera g07800273

Rear view camera (1) system consists of a camera that is located in the middle of the top of the counterweight.

Note: Rear view camera (1) has been set up by the factory or by a Cat<sup>®</sup> dealer to provide views which comply with specified guidelines. Consult your Cat dealer before any adjustments are made to the system.

For more information refer to Operation and Maintenance Manual , "Monitoring System" for more information.

# **Right Side View Camera**

i10225684

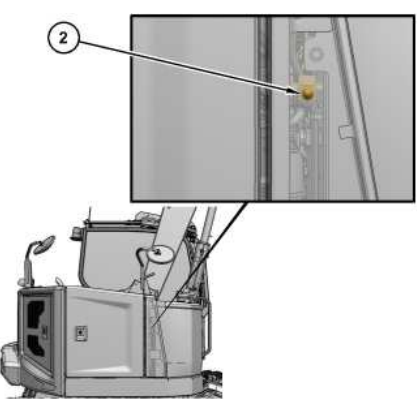

Illustration 2 g07800272 (2) Right side view camera

Right side view camera (2) system consists of a camera mounted on the panel next to the pump compartment.

**Note:** Right side view camera (2) has been set up by the factory or by a Cat dealer to provide views which comply with specified machine side views. Consult your Cat dealer before any adjustments are made to the system. For more information refer to Operation and Maintenance Manual, "Monitoring System" for more information.

PCP-00ABD4EF 2025/02/15 09:06:26+00:00 i07306305 © 2025 Caterpillar Inc. 2022/08/12

#### Daily Inspection (M0107009-03)

SMCS - 1000, 6319, 6700, 7000

## **WARNING**

Access to this service point may require climbing on the equipment. Slipping or falling while climbing on the equipment could result in personal injury or death. Refer to the Operation and Maintenance Manual, "Mounting and Dismounting" topic, for safety information.

## 

Crush Hazard!

Machine access doors can pinch, trap, or crush personnel when being closed.

Use caution while closing machine access doors. Ensure that all personnel are clear of the machine before closing the access doors.

## 

Personal injury or death can result from escaping fluid under pressure.

Escaping fluid under pressure, even a very small pin-hole size leak, can penetrate body tissue and cause serious injury and possible death. If fluid is injected into your skin, it must be treated immediately by a doctor familiar with this type of injury.

Always use a board or cardboard when checking for a leak.

## **WARNING**

Hot oil and hot components can cause personal injury. Do not allow hot oil or hot components to contact skin.

At operating temperature, the engine coolant is hot and under pressure.

Steam can cause personal injury.

Jillar In Check the coolant level only after the engine has been stopped and the cooling system pressure cap is cool enough to touch with your bare hand.

i09580077

D4FF

Remove the cooling system pressure cap slowly to relieve pressure.

Cooling system conditioner contains alkali. Avoid contact with the skin and eyes to prevent personal injury.

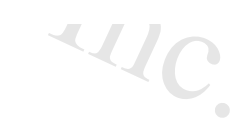

## NOTICE

Accumulated grease and oil on a machine is a fire hazard. Remove this debris with steam cleaning or high pressure water, at least every 1000 hours or each time any significant quantity of oil is spilled on a machine.

For maximum service life of the machine, perform a thorough walk-around inspection before you mount the machine and before you start the engine.

# Initial 100 Hours

Daily, perform the procedures that are applicable to your machine:

- Boom and Stick Linkage Lubricate
- Blade Linkage Lubricate

# **Severe Applications**

Daily, perform the procedures that are applicable to your machine:

- Boom and Stick Linkage Lubricate
- Blade Linkage Lubricate

# **Daily Basis**

Daily, perform the procedures that are applicable to your machine:

- Fuel Tank Water and Sediment Drain
- Hydraulic System Oil Level Check
- Indicators and Gauges Test
- Seat Belt Inspect
- Track Adjustment Adjust
- Travel Alarm Test
- Undercarriage Check

• Bucket Lifting Eye - Inspect

Refer to Operation and Maintenance Manual, "Maintenance Interval Schedule" for all maintenance recommendations.

Note: Watch closely for leaks. If you observe a leak, find the source of the leak and correct the leak. If you suspect a leak or you observe a leak, check the fluid levels more frequently.

# **Inspection Points On Cylinders**

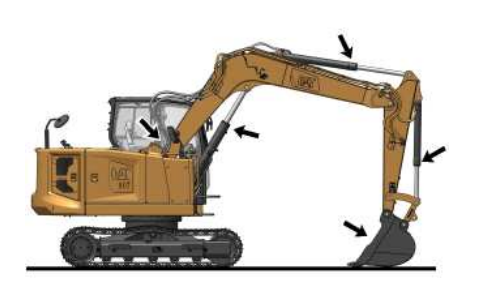

 Illustration 1
 g06276302

 Inspection points (cylinders)
 Inspect all the belts for the engine attachments. Replace any belts that are worn, frayed, or broken.

- 1. Inspect the attachment control linkage, attachment cylinders, and attachment for damage or excessive wear. Make any necessary repairs.
- 2. Inspect the lights for broken bulbs and for broken lenses. Replace any broken bulbs and any broken lenses.
- 3. Inspect the engine compartment for any trash buildup. Remove any trash buildup from the engine compartment.
- 4. Inspect the cooling system for any leaks, for faulty hoses and for any trash buildup. Correct any leaks. Remove any trash from the radiator.

# Inspection Points On Hydraulic System

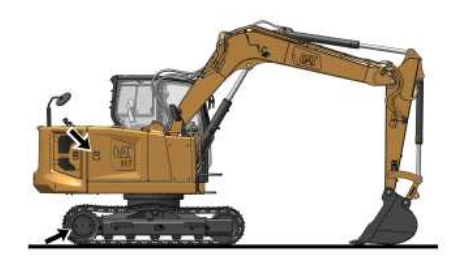

Illustration 2 g06276303 Inspection points (hydraulic system)

1. Inspect the hydraulic system for leaks. Inspect the tank, cylinder rod seals, hoses, tubes, plugs, connections, and fittings. Correct any leaks in the hydraulic system.

## 2/15/25, 9:03 AM

SIS 2.0

2. Inspect the tubes and hoses along the boom and stick for wear and leaks. Replace any hoses or tubes that are worn or leak.

3. Inspect the differential and the final drives for leaks. Make any necessary repairs.

- 4. Inspect the swing drive for leaks.
- 5. Make sure that all covers and guards are securely attached. Inspect the covers and the guards for damage.

# Inspection Points On Walkways and Handholds

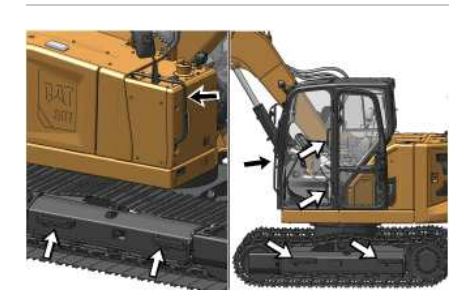

Illustration 3 a06276314 Inspection points (walkways and handholds)

1. Inspect the steps, the walkways, and the handholds. Clean the steps, the walkways, and the handholds. Make any necessary repairs.

2. Inspect the operator compartment for trash buildup. Check for trash buildup under the floorplate and on the crankcase guard. Keep these areas clean.

3. Adjust the mirrors to achieve the best visibility. Refer to Mirror for more information.

PCP-00ABD4EF 2025/02/15 09:03:06+00:00 i07291744 © 2025 Caterpillar Inc.

ierpillar Inc

2024/07/23

**SMCS** - 108F

# General Information

Regeneration is the removal of soot from the Diesel Particulate Filter (DPF). The DPF traps both soot and ash. Soot is removed during regeneration, but ash cannot be removed and will remain in the DPF. The DPF on the C1.7 engine has been sized such that an ash service will not be required before an engine overhaul under normal operating conditions.

Regeneration occurs when the temperatures in the DPF are favorable. This typically happens during normal running and no operator action is required. Low speed and load applications will have lower exhaust temperatures and continuous operation in these conditions may require changes in operation to allow regeneration to occur. There may be a slight change in the exhaust noise during an active regeneration. The regeneration may take between 15 and 45 minutes to complete. Normal operation can continue unless warnings indicate otherwise.

Note: When regeneration is required, the engine may automatically elevate the idle speed to 1200 RPM to improve regeneration conditions in the DPF. This is part of the normal operation and will only occur when hydraulic lockout control lever is in the LOCKED position.

Under certain conditions, the Diesel Particulate Filter Indicator may appear. This indicates that conditions have not been favorable for regeneration to occur under the current operation, and that a change in machine operation is needed. In this case, either increase the engine speed and load and avoid short durations of operation or place the hydraulic lockout control lever in the LOCKED position and allow the engine to elevate idle until the Diesel Particulate Filter Indicator Lamp has extinguished.

Note: In conditions where the Diesel Particulate Filter Indicator lamp has appeared, the engine will elevate idle to 2000 RPM when it safe to do so. This requires the hydraulic lockout control lever to be in the LOCKED position.

Note: Failure to allow the DPF to complete regeneration will lead to a reduction in engine performance and could lead to premature failure of the aftertreatment system.

Air Conditioning (AC) /Heater Fan - Elevated engine temperatures are required for regeneration. In colder ambient conditions, the AC/heater fan speed may be limited to as low as fan speed. Speed is reduced to reduce the amount of heat removal from the engine by the Heating, ventilation, and Air Conditioning heater core (HVAC heater core). This is to ensure that the engine maintains sufficient heat to complete the regeneration cycle. The fan speed reduction is variable and changes based on the ambient temperature and machine operating conditions.

U:n

# Engine Emissions Notifications

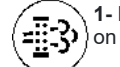

1- Diesel Particulate Filter Lamp - This indicator appears on the Liquid Crystal Display (LCD) screen on the monitor.

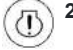

2- Engine Malfunction Indicator - This indicator appears on the lower right side of the dash.

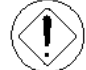

3- Action Lamp - This indicator appears on the center top position of the dash.

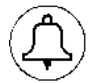

4- Action Audible Alarm - Repetitive alarm inside the cab.

Some conditions and applications may not provide favorable conditions in the DPF for regeneration to occur during normal operation. If regeneration has not been possible during normal operation, this will be indicated to the llar Ir operator through the warning lamps shown.

Note: Additional pop-up messages may be displayed and will provide the operator with additional information or instructions

## **Engine Emissions Notifications**

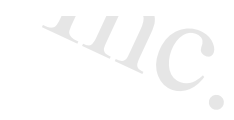

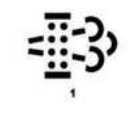

Illustration 1 (1) Diesel Particulate Filter Lamp g06710763

If the Diesel Particulate Filter Lamp (1) is illuminated and solid or flashing, then regeneration has been unable to be completed and action needs to be taken. If possible, operate at higher engine speed and load and avoid short periods of engine running. If this is not possible, place the machine in a safe location, place the hydraulic lockout control lever in the LOCKED position, and allow the engine to elevate speed to 2000 RPM until regeneration has been completed. When Diesel Particulate Filter Lamp has extinguished and engine speed has returned to idle, the machine can resume normal operation. Action should be taken at this stage to avoid increased escalation of the warning system.

Illustration 2 g06710764 (1) Diesel Particulate Filter Lamp (2) Engine Malfunction Indicator (3) Action Lamp

If a soot regeneration has not been completed successfully, and the soot level has increased further, the following lamps will be displayed. Diesel Particulate Filter Lamp (1) is illuminated and flashing, Engine Malfunction Indicator (2) is on solid and Action Lamp (3) is flashing. In this condition the operator must take action to protect the hardware and avoid a further increase in soot. Place the machine in a safe location, place the hydraulic lockout control lever in the LOCKED position, and allow the engine to elevate speed to 2000 RPM until regeneration has been completed. When warning lights have extinguished and engine speed has returned to idle, the machine can be operated again. Failure to do so will activate an engine power derate.

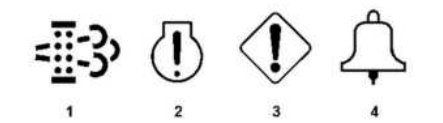

Illustration 3

g06710765

| (1) Diesel Particulate Filter Lamp |  |
|------------------------------------|--|
| (2) Engine Malfunction Indicator   |  |
| (3) Action Lamp                    |  |
| (4) Audible Alarm                  |  |

If the soot level continues to increase the following lamps will be displayed. Diesel Particulate Filter Lamp (1) is illuminated and flashing, Engine Malfunction Indicator (2) is solid, Action Lamp (3) is flashing and an Audible Alarm (4) is pulsing. In this condition regeneration of the DPF by the control software is no longer possible and a controlled regeneration by a Caterpillar Service Technician using a Caterpillar Electronic Technician Software tool will be required. In this state, park the machine in a safe condition and contact your Caterpillar Dealer for troubleshooting in order to return the machine to an operational condition.

Note: Failure to do so will result in a significant reduction in engine performance and may lead to permanent damage to the aftertreatment system.

## **Engine Emission Alert**

The following chart describes the alert indicators and actions the operator needs to perform to allow an active regeneration.

Table 1

| Warning Symbol                                         | Machine Action                                                                                                    | Operator Action                                                                                                    |  |
|--------------------------------------------------------|----------------------------------------------------------------------------------------------------|----------------------------------------------------------------------------------------------------|--|
| No Lights                                              | Regeneration process will begin automatically when required with no impact to machine<br>functionality. A change in the engine and hydraulic noise signatures may be noted. | No action required.                                                                                                    |  |
| Diesel Particulate Filter Lamp (1) -<br>Solid/Flashing | The regeneration process will continue, though higher speeds and/or loads are required. Engine speed may elevate to 2000 rpm when the arm bar is raised.                    | Increase the throttle dial to high idle if possible, otherwise park the machine in a safe location, raise the arm bar and allow the engine to elevate idle.    |  |
| Diesel Particulate Filter Lamp (1) -<br>Flashing       | De                                                                                                    |                                                                                                    |  |
| Engine Malfunction Indicator (2) -<br>Solid            | The engine has been unable to successfully regenerate during operation. A ramping engine power derate will be applied until a regeneration completes successfully.          | Park the machine in a safe location, raise the arm bar and allow the engine to elevate idle.                                                                   |  |
| Action Lamp (3) - Flashing                             |                                                                                                    |                                                                                                    |  |
| Diesel Particulate Filter Lamp (1) -<br>Flashing       | $20^{-1}0$                                                                                                    | 0                                                                                                    |  |
| Engine Malfunction Indicator (2) -<br>Solid            | An engine power derate will be applied. Regeneration can only be done through Cat <sup>®</sup> Electronic Technician (ET), by an authorized Cat <sup>®</sup> dealer.        | Consult your local Cat <sup>®</sup> dealer. If the engine is run through these warning indicators, the DPF will require servicing and may require replacement. |  |
| Action Lamp (3) - Flashing                             |                                                                                                    |                                                                                                    |  |
| Audible Alarm (4) - Audible Alarm                      |                                                                                                    |                                                                                                    |  |

# EU Stage V Emissions Control System (European Union)

# Operation and Maintenance of the Stage V Emissions Control System

The engine, including the emissions control system, shall be operated, used, and maintained in accordance with the instructions provided to the end users to maintain the emissions performance of the engine within the requirements applicable to the engine category.

No deliberate tampering with or misuse of the engine emissions control system should take place. In particular regarding deactivating (or not maintaining) an Exhaust Gas Recirculation (EGR) or a reagent dosing system if equipped.

Taking prompt action to rectify any incorrect operation, use or maintenance of the emissions control system in accordance with the rectification measures indicated by the unique warning diagnostic codes outlined below is essential.

PCP-00ABD4EF 2025/02/15 09:04:28+00:00

i08414914 © 2025 Caterpillar Inc.

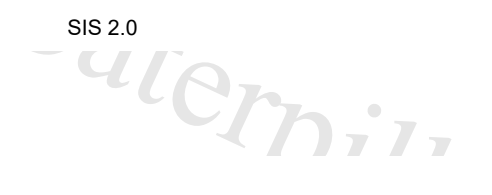

#### Engine and Machine Warm-Up (M0107009-03)

SMCS - 1000, 7000

i08200510

## NOTICE

Always run the engine at low idle for at least ten minutes before performing any other operations in cold conditions or each time the engine oil and oil filter are changed in order to protect your engine and hydraulic components.

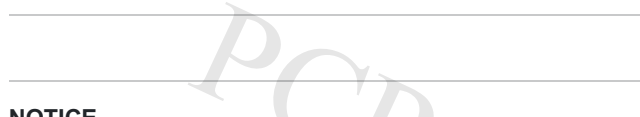

## NOTICE

Depending on the ambient temperature, in order to prevent the machine operation with high speed without sufficient lubrication at the turbo bearing, the engine speed may be set to low speed and the hydraulic power minimized for a pre-determined time after the engine starts. Refer to turbo protection feature.

To accelerate engine and hydraulic warmup in cold ambient temperature or high altitude for an extended time, the engine may automatically change speeds when the machine is stationary and the implements are LOCKED. During this warmup the hydraulic system will activate a warmup process that will cause hydraulic oil to flow through the valve to heat the hydraulic system. All accelerated warmup processes are automatic and will disable when the machine has warmed or the operator places the implements in the UNLOCKED position.

# Hydraulic System

## **WARNING**

When you cycle the machine controls, the machine can move suddenly. Contact between the machine and external objects or ground personnel can result in serious injury or death. Before you cycle the machine controls, the machine should be located in an unobstructed, hazard-free work area that is away from external objects and ground personnel.

aterpillar In

1. Make sure that the area is clear of personnel and equipment.

Note: The hydraulic lockout control must be in the UNLOCKED position before the hydraulic controls will function.

Allow the engine to warmup at low idle for at least 5 minutes.
 Note: Leave the implements LOCKED during this warmup process.

When you idle the machine for warmup, observe the following recommendations:

If the temperature is greater than 0°C (32°F), warm up the engine for approximately 15 minutes.

~UC

- If the temperature is less than 0°C (32°F), warm up the engine for approximately 30 minutes.
- If the temperature is less than 18°C (0°F) or if hydraulic functions are sluggish, additional time may be required.

#### NOTICE

The hydraulic oil temperature should be higher than 25 °C (77 °F) before performing work with the machine. Make sure that the warm-up procedure is performed.

If the hydraulic oil temperature is less than 25 °C (77 °F) and the machine is operated abruptly, serious damage to the hydraulic components may occur.

Note: The recommended operating temperature of the hydraulic fluid for this machine is 55 °C (131 °F).

3. To warmup the hydraulic oil, turn the engine speed dial to the medium engine speed.

4. Run the engine for approximately 5 minutes and continuously cycle the stick from fully extended to fully retracted at maximum command.

5. Turn the engine speed dial to the maximum engine speed and repeat Step 4.

6. Cycle all controls to circulate warm oil through all hydraulic cylinders and all hydraulic lines, and through the swing motor and travel motors.

7. Observe the gauges and the indicators frequently during the operation.

## **Turbo Protection**

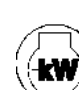

Turbo Protection Power Derate - After an engine start, the engine speed will be set to low speed and , the hydraulic power limited for a time period. To protect the turbo, the engine speed may be slow to )respond while the engine warms (maximum time to engine speed changes is 5 minutes). After the turbo bearing lubrication is sufficient, the engine speed goes to the setting dial speed.

PCP-00ABD4EF 2025/02/15 09:12:19+00:00 i08200510 © 2025 Caterpillar Inc. 2018/09/21

SIS 2.0

#### Engine Starting with Jump Start Cables - If Equipped (M0107009-03)

**SMCS** - 1000, 7000

i07496826

## 

Failure to properly service the batteries may cause personal injury.

Prevent sparks near the batteries. They could cause vapors to explode. Do not allow the jump start cable ends to contact each other or the machine.

Do not smoke when checking battery electrolyte levels.

Electrolyte is an acid and can cause personal injury if it contacts skin or eyes.

Always wear eye protection when starting a machine with jump start cables.

Improper jump start procedures can cause an explosion resulting in personal injury.

Always connect the battery positive (+) to battery positive (+) and the battery negative (-) to battery negative (-).

Jump start only with an energy source with the same voltage as the stalled machine.

Turn off all lights and accessories on the stalled machine. Otherwise, they will operate when the energy source is connected.

#### NOTICE

To prevent damage to engine bearings and to electrical circuits when you jump-start a machine, do not allow the stalled machine to touch the machine that is used as the electrical source.

Turn on (close) the battery disconnect switch prior to the boost connection to prevent damage to electrical components on the stalled machine.

Use only equal voltage for starting. Check the battery and starter voltage rating of your machine. Use only the same voltage for jump starting. Use of a welder or higher voltage will damage the electrical system.

Severely discharged maintenance free batteries do not fully recharge from the alternator after jump starting. The batteries must be charged to proper voltage with a battery charger. Many batteries thought to be unusable are still rechargeable. llarin

410

# Refer to Special Instruction, <u>SEHS7633</u>, "Battery Test Procedure" for complete testing and charging information. This publication is available from your Cat dealer.

When the auxiliary start receptacles are not available, use the following procedure.

- 1. Lower the equipment to the ground. Move all controls to the HOLD position. Move the hydraulic lockout control to the LOCKED position.
- 2. Turn the start switch on the stalled machine to the OFF position. Turn off all accessories.
- 3. Turn the battery disconnect switch on the stalled machine to the ON position.
- 4. Move the machine that is being used as an electrical source near the stalled machine so that the jump-start cables reach the stalled machine. Do not allow the machines to contact each other.
- 5. Stop the engine of the machine that is being used as an electrical source. If you are using an auxiliary power source, turn off the charging system.

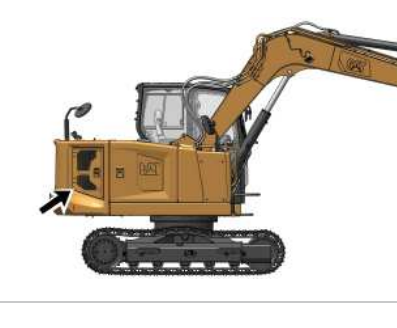

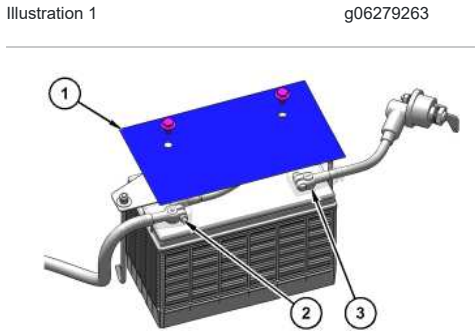

 Illustration 2
 g06338634

 (1) Cover
 (2) Red positive post (connects to starter)

 (3) Black negative post (connects to the battery disconnect switch)

- 6. Ensure that battery caps on both machines are tight and correctly placed. Ensure that batteries in the stalled machine are not frozen. Make sure that the batteries have enough electrolyte.
  Note: The positive terminal of the 12 V system of the source and the negative terminal of the 12 V system of the source must be identified correctly before the jumper cables are connected. The positive terminal of the 12 V system of the discharged battery must be identified correctly before the jumper cables are connected.
- 7. The positive ends of the jump-start cable are red. Connect one positive end of the jump-start cable to the positive cable terminal of the discharged battery. Some machines have battery sets.

## SIS 2.0

Note: Batteries that are in series may be in separate compartments. Use the terminal that is connected to the starter solenoid. This battery or battery set is normally on the same side of the machine as the starter.

Do not allow the positive cable clamps to contact any metal except for the battery terminals.

8. Connect the other positive end of the jump-start cable to the positive cable terminal of the electrical source.

9. Connect one negative end of the jump-start cable to the negative cable terminal of the electrical source.

10. Finally, connect the other negative end of the jump-start cable to the frame of the stalled machine. Do not connect the jump-start cable to the battery post. Do not allow the jump-start cables to contact the battery cables, the fuel lines, the hydraulic lines, or any moving parts.

11. Start the engine of the machine that is being used as an electrical source or energize the charging system on the auxiliary power source.

12. Wait at least two minutes before you attempt to start the stalled machine. This pause will allow the batteries in the stalled machine to partially charge.

13. Attempt to start the stalled engine. See Operation and Maintenance Manual, "Engine Starting" for the correct starting procedure.

14. Immediately after you start the stalled engine, disconnect the jump-start cables in reverse order.

PCP-00ABD4EF 2025/02/15 09:21:00+00:00 i07311344 © 2025 Caterpillar Inc.

Por

2021/02/19

#### Engine Starting (M0107009-03)

**SMCS** - 1000, 1090, 1456, 7000

## **WARNING**

Do not spray ether into engine when using thermal starting aid to start engine. Personal injury and machine damage could result. Follow procedure in the Operation and Maintenance Manual.

NOTICE

The engine start switch must be in the ON position and the engine must be running in order to maintain electrical functions and hydraulic functions. This procedure must be followed in order to prevent serious machine damage.

1. Move the hydraulic lockout control (lever) to the LOCKED position.

2. Move the joysticks to the HOLD position.

- 3. Turn the engine start switch to the ON position. During cold weather, leave the engine start switch in the ON position until the glow plug lamp on the display turns off to preheat the glow plugs. **Note:** It is not necessary to preheat the glow plugs on a warm engine.
- 4. All the indicators on the monitor panel should be activated and the action alarm should sound for approximately 2.5 seconds. If any of the indicators are not activated or if the action alarm does not sound, check the electrical system. Make any necessary repairs before you start the engine. Note: For more information on the monitoring system, refer to Operation and Maintenance Manual, Monitoring System.

If any fluid levels are too low, add the corresponding fluid to the specified level. Add the fluid before you start the engine.

5. Before you start the engine, check for the presence of bystanders or maintenance personnel. Ensure that all personnel are clear of the machine. Briefly sound the horn before you start the engine.

#### NOTICE

If the engine fails to start after 10 seconds, disengage the starter. Wait 30 seconds before cranking again.

Do not crank the engine for more than 20 seconds. Cranking the engine for more than 20 seconds may cause damage to the Pillar In engine and/or hydraulic system.

6. Turn the engine start switch to the START position.

i08200507
### 2/15/25, 9:12 AM

7. Release the engine start switch key after the engine starts.

8. If the engine does not start, turn the key to the OFF position. Repeat step 6 and step 7.

PCP-00ABD4EF 2025/02/15 09:12:02+00:00 i08200507 © 2025 Caterpillar Inc.

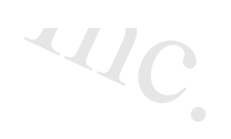

2018/12/12

#### SMCS - 7000

## Machines without a Boom Lowering Control Valve

To lower the boom, place the hydraulic activation control lever in the UNLOCKED position. Move the joystick to the BOOM LOWER position. If the accumulator is still charged, the boom will lower.

If the boom does not lower, the accumulator has been depleted. Use the following method to lower the boom.

**WARNING** Be sure no one is under or near the work tools before manually lowering the boom. Keep all personnel away from the boom drop area when lowering the boom with the engine stopped in order to avoid possible personal injury. **WARNING** Personal injury can result from oil under high pressure. DO NOT allow high pressure oil to contact skin. Wear appropriate protective equipment while working with high pressure oil systems. aterpillar In

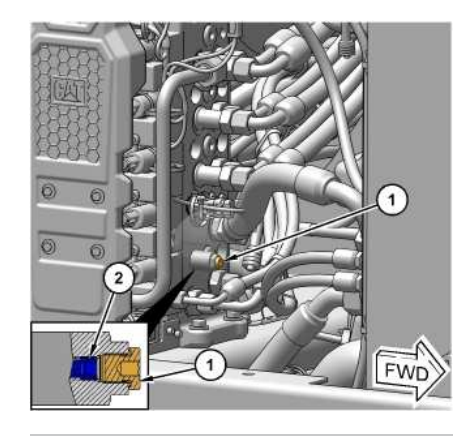

Illustration 1

g06373681

1. Open the access door on the right side of the machine.

#### 2/15/25, 9:13 AM

- 2. Locate and remove plug (1).
- 3. Tighten internal plug (2) (clockwise).

As plug (2) rotates, the relief valve will open to tank allowing the boom to lower.

- 4. Make sure that the work tool has lowered all the way to the ground. Loosen plug (2) until the internal plug engages the hard stop snap ring (counter-clockwise) with minimal torque.
- 5. Install plug (1) and tighten to a torque of 18 N·m (13 lb ft).
- 6. Make the necessary repairs before you operate the machine.
- 7. Close the access door.

## Machines with a Boom Lowering Control Valve

If the engine or the hydraulic system is disabled and the boom is up, the boom can be lowered manually. The boom lowering control valve allows the boom to be manually lowered. The boom lowering control valve is on the head end port on the boom cylinder. Use the following procedure if the machine is equipped with a boom lowering control valve:

### 

Boom load may cause cylinder oil pressure to reach relief pressure of the boom lowering control device when the boom is supported by one cylinder. Boom can lower suddenly, causing possible injury or death.

To avoid possible injury or death, be sure no one is under or near the work tool before manually lowering the boom.

Keep all personnel away from the boom drop area when lowering the boom with the engine stopped.

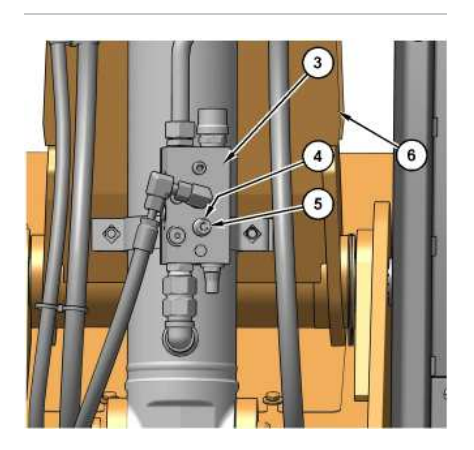

Illustration 2 g063 (3) Boom lowering control valve (4) Locknut

g06346521

~UC

#### 2/15/25, 9:13 AM

SIS 2.0

#### (5) Set screw (6) Boom

Note: The boom lowering control valve is at the base of the boom cylinder. The boom lowering control device allows the operator to manually lower the boom if the engine is stopped. The boom lowering control device also prevents a sudden drop of the boom if there is an oil leak in the hydraulic line of the boom.

1. Release the pressure in the hydraulic system. Refer to Operation and Maintenance Manual, "System Pressure Release" for instructions.

2. Loosen locknut (4).

3. Slowly, turn set screw (5) counterclockwise until the boom begins to lower onto the ground. **Note:** Once the boom begins to lower, stop turning set screw (5).

4. After the boom has lowered completely onto the ground, turn set screw (5) back to the original position.

- 5. Tighten locknut (4).
- 6. Make any necessary repairs before placing the excavator back into service. Note: For further information, consult your Cat dealer.

## Blade (If Equipped)

To lower the blade, place the hydraulic lockout control in the UNLOCKED position. Move the blade control lever to the BLADE LOWER position. If the accumulator is still charged, the blade will lower.

If the blade does not lower, the accumulator is empty. The blade will need to be blocked in the raised position until the engine can be started again.

Additional instructions can be found in the service manual and/or consult your Cat dealer. 2025-00ABD

PCP-00ABD4EF 2025/02/15 09:13:22+00:00 i07310676 © 2025 Caterpillar Inc. Final Drive Sun Gear Removal (M0107009-03)

#### 2018/03/06

## i07311343

**SMCS** - 4050

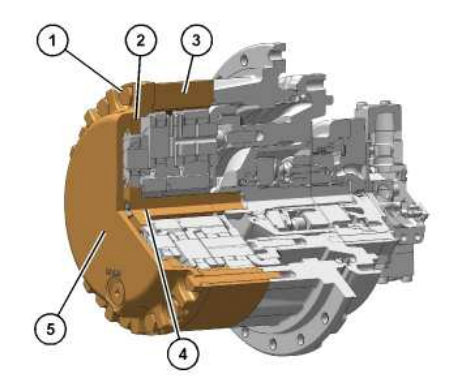

g06188195

Illustration 1 (1) Bolt (2) Ring gear (3) Ring gear (4) Sun gear (5) Final drive cover

**WARNING** 

Without the sun gear in place, the brakes are ineffective. Personal injury or death could result. Provide other means to hold or stop the machine.

- 1. Thoroughly clean the area around the final drive. Make sure that you also clean the track shoes that are positioned above the final drive. Note: Refer to Operation and Maintenance Manual, "General Hazard Information" for information on containing fluid spillage.
- 2. Drain the final drive oil into a suitable container. See Operation and Maintenance Manual, "Final Drive Oil Change" for the procedure.
- 3. Remove 14 of 16 cover bolts (1) from final drive cover (5). Do not leave a bolt in the top hole of the cover.
- 4. Insert an alignment dowel through the top hole of the cover and into the threads in the final drive housing. This is necessary to support ring gear (2) and ring gear (3) while you are removing the final drive cover. Pillar In
- 5. Remove one track shoe to allow access to the face between final drive cover (5) and ring gear (2).
- 6. Loosen remaining two cover bolts (1).
- 7. Use a hammer and a wedge to separate final drive cover (5) and ring gear (2). Make sure that ring gear (2) and ring gear (3) stay in place.
- 8. Remove remaining two cover bolts (1) and final drive cover (5).

### 2/15/25, 9:20 AM

9. Remove sun gear (4) from final drive.

10. Install final drive cover (5) and 16 cover bolts (1).

11. Fill the final drive with new oil. See Operation and Maintenance Manual, "Final Drive Oil - Change" for the procedure.

12. Repeat Steps 1 through 11 for the other final drive.

13. Refer to the Service Manual for information on the installation of the final drive sun gear.

PCP-00ABD4EF 2025/02/15 09:20:44+00:00 i07311343 © 2025 Caterpillar Inc. SIS 2.0

#### 2018/03/06

Freezing Conditions (M0107009-03)

#### SMCS - 7000

If freezing temperatures are expected, remove the mud and the dirt from each track roller frame. Park the machine on wood planks. Use the following procedure to clean each track roller frame.

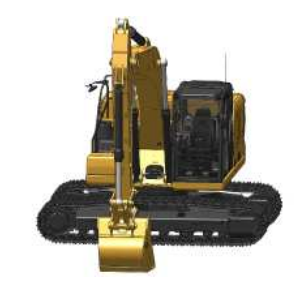

Illustration 1

g06188791

1. Position the boom over one side of the machine.

- 2. Use boom down pressure to lift the track on one side off the ground. Operate the track in the forward direction. Then operate the track in reverse. Continue this procedure until the maximum amount of material is thrown off the track.
- 3. Lower the track onto the wood planks.
- 4. Repeat the procedure for the other track.
- 5. Clean the area around the carrier rollers and around the track rollers.
- 6. Lower the work tool onto a wood plank to prevent the work tool from touching the ground.

PCP-00ABD4EF 2025/02/15 09:18:09+00:00 i07311032 © 2025 Caterpillar Inc. i07311032

#### 2/15/25, 9:13 AM

### 2018/03/06

Frozen Ground Conditions (M0107009-03)

#### SMCS - 7000

 Illustration 1
 g06278746

 To free the tracks from frozen ground, swing the boom to the front of the machine. Use boom down pressure to free the idler end of the machine.

Swing the boom to the rear of the machine. Use boom down pressure to free the sprocket end of the machine.

PCP-00ABD4EF 2025/02/15 09:13:02+00:00 i07310673 © 2025 Caterpillar Inc. 09.75/02/15 BD4EF 13.09+00.00 07009-00.00

2021/02/23

iterpillar In

### Fuel Transfer Pump (Refueling) - If Equipped (M0107009-03)

#### SMCS - 1256

Use the following procedure to pump fuel and store the hose.

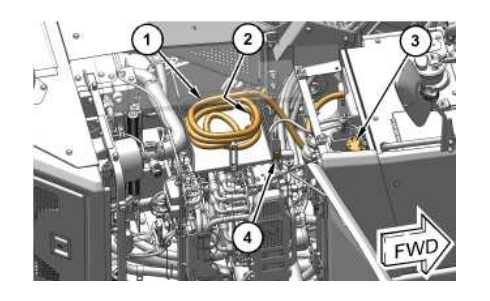

Illustration 1 (1) Suction hose (2) Suction valve (3) Electric refueling pump (4) ON/OFF switch

٩

 $\ensuremath{\text{ON/OFF}}$  Switch - Push the ON/OFF switch to activate or deactivate the fuel transfer pump.

If one of the following conditions occur, the fuel transfer pump will not activate and/or stop operating:

g06277685

- Battery disconnect switch is in the OFF position
- Fuel tank level is full

Use the following procedure to pump fuel and store the hose.

- 1. Park the machine on a level surface. Move the hydraulic lockout control to the LOCKED position. Stop the engine
- 2. Open the access that is on the right side of the machine.

i08259325

~4/C

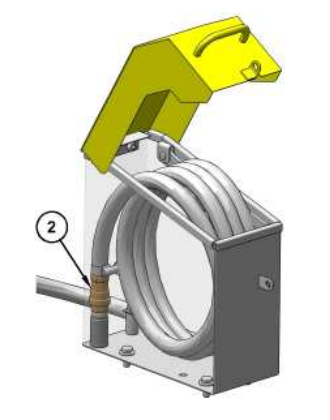

 Illustration 2
 g06338596

 3. Suction valve (2) is at the end of hose (1).

 Note: Suction valve (2) is a check valve and ensures that fuel only flows toward the tank.

Properly insert the end of the suction valve into a container of fuel.

- 4. Place switch (4) in the top position to activate the fuel transfer pump. Release the switch within 2 seconds and the pump will continue to operate until the fuel tank is full. If the switch is held in the TOP position for more than 2 seconds, the fuel transfer pump will continue to operate, regardless of the level in the fuel tank, until the switch is released. When the switch is released, it will return to the MIDDLE position.
- 5. When refueling is complete, place the switch in the BOTTOM position. Placing the switch in the BOTTOM position at any time will turn the fuel transfer pump off.
- 6. Wind the hose and store in the hose container.

**NOTICE** To prevent hose damage, do not coil the hose in a tight radius.

7. Close the access door.

8. Install the fuel tank cap onto the fuel tank.

PCP-00ABD4EF 2025/02/15 09:07:09+00:00 i07306700 © 2025 Caterpillar Inc.

#### 2/15/25, 9:10 AM

2021/02/19

#### SIS 2.0

Iterpillar In

#### Joystick Controls - One-Button (If Equipped) (M0107009-03)

#### SMCS - 5705

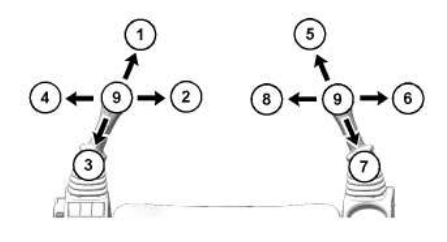

Illustration 1 (1) STICK OUT (2) SWING RIGHT (3) STICK IN (4) SWING LEFT (5) BOOM LOWER (6) BUCKET DUMP (7) BOOM RAISE (8) BUCKET CLOSE (9) HOLD

When you release the joysticks from any position, the joysticks will return to HOLD position (9). Movement of the upper structure will stop.

Two functions may be performed at the same time by moving a joystick diagonally.

g06180324

The machine control pattern is initially set at the factory to the excavator pattern system, as shown. The pattern on the left pertains to the left joystick and the pattern on the right pertains to the right joystick.

The machine control pattern can be varied. Refer to Operation and Maintenance Manual, "Joystick Controls Alternate Patterns" for more information.

## **Joystick Configurations**

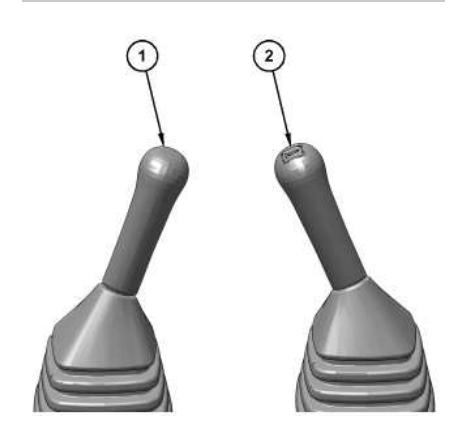

i08259701

| Joystick Configurations |                               |                                      |  |
|-------------------------|-------------------------------|--------------------------------------|--|
| Switch Logation         | Machine Configuration         |                                      |  |
| Switch Location         | Joystick Steering Mode OFF    | Joystick Steering Mode ON            |  |
| 1                       | Joystick Steering Mode On/Off | Joystick Steering Mode On/Off        |  |
| 2                       | Horn                          | Horn                                 |  |
| Left Joystick           | Stick / Swing                 | Travel                               |  |
| Right Joystick          | Boom / Bucket                 | Boom / Bucket / Blade (Configurable) |  |

q06285629

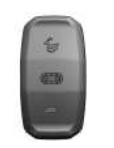

Illustration 3

g06285635

Machines with this type of joystick require a separate rocker switch for changing travel speed.

This switch is directly behind the right joystick.

Note: These machines will have redundant travel speed control on the blade lever for machines with a blade.

### Left Joystick Controls

### Joystick Steering Mode Button (1)

Push button (1) then press the confirmation button on the monitoring system using the jog dial or display to change the controls of the right joystick and the left joystick to joystick steering mode. The confirmation process must be completed after every key cycle of the machine.

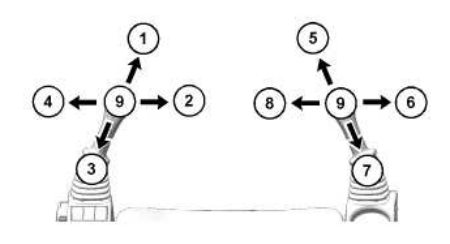

Illustration 4

g06180324

#### 2/15/25, 9:10 AM

Joystick steering pattern A (1) TRAVEL FORWARD (2) COUNTER-ROTATE CLOCKWISE (3) TRAVEL REVERSE (4) COUNTER-ROTATE COUNTERCLOCKWISE (5) BOOM LOWER (6) BUCKET DUMP (7) BOOM RAISE (8) BUCKET CLOSE (9) HOLD

Once activated, the joystick steering light will illuminate as defined in the "Monitor System" section. The left joystick functionality is modified as shown in Illustration 4. This control pattern is identified as joystick steering pattern A.

Note: Refer to Table 1 for additional control changes.

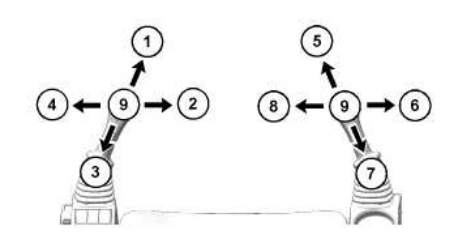

| Illustration 5                  | g06180324 |
|---------------------------------|-----------|
| Joystick steering pattern B     |           |
| (1) TRAVEL FORWARD              |           |
| (2) COUNTER-ROTATE CLOCKWISE    |           |
| (3) TRAVEL REVERSE              |           |
| (4) COUNTER-ROTATE COUNTERCLOCK | WISE      |
| 5) BLADE LOWER                  |           |
| (6) ANGLE BLADE RIGHT           |           |
| (7) BLADE RAISE                 |           |
| (8) ANGLE BLADE LEFT            |           |
| (9) HOLD                        |           |
|                                 |           |

While in joystick steering mode, changing an alternate control pattern for the right joystick is possible. This pattern is identified as joystick steering pattern B. pattern. The following image details the control of the machine using blade control on the right joystick lever.

To change the joystick steering pattern between A and B, press the "Menu" button, select "Machine Settings", "Control Mode", "Joystick Steering Pattern". Excavator (pattern A) or Blade (pattern B) can be selected.

## **Right Joystick Controls**

### Horn (2)

Horn (2) - The horn button is on the right side joystick. Depress the horn button to sound the horn. Use the horn before starting the engine, or for alerting or signaling personnel.

PCP-00ABD4EF 2025/02/15 09:09:22+00:00 2/15/25, 9:10 AM

i08259701 © 2025 Caterpillar Inc.

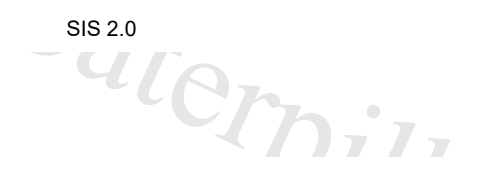

2024/07/23

#### Joystick Controls Alternate Patterns (M0107009-03)

SMCS - 5059, 5137

i10223609

### 

Check if control pattern 1 (Standard) or control pattern 2 (Alternate) is selected before operating the machine.

Refer to Operation and Maintenance Manual.

Failure to understand control functions could result in injury or death.

Note: Joystick Controls Alternate Patterns are not available when the joystick steering mode is ON.

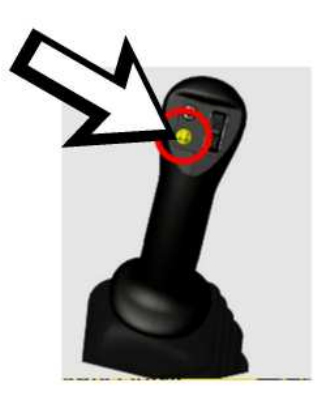

Illustration 1 g07800595 Button to confirm "Pattern Changer" on the left side joystick control

To access the pattern changer screen, press pattern changer shortcut or through menu->machine settings->control mode ->pattern changer. Once selecting a new pattern, there is a popup screen with 10 seconds timer will appear. Press the button on left side joystick control to enable pattern changer. Refer to Illustration 1 for more information. If timer expires, the request to change the pattern will fail and will continue with the existing pattern and return to home screen.

The Joystick-Mapping Installation Status configuration must be set to installed and the Pattern Changer must be configured as Enabled in the display for the Pattern Changer to be available. Then modifying the Machine Application Configuration and the Joystick Mapping Group Selection will impact the available patterns as summarized below. Consult your Cat dealer for more information.

When the Machine Application Configuration is set to Standard and the Joystick Mapping Group Selection is configured as Two Way, the following pattern changer selections are available:

- Excavator
- Backhoe

When the Machine Application Configuration is set to Standard or ISJ Common and the Joystick Mapping Group Selection is configured as Four Way, the following pattern changer selections are available:

#### 2/15/25, 9:11 AM

- "ISO" (Excavator)
- "SCM"
- "MHI"
- "KOB"

# **Backhoe Joystick Pattern**

 $(1) \quad (6) \quad (7) \quad (7)$ 

Illustration 2

g06349078

BOOM LOWER (1) - Move the joystick to this position to lower the boom.

I)

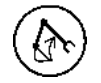

BOOM RAISE (3) - Move the joystick to this position to raise the boom.

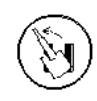

SWING LEFT (4) - Move the joystick to this position to swing the upper structure to the left.

SWING RIGHT (2) - Move the joystick to this position to swing the upper structure to the right.

HOLD (5) - When you release the joystick from any position, the joystick will return to the HOLD position. Movement of the structure will stop.

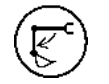

STICK OUT (6) - Move the joystick to this position to move the stick outward.

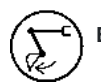

BUCKET DUMP (7) - Move the joystick to this position to dump the bucket or the work tool.

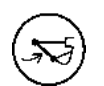

STICK IN (8) - Move the joystick to this position to move the stick inward.

~4/C

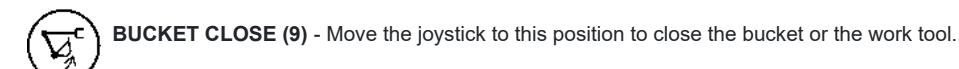

SIS 2.0

HOLD (10) - When you release the joystick from any position, the joystick will return to the HOLD position. Movement of the structure will stop.

Two functions may be performed at the same time by moving the joysticks diagonally.

## SCM Joystick Pattern

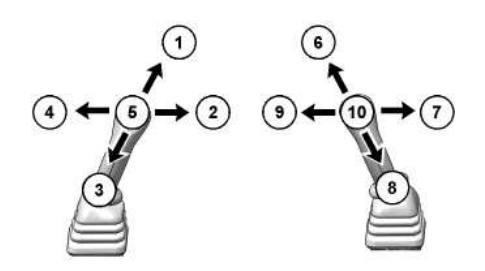

Illustration 3

g06349078

SWING RIGHT (1) - Move the joystick to this position to swing the upper structure to the right.

STICK IN (2) - Move the joystick to this position to move the stick inward.

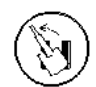

SWING LEFT (3) - Move the joystick to this position to swing the upper structure to the left.

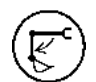

STICK OUT (4) - Move the joystick to this position to move the stick outward.

HOLD (5) - When you release the joystick from any position, the joystick will return to the HOLD position. Movement of the structure will stop

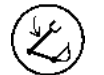

BOOM LOWER (6) - Move the joystick to this position to lower the boom.

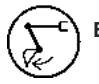

BUCKET DUMP (7) - Move the joystick to this position to dump the bucket or the work tool

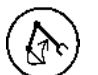

BOOM RAISE (8) - Move the joystick to this position to raise the boom.

5/25, 9:11 AM BUCKET CLOSE (9) - Move the joystick to this position to close the bucket or the work tool. HOLD (10) - When you release the joystick from any position, the joystick will return to the HOLD position. Movement of the structure will stop.

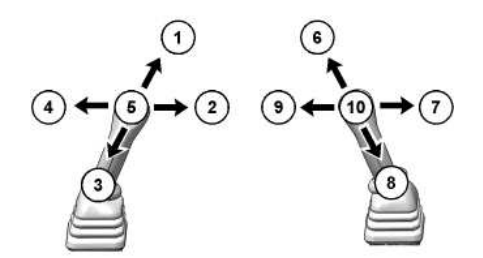

Illustration 4

g06349078

BOOM LOWER (1) - Move the joystick to this position to lower the boom.

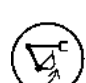

BUCKET CLOSE (2) - Move the joystick to this position to close the bucket or the work tool.

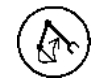

BOOM RAISE (3) - Move the joystick to this position to raise the boom.

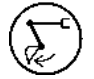

BUCKET DUMP (4) - Move the joystick to this position to dump the bucket or the work tool.

HOLD (5) - When you release the joystick from any position, the joystick will return to the HOLD position. Movement of the structure will stop.

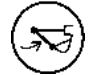

STICK IN (6) - Move the joystick to this position to move the stick inward.

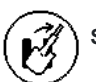

SWING RIGHT (7) - Move the joystick to this position to swing the upper structure to the right.

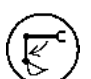

STICK OUT (8) - Move the joystick to this position to move the stick outward.

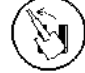

SWING LEFT (9) - Move the joystick to this position to swing the upper structure to the left.

HOLD (10) - When you release the joystick from any position, the joystick will return to the HOLD position. Movement of the structure will stop.

Two functions may be performed at the same time by moving the joysticks diagonally.

## KOB (Shin-Ko) Joystick Pattern

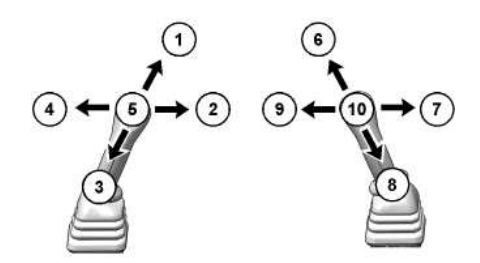

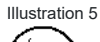

g06349078

**BOOM LOWER (1)** - Move the joystick to this position to lower the boom.

BUCKET CLOSE (2) - Move the joystick to this position to close the bucket or the work tool.

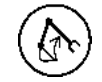

 $\nabla_{\!\!\!\!\!}$ 

BOOM RAISE (3) - Move the joystick to this position to raise the boom.

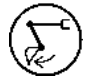

BUCKET DUMP (4) - Move the joystick to this position to dump the bucket or the work tool.

HOLD (5) - When you release the joystick from any position, the joystick will return to the HOLD position. Movement of the structure will stop

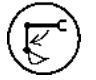

STICK OUT (6) - Move the joystick to this position to move the stick outward.

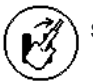

SWING RIGHT (7) - Move the joystick to this position to swing the upper structure to the right.

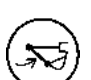

STICK IN (8) - Move the joystick to this position to move the stick inward.

2/15/25, 9:11 AM

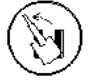

SWING LEFT (9) - Move the joystick to this position to swing the upper structure to the left.

HOLD (10) - When you release the joystick from any position, the joystick will return to the HOLD position. Movement of the structure will stop.

Two functions may be performed at the same time by moving the joysticks diagonally.

PCP-00ABD4EF 2025/02/15 09:11:43+00:00 i08260177 © 2025 Caterpillar Inc. • ()

Caterpilla.

#### 2/15/25, 9:10 AM

#### SIS 2.0

erpillar In

#### 2024/07/23

#### Joystick Controls (M0107009-03)

#### **SMCS** - 5705

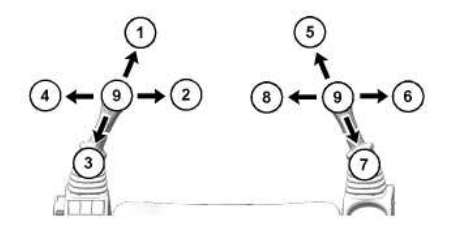

Illustration 1 (1) STICK OUT (2) SWING RIGHT (3) STICK IN (4) SWING LEFT (5) BOOM LOWER (6) BUCKET DUMP (7) BOOM RAISE (8) BUCKET CLOSE (9) HOLD

g06180324

When you release the joysticks from any position, the joysticks will return to HOLD position (9). Movement of the upper structure will stop.

Two functions may be performed at the same time by moving a joystick diagonally.

The machine control pattern is initially set at the factory to the excavator pattern system, as shown. The pattern on the left pertains to the left joystick and the pattern on the right pertains to the right joystick.

The machine control pattern can be varied. Refer to Operation and Maintenance Manual, "Joystick Controls Alternate Patterns" for more information.

## **Joystick Configurations**

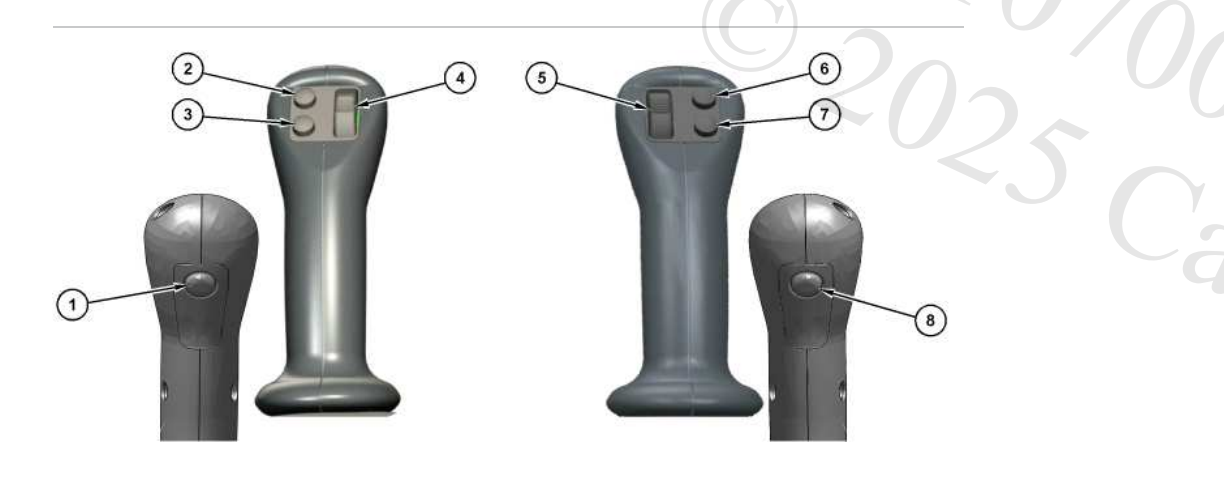

i10223699

q06285624

410

Illustration 2 Vertical Slider Joystick Controls (1) Left joystick trigger switch (2) Left joystick switch 1 (3) Left joystick switch 2 (4) Left joystick thumbwheel (5) Right joystick thumbwheel (6) Right joystick switch 1 (7) Right joystick switch 2 (8) Right joystick trigger switch

Table 1

| Joystick Configurations |                                                                  |                                                |  |  |
|-------------------------|------------------------------------------------------------------|------------------------------------------------|--|--|
| Quitab Lasstian         | Machine Configuration                                            |                                                |  |  |
| Switch Location         | Joystick Steering Mode OFF                                       | Joystick Steering Mode ON                      |  |  |
| 1                       | Cat <sup>®</sup> Enable / Bench Point                            | Cruise Control                                 |  |  |
| 2                       | Boom Swing / Aux 2 Select                                        | House Swing / Aux 2 Select                     |  |  |
| 3                       | Joystick Steering Mode On/Off                                    | Mode On/Off Joystick Steering Mode On/Off      |  |  |
| 4                       | Boom Swing / Aux 2 Flow Control House Swing / Aux 2 Flow Control |                                                |  |  |
| 5                       | 5 Aux 1 Flow Control Aux 1 Flow Control / Stick Control          |                                                |  |  |
| 6                       | Horn                                                             | Horn                                           |  |  |
| 7                       | Travel Speed                                                     | Travel Speed                                   |  |  |
| 8                       | Cat <sup>®</sup> Enable / Bench Point                            | Inactive / Blade Float / Thumbwheel (5) toggle |  |  |
| Left Joystick           | Stick / Swing                                                    | Travel                                         |  |  |
| Right Joystick          | Boom / Bucket                                                    | Boom / Bucket / Blade (Configurable)           |  |  |

## Left Joystick Controls

### Trigger Switch (1)

Button (1) will only function in joystick steering mode. When in joystick steering mode this button activates cruise control. Cruise control maintains forward or reverse ground speed when the joystick is in the hold position.

Cruise control is available using the Monitor (see "Monitoring System" for details). Cruise control must first be enabled using the monitoring system.

### 

A seat belt should be worn at all times during machine operation to prevent serious injury or death in the event of an accident or machine overturn. Failure to wear a seat belt during machine operation may result in serious injury or death.

Do not mount a moving machine. Do not dismount a moving machine. Never jump off the machine. Do not carry tools or supplies when you try to mount the machine or when you try to dismount the machine. Use a hand line to pull equipment onto the platform. Do not use any controls as handholds when you enter the operator compartment or when you exit the operator compartment.

Cruise control is disabled by any of the following:

• moving the left joystick forward or reverse after placing the joystick in the hold position.

#### 2/15/25, 9:10 AM

- pressing button (1).
- moving the travel pedals.
- pressing button (3).
- hydraulic lockout control lever is raised to the lockout position.

### Boom Swing / 2nd Auxiliary Button (2)

Button (2) will determine which function thumb wheel (4) controls.

The default setting of thumb wheel (4) is boom swing function (if equipped).

### Joystick Steering Mode Button (3)

Push button (3) to activate joystick steering mode, then press the confirmation button on the monitoring system using the jog dial or the display. The confirmation process must be completed after every key cycle of the machine.

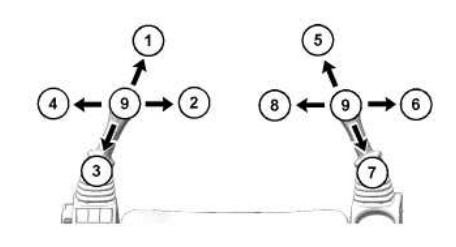

Illustration 3 g06180324 Joystick steering pattern A (1) TRAVEL FORWARD (2) COUNTER-ROTATE CLOCKWISE (3) TRAVEL REVERSE (4) COUNTER-ROTATE COUNTERCLOCKWISE (5) BOOM LOWER (6) BUCKET DUMP (7) BOOM RAISE (8) BUCKET CLOSE (9) HOLD

Once activated, the joystick steering light will illuminate as defined in the "Monitor System" section. The left joystick functionality is modified as shown in Illustration 3. This control pattern is identified as joystick steering pattern A.

Note: Refer to Table 1 for additional control changes.

In joystick steering mode, machine swing is available on the left thumb roller in place of boom swing (if equipped). Machine swing and aux 2 (if equipped) can toggle function control on the left thumbwheel while in joystick steering mode.

2/15/25, 9:10 AM

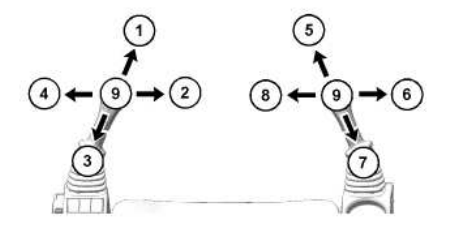

Illustration 4 g06180324 Joystick steering pattern B (1) TRAVEL FORWARD (2) COUNTER-ROTATE CLOCKWISE (3) TRAVEL REVERSE (4) COUNTER-ROTATE COUNTERCLOCKWISE (5) BLADE LOWER (6) BLADE TILT CLOCKWISE (7) BLADE RAISE (8) BLADE TILT COUNTERCLOCKWISE (9) HOLD

While in joystick steering mode, changing an alternate control pattern for the right joystick is possible. This pattern is identified as joystick steering pattern B. The following image details the control of the machine using blade control on the right joystick lever.

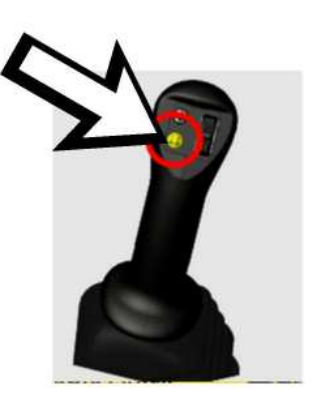

Illustration 5 g07800595 Button to confirm "Stick Steer Pattern Changer" on the left side joystick control

To activate the stick steer pattern changer screen, press stick steer pattern changer shortcut or through menu->machine settings->control mode ->stick steer mode. Once selecting a new pattern, there is a popup screen with 10 seconds timer will appear. Press the button on left side joystick control to enable stick steer mode. Refer to Illustration 5 for more information. If timer expires, the request to change the pattern will fail and will continue with the existing pattern and return to home screen.

While in joystick steering mode with pattern B, the blade can be placed into float by moving the right joystick FORWARD and then pressing the right joystick trigger switch (8) while the right joystick is still FORWARD. The blade will remain in float after returning the right joystick to the HOLD position. Pressing the right joystick trigger switch again, moving the right joystick out of HOLD or moving the dozer blade lever out of HOLD will disable blade float.

#### SIS 2.0

Advanced Joystick Steering Mode: An advanced control pattern is available in joystick steering mode using the service mode of the display (see "Monitoring System – Thumbwheel Mode" for setup details). When Thumbwheel Mode is set to enabled and Joystick Steering Pattern A is selected, the trigger on the right joystick can allow for toggling between aux 1 and stick function on the right joystick thumbwheel.

### Boom Swing / 2nd Auxiliary Flow Control (4)

If thumb wheel (4) is changed to second auxiliary control, the thumb wheel is used to operate work tools such as a grapple. Refer to Operation and Maintenance Manual, "Work Tool Control" for more information.

If thumb wheel (4) is changed to boom swing function, refer to the information below.

The boom swing control is used to swing the boom to the right or to the left.

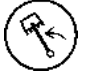

Swing Left - Pull downward on the left thumbwheel to swing the boom to the LEFT.

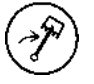

Swing Right - Push upward on the left thumbwheel to swing the boom to the RIGHT.

Note: Operate the boom swing thumbwheel carefully until you become familiar with how boom swing reacts to the controls.

## **Right Joystick Controls**

### Primary Auxiliary Control (5)

The primary auxiliary control thumb wheel is used to control the work tools. For more information on the auxiliary controls, refer to Operation and Maintenance Manual, "Work Tool Control".

This thumbwheel can be toggled to activate the stick using button (8) while in joystick steering mode if right joystick is configured to Boom/Bucket by using advanced settings in the monitoring system.

### Horn (6)

Horn (6) - The horn button is on the right side joystick. Depress the horn button to sound the horn. Use the horn before starting the engine, or for alerting or signaling personnel.

### Travel Speed Control (7)

Depress the travel speed button to change between low and high travel speed. When high travel speed is selected, the high speed indicator will illuminate on the monitor.

Always travel at slow speeds on slopes and rough ground.

| PCP-00ABD4EF           |    |
|------------------------|----|
| 2025/02/15             |    |
| 09:10:45+00:00         |    |
| i08259706              |    |
| © 2025 Caterpillar Inc | ). |

2/1204FE

#### 2/15/25, 9:18 AM

#### 2018/03/06

#### Leaving the Machine (M0107009-03)

#### SMCS - 7000

i07311066

Illustration 1

g06278943

1. Use the steps and the hand holds when you dismount. When you dismount, face the machine and use both hands.

2. Inspect the engine compartment for debris. Clean out any debris to avoid a fire hazard.

3. Remove all flammable debris from the front bottom guard through the access doors to reduce a fire hazard. Discard the debris properly.

4. Always turn the battery disconnect switch to the OFF position before leaving the machine (if equipped).

5. If the machine will not be operated for a month or more, remove the battery disconnect switch key (if equipped).

6. Turn off all lights (courtesy lights will remain ON for set time).

7. Lock all compartments.

PCP-00ABD4EF 2025/02/15 09:18:40+00:00 i07311066 © 2025 Caterpillar Inc. 2023/05/09

Pillar In

#### Lifting and Tying Down the Machine (M0107009-03)

SMCS - 7000, 7500

### 

Improper lifting and tie-down techniques can allow the load to shift or fail resulting in personal injury or property damage. Use only properly rated cables and slings with lift and tie down points provided on the machine. Keep the deck of the transport vehicle clean and use anti-slip mats on steel decks.

Follow the instructions in Operation and Maintenance Manual, "Lifting and Tying Down the Machine" for the proper technique for securing the machine. Refer to Operation and Maintenance Manual, "Specifications" for specific weight information.

## Positioning the Machine for Lifting

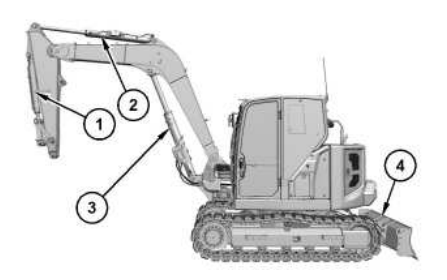

| Illustration 1         |
|------------------------|
| (1) Work tool cylinder |
| (2) Stick cylinder     |
| (3) Boom cylinder      |
| (4) Blade              |

g07603644

1. Raise blade (4) from ground surface and swing the upper structure so blade (4) is to the rear of the machine.

2. Position the boom in a straight ahead position.

3. Retract boom cylinder (3), extend stick cylinder (2), and extend work tool cylinder (1) to the end of the stroke.

- 4. Engage the parking brake in the machine. Refer to Stopping the Machine for more information.
- 5. Stop the engine. Refer to Stopping the Engine for more information.
- 6. Raise the hydraulic lockout control. Refer to <u>Operator Controls</u> for more information.
- 7. Dismount the machine and lock the cab door. Refer to Mounting and Dismounting for more information.

https://sis2.cat.com/#/print-preview/service/b1e8ab8b-1797-4481-a61b-10a801ed5aab

i09782873

<u>ل</u>

## Lifting the Machine Using Single Spreader Bar

Lifting Point - To lift the machine, attach the lifting devices to the lifting points.

Note: The exact position of each lifting point may vary slightly by model. Only utilize locations identified with lifting point films. Do not use any other locations including handles, steps, or work tools to lift the machine.

When lifting the machine, use properly rated cables and properly rated slings to lift the machine. Utilize a spreader bar sufficient in size to prevent the lifting cables or lifting straps from contacting the machine.

**Note:** The machine shipping weight that is listed in <u>Specifications</u> is the weight of the most common configuration of the machine. If attachments have been installed on the machine, the weight of machine and the center of gravity of machine may vary.

Note: Obey all local and regional governmental regulations.

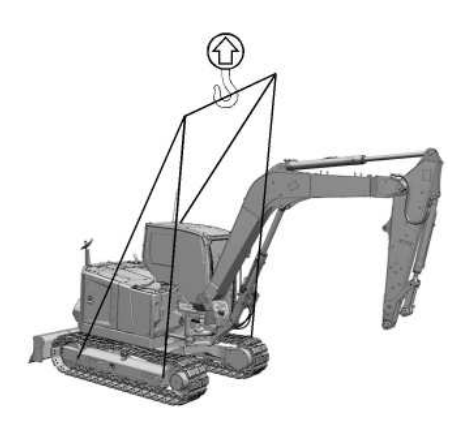

Illustration 2 g07603649 Lifting the machine Using Single Spreader Bar

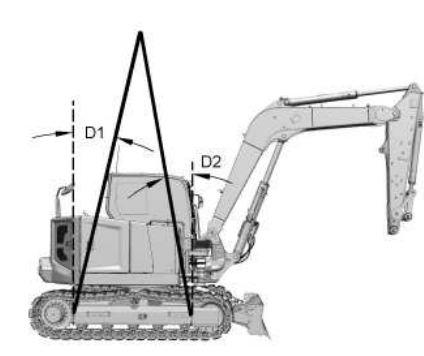

SIS 2.0

410

Illustration 3

g07603657

Machine with front facing cab (D1) Lifting angle on the front of the machine with front facing cab (D2) Lifting angle on the rear of the machine with front facing cab

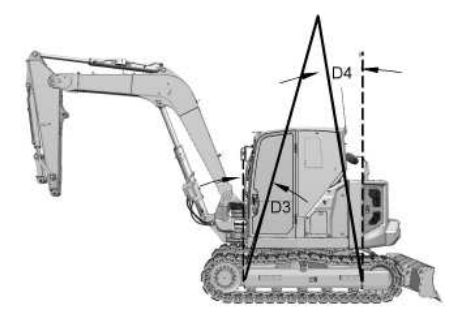

Illustration 4 g07603703 Machine with rear facing cab (D3) Lifting angle on the front of the machine with rear facing cab (D4) Lifting angle on the rear of the machine with rear facing cab

Table 1

| Lifting Angles | Sling Angle (Maximum) | Proof Load Value    | Braking Load Value   |
|----------------|-----------------------|---------------------|----------------------|
| (D1)           | 33 degrees            | 172180 N (38707 lb) | 459147 N (103220 lb) |
| (D2)           | 19 degrees            | 172180 N (38707 lb) | 459147 N (103220 lb) |

Table 2

| Lifting Angles | Sling Angle (Maximum) | Proof Load Value    | Braking Load Value   |
|----------------|-----------------------|---------------------|----------------------|
| (D3)           | 28 degrees            | 172180 N (38707 lb) | 459147 N (103220 lb) |
| (D4)           | 24 degrees            | 172180 N (38707 lb) | 459147 N (103220 lb) |

1. Refer to Table 1 and Table 2 for cable capacities and cable orientations limits.

2. Remove any structures that may obstruct the lifting cable routing between the lifting points and spreader bar. Position the crane or lifting device to lift the machine in a level position.

Do not allow any personnel in the area around the machine.

3. If equipped, secure any attachments. Refer to Work Tools for more information.

4. Lift the machine. Refer to Illustration 2, Illustration 3, and Illustration 4 for more information. Move the machine to the desired position.

5. When the machine is positioned, place the blocks behind the undercarriage.

## Lifting the Machine Using Dual Spreader Bar

#### 2/15/25, 9:20 AM

(†) 10 10 Lifting Point - To lift the machine, attach the lifting devices to the lifting points.

Note: The exact position of each lifting point may vary slightly by model. Only utilize locations identified with lifting point films. Do not use any other locations including handles, steps, or work tools to lift the machine.

When lifting the machine, use properly rated cables and properly rated slings to lift the machine. Utilize a spreader bar sufficient in size to prevent the lifting cables or lifting straps from contacting the machine.

Note: The machine shipping weight that is listed in <u>Specifications</u> is the weight of the most common configuration of the machine. If attachments have been installed on the machine, the weight of machine and the center of gravity of machine may vary.

SIS 2.0

Note: Obey all local and regional governmental regulations.

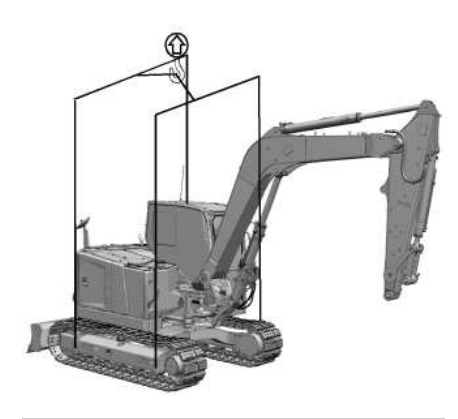

Illustration 5 g07603723 Lifting the machine Using Dual Spreader Bar

Table 3

| Lifting Attachment Point                                         | Proof Load Value    | Braking Load Value   |
|------------------------------------------------------------------|---------------------|----------------------|
| Lifting the machine using two spreader bar with front facing cab | 172180 N (38707 lb) | 459147 N (103220 lb) |
| Lifting the machine using two spreader bar with rear facing cab  | 172180 N (38707 lb) | 459147 N (103220 lb) |

1. Refer to Table 3 for cable capacities and cable orientations limits.

- 2. Remove any structures that may obstruct the lifting cable routing between the lifting points and spreader bars. Position the crane or lifting device to lift the machine in a level position.
- Do not allow any personnel in the area around the machine.
- 3. If equipped, secure any attachments. Refer to <u>Work Tools</u> for more information.
- 4. Lift the machine. Refer to Illustration 5 for more information. Move the machine to the desired position.
- 5. When the machine is positioned, place the blocks behind the undercarriage.

SIS 2.0

## Tying Down the Machine

ÍÍ

Tie Down Point - To tie down the machine, attach the tie-downs to the tie-down points.

There may be more than one way to tie down the machine. Local regulations should be used to determine the best method. Obey all local and regional governmental regulations.

Note: Use only the specified location for tying down the machine. The locations are identified on the machine by a label depicting a tie-down symbol. Do not use any other location including handles, steps, or work tools to tie down the machine.

Secure the machine at the tie-down positions. Use properly rated cables and shackles for tying down the machine. The cables and shackles should not come in contact with the machine. When necessary, use a clevis or corner protection to prevent contact with sharp edges. Install tie downs at all specified positions for your machine.

**Note:** The machine shipping weight that is listed is the weight of the most common configuration of the machine. If attachments have been installed on machine, the weight of the machine and the center of gravity of machine may vary. Refer to <u>Specifications</u> for the dimensions and weight of the machine.

Note: Do not allow anyone inside the machine during the transport of the machine.

- 1. Lower the blade to the trailer. Refer to <u>Operator Controls</u> for more information.
- 2. Extend the work tool and stick cylinders to end of the stroke.
- 3. Lower the boom slowly to rest the bucket control linkage on a block of wood.
- 4. Stop the engine. Refer to <u>Stopping the Engine</u> for more information.
- 5. Turn the engine start switch key to the ON position. Refer to Engine Starting for more information.
- 6. Move all the hydraulic control lever to relieve any trapped pressure. Refer to <u>System Pressure Release</u> for more information.
- 7. Turn the engine start switch key to the OFF position. Refer to <u>Stopping the Engine</u> for more information.
- 8. Move the hydraulic control to RAISED position. Refer to <u>Operator Controls</u> for more information.
- 9. Lock the cab door and the access covers. Refer to Access Door and Cover Locations for more information.
- 10. Chock the tracks and install tie-downs to prevent shifting in machine transit. **Note:** Use protectors between the machine and the tie-downs.
- 11. Separately tie down the work tools that will accompany the machine. Refer to Work Tools for more information.

### Blade Tie-Down with Uncrossed Lashings

DAR

SIS 2.0 · ( )/ - D5 aterpillar Inc. Į 03 D6 3 Illustration 6 g07603736 Top view of the machine Blade tie-down points (D5) Blade tie-down on left side of machine (D6) Blade tie-down on right side of machine Table 4

| Blade Tie - Down Angles | Sling Angle Range        | Proof Load Value Range                     | Braking Load Value Range                   |
|-------------------------|--------------------------|--------------------------------------------|--------------------------------------------|
| (D5)                    | 30 degrees to 60 degrees | 141572 N (31826 lb) to 183283 N (41203 lb) | 226515 N (50922 lb) to 293253 N (65925 lb) |
| (D6)                    | 30 degrees to 60 degrees | 141572 N (31826 lb) to 183283 N (41203 lb) | 226515 N (50922 lb) to 293253 N (65925 lb) |

## Track Roller Frame Tie-down with Uncrossed Lashings

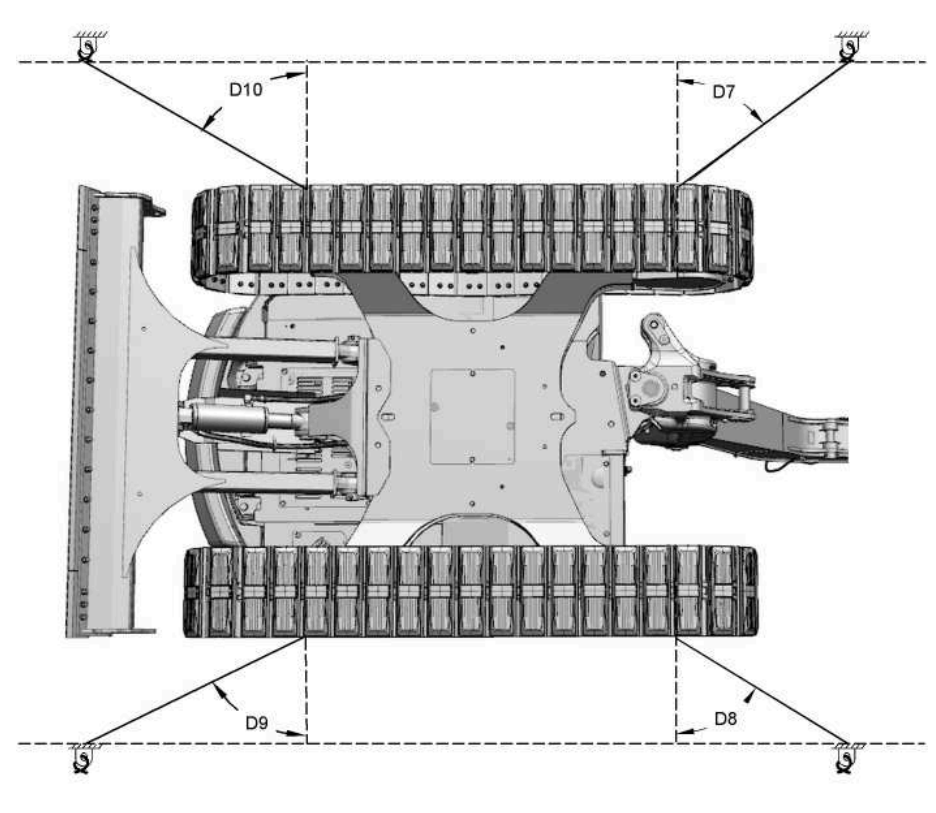

Illustration 7 Bottom view of the machine (D7) Tie down on left side of front of machine (D8) Tie down on right side of front of machine (D9) Tie down on right side of rear of machine (D10) Tie down on left side of rear of machine Table 5

Track Roller Tie - Down Angles | Sling Angle Range Proof Load Value Range Braking Load Value Range (D7) 30 degrees to 60 degrees 74871 N (16831 lb) to 128699 N (28932 lb) 119794 N (26930 lb) to 205918 N (46292 lb) (D8) 30 degrees to 60 degrees 74871 N (16831 lb) to 128699 N (28932 lb) 119794 N (26930 lb) to 205918 N (46292 lb) (D9) 30 degrees to 60 degrees 74871 N (16831 lb) to 128699 N (28932 lb) 119794 N (26930 lb) to 205918 N (46292 lb) 30 degrees to 60 degrees 74871 N (16831 lb) to 128699 N (28932 lb) 119794 N (26930 lb) to 205918 N (46292 lb) (D10)

## Carbody Tie-Downs with Crossed Lashings (Applicable for only 309 Excavator and 310 Excavator)

g07604202

SDADA

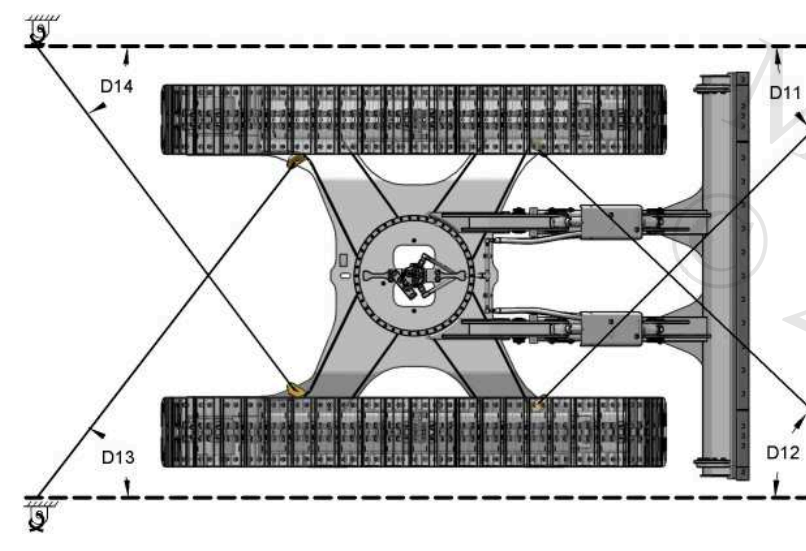

| D13                                                                                                    |                                        | D12                                      | atern                                     |  |
|----------------------------------------------------------------------------------------------------|----------------------------------------|------------------------------------------|-------------------------------------------|--|
| Illustration 8<br>(D11) Tie down on left side of front of m<br>(D12) Tie down on right side of front of<br>(D13) Tie down on right side of rear of m<br>(D14) Tie down on left side of rear of m<br>Table 6 | achine<br>machine<br>nachine<br>achine | g07603838                                |                                           |  |
| Car Body Tie - Down Angles                                                                                                    | Sling Angle Range                      | Proof Load Value Range                   | Braking Load Value Range                  |  |
| (D11)                                                                                                    | 30 degrees to 60 degrees               | 48848 N (10981 lb) to 81821 N (18394 lb) | 78157 N (17570 lb) to 130914 N (29430 lb) |  |
| (D12)                                                                                                    | 30 degrees to 60 degrees               | 48848 N (10981 lb) to 81821 N (18394 lb) | 78157 N (17570 lb) to 130914 N (29430 lb) |  |
| (D13)                                                                                                    | 30 degrees to 60 degrees               | 48848 N (10981 lb) to 81821 N (18394 lb) | 78157 N (17570 lb) to 130914 N (29430 lb) |  |
| (D14)                                                                                                    | 30 degrees to 60 degrees               | 48848 N (10981 lb) to 81821 N (18394 lb) | 78157 N (17570 lb) to 130914 N (29430 lb) |  |

PCP-00ABD4EF 2025/02/15 09:20:11+00:00

i09596214 © 2025 Caterpillar Inc. SMCS - 7631

## **General Information**

NOTICE

This machine is equipped with a Cat® Machine Security System (MSS) that is designed to restrict operation of the machine. The system can be enabled or disabled, unless the machine is equipped with the optional push to start system. If equipped with the push to start system, machine security will always be enabled. Machines equipped with "push to start", also feature the Cat Bluetooth® key fob entry system.

Any user may start the engine and operate the machine if the security system has been disabled.

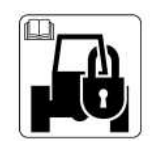

Illustration 1 g06223917

Machines that are equipped with Cat MSS can be identified by a decal in the operator station Read the following information and know your machines settings. Your Cat dealer can identify your machine settings.

The Cat Machine Security System (MSS) discourages unwanted operation of a machine. When armed, the MSS requires operator login to start the engine. The following methods of operator login to disarm the security system are available:

aterpillar In

- Cat Bluetooth<sup>®</sup> key fob
- Cat myEquipment mobile application
- Passcode

## Components

The Machine Security System (MSS) consists of the following components:

- Engine start switch
- Electronic Control Module (ECM)
- · Machine display

#### 2/15/25, 9:06 AM

- Optional Cat Bluetooth key fob (CATBTFOB)
- Optional Bluetooth transceiver module (CATBTNT)

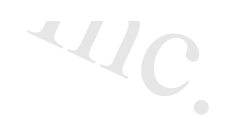

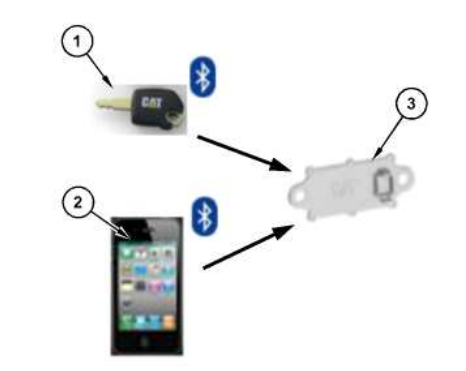

 Illustration 2
 g06212167

 Bluetooth Connections
 g06212167

 (1) Cat Bluetooth key fob (CATBTFOB)
 g06212167

 (2) Smart phone application
 g06212167

 (3) Cat Bluetooth transceiver (CATBTNT)
 g06212167

The Cat Bluetooth key fob (1) contains an electronic chip. The electronic chip has a unique identification number (ID). A Bluetooth transceiver is mounted in the cab to read the ID of the key. The Bluetooth transceiver module translates the information received from the key fob into a J1939 message. This message is sent to the Electronic Control Module (ECM) that is connected to the MSS. The ECM is typically the Machine ECM. The ECM is set up with the ID of the keys of the intended users.

When the MSS is armed, the ECM validates the ID of the key fob. If the key ID is on the list of authorized keys in the ECM and the key is valid, the machine will operate normally. If the key ID is not on the list of authorized keys in the ECM or is not valid, the MSS will keep the critical machine functions disabled.

If the MSS is not enabled, the operator can skip the login and the machine will operate normally.

## **Standard Key**

The machine security can be enabled or disabled using the Cat<sup>®</sup> Electronic Technician (Cat ET) Service Tool or within the display security settings screen (password protected). A master level access passcode must have been used to access the machine security settings in the display. If a standard level passcode was used, the user will be prompted to enter a master level passcode when accessing the machine security passcode screen.

If machine security is enabled, the display will prompt the user to enter a 4-digit numerical passcode when the machine is turned on. Prior to entering an authorized passcode, the engine starter will be disabled and you will not be allowed to proceed to the display home screen. After an authorized passcode has been entered, the display will proceed to the home screen and the engine will be allowed to start.

When turning off the key, the display will prompt the user to select between three options:

- Lock Now Enables machine security 30 seconds after selected, will have to reenter passcode next time the machine is turned on.
- Wait XX Min Waits the specified period of time (grace period) to enable machine security, will not have to reenter the passcode if machine is turned back on within the stated time.
- Unlimited Does not enable machine security, will not have to reenter passcode the next time the machine is turned on.

Note: Selecting unlimited does not permanently disable machine security. The user will be prompted with the same three option above the next time the machine is turned on then back off.
#### SIS 2.0

The grace period can be adjusted within the display security settings screen (password protected). The time can be adjusted from 1 to 60 minutes.

# Push to Start with Bluetooth Key Fob

If the machine is equipped with push to start and the Bluetooth key fob system, the machine will attempt to detect a Bluetooth key fob when the machine is turned on. If an authorized key fob is detected, the display will immediately proceed to the home screen and the engine will be allowed to start.

Note: The bluetooth key can be detected when it is outside the cab if it is in close proximity to the machine. Ensure the bluetooth key is in a sufficient distance from the machine when not in use to prevent unauthorized access to the machine.

Note: The bluetooth key fob features a sleep mode to preserve battery life. If the key detects no movement for 90 seconds, it will go into sleep mode and stop communicating. While in sleep mode, it cannot be used to access a machine. The bluetooth key will exit sleep mode and begin communicating after movement of the key is detected. When not in sleep mode, the bluetooth key communicates every 5 seconds.

**Note:** If multiple key fobs are present, the first valid key fob detected by the transceiver will be read. If the machine is not able to detect a key fob when it is turned on, the display will prompt the user to enter a 4-digit numerical passcode.

When the machine is turned off, the display will prompt the user with only the Lock Now and Wait XX Min options. Unlimited option is not available on machine equipped with push to start.

| Key         |                               |
|-------------|-------------------------------|
| Battery Low |                               |
| Replace     |                               |
|             | Key<br>Battery Low<br>Replace |

Illustration 3 g06758474 Pop up message for low battery condition

If the voltage of the Bluetooth key fob used to access the machine is low (below 2.5V), a pop-up message will appear on the display indicating the low battery condition and recommend battery replacement. If this message appears, replace the battery within the Bluetooth key fob to ensure proper functionality of the key.

# Adding and Removing Passcodes and Bluetooth Key Fobs

Passcodes and Bluetooth key fobs can be added and removed using the Cat<sup>®</sup> Electronic Technician (Cat ET) Service Tool or within the display security settings screen (password protected). A master level access passcode must have been used to access the machine security settings in the display. If a standard level passcode was used, the user will be prompted to enter a master level passcode when accessing the machine security passcode screen.

When adding a passcode or Bluetooth key fob, the user will be prompted to select the access level. A summary of the access levels is below.

Standard - A standard operator is a registered user of the machine. Operators with this access level can start the engine. This user may save a control configuration for future application.

Master - Master accounts can enable/disable machine security and add/remove passcodes in addition to all standard level functions.

# Armed

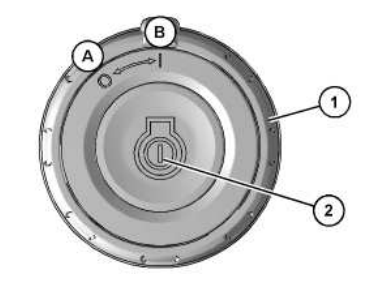

g06180554

SIS 2.0

Illustration 4 (A) Off (B) On (1) Engine start switch ring (2) Engine start button

Engine Start Ring Switch Position ON - When the engine start switch ring is first moved to the ON position, the display boots up and the system attempts to detect a Bluetooth key ID or mobile application ID. The ECM will continue reading until a valid key ID is read or a passcode is entered.

SIS 2.0

# Disarmed

MSS can be disabled through the service menu.

PCP-00ABD4EF 2025/02/15 09:06:05+00:00 i07327969 © 2025 Caterpillar Inc. 2019/04/15

SMCS - 7000

# Machine Storage

The Safety Section of this Operation and Maintenance Manual contains storage information for fuels, lubricants, and ether (if equipped).

The Operation Section of this Operation and Maintenance Manual contains information for short-term storage of this machine, including engine shutdown, parking, and instructions for leaving the machine.

For detailed steps on long-term storage refer to Special Instruction, <u>SEHS9031</u>, "Storage Procedure for Caterpillar Products".

# **Specified Storage Period**

The specified storage period of this machine is 1 year.

After the specified storage period has expired, consult your Cat dealer for inspect, repair, rebuild, install remanufactured, or install new components, and disposal options, and to establish a new specified storage period.

If a decision is made to remove the machine from service, refer to Decommissioning and Disposal for further information.

PCP-00ABD4EF 2025/02/15 09:19:00+00:00 i07735116 © 2025 Caterpillar Inc. i07735116

### 2018/03/06

### Mirror Installation (M0107009-03)

#### SMCS - 7319

 Illustration 1
 g06279175

 Before you transport the machine, remove the right and rearview mirror.

After you transport the machine, install the right and rearview mirror to the proper positions.

PCP-00ABD4EF 2025/02/15 09:19:53+00:00 i07311272 © 2025 Caterpillar Inc. i07311272

2024/07/23

#### Mirror (M0107009-03)

SMCS - 7319

# 

Adjust all mirrors as specified in the Operation and Maintenance Manual. Failure to heed this warning can lead to personal injury or death.

Note: Your machine may not be equipped with all the mirrors that are described in this topic.

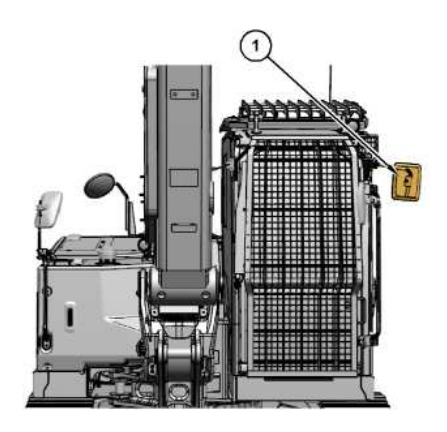

Illustration 1 (1) Cab mirror g07800580

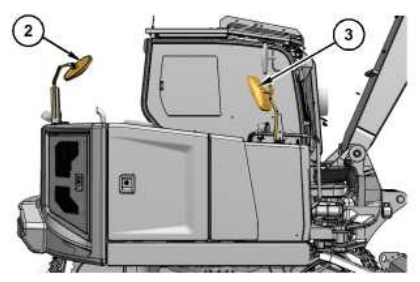

Illustration 2 g07800582 (2) Rear counterweight-mounted mirror (3) Right side tank-mounted mirror

C.

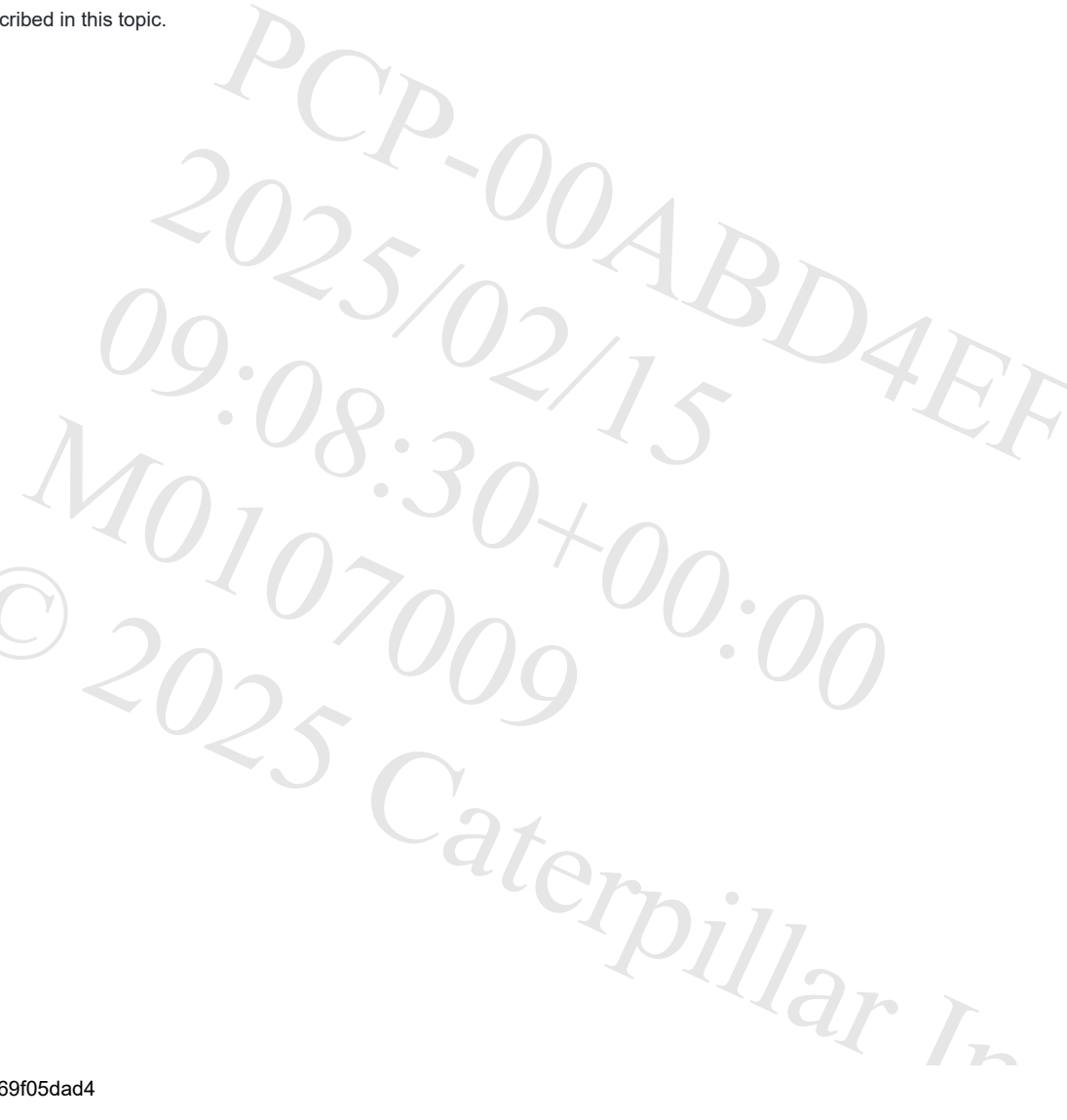

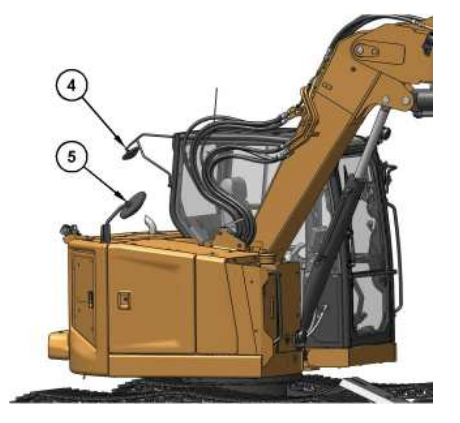

g07800584

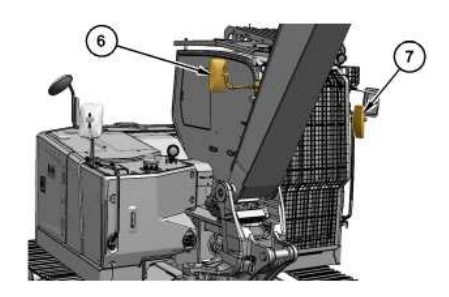

Illustration 4 (6) Right-side cab mounted mirror (7) Front cab mounted mirror

g07800589

Mirrors provide additional visibility around your machine. Make sure that the mirrors are in proper working condition and that the mirrors are clean. Adjust all mirrors at the beginning of each work period and adjust the mirrors when you change operators.

Modified machines or machines that have additional equipment or attachments may influence your visibility.

# **Mirror Adjustment**

- Park the machine on a level surface.
- Lower the work tool to the ground.
- Move the hydraulic lockout control to the LOCKED position. For further details on this procedure, refer to Operation and Maintenance Manual, "Operator Controls".
- · Stop the engine.
- Adjust rear view mirrors to provide visibility behind the machine at a maximum distance of 30 m (98 ft) from the rear corners of the machine.

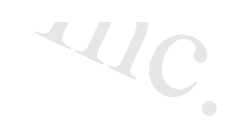

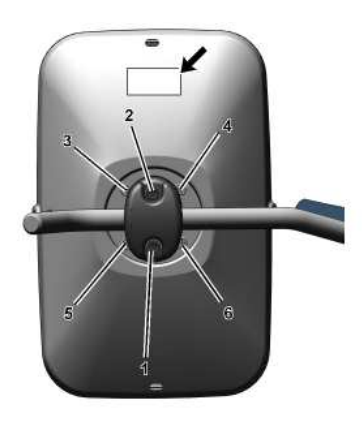

Illustration 5 g06220634 Tightening sequence After adjustment of the mirror angle, make sure that the CAT logo is at the top.

It may be necessary to periodically tighten the mirror mounting bolts. If the bolts are loose, tighten the bolts in the sequence shown in Illustration 5. Tighten bolts (1) and (2) to 11 ± 2 N·m (8.1 ± 1.5 lb ft).

Tighten the bolts (3) through (6) to  $2 \pm 0.4$  N·m ( $1.5 \pm 0.3$  lb ft).

# Left Side View Mirror on the Cab (1)

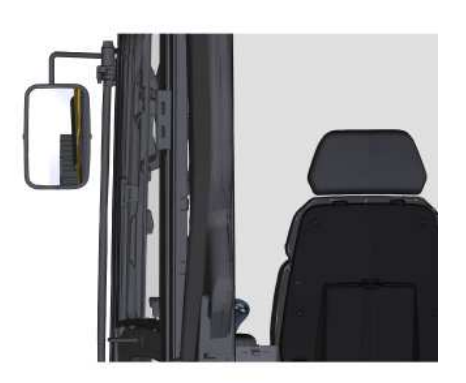

#### Illustration 6

If equipped, adjust the left side view mirror on the cab (1) so the left side of the cab, access door, and rear of left track can be seen from the operator seat. A view of at least 1 m (3.3 ft) from the side of the machine should be seen from the operator seat. Additionally, provide as much visibility to the rear as possible.

# Rear Mirror (2)

https://sis2.cat.com/#/print-preview/service/1d367db8-9f1f-429a-8bd1-db469f05dad4

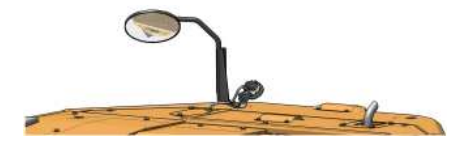

Illustration 7 g06278128 Counterweight-mounted mirror (If Equipped)

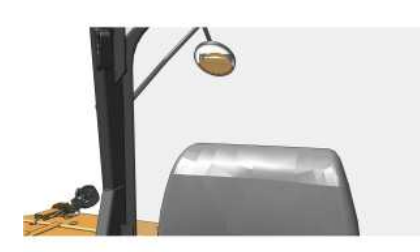

Illustration 8 g06285593

Cab-mounted mirror (If Equipped)

If equipped, adjust the rear mirror on the counterweight (2) so the right track can be seen from the operator seat. A view of at least 1 m (3.3 ft) from the rear of the machine should be seen from the operator seat.

# Right Side Mirror (3)

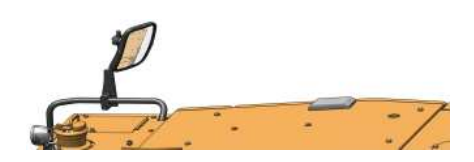

Illustration 9 Tank-mounted mirror (If Equipped)

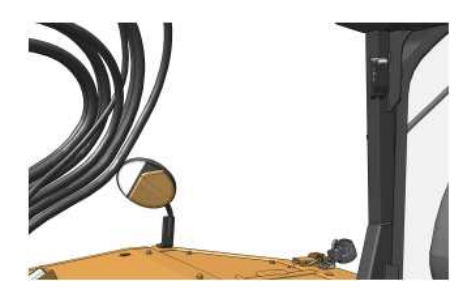

Illustration 10 g06285607 Side-mounted mirror (If Equipped)

Adjust the tank or right side mirror so a view of at least 1 m (3.3 ft) from the side of the machine can be seen from the operator seat.

3IS 2.0

PCP-00ABD4EF 2025/02/15 09:08:18+00:00 i07307452 © 2025 Caterpillar Inc.

2024/10/09

#### Monitoring System (M0107009-03)

SMCS - 7451, 7490

i10329119

# 🛕 WARNING

A seat belt should be worn at all times during machine operation to prevent serious injury or death in the event of an accident or machine overturn. Failure to wear a seat belt during machine operation may result in serious injury or death.

The monitoring system alerts the operator of a problem or of an impending problem. The monitoring panel is designed to alert the operator of faulty machine systems. When powering on the panel, there will be an LED test for the first 2 seconds (all LEDs on). The monitoring system consists of the following components:

- Display (with numerous screens and menus)
- Indicators

Two display options are available :

- Performance : Analog gauges and LCD with push-button interface.
- Premium : Full LCD with touchscreen interface.

Most display images in this document are from the performance display. However, the navigation and general functionality is common between two displays for most features. When the functionality is different, supplemental screen images and details are provided.

aterpillar In

Reference: For more information on the monitor functions, refer to Systems Operation, M0090757, "Monitoring System", "Performance Display".

Reference: For more information on the monitor functions, refer to Systems Operation, M0091327, "Monitoring System", "Premium Display".

# **Performance Display**

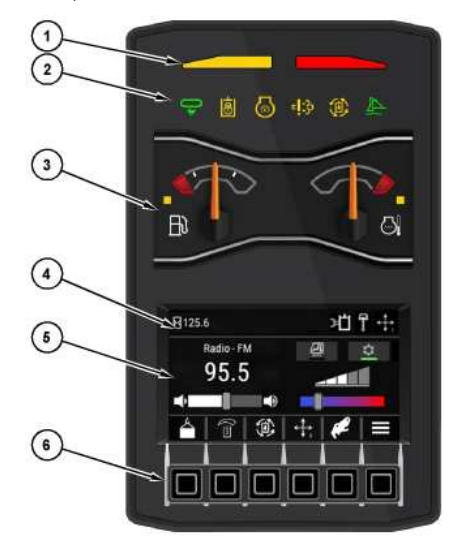

Illustration 1 (1) Action Lamps (2) Status Indicator Area (3) Gauge Area (4) Status Information Area (5) Cabin Status Area

(5) Cabin Status Area (6) Navigation Buttons

# Action Lamps (1)

The action lamps illuminate to show that a problem has occurred with the machine.

g06347988

# Status Indicators (2)

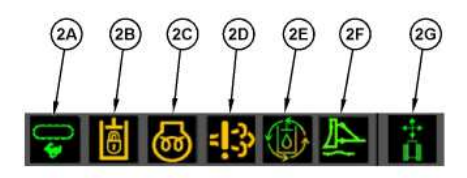

Illustration 2

g06274544

Travel Speed Indicator (2A)

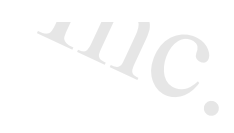

### (2A) Travel Speed

If the travel speed switch is moved to the high-speed position, the high-speed travel indicator illuminates

# Hydraulic Pilot Supply Solenoid Status Indicator (2B)

### (2B) Hydraulic Pilot Supply Solenoid

- Indicator (2B) will illuminate when the hydraulic system is locked out (left arm bar raised).

## Glow Plug Indicator (2C)

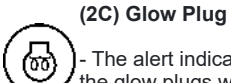

- The alert indicator will illuminate when the engine start switch key is turned to the RUN position. After

the glow plugs warm up, the LED will go out and the engine can be started. Refer to Operation and Maintenance Manual, "Engine Starting". If the alert indicator does not turn off, consult your Cat® dealer.

# Engine Emission System Indicator (2D)

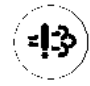

(2D) Engine Emission System Malfunction

- Indicator (2D) will illuminate when there is a fault with the engine emission system.

# Continuous Flow (2E)

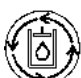

### (2E) Continuous Flow

Indicator (2E) will illuminate in amber color when continuous hydraulic oil flow is ENABLED. The icon will appear green when continuous flow is active.

## Blade Float Indicator (2F)

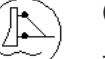

### (2F) Blade Float

- Indicator (2F) will illuminate when the blade float feature is ACTIVE

## Joystick Steering Indicator (2G)

### (2G) Joystick Steering Control

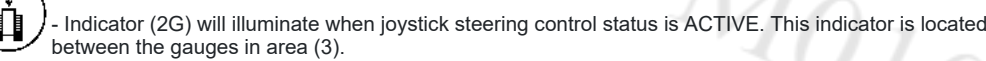

# Gauge Area (3)

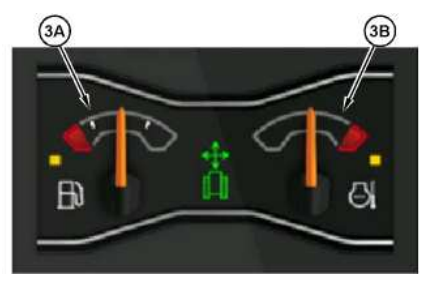

Illustration 3

g06274545

## Fuel Level (3A)

### 

+ This gauge indicates the amount of fuel that is remaining in the fuel tank. When the fuel gauge is in the red range, add fuel immediately.

## Engine Coolant Temperature (3B)

### Engine Coolant Temperature

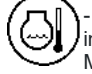

- This gauge indicates the temperature of the engine coolant. The normal operating range is when the indicator is below the red area and not resting in the full left position. Refer to Operation and Maintenance Manual, "Engine and Machine warmup". If the gauge reaches the red range, stop the machine and investigate the cause of the problem.

# Status Information Area (4)

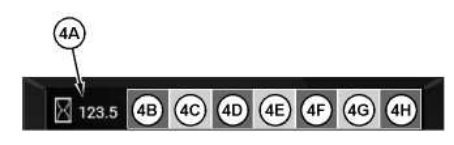

Illustration 4 (4A) Service Hour meter g06346172

There are seven icon locations to the right of service hour meter (4A). All possible indicators for each location are shown below.

## Service Hour Meter (4A)

### (4A) Service Hour Meter

- Shows the total operating hours of the engine. Use the display to determine the service-hour maintenance intervals.

## Location (4B)

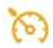

(4B) Cruise Control

- ON

- (4B) Cruise Control
  - SET

# Location (4C)

3

6

## (4C) Throttle Dial Position

- Indicates the engine speed dial setting.

### (4C) Auto Idle Control 3

- Auto Idle Control has lowered the engine speed or the DPF is automatically regenerating.

## (4C) Auto Idle Control

- Auto Idle Control is enabled, but not currently active.

## Auto Idle Control

- Automatically reduce the engine speed to low idle when no active commands are given for 3 seconds. Turn ON or turn OFF this feature using the monitor.

The auto idle control feature allows the operator to reduce the rpm without touching the engine speed dial. Auto idle control is useful when operator wants to reduce the engine speed to talk to someone or while operator is waiting for truck.

# Location (4D)

## (4D) Security System Immobilizer

- This indicator will cover the smart code icon if a security system immobilizer request has been received from product link.

## (4D) Smart Mode

- This indicator shows that the machine is set to operate in Power On Demand (POD).

# Location (4E)

台

P

all

Ø

ਸੀ

## (4E) Shovel Crane (if equipped)

- This indicator will illuminate when the shovel crane feature is ON.

## (4E) Thumbwheel Mode

- This indicator will illuminate when this feature is ACTIVE.

## (4E) Hammer

- This indicator will illuminate when this work tool is chosen.

## (4E) Shear

- This indicator will illuminate when this work tool is chosen.

## (4E) User Defined

- This indicator will illuminate when this work tool is chosen.

A

Ŷ

Q

~

ЪЦ

\*

\*

### (4E) Tilt Bucket

- This indicator will illuminate when this work tool is chosen.

### (4E) Plate Compactor

- This indicator will illuminate when this work tool is chosen.

# (4E) Auger

- This indicator will illuminate when this work tool is chosen.

## (4E) Thumb

- This indicator will illuminate when this work tool is chosen.

## (4E) Mulcher

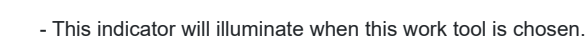

### (4E) Brush Cutter

- This indicator will illuminate when this work tool is chosen.

## (4E) Tilt Coupler

- This indicator will illuminate when this work tool is chosen.

# Location (4F)

### (**4F)** - In Call

**(4F)** - Bluetooth Connected

> **(4F)** - Bluetooth Enabled

# Location (4G)

 (4G)

 - Boom Swing – This icon appears if this function is controlled with the left thumbwheel.

 (4G)

 - Swing Valve – This icon appears if this function is controlled with the left thumbwheel.

 (4G)

 - Auxiliary Valve 2 – This icon appears if this function is controlled with the left thumbwheel.

 (4G)

 - Offset Boom – This icon appears if this function is controlled with the left thumbwheel.

Location (4H)

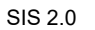

Caterpillar Inc.

2025

### (4H) Joystick Pattern

• This icon position combines Pattern Changer and Joystick Steering Pattern. The number on the upper left represents the Pattern Changer. The number in the upper left portion of the icon indicates if an alternate control pattern is selected. The letter in the upper right corner reflects the joystick steer control

alternate control pattern is selected. The letter in the upper right corner reflects the joystick steer control pattern for the right joystick. Refer to "Joystick Controls" and "Joystick Controls Alternate Patterns" sections for more information.

# Cabin Status (5)

Depending upon installed features various information is available in this area. Use of the jog dial can also scroll information between the various available screens.

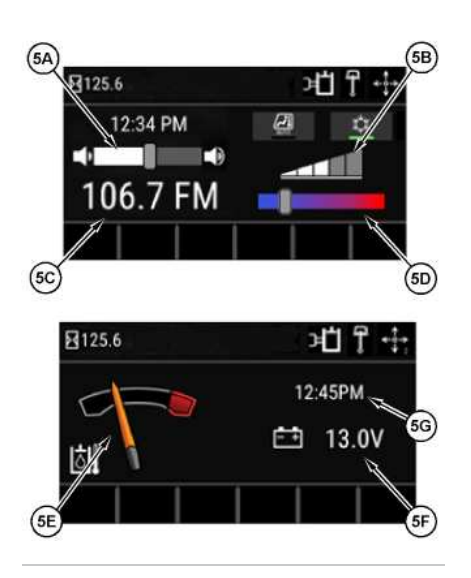

Illustration 5 g06390246 View of status area With and without Radio and HVAC installed

# Radio Volume (5A)

Radio Volume (5A)

- The radio volume function displays the current volume.

## Air Conditioning Fan Speed (5B)

Air Conditioning Fan Speed (5B)

- The air conditioning fan speed function displays the current fan speed.

# Radio Display (5C)

Radio Display (5C)

BDADT

- The radio display area will display radio station, Bluetooth audio, Aux audio input, or DAB information.

## Air Temperature (5D)

### Air Temperature (5D)

- The air temperature function controls the temperature of the air coming out of the vents.

## Hydraulic Temperature (5E)

#### Hydraulic Temperature (5E)

- The current temperature of the machine hydraulic oil.

## Battery Voltage (5F)

Note: The hydraulic temperature gauge and battery voltage are accessible on the machines with a radio and heat / air conditioning. To access, either highlight the heat / air conditioning on the cabin status screen and use the cess, jog dial to jog to the right. Highlight the radio on the cabin status screen and use the jog dial to jog to the left.

#### Battery Voltage (5F)

- The current voltage of the machine battery.

## Clock (5G)

Clock (5G)

- If equipped, will display the time of day.

# Navigation Buttons (6)

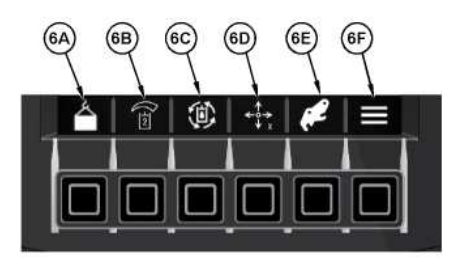

#### Illustration 6

a06330261

Navigation buttons (6A) through (6E) are programmable shortcuts. The shortcuts will be automatically populated based on how the machine is configured. To view the complete list or change a shortcut, navigate to the "Shortcut Settings" under the "Display Settings" menu on the monitor. Button (6F) accesses the main menu options available in the Monitoring System. The following sections detail the available options.

# **Premium Display**

!·nr

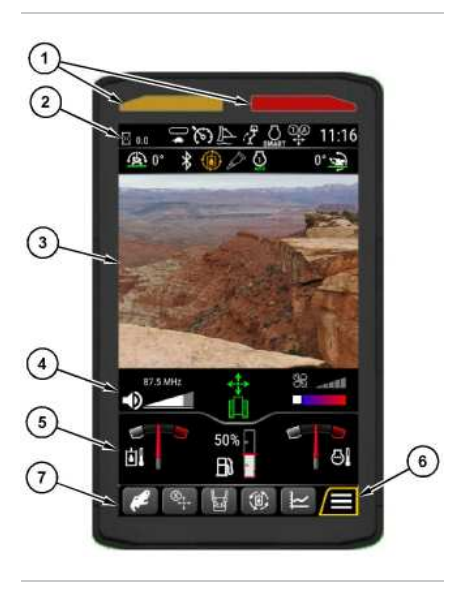

- Illustration 7 (1) Action Lamps (2) Status Information Area (3) Camera View Area
- (4) Cabin Status Area
- (5) Gauge Area
- (6) Menu
- (7) Shortcuts

The monitoring system displays various warnings and information about the condition of the machine, and the machines surrounding with the rear view camera (if equipped). There are gauges and several alert indicators included on monitoring system display. Each gauge is dedicated to a parameter within a machine system. The monitoring system will allow the user to do the following:

- · View surroundings
- · Interpret status information
- Interpret parameters
- Troubleshoot machine systems

# Action Lamps (1)

The action lamps illuminate to show that a problem has occurred with the machine.

g06564012

# Status Information Area (2)

PCP

aterpillar Inc.

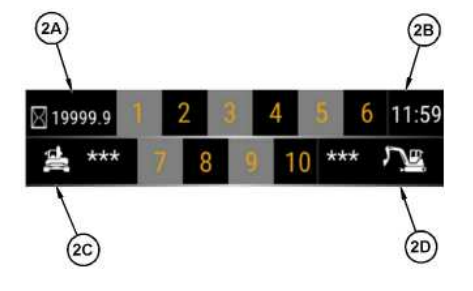

 Illustration 8
 g06617613

 (2A) Service Hour Meter - Shows the total operating hours of the machine.

(2B) Clock

(2C) Machine Roll Indicator – Shows the side to side angle degree of the machine. The angle indication is limited to ± 10 degrees.

(2D) Machine Pitch Indicator – Shows the fore and aft angle degree of the machine. The angle indication is limited to ± 10 degrees.

# Camera View Area (3)

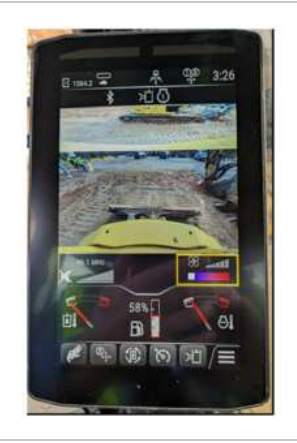

Illustration 9 g07800693 Image from side view camera in monitor display

The camera view area shows live feed of the rear view camera and side view camera (if equipped).

When the arm bar is lowered or a hydraulic function is activated, the display will automatically return to the home screen to show the camera view area.

When navigating away from the home screen, the display will automatically return to the home screen to show the camera view area after 10 seconds of no display interaction.

# Cabin Status Area (4)

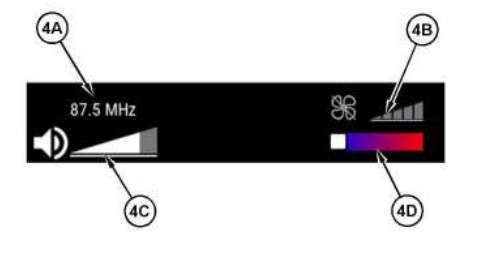

#### Illustration 10 g06565233

The cabin status screens will change based on the machine configuration. The example shown above is for a machine equipped with both a radio and heat/air conditioning. If the machine is not equipped with one or both of those options, the corresponding area will be blank.

## Radio Station (4A)

### Radio Station (4A)

- The radio station function displays station that is playing.

## Air Conditioning Fan Speed (4B)

#### Air Conditioning Fan Speed (4B)

- The air conditioning fan speed function displays the current fan speed.

# Radio Volume (4C)

### Radio Volume (4C)

- The radio volume function displays the current volume.

## Cab Temperature (4D)

### Cab Temperature (4D)

- The cab temperature function displays the temperature setting of the air coming out of the vents.

# Gauge Area (5)

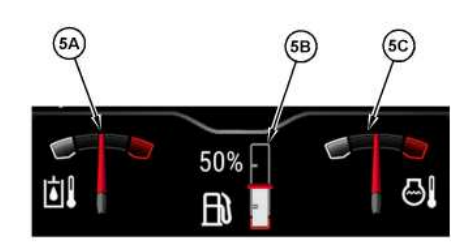

Illustration 11

q06617616

## Hydraulic Oil Temperature (5A)

### Hydraulic Oil Temperature

()] - This gauge indicates the temperature of the hydraulic oil. If the gauge reaches the red range, stop the machine and investigate the cause of the problem.

# Fuel Level (5B)

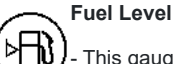

This gauge indicates the amount of fuel that is remaining in the fuel tank. When the fuel gauge is in the red range, add fuel immediately.

# Engine Coolant Temperature (5C)

### **Engine Coolant Temperature**

This gauge indicates the temperature of the engine coolant. If the gauge reaches the red range, stop the machine and investigate the cause of the problem.

# Menu Button (6)

## Menu Button (6)

Press the menu button to go to the main menu of display to adjust various machine and display settinas.

# Shortcuts (7)

Navigation buttons (7) are programmable shortcuts. The shortcuts will be automatically populated based on how the machine is configured. To view the complete list or change a shortcut, navigate to the "Shortcut Settings" Stpillar Inc under the "Display Settings" menu on the monitor.

# Main Menu

The following sections detail available options within the menu structure of the display.

# **Machine Settings**

Machine settings adjust various options which control machine functions. Certain settings may require the engine to be OFF for adjustment.

Included in machine settings are the following:

- Control Mode
- Aux/Work Tool
- Auto Idle Control

- Machine Lighting
- Factory Defaults
- Job Clock

## **Control Mode**

Control mode contains several settings that affect machine operation.

Included in this subsection is descriptions of Pattern Changer, Joystick Steering Pattern, Fine Grading, Engine Idle Shutdown (if equipped), Implement Speed, Joystick Response, Cruise Control, Forward Travel Trim, and Reverse Travel Trim.

## Pattern Changer

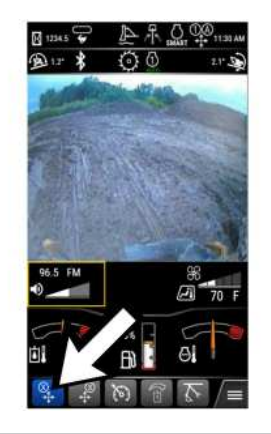

| Illustration 12           | g07800702                  |
|---------------------------|----------------------------|
| Pattern changer           |                            |
| Select pattern changer ic | on on the monitor display. |

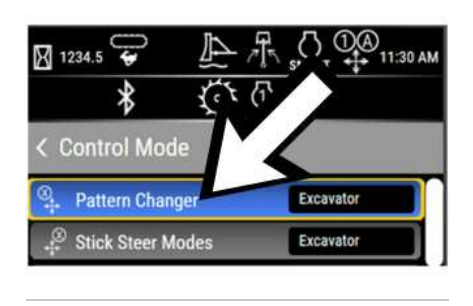

Illustration 13

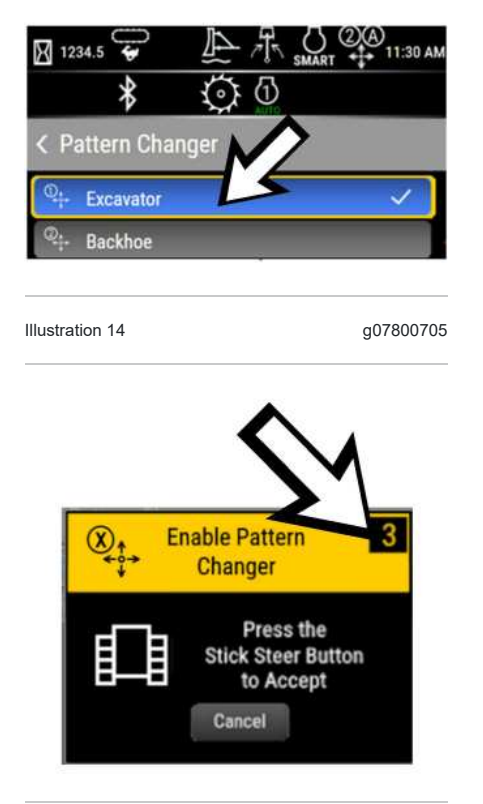

PCP 2025-00 09.02/15 04EF

erpillar Inc

Illustration 15 g07800717

To access the pattern changer screen, press pattern changer shortcut or through menu->machine settings->control mode ->pattern changer. Once selecting a new pattern, there is a popup screen with 10 seconds timer will appear.

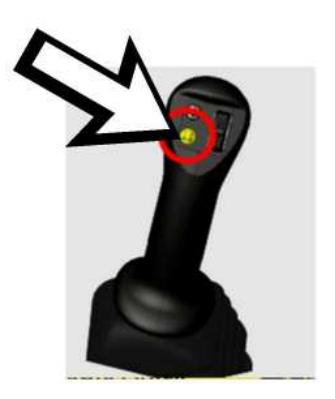

Illustration 16

#### SIS 2.0

Button to confirm "Pattern Changer" on the left side joystick control

Press the button on left side joystick control to enable pattern changer. Refer to Illustration 16 for more information. If timer expires, the request to change the pattern will fail and will continue with the existing pattern and return to home screen.

The pattern changer allows the selection of various control patterns for the left and right joystick. Refer to "Joystick Controls Alternate Patterns" for details of available patterns.

### Joystick Steering Pattern

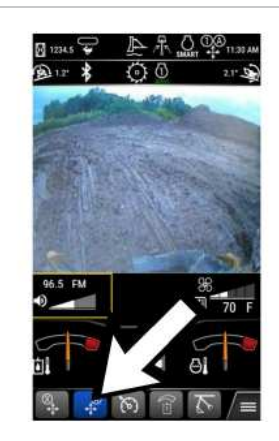

Illustration 17 g07800708 Stick Steer Pattern changer Select stick steer pattern changer icon on the monitor display.

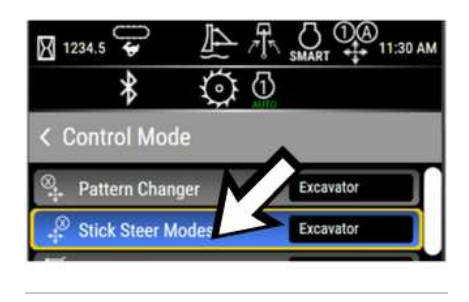

Illustration 18

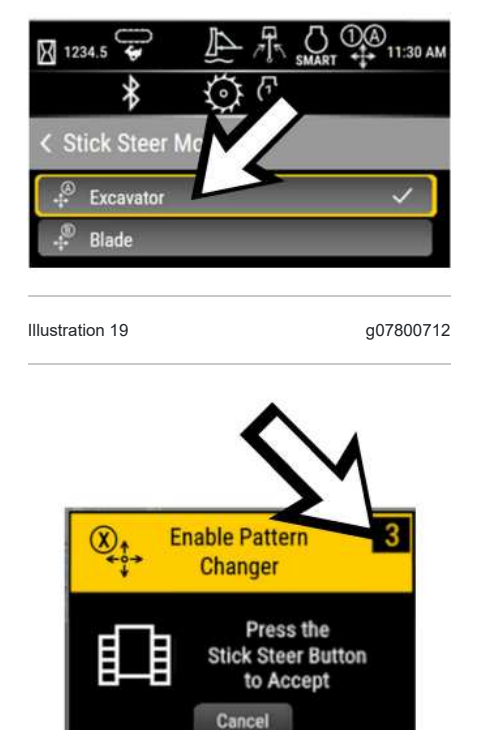

Illustration 20 g07800717

To access the pattern changer screen, press pattern changer shortcut or through menu->machine settings->control mode -> stick steer pattern changer. Once selecting a new pattern, there is a popup screen with 10 seconds timer will appear.

720

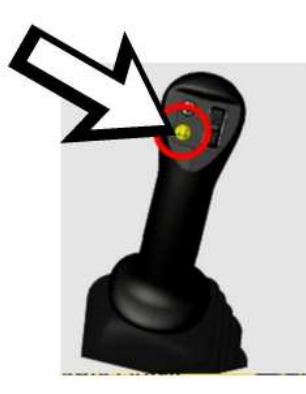

Illustration 21

#### SIS 2.0

Button to confirm "Stick Steer Pattern Changer" on the left side joystick control

To activate the stick steer pattern changer screen, press stick steer pattern changer shortcut or through menu->machine settings->control mode ->stick steer mode. Once selecting a new pattern, there is a popup screen with 10 seconds timer will appear. Press the button on left side joystick control to enable stick steer mode. Refer to Illustration 21 for more information. If timer expires, the request to change the pattern will fail and will continue with the existing pattern and return to home screen.

Joysticks steering Pattern allows for the selection of desired function of the right joystick lever while in Stick-Steer mode. Refer to "Joystick Controls" for more details.

### **Fine Grading**

The Fine Grading mode increases the fine control of the machine implement functions. When Enabled, the pump will generally operate at a higher pressure to help achieve greater fine control.

To access Fine Grading, press the "Menu" button, select "Machine Settings", "Control Mode", then "Fine Grading".

Press "OK" to toggle between Enabled and Disabled.

### Implement Speed

Implement speed allows the operator to adjust the joystick sensitivity and function maximum speeds. This parameter is adjusting both the joystick sensitivity and speed of the boom, stick, bucket, and swing together. The Advanced settings menu allows for individual adjustment.

To access the Implement Speed options, press the "Menu" button, select "Machine Settings", "Control Mode", then "Implement Speed".

The implement speed can be added to the shortcut menu in the monitor if desired.

Select the desired option using the up and down arrows, then press "OK".

#### Advanced

To access the Advanced options, press the "Menu" button, select "Machine Settings", "Control Mode", "Implement Speed", then "Advanced".

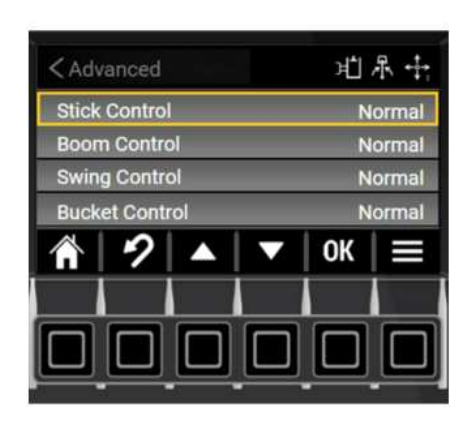

 Illustration 22
 g06333802

 Select the desired option using the up and down arrows, then press "OK".

The following are the options within each:

Normal

- Fast
- Slow

### Joystick Response

Joystick response allows the operator to adjust the implement response to the joystick inputs. This parameter is adjusting the joystick response of the boom, stick, bucket, and swing together. The Advanced settings menu allows for individual adjustment.

Adjusting the implement response rate will change how abrupt the implements start and stop, affecting the smoothness of operation of the machine.

To access the Joystick Response options, press the "Menu" button, select "Machine Settings", "Control Mode", then "Joystick Response".

The joystick response can be added to the shortcut menu in the monitor if desired.

Select the desired option using the up and down arrows, then press "OK".

### Advanced

To access the Advanced options, press the "Menu" button, select "Machine Settings", "Control Mode", "Joystick Response", then "Advanced".

| < Advanced    |         |     |        | зĽ     | 尽中    |  |
|---------------|---------|-----|--------|--------|-------|--|
| Stick Control |         |     |        | Normal |       |  |
| Boom Control  |         |     | Normal |        |       |  |
| Swing Control |         |     | N      | ormal  |       |  |
| Buck          | et Cont | rol |        | N      | ormal |  |
| Â             | 2       |     |        | OK     |       |  |
|               |         |     |        |        |       |  |
|               |         |     |        |        |       |  |

 Illustration 23
 g06333802

 Select the desired option using the up and down arrows, then press "OK".

The following are the options within each:

- Normal
- Slow
- Fast

### **Cruise Control**

To enable the cruise control feature in the monitor press "Menu" button, select "Machine settings", "Control mode", "Cruise control", then press "OK". Once enabled, cruise control can be activated as indicated in the "Joystick controls" section.

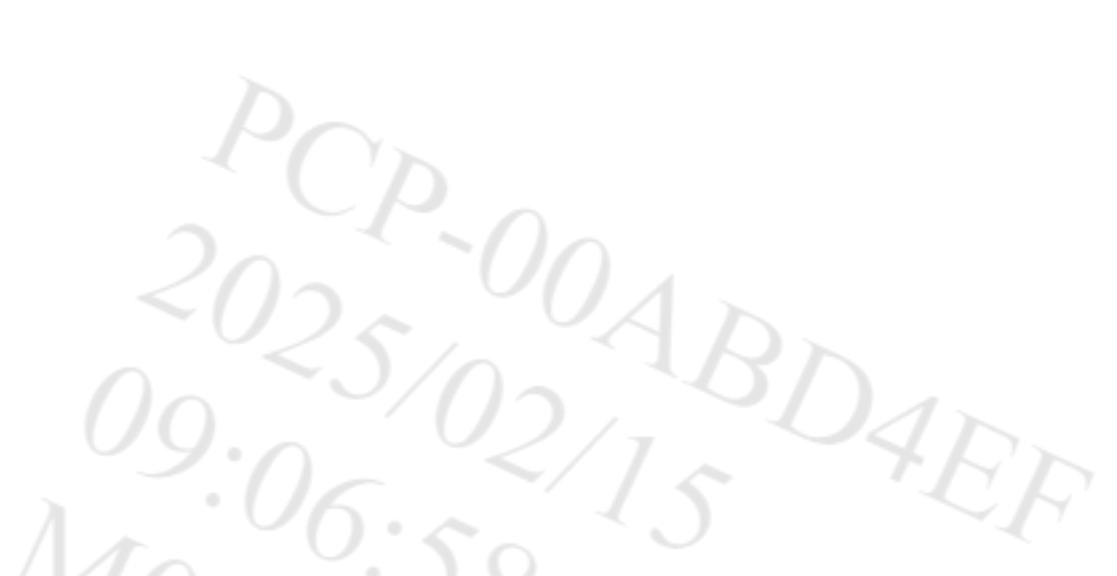

#### SIS 2.0

The cruise control can be added to the shortcut menu in the monitor if desired. Each time the machine is powered ON, the cruise control feature must be enabled.

Do not mount a moving machine. Do not dismount a moving machine. Never jump off the machine. Do not carry tools or supplies when you try to mount the machine or when you try to dismount the machine. Use a hand line to pull equipment onto the platform. Do not use any controls as handholds when you enter the operator compartment or when you exit the operator compartment.

### Forward Travel Trim

Forward travel trim allows operator to make fine adjustments between left and right track speed in FORWARD direction to correct any drift or wandering. Sillar Inc

To access the Forward Travel Trim options, press the "Menu" button, select "Machine Settings", "Control Mode", then "Forward Travel Trim".

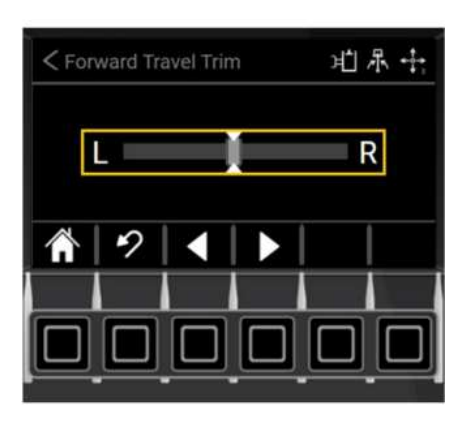

Illustration 24 q06333952 To adjust the forward travel trim, use the right and left arrows.

If your machine drifts RIGHT, then move the arrow to the LEFT.

### **Reverse Travel Trim**

Reverse travel trim allows operator to make fine adjustments between left and right track speed in REVERSE direction to correct any drift or wandering.

To access the Reverse Travel Trim options, press the "Menu" button, select "Machine Settings", "Control Mode", then "Reverse Travel Trim".

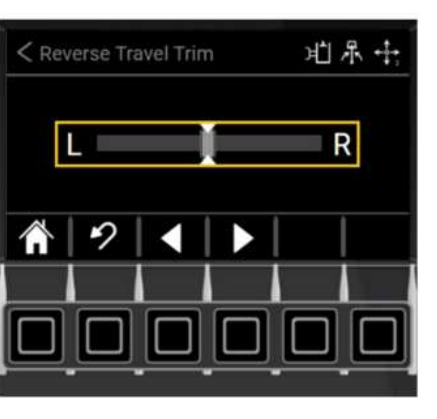

Illustration 25g06333956To adjust the reverse travel trim, use the right and left arrows.

If your machine drifts RIGHT, then move the arrow to the LEFT.

### Engine Idle Shutdown (If Equipped)

Engine Idle Shutdown feature automatically shuts off the engine when the following conditions are met for 3 to 15 minutes :

- · Arm bar is raised
- Coolant temperature is above 50° C (122° F)
- Work lights are OFF
- · Auto engine idle feature is enabled
- Throttle dial position is less than seven
- No active DPF regeneration

The engine idle shutdown feature must be enabled for the function to be active. To enable, press the "Menu" button, select "Service Mode", "Machine", "Engine Idle Shutdown", then press OK.

Once enabled, the timer can be adjusted by pressing the "Menu" button, "Machine Settings", "Control Mode", then "Engine Idle Shutdown". The idle time is adjustable from 3 to 15 minutes in increment of 1 minute. Press OK to confirm the selection.

## Aux/Work Tool

The Aux/Work Tool submenu allows for configuration of the auxiliary hydraulics of the machine.

Included in this subsection is descriptions of Continuous Flow, Quick Coupler, Aux Flow 1 (if equipped), Aux Flow 1 Balance (if equipped), Aux Flow 2 (if equipped), Aux Flow 2 Balance (if equipped), Tilt-rotator(if equipped), and Work Tool Select.

#### **Continuous Flow**

To enable the continuous flow feature in the monitor press the "Menu" button, select "Machine Settings", "Aux / Work Tool", "Continuous Flow" then "OK". Once enabled, continuous flow can be activated as indicated in the "Continuous Flow" section.

SIS 2.0

1:01

'aterpillar Inc.

The continuous flow enable can be added to the shortcut menu in the monitor if desired. Each time the machine is powered on, the continuous flow feature must be enabled.

## Quick Coupler (If Equipped)

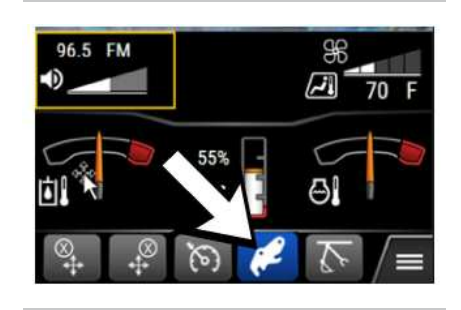

Illustration 26 g07800697 Select quick coupler icon on the monitor display.

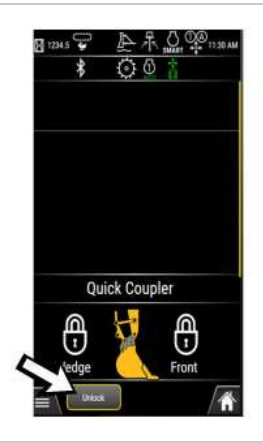

Illustration 27 "Unlock" on monitor display

Illustration 28 g07800593 Timer to enable quick coupler on monitor display

Select "UNLOCK" on the monitor display. A pop-up window will appear in the monitor display with a timer for 10 seconds within which the quick coupler operation needs to be enabled.

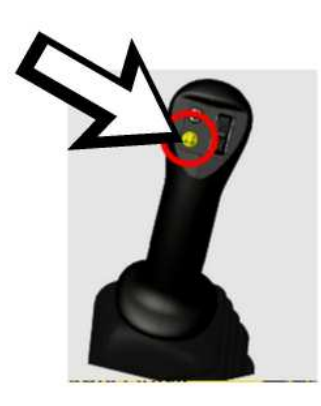

Illustration 29 g07800595

Button on left joystick to enable quick coupler

Press the button on left joystick to enable the operation. Refer to Illustration 29 for more information. If the operator did not press the button on left joystick to enable the quick coupler operation within 10 seconds, the operation will fail and return back to the unlock request screen. A buzzer is sounding with an intermittent pattern of one beep per second indicates that the quick coupler operation is active. If no sound is heard while in this condition, ensure that the work tool is placed in a stable and safe position. Turn off the engine. Consult your Cat dealer. Extend the bucket cylinder until the coupler contacts the work tool.

This menu allows for activation of a hydraulic quick coupler. Two types of couplers are supported including dual lock and single lock couplers. Dual lock couplers will show two screens indicating the status of each individual locking mechanism. Single lock couplers have only a single screen allowing for lock and unlock functions of the coupler.

To access the Hydraulic Quick Coupler in the monitor press the "Menu" button, "Machine Settings", "Aux / Work Tool", then "Quick Coupler". The Single Lock or Dual Lock quick coupler screen will be selected automatically based on which quick coupler the machine is configured with.

~/

The quick coupler control screen can be added to the shortcut menu in the monitor if desired.

### Tilt rotator (If Equipped)

https://sis2.cat.com/#/print-preview/service/2655a310-b783-4842-bf0f-e8ed44a8f907

#### SIS 2.0

The Tilt rotator is a specialized worktool that can be purchased for the machine. Refer to the Tiltrotator Operation and Maintenance Manual for more details or contact your dealer for information.

### Aux Flow 1 (If Equipped)

Aux 1 Flow allows for metering the flow provided to the auxiliary 1 circuit. To adjust the aux 1 flow press the "Menu" button, select "Machine settings", "Aux / Work Tool", "Aux flow 1" then adjust the flow rate. The flow is adjustable from 10% to 100% in increments of 10 percent.

The aux flow 1 can be added to the shortcut menu in the monitor if desired.

### Aux Flow 1 Balance (If Equipped)

Aux Flow 1 Balance allows for reducing flow to aux 1 A port or aux 1 B port. Flow is reduced for work tools that require different flow rates in each direction.

To adjust the aux flow 1 balance press the "Menu" button, select "Machine settings", "Aux / Work Tool", "Aux Flow 1 Balance" then adjust the balance as desired. When the slider is in the middle position, the supply flow rate is in the same for both ports. Adjusting the slider to the LEFT will reduce the flow rate to the right (aux 1 A) port. Adjusting the slider maintain same flow rate to the left (aux 1 B) port. Adjusting the slider to the RIGHT will reduce the flow rate to the right (aux 1 A) port.

### Aux Flow 2 (If Equipped)

Aux 2 Flow allows for metering the flow provided to the auxiliary 2 circuit. To adjust the aux 2 flow press the "Menu" button, select "Machine settings", "Aux / Work Tool", "Aux Flow 2" then adjust the flow rate. The flow is adjustable from 10 percentage to 100 percentage in increments of 10 percent.

The Aux flow 2 can be added to the shortcut menu in the monitor if desired.

### Aux Flow 2 Balance (If Equipped)

Aux Flow 2 balance allows for reducing the flow to the aux 2 A port or aux 2 B port. Flow is reduced for work tools that require different flow rates in each direction.

To adjust the aux flow 2 balance press the "Menu" button, select "Machine settings", "Aux / Work Tool", "Aux Flow 2 balance" then adjust the balance as desired. When the slider is in the middle position, the supply flow rate is in the same to both ports. Adjusting the slider to the LEFT will reduce the flow rate to the right (aux 2 A) port. Adjusting the slider maintain same flow rate to the left (aux 2 B) port. Adjusting the slider to the right (aux 2 A) port. Adjusting the slider maintain same flow rate to the left (aux 2 B) port. The slider maintains the same flow rate to the right (aux 2 A) port.

### Work Tool Select

Toggling the work tool select, various work tools are available. Selecting the work tool attached to the machine will pick default settings for Aux 1 Flow metering and configure the valve for utilizing work tools.

To select the work tool press the "Menu" button, select "Machine Settings", "Aux / Work Tool", "Work Tool Select" then select the desired tool.

The work tool select can be added to the shortcut menu in the monitor if desired.

Some work tools are designated as heavy tools. When selected, the controls compensate for the additional load on the linkage to maintain optimal multi-functional operation. The following tools are designated as work tools:

- Shear
- Plate Compactor
- Mulcher
- Brush Cutter

Note: If the Fine Grading mode is Enabled, the controls will operate with the heavy tool settings, regardless of which work tool is selected.

## Auto Idle Control

#### SIS 2.0

Auto idle control automatically reduces engine speed for 3 seconds, when no implement commands have been issued. To enable, press the "Menu" button, select "Machine settings", "Auto idle control", then press "OK". Auto idle control can be added to the shortcut menu in the monitor if desired.

## Machine Lighting

#### Beacon Light (if equipped)

- Toggles the beacon light ON and OFF. Press the "Menu" button, select "Machine Settings", "Machine Lighting", "Beacon Light", then press OK to toggle between ON and OFF. Beacon light can be added to the shortcut menu in the monitor if desired.

### **Courtesy Light**

- Courtesy light allows the machine lighting to stay ON after turning the key switch OFF. Courtesy lights illuminate If the work lights were ON when the key was switched OFF. Press the "Menu" button, select "Machine Settings", "Machine Lighting", "Courtesy Light". The timer is adjustable from 0 to 100 seconds in increment of 5 seconds. Press OK to confirm the selection.

## Job Clock

The job clock displays the number of engine running hours that have been accumulated since the last reset. To reset the job clock back to zero, press the "Menu" button, "Machine Settings", "Job Clock", press the RESET button (icon with two parallel lines at a 45 degree angle).

Job Clock can be added to the shortcut menu in the monitor if desired.

## **Reset Factory Default**

Restores factory default settings for the parameters such as joystick response, implement speed, auxiliary flow 1, auxiliary flow 1 balance, auxiliary flow 2, auxiliary flow 2 balance, courtesy light timer, work tool select, automatic engine idle control, cruise control, beacon light, joystick steering pattern. To reset, press the "Menu" button, select "Machine settings", "Reset factory default", then "OK".

# Ease Of Use (If Equipped)

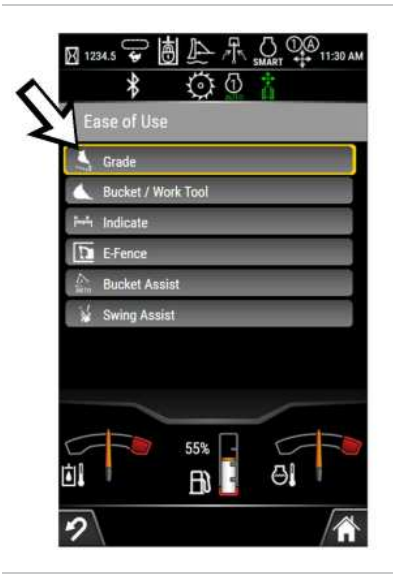

Illustration 30

### "Ease of Use" menu in monitor

"Ease of Use" is a set features that assists the operator in controlling the machine. "Ease of Use" features simplify the machine operation, enhance the accuracy, and improve the overall productivity of the machine. Most "Ease of Use" features require the premium touchscreen display. Only the "Grade Enable" and "Grade Configuration" are available in the performance display.

## **Grade Enable**

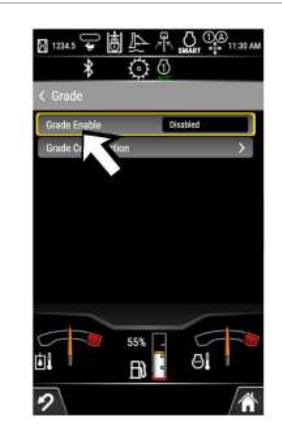

Illustration 31 "Grade" menu in monitor

a06743422

"Grade Enable" feature is used to enable or disable Cat<sup>®</sup> Grade Control System. On the monitor, select "Menu", "Ease of Use", and select "Grade".

To enable "Grade", select "Grade Enable", then change to "Enabled". On the performance display, a green color indicator light in monitor denotes the "Grade" is "Enabled".

To disable "Grade", select "Grade Enable" again, then change to "Disabled". On the performance display, a green color indicator light in monitor will not illuminate and denotes the "Grade" is "Disabled".

Note: Refer to Service Magazine, M0133643, "Cat<sup>®</sup> Grade Control (CGC) Capability Is Now Available for Certain 306 through 310 Mini Hydraulic Excavators" for more information on "Grade Control" using performance display in monitor.

Note: "Grade" features require a secondary display to perform the various "Grade" functions. Secondary display will be included in the Cat<sup>®</sup> Grade Control System Kit. lar Inc

Grade Configuration

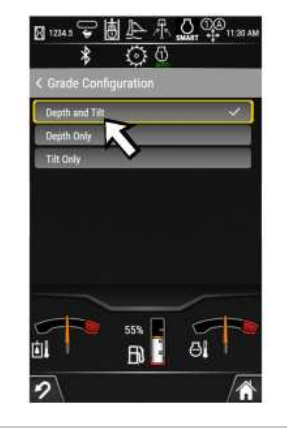

| Illustration 32 | g06743423 |
|-----------------|-----------|
|                 |           |

"Grade Configuration" menu in monitor

"Grade Configuration" feature is used to configure Cat<sup>®</sup> Grade Control System for the depth and tilt options. On the monitor, select "Menu", "Ease of Use", select "Grade", and select "Grade Configuration".

"Grade Configuration" feature includes "Depth and Tilt", "Depth Only", and "Tilt Only". Use arrows to navigate to desired setting and press "OK".

## Bucket / Work Tool

To calculate the bucket position information, the dimensions of each bucket / work tool being utilized on the machine must be entered in the display. The bucket / work tool selection allows for up to five different buckets / work tools to be configured, saved, and recalled.

### Measure Up

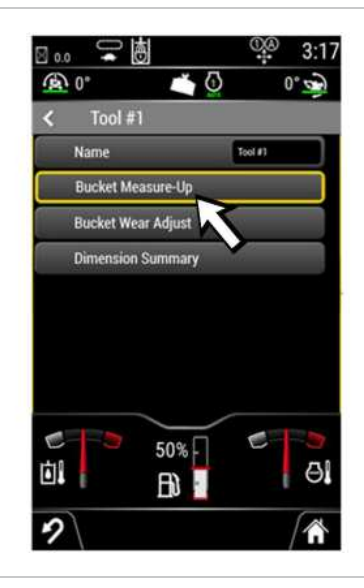

Illustration 33

#### SIS 2.0

#### "Bucket Measure-Up" menu in monitor

The "Bucket Measure-Up" function steps the operator through the process of entering the measurements for a new bucket / work tool. To access the "Bucket / Work Tool" menu select "Menu", "Ease of Use" then "Bucket / Work Tool".

Within the "Bucket / Work Tool" menu select "Setup" then select the Tool #1 to Tool #5 that you would like to perform the measure up on. The screen above will be shown for the selected tool.

The name of the tool can be customized by selecting the "Name" button. Once selected, use the keypad to enter the desired name. The new name will now be assigned to this bucket / work tool and will appear in the various screens in the monitor.

Next select "Bucket Measure-Up" within the selected tool menu to perform the bucket measure up process. This will require a tape measure and a calibrated angle gauge and/or plumb line.

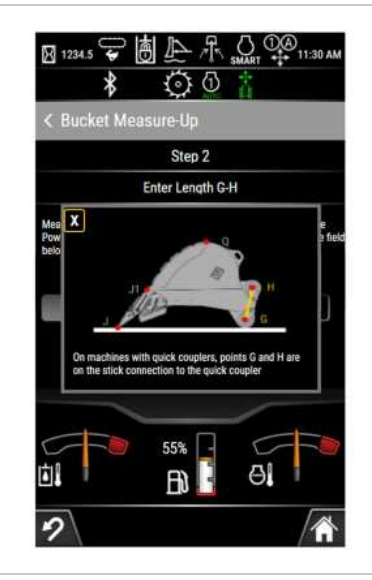

Illustration 34 g07187186 "Bucket Measure-Up" menu in monitor

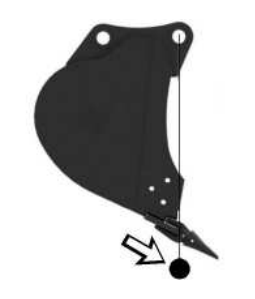

Illustration 35 g07187210 Incorrect way to position the plumb line with bucket

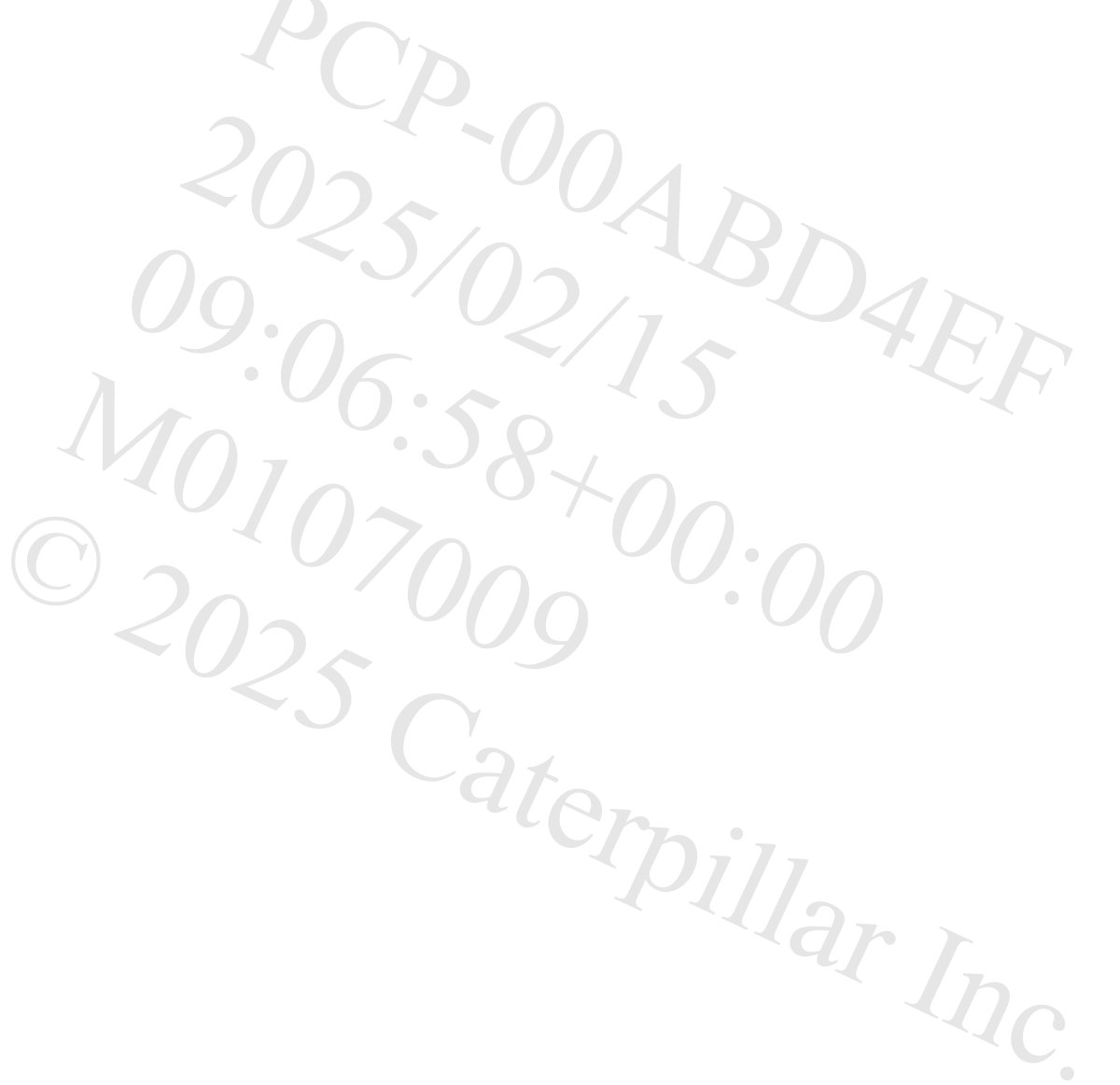
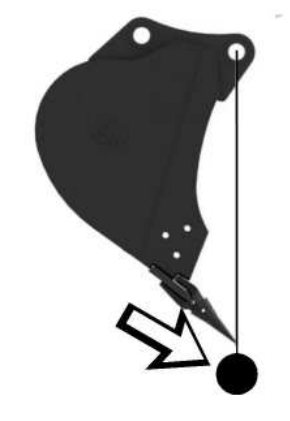

 Illustration 36
 g07187238

 Correct way to position the plumb line with bucket
 Follow the on-screen instructions to measure the requested dimensions of the bucket / work tool.

**Note:** Achieve accurate bucket position readings by proper positioning of work tool for measuring and recording accurate dimensions of the work tool. Use a plumb line or an inclinometer to ensure tip of the teeth in bucket and mounting hole of the bucket are aligned in vertical position. Refer to Illustration 35 for the incorrect way to position the plumb line with work tool to measure the dimensions of work tool. Refer to Illustration 36 for the correct way to position the plumb line with work tool to measure the dimensions of work tool. Refer to Illustration 36 for the correct way to position the plumb line with work tool to measure the dimensions of work tool.

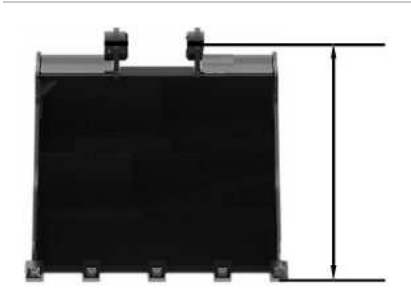

Illustration 37 g07187223 Front view of bucket G-J Dimension of bucket Refer to Illustration 37 to measure the G-J dimension of bucket.

Note: All dimensions of the bucket must be measured in the two-dimensional plane.

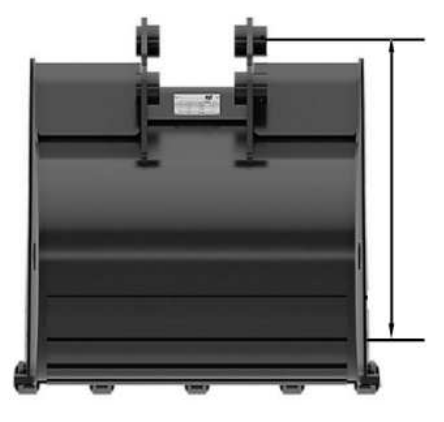

Illustration 38 g07268403 Rear view of bucket G-Q Dimension of bucket Refer to Illustration 38 to measure the G-Q dimension of bucket.

Note: All dimensions of the bucket must be measured in the two-dimensional plane.

## **Bucket Wear Adjust**

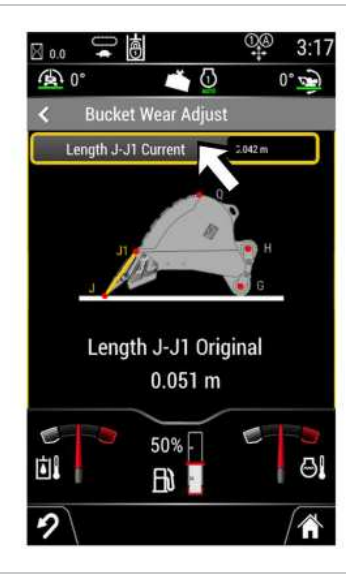

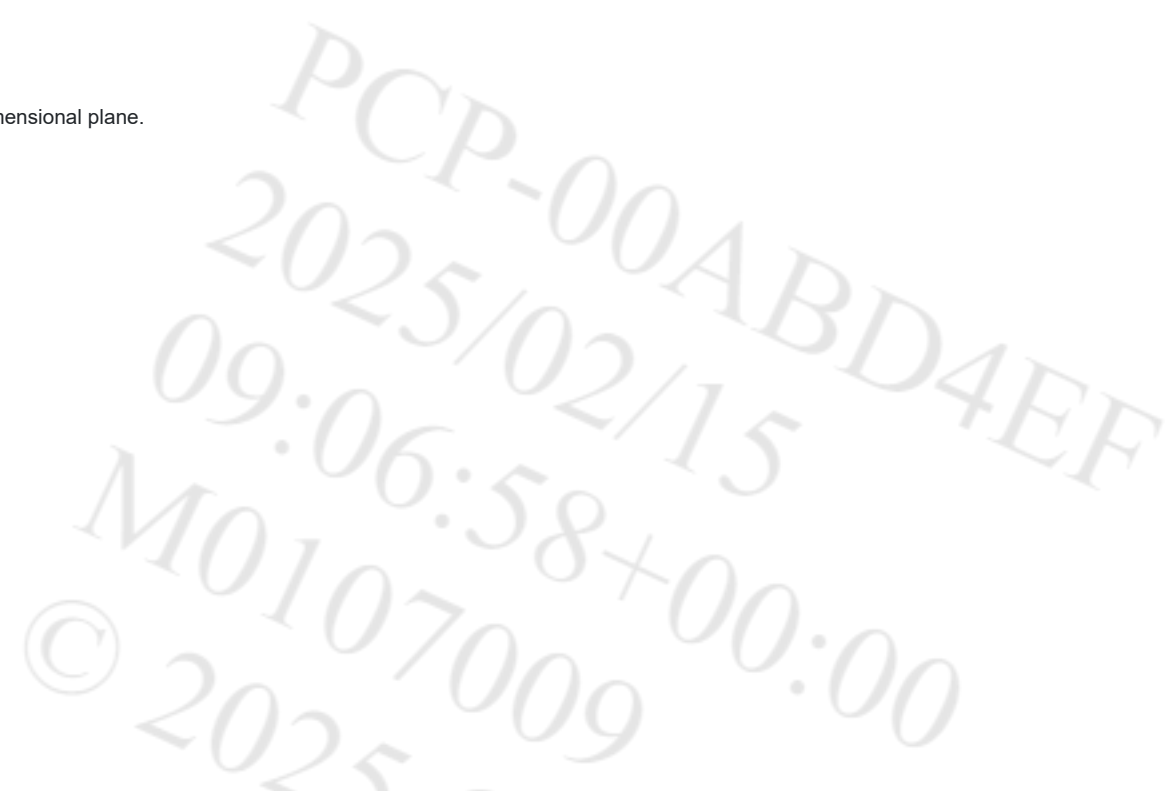

· • ·

Illustration 39

"Bucket Wear Adjust" menu in monitor

Over time the bucket teeth will wear, impacting the accuracy of the bucket position readings. The bucket wear can be accounted for by selecting "Bucket Wear Adjust" within the selected tool menu.

Measure and enter the requested dimension on the screen to adjust for the current wear on the bucket.

g06751781

# **Dimension Summary**

All bucket measurement inputs and calculated angles can be viewed by selecting "Dimension Summary" within the selected tool menu.

|                   | 실<br>기 ()          | 0° 0    |
|-------------------|--------------------|---------|
| < Dimens          | sion Summar        | y       |
| Length G-H        |                    | 0.000 m |
| Length G-J        |                    | 0.000 m |
| Length G-Q        |                    | 0.000 m |
| Length J-Q        |                    | 0.000 m |
| Length J-Z        |                    | 0.000 m |
| Bucket Width      |                    | 0.000 m |
| Length J-J1 Origi | nal                | 0.000 m |
| Length J-J1 Curr  | ent                | 0.000 m |
| Angle H-G-J       |                    | 0.0°    |
| Anala G. L. II    | ~ ~                | • • •   |
| til i             | 50% -<br><b>EN</b> | 6       |
| 2                 |                    |         |

Illustration 40

a06751782

"Dimension Summary" menu in monitor

After, completing the bucket measure up process be sure to select the appropriate active tool so the system utilizes the correct information.

## Active Tool Select

The dimensions of up to five buckets / work tools can be stored and selected. To select a tool/bucket that has previously completed the measure up process go to "Menu", "Ease of Use", "Bucket / Work Tool" then "Active Tool Select". The Active Tool Select can be added to the shortcut menu in the monitor if desired.

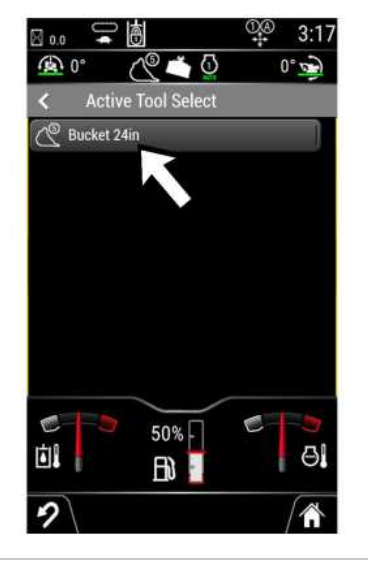

Illustration 41

g06751783

"Active Tool Select" menu in monitor

The list of available buckets / work tools will be shown. Select the bucket / work tool that is installed on the machine. Once selected, the number 1 to 5 that corresponds with the currently selected bucket / work tool will be shown next to the bucket icon on the top status bar to provide persistent indication.

Note: If the incorrect tool is selected, the bucket / work tool position calculations could be substantially incorrect. Anytime a bucket / work tool is changed, the correct active tool must be selected to get accurate bucket / work tool position information.

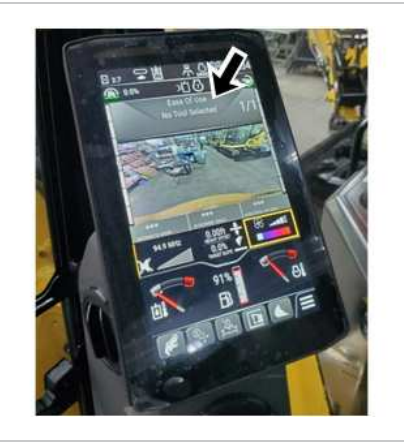

Illustration 42 g07532779 "Ease of Use" menu with "No Tool Selected" in monitor

An event code activates upon activating the quick coupler. An event code is triggered if no active tool has been selected for a machine equipped with "Ease of Use" technology. When the quick coupler is operated, the active tool is cleared and must be selected again to clear the event code from the screen. If the bucket measure up process has not been completed for the selected work tool, you must perform the bucket measure up process for the work tool. Refer to Measure Up section for more information on bucket measure up process.

# Indicate

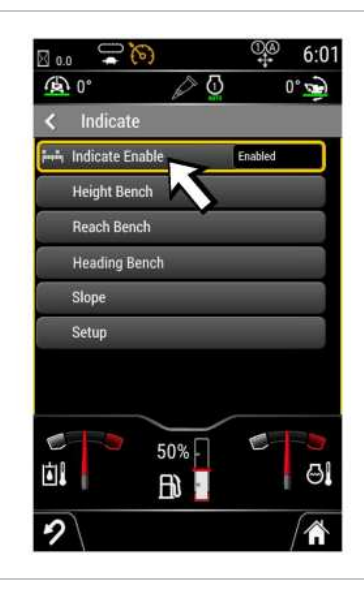

Illustration 43 "Indicate" menu in monitor g07833112

"Indicate" feature provides bucket tip position relative to fixed feature point. On the monitor, select "Menu", "Ease of Use", and select "Indicate".

To enable "Indicate", select "Indicate Enable", then select "Enabled". "Indicate Enable" feature is now "Enabled". Bucket tip height and reach information is now available on the home screen in monitor. "Indicate" feature includes "Height Bench", "Reach Bench", and "Setup" options. Use arrows to navigate to desired setting and press "OK".

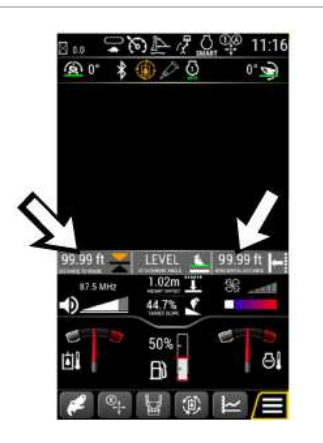

Illustration 44 g07280880 Home screen with Indicate feature enabled showing bucket tip height and reach.

## Height Bench

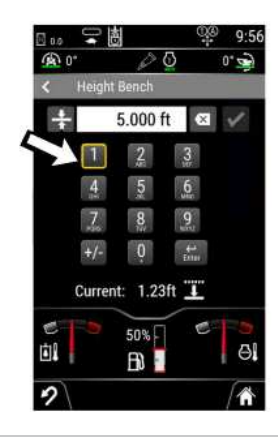

Illustration 45 g06743430 "Height Bench" menu in monitor

"Height Bench" is the reference point for the bucket tip height indicated on home screen of monitor. To adjust "Height Bench", select "Height Bench" within "Indicate" menu.

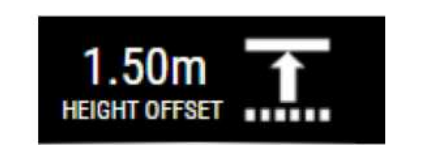

Illustration 46 g07600829 Alternatively, the "Height Bench" menu can be reached by selecting the Height Offset box on the home screen.

#### Navigation

- This option is available in "Height Bench" menu in monitor. Click this option to set the current bucket tip height as the 0.0 position. The reference height is now set at 0.0 cm (0.0 ft). Lifting the bucket above this position indicates a positive height measurement. Lowering the bucket below this position indicates a negative height measurement.

Note: Tapping the "Distance to Grade" box on the home screen or pressing the joystick trigger opposite to the Cat Grade<sup>®</sup> trigger will set the current bucket tip height as the 0.0 position.

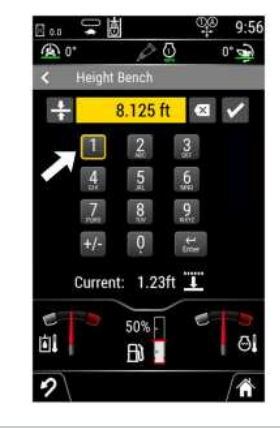

Illustration 47 g06743435

"Height Bench" menu in monitor

Alternatively, "Height Bench" can be adjusted to a specific value using the keypad in the monitor.

#### Ok

This option is available in "Height Bench" menu in monitor. Click this option to adjust the "Height Bench" in the machine. Enter the desired value using keypad in monitor and click this icon to set the desired measurement of "Height Bench" in the machine.

### **Reach Bench**

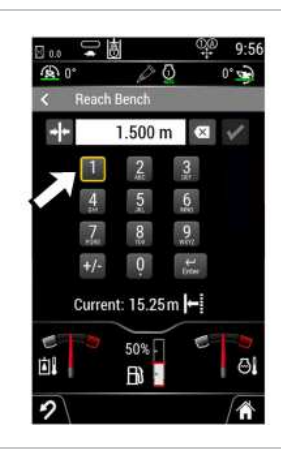

Illustration 48

"Reach Bench" menu in monitor

"Reach Bench" is the reference point for the bucket tip distance indicated on home screen of monitor. To adjust "Reach Bench", select "Reach Bench" within "Indicate" menu.

SIS 2.0

U:01

aterpillar Inc.

# Navigation

- This option is available in "Reach Bench" menu in monitor. Click this option to set the current bucket tip distance as the 0.0 position. The reference distance is now set at 0.0 cm (0.0 ft). Extending the bucket

a06743436

forward indicates a positive reach measurement and retracting the bucket backward indicates a negative reach measurement.

Note: Tapping the "Horizontal Distance" box on the home screen or pressing the joystick trigger opposite to the Cat Grade® trigger will set the current bucket tip height as the 0.0 position.

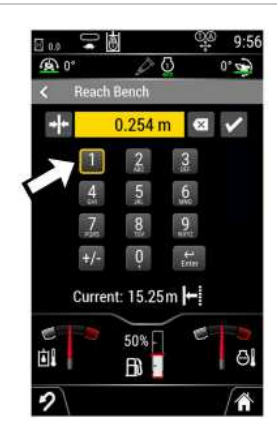

Illustration 49 g06743439 "Reach Bench" menu in monitor Ok

- Alternatively, "Reach Bench" can be adjusted to a specific value using the keypad in the monitor. This option is available in "Reach Bench" menu in monitor. Click this option to adjust the "Reach Bench" in the machine. Enter the desired value using keypad in monitor and click this icon to set the desired measurement of "Reach Bench" in the machine.

### **Heading Bench**

The heading direction feature allows the heading to be set to any direction desired. The heading direction establishes the plane for the slope when a non-zero slope value is used. The slope will be aligned with the set heading direction, regardless of the machine house swing or boom swing angle.

The heading direction will also impact the bucket horizontal distance. The horizontal distance is the parallel distance from the bench point along the heading direction.

**Note:** Heading direction is held relative to the undercarriage position. Changes to the undercarriage angle (i.e. due to turning during travel) will impact the heading direction. It will not change the setting on the machine, however the machine undercarriage will be pointing in a different direction, resulting in a different heading angle.

202-00An

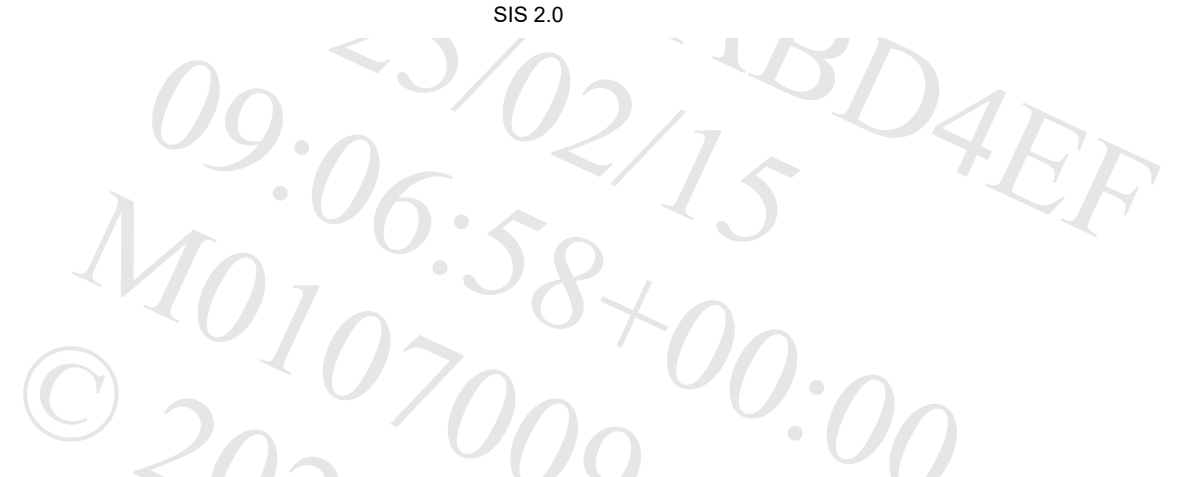

aterpillar Inc

 Illustration 50
 g07833265

 The heading direction is indicated by a green arrow on the Ease of Use swing icon. To set the heading direction, select"Heading Bench" within the Indicate feature menu.

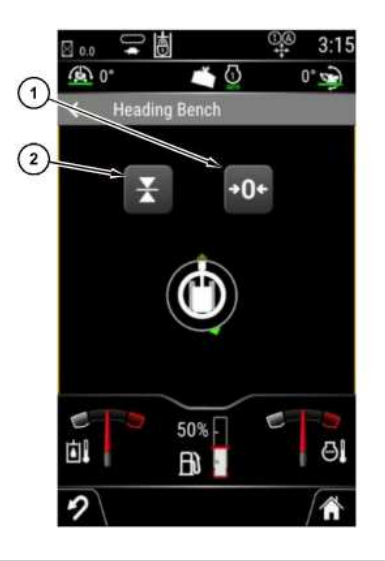

Illustration 51 g07833267 (1) Heading 0

(2) Heading Bench

Position the linkage in the desired direction of the new heading. Once the desired direction is achieved, select the "Heading Bench" button. The heading will change to the direction the linkage is currently pointing.

The heading can be reset to the straight forward (blade position) at any time by selecting the "Heading 0" Button.

The "Ease of Use" swing icon does not accommodate boom swing. The linkage on the icon does not move when the boom swing is moved to the left or right of center. However, when the boom swing is moved, the heading is changing relative to the position of the linkage. To represent this change in heading relative to the linkage position during boom swing, the green arrow moves on the "Ease of Use" swing icon. The arrow moves in the opposite direction of the boom swing.

### Slope

The Slope settings allow a prescribed slope to be configured and to define the slope reference. To adjust the Slope settings, select "Slope" within the Indicate feature menu.

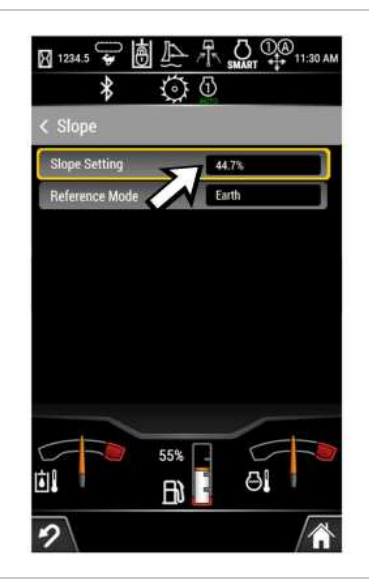

Illustration 52

a06751784

"Slope Setting" menu in monitor

The slope setting is the desired grade that the indicate system will follow. For example, if a 20% grade is selected, the height of the level position will increase, relative to the bench height, as you move the stick away from the machine to match a 20% grade. If the slope is set to a negative value, the height of the level position will decrease as you move the stick away from the machine.

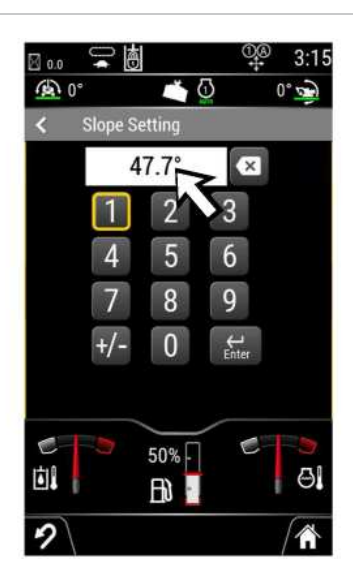

SIS 2.0

SIS 2.0

erpillar

Illustration 53 g06751785 "Slope Setting" menu in monitor

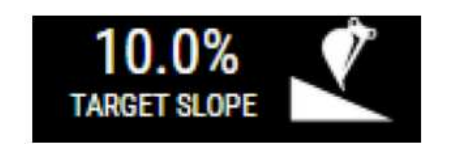

Illustration 54 g07600832

To modify the slope, select "Slope Setting" within the Slope menu. Enter the desired slope then select "Enter". The current selected slope value will also be shown on the home screen (if "Earth" is the selected "Reference Mode") in monitor. Alternatively, the "Slope Setting" menu can be reached by selecting the Target Slope box on the home screen.

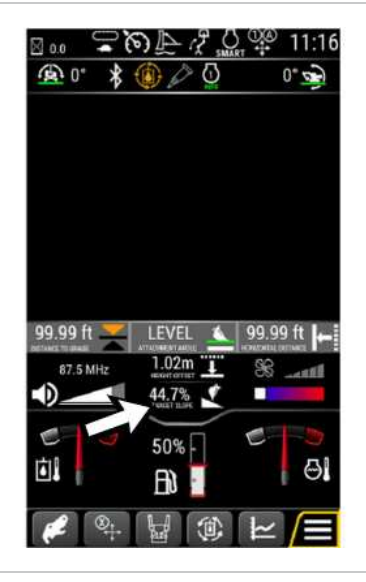

Illustration 55

g07280900

Home screen in monitor

Note: The slope units can be configured as either degrees, percentage, or ratio (rise:run). To change the units, select "Menu", "Display Settings", "Units", "Grade Unit Select" then select either degrees or percentage.

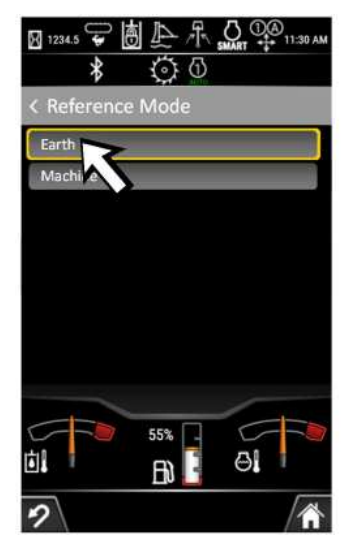

Illustration 56 g06751787

"Reference Mode" menu in monitor

The "Slope Reference" Mode determines whether the slope references Earth gravity or the machine slope. If set to "Earth", the Slope feature functions as described above. If set to "Machine", the Slope settings and home screen values are hidden and the slope feature is effectively disabled. In "Machine" reference mode the indicate system uses a "Zero" slope target relative to the bottom of the machine tracks.

To modify the reference mode, select "Reference Mode" within the Slope menu. Select the desired reference mode of either "Earth" or "Machine".

Setup

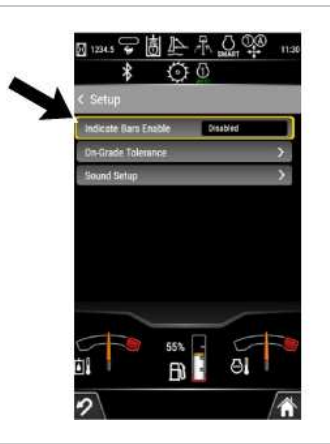

Illustration 57

"Setup" menu in monitor

"Setup" menu within the "Indicate" feature provides several options for configuring the user interface.

"Indicator Bars Enable" setting "Enable" or "Disable" the indicate bars on the home screen in the monitor. The indicate bars provide visual indication of the bucket tip position relative to the "Height Bench" position.

g07600835

SIS 2.0

"On-Grade Tolerance" allows for different resolution settings for the indicator bars.

"Sound Setup" includes individual settings for audible indication of above grade, on grade, below grade and volume level. The Volume is adjustable between Off, Low, Medium and High. The "Sound Setup" can be added to the shortcut menu in the monitor if desired.

If the accuracy of the Indicate feature has degraded and is not within tolerance, check the following:

- Verify the bucket tooth wear by checking the "Bucket Wear Adjust measurement" within the "Bucket Measure Up".
- Confirm the work tool dimensions and plumb angles are correct within the "Bucket Measure Up".
- Inspect the boom swing position sensor linkage for wear or damage. Refer Combined Manual, M0136953, "Mini Hydraulic Excavators Electrical Systems" for more information.

#### **E-Fence**

## Swing E-Fence

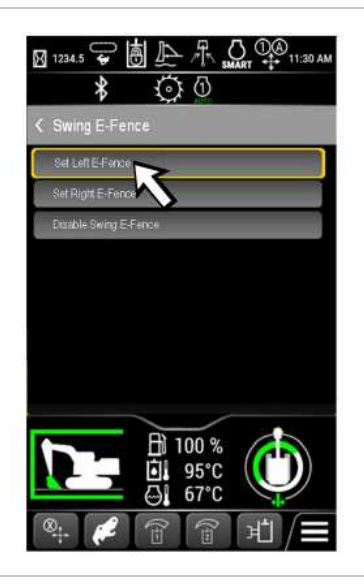

| 2020 OAD                                                                                                    |  |
|----------------------------------------------------------------------------------------------------|--|
| 00. < 3/05. 501                                                                                                    |  |
| 1.6.50 15                                                                                                    |  |
| 01070400                                                                                                    |  |
| 202 09 00                                                                                                    |  |
|                                                                                                    |  |
| $O_{2025}$ $O_{00}$ $O_{00}$ |  |

Illustration 58 q06751788 "Swing E-Fence" menu in monitor

The "Swing E-Fence" feature allows you to limit the swing angle in the left and right direction. To access the "Swing E-Fence" menu select "Menu", "Ease of Use", "E-Fence" then "Swing E-Fence".

To activate the "Swing E-Fence" feature, place the machine in the desired maximum swing angle. Then select either "Set Left E-Fence" to set the current angle as the maximum swing left angle or "Set Right E-Fence" to set the current angle as the maximum swing right angle. Once selected, this will activate the "Swing E-Fence" and the swing icon will appear on the lower right of the display. The green portion of the circle indicates where swing is allowed, and the white area indicates where the E-Fence has been established and swing is not allowed.

Note: The boom, stick, bucket and boom swing commands may also be limited by the Swing E-Fence feature. If moving the function in the commanded direction causes the linkage to move into the E-Fence region, the command will be limited.

Note: The swing E-Fence set point has a small offset to allow for repositioning of the linkage on machines equipped with boom swing.

#### SIS 2.0

After setting the "Swing E-Fence" in one direction, the E-Fence can be set in the opposite direction by placing the machine in the desired maximum swing angle and selecting either "Set Left E-Fence" or "Set Right E-Fence" to set the current angle as the maximum angle in the other direction.

To disable the "Swing E-Fence" feature select "Disable Swing E-Fence". To increase the swing angle limits beyond the current settings, you must also select "Disable Swing E-Fence" and then set the new swing angle limits using the method above.

Note: If a travel command is given while an "E-Fence" feature is active, a warning will become active on the display indicating that the "E-Fence" is no longer valid because the machine has been moved. To clear the warning, the "E-Fence" feature must be disabled, or the limit must be reset.

**Note:** If the machine is equipped with a Tilt Rotating System (TRS) or tilting bucket/coupler and a tilt or rotate command is given, a warning will become active on the display indicating that the E-Fence is no longer valid because the bucket has been moved. To clear the warning, the E-Fence feature must be disabled, or the limit must be reset.

### E-Fence Disable

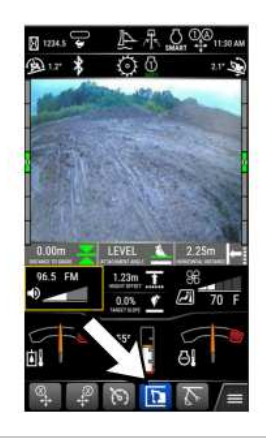

Illustration 59g07800722Select E-Fence icon on the monitor display.

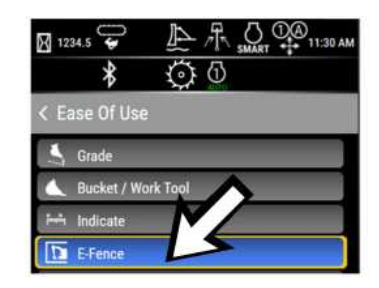

 Illustration 60
 g07800724

 The E-fence option can also be accessed by using Ease of Use menu. Refer to Ease Of Use (If Equipped).

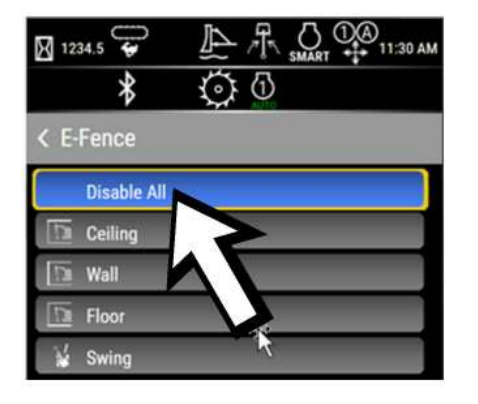

Illustration 61 g07800725

The E-Fence disable option allows us to disable the present E-Fence dimensions that are set. Operator can either either disable the complete E-Fence feature by selecting "Disable All" or the individual E-Fence features can also be disabled.

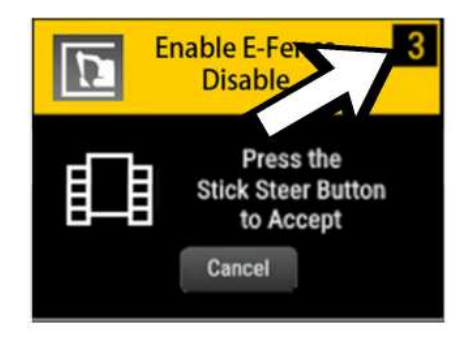

Illustration 62

g07800729

A pop-up window will appear in the monitor display with a timer for 10 seconds within which the quick coupler operation needs to be enabled.

aterpill,

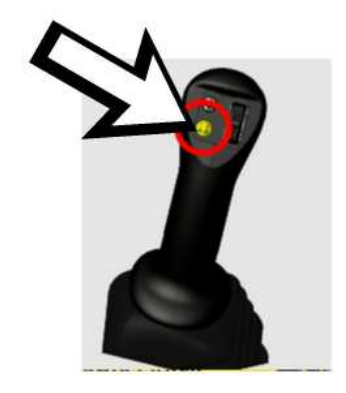

ar Inc

#### Illustration 63 g07800595

Press the button on left joystick to enable the operation. Refer to Illustration 63 for more information. If the operator did not press the button on left joystick to enable the quick coupler operation within 10 seconds, the operation will fail and return back to the unlock request screen.

The E-Fence feature allows the operator to set working limits to the bucket operating position and swing angles. When enabled with limits set, the corresponding function command will automatically be reduced and stopped as the linkage approaches the set limit. A warning will become active on the display indicating the feature is limited due to the E-Fence feature. The linkage will not be allowed beyond the set limit until the corresponding function limit is disabled.

The E-Fence feature can be added to the shortcut menu in the monitor if desired.

## Ceiling, Wall, Floor E-Fence

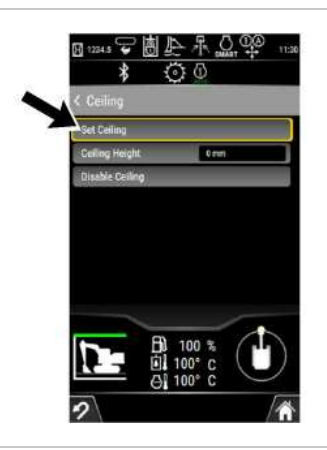

Illustration 64

"Ceiling E-Fence" menu in monitor

The Ceiling, Wall, and Floor E-Fence features allow you to limit the upper, reach (extension) and lower bucket position. To access the Ceiling, Wall or Floor E-Fence menu select "Menu", "Ease of Use", "E-Fence" then "Ceiling E-Fence", "Wall E-Fence", or "Floor E-Fence".

The example provided is for the "Ceiling E-Fence" feature. The "Wall and Floor E-Fence" features work in the same way. To activate the "Ceiling E-Fence" feature, place the linkage in the desired maximum position. Then select "Set Ceiling" to set the current highest point of the linkage as the maximum allowable height. Once selected, this will activate the "Ceiling E-Fence" and the E-Fence icon will appear on the lower left of the display. The

a07600837

SIS 2.0

green portion indicates that the corresponding E-Fence is not active, and the white portion indicates that the corresponding E-Fence is active. Alternatively, the "Ceiling E Fence" and "Floor E Fence" height can be adjusted to a specific value using the keypad in the monitor after the initial fence is set. This adjustment is not available for the "Wall E Fence".

Note: The maximum position of the boom, stick and bucket linkage will be limited by the E-Fence feature. Depending on the position of the machine and the linkage, the maximum position could be set by the bucket, stick or boom. The boom, stick, bucket, house swing, and boom swing commands may be limited by the E-Fence feature.

To disable all or individual e-fence, press shortcut or through menu->machine settings->Ease Of Use ->E-Fence. Once select "Disable All" or individual fence, there is a popup screen to request operator to press the left joystick yellow button to confirm the E-fence is disabled. The popup window has 10 seconds timers, if timer expires, it will keep E-fence activated.

If multiple E-Fences are setup, they can all be disabled from the main E-Fence menu by selecting Disable All.

**Note:** If a travel command is given while an E-Fence feature is active, a warning will become active on the display indicating that the E-Fence is no longer valid because the machine has been moved. To clear the warning, the E-Fence feature must be disabled, or the limit must be reset.

**Note:** If the machine is equipped with a TRS or tilting bucket/coupler and a tilt or rotate command is given, a warning will become active on the display indicating that the E-Fence is no longer valid because the bucket has been moved. To clear the warning, the E-Fence feature must be disabled, or the limit must be reset.

# **Bucket Assist**

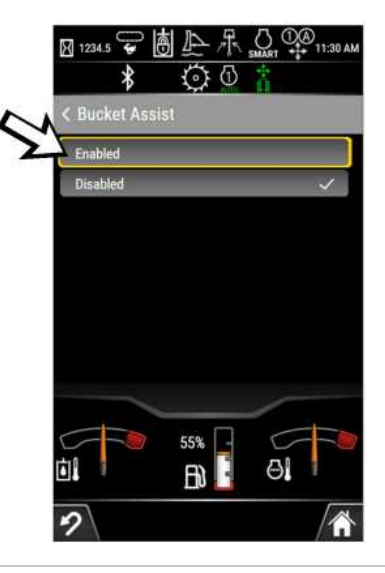

2025/02

Illustration 65 "Bucket Assist" menu in monitor g07187190

The "Bucket Assist" feature automatically commands bucket rack and curl to maintain a constant bucket angle when not being commanded by the operator. The bucket angle will be relative to earth gravity or the machine as configured in the reference mode within the "Slope" menu.

To access the "Bucket Assist" select "Menu", "Ease of Use" then "Bucket Assist". To enable the "Bucket Assist" feature, selected "Enabled". To disable the feature, select "Disabled".

# Bucket Assist Disable / Enable

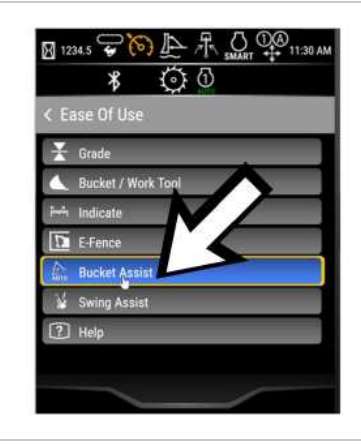

Illustration 66

g07800734

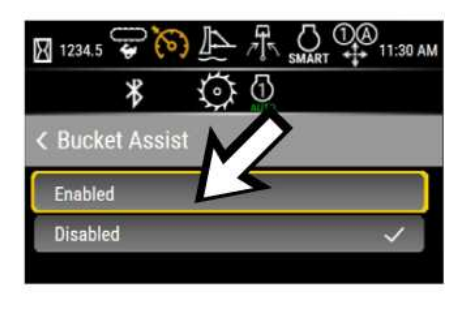

Illustration 67

To access the "Bucket Assist" select "Menu", "Ease of Use" then "Bucket Assist". To enable the "Bucket Assist" feature, selected "Enabled". To disable the feature, select "Disabled".

g07800737

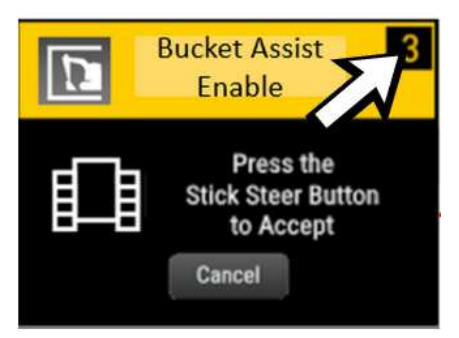

Illustration 68 g07800740

A pop-up window will appear in the monitor display with a timer for 10 seconds within which the bucket assist operation needs to be enabled.

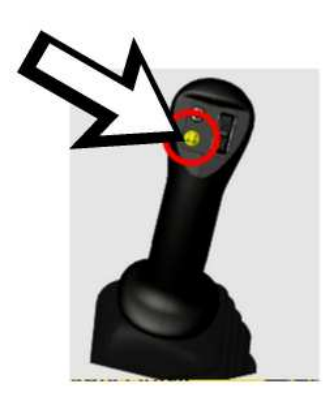

Illustration 69 g07800595

Button on left side joystick Press the button on left joystick to enable the operation. Refer to Illustration 69 for more information. If the operator did not press the button on left joystick to enable the bucket assist within 10 seconds, the operation will fail and return back to the unlock request screen.

# Swing Assist

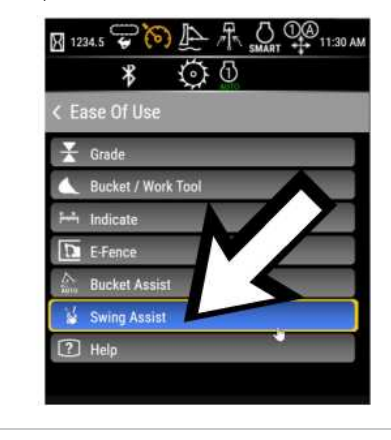

Illustration 70

g07800743

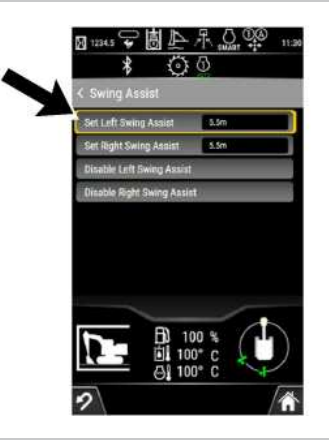

Illustration 71 "Swing Assist" menu in monitor

The "Swing Assist" feature allows you to limit the swing angle in the left and right direction, much like the Swing E-Fence feature. However, with "Swing Assist", swing can be commanded past the set angle limit. This is done by releasing the swing command after coming to the limit and then reapplying a swing command in the same direction.

SIS 2.0

.n.

Caterpillar Inc.

To access the "Swing Assist" menu select "Menu", "Ease of Use" then "Swing Assist". To activate the "Swing Assist" feature, place the machine in the desired maximum swing angle. Then select either "Set Left Swing Assist" to set the current angle as the swing left angle limit or "Set Right Swing Assist" to set the current angle as the swing right angle limit.

After setting the "Swing Assist" angle limit in one direction, it can be set in the opposite direction by placing the machine in the desired maximum swing angle and repeating the method above for the other direction.

To disable the "Swing Assist" feature select "Disable Left/Right Swing Assist" for the corresponding direction. To increase the "Swing Assist" angle limits beyond the current setting, you must disable the "Swing Assist" and then set the new "Swing Assist" angle limits using the method above.

g07600839

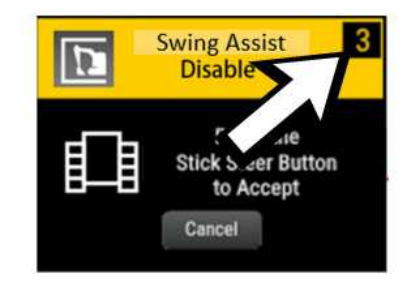

Illustration 72 g07800748 A pop-up window will appear in the monitor display with a timer for 10 seconds within which the swing assist operation needs to be enabled.

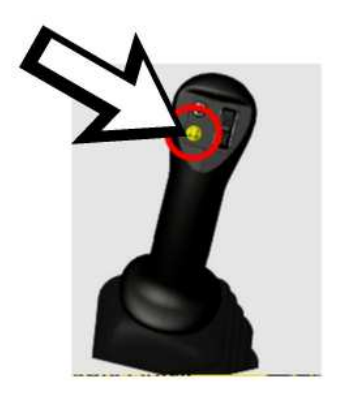

Illustration 73 Button on left joystick

Press the button on left joystick to enable the operation. Refer to Illustration 73 for more information. If the operator did not press the button on left joystick to enable the bucket assist within 10 seconds, the operation will fail and return back to the unlock request screen.

**Note:** The swing assist feature does not apply to boom swing. All angle limits are based on the swing position only. Changes to the boom swing angle will not impact the swing angle limits. For example, if a swing assist left angle limit is set, then the boom swing is commanded left, the linkage can extend past the set position when swinging to the left swing assist angle limit.

# **Display Settings**

Display settings configure the monitoring system on the machine. To access the display settings press the "Menu" button, select "Display Settings", then select the desired display setting to be adjusted. Available settings include Show Camera (if equipped), Brightness, Clock Adjust (if equipped), Language, Units, Clock Format (if equipped), Shortcut Settings, and Screen Lock.

The screen lock feature is only available on the premium touchscreen monitor. On cab machines, enabling the screen lock feature will keep the screen locked until unlocked by the operator. It will remain unlocked until the screen lock is enabled again within the display settings.

On canopy machines the screen lock feature is always active. To unlock the screen, tap the touchscreen and touch the unlock button for 2 seconds. The screen will automatically lock again 10 seconds after that last touch of the display.

The jog dial module can always be used to navigate and activate display functions, even when the screen is locked.

https://sis2.cat.com/#/print-preview/service/2655a310-b783-4842-bf0f-e8ed44a8f907

a07800595

aterpillar Inc

#### Shortcut Settings

- Shortcut settings are configurable allowing for direct access to submenu options on the monitoring system using the Navigation Buttons. The following shortcut settings such as pattern changer, quick coupler, performance, camera, auto idle, continuous flow, work tool select, aux flow 1, aux flow 2, HVAC, radio, audio source, shovel crane, bluetooth, tilt rotator, cruise control, beacon light, joystick steering pattern, job clock can be selected. To access the display settings, press the "Menu" button, select "Display settings", then select the desired display setting to be adjusted.

# HVAC (If Equipped)

Accesses the cab climate control system. Refer to the Air Conditioning and Heating Control section for more information.

# Radio (If Equipped)

Accesses the radio controls of the machine. Refer to the Radio section for more details on how to operate.

# Information

Accesses the performance and ECM summary submenus.

# Performance

- Displays sensor parameters available on the machine such as engine speed and pump pressure. **ECM Summary** 

- To access the ECM summary press the "Menu" button, select "Information", then "ECM summary"

# Service

Includes submenus showing diagnostics and service mode.

Contact your dealer for more information about menu items not disclosed in this manual.

# Diagnostics

Reports fault code information used for troubleshooting.

# Maintenance Intervals

The Maintenance feature allows the tracking of machine running hours on various routine service items on the machine. The number of machine running hours since the last reset is accumulated individually for each service items. Maintenance interval hours are stored to the machine ECM, if you change or upgrade your display, the current maintenance interval hours will be retained and shown in the new display.

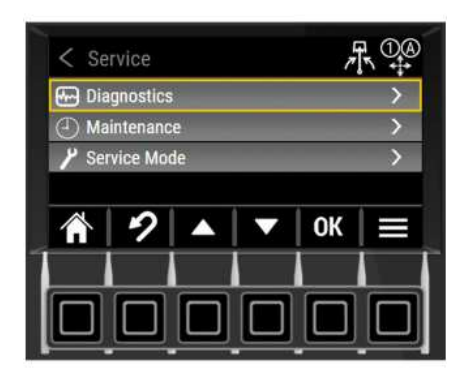

 Illustration 74
 g06711006

 To access the Maintenance options, press the "Menu" button, select "Service", then "Maintenance".

| < Maintenan          | ice | 7    | 00       |
|----------------------|-----|------|----------|
| Engine Oil & Filter  |     | 22   | 2 / 500h |
| Fuel/Water Separator |     | 87   | /1000h   |
| Fuel Pump Screen Fil | ter | 22   | 2 / 500h |
| Final Drive Oil      |     | 100  | / 2000h  |
| Hydraulic Oil Filter |     | 5927 | / 6000h  |
| A 2                  |     | OK   |          |
|                      |     |      |          |
|                      |     |      |          |

Illustration 75 g06711007

The Maintenance menu shows the various service items along with the total machine running hours accumulated since last reset on the left and the recommended service interval on the right.

When any of maintenance items are within 20 hours of being due, there will be a "Maintenance Due" popup alerting the operator. The pop-up will appear every time the key is turned on. Once cleared, it will not appear again until the key is turned on again.

Por

SIS 2.0

When any of the maintenance items are past due, there will be a "Maintenance Past Due" popup alerting the operator. The pop-up will appear every time the key is turned on. Once cleared, it will not appear again until the key is turned on again.

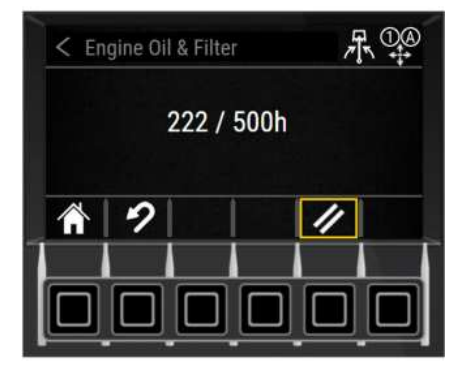

Illustration 76 g06711008

To reset a maintenance item, highlight the desired item in the menu and press "OK". Within the screen for that items is a reset option (button with two parallel lines). Select the reset button. Pillar Inc

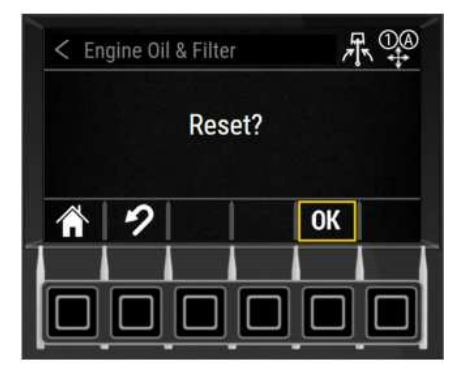

Illustration 77

g06711012

SIS 2.0

Press "OK" to confirm the reset. After pressing "OK", the number of machines running for that item will be set to 0.

Note: If machine security is enabled, you must be logged in as a Master user to reset a maintenance item. If logged in as a Standard user, a Master Level Access Required message will appear when pressing "OK" and the value will not be reset.

# Service Mode

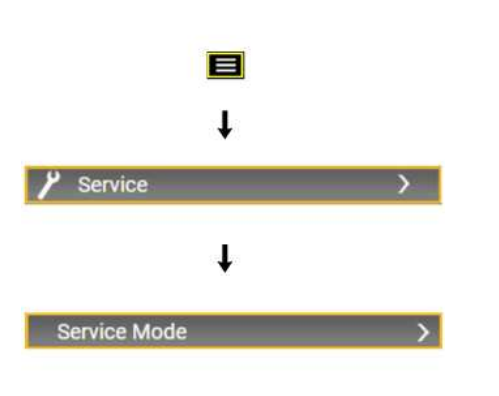

 Illustration 78
 g06334877

 To access the Service Mode Menu options, press the "Menu" button, select "Service", then "Service Mode".

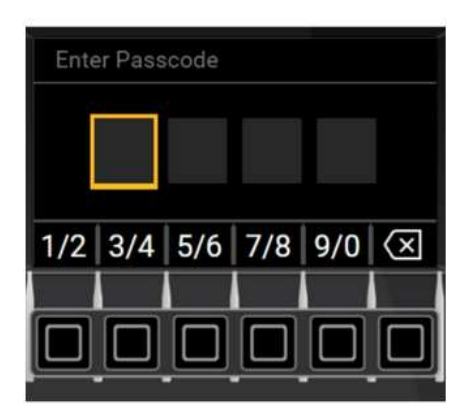

Illustration 79g06334880Enter the four-digit service entry password.

Note: Factory set default code is 1234 or 1925.

Thumbwheel Mode

#### SIS 2.0

ierpillar Inc

Thumbwheel Mode allows stick to toggle to right thumb roller when in sticks steer mode. Refer to Operation and Maintenance Manual , "Joystick Controls" for more information.

This parameter must be ENABLED for the joystick thumbwheel controls to be used.

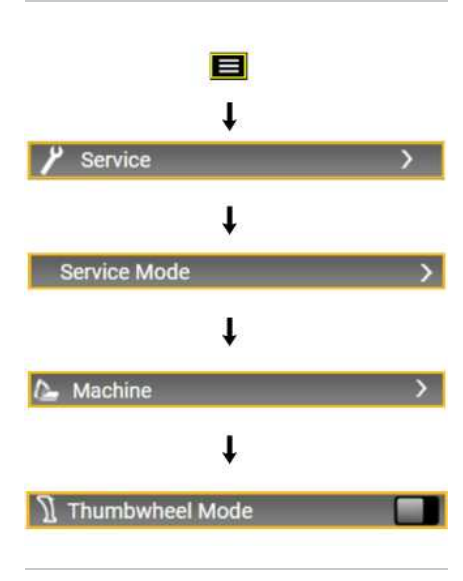

 Illustration 80
 g06334888

 To access the Thumbwheel Mode options, press the "Menu" button, select "Service", "Service Mode", "Machine", then "Thumbwheel Mode"

| < м  | achine    |          |     | ъЦ | 吊井 |
|------|-----------|----------|-----|----|----|
| Jo I | ystick S  | teering  |     |    |    |
| ∬ Th | umbwh     | eel Mod  | e   |    |    |
| 🙈 Re | ar Came   | era      |     |    |    |
| 🖗 En | gine Idle | e Shutdo | own |    |    |
|      | 2         |          |     | OK |    |
|      |           |          |     |    |    |
|      |           |          |     |    |    |
| 25   |           |          |     |    | -  |

Illustration 81g06334998To enable the Thumbwheel Mode function, select "Thumbwheel Mode" and press "OK".

Note: When the indicator is green and the slide is to the right, the feature is activated.

## Auxiliary Flow Command Direction Inversion

https://sis2.cat.com/#/print-preview/service/2655a310-b783-4842-bf0f-e8ed44a8f907

## SIS 2.0

Auxiliary Invert allows the Aux 1 and Aux 2 commands to be inverted so that rolling the thumbwheel up will send flow to the A port (right side of stick). Rolling to the thumbwheel down will send flow to the B port (left side of stick).

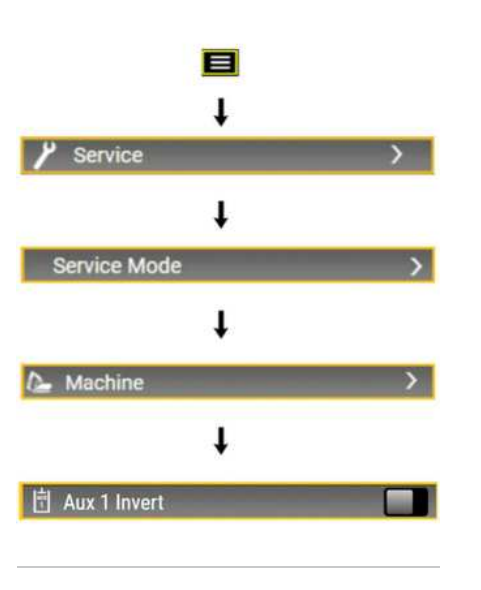

Illustration 82 g06711017

To access the Auxiliary Invert options, press the "Menu" button, select "Service", "Service Mode", "Machine", then "Aux 1 Invert" or "Aux 2 Invert".

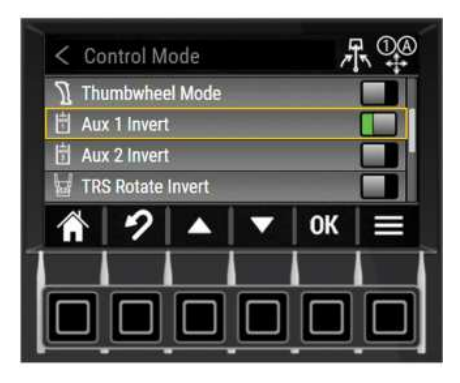

Illustration 83

g06711019

#### SIS 2.0

Pillar r

To enable the Auxiliary inversion, arm bar needs to be up, select "Aux 1 invert" or "Aux 2 invert" or "Aux 3 invert" or "TRS Rotate Invert" or "TRS Tilt Invert" or "TRS Extra 1 Invert" or "TRS Extra 2 Invert", and pressure OK. IF arm bar is down, there is a banner to tell operator to put arm bar up.

Note: When the indicator is green and the slide is to the right, the feature is activated.

### Security

Machine security can be configured to prevent unregistered access to your machine. Additional security features can be configured using the Monitoring System. Press the "Menu" button, select "service", "service mode", then "security". If security is disabled or a standard security level passcode or bluetooth key was used to access the machine, you will be prompted to enter a master security level passcode when accessing the security screens. The default master passcode from the factory is "1 1 1 1". This default passcode can be removed after creating a master passcode.

If security is enabled and a master security level passcode or bluetooth key was used to access the machine, it will proceed directly to the security screens.

## Security Enable

Toggling this setting will turn the security system ON or OFF.

### **Grace Period**

This setting is used to set the duration after key off that the registered user stays logged on to the machine. If the machine is turned ON within this time range, the machine will bypass security access without the use of a Bluetooth key or passcode.

### Users / Keys

The Users / Keys category from the Security Menu allows the owner / technician to enter unique passcodes (PINs) and/or Bluetooth keys (each with a unique ID) which allow those authorized users to start and operate the machine. Also, the owner or authorized technician can delete passcode PINs and Bluetooth key IDs of authorized keys and users.

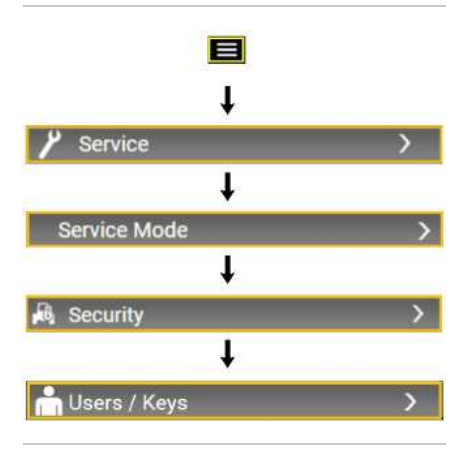

 Illustration 84
 g06334983

 To access the User / Keys options, press the "Menu" button, select "Service", "Service Mode", "Security", then "Users / Keys"

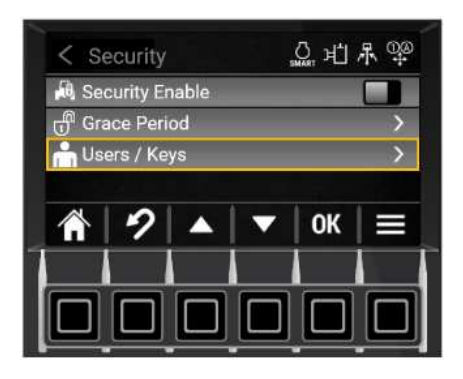

Illustration 85

g06390456

#### Add PIN

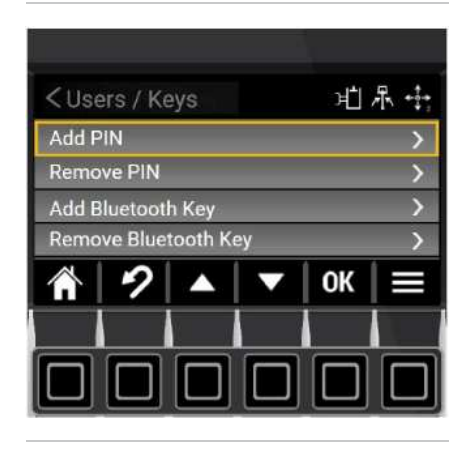

 Illustration 86
 g06345288

 To add new 4-digit PIN to the passcode list of authorized users, select "Add PIN" from the "Users / Keys" menu.

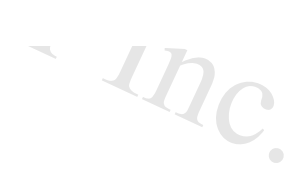

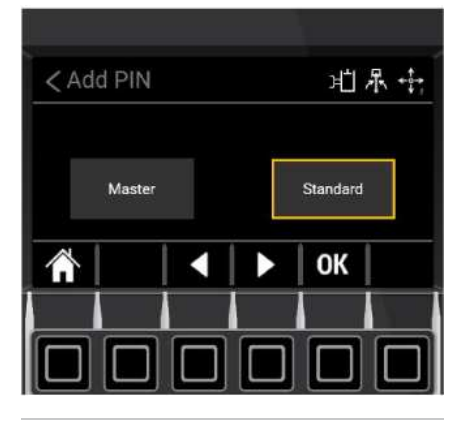

Illustration 87 g06345290 Only a user with a "Master" passcode can enter new "Standard" passcodes.

Note: Standard passcodes are for operators and technicians - Master passcodes are intended for owners or authorized personnel

Multiple Master passcodes can be added to the Master Passcode list. The default master passcode from the factory is "1 1 1 1". This default passcode can be removed after creating a master passcode.

This same strategy applies to the Bluetooth system, with a Master Bluetooth key used to add or remove Bluetooth keys from respective lists.

Consult your Cat<sup>®</sup> dealer for more information.

Note: A maximum total of 25 passcodes and keys can be added to the machine.

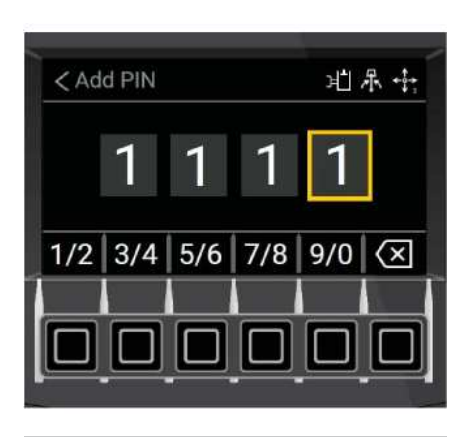

Illustration 88 g06345300 From the Add PIN entry screen, use the number buttons to enter a unique 4-digit passcode number.

Note: Each button can enter two numbers. To enter the number two (2), press the left-most "1/2" button twice, then the highlight will move to the next entry field to the right.

Each time a number is entered, the highlight will automatically move to the next space to the right.

### SIS 2.0

Once all four numbers have been entered, the new passcode will be added to the list of authorized PINs. The display will then return to the Keys/Users Menu.

perator enters In the example above, when the operator turns the key start switch to ON, the monitor will display the startup passcode entry screen. When the operator enters "1111", the MSS will allow the engine to be started.

# **Remove PIN**

| Z110  |          |         |    | -14 | e t |
|-------|----------|---------|----|-----|-----|
| CUS   | ers / Ki | eys     |    | 빈   | AL  |
| Add F | PIN      |         |    |     | >   |
| Remo  | ve PIN   |         |    |     | >   |
| Add E | luetoot  | h Key   |    |     | >   |
| Remo  | ve Blue  | tooth K | еу |     | >   |
|       | 2        |         |    | OK  |     |
|       |          |         |    |     |     |
|       |          |         |    |     |     |

Illustration 89 g06345316

To remove a 4-digit PIN to the passcode list of authorized users, select "Remove PIN" from the "Users / Keys" menu.

From the "Remove PIN" entry screen, use the number buttons to enter the 4-digit passcode number that you wish to remove if equipped with the Performance display or select the 4-digit passcode number you wish to remove if equipped with the Premium display.

Press the "OK" button or tap the center of the Jog Dial (if equipped) to remove the 4-digit passcode number from the list of authorized passcodes.

# Add Bluetooth Key

| <use< th=""><th>ers / K</th><th>eys</th><th></th><th>эĽ</th><th>承告</th></use<> | ers / K | eys     |    | эĽ | 承告 |
|--------------------------------------------------------------------------------|---------|---------|----|----|----|
| Add F                                                                          | PIN     |         |    |    | >  |
| Remo                                                                           | ve PIN  |         |    |    | >  |
| Add E                                                                          | luetoot | h Key   |    |    | >  |
| Remo                                                                           | ve Blue | tooth K | еу |    | >  |
| $\land$                                                                        | 2       |         |    | OK |    |
|                                                                                |         |         |    |    |    |
|                                                                                |         |         |    |    |    |

Illustration 90

g06345355

To add new Bluetooth key ID to the list of authorized Bluetooth keys, select "Add Bluetooth Key" from the "Users / Keys" menu.

From the "Users / Keys" menu, use the arrow buttons to highlight the "Add Bluetooth Key" option, then press the "OK" button. The "Add Bluetooth Key" confirmation screen will appear.

| < Ad | d Blue | tooth k | Key | ъŢ       | 示 ↔ |
|------|--------|---------|-----|----------|-----|
|      | Master |         |     | Standard |     |
|      |        |         |     |          |     |

Illustration 91 g06345356 Use the arrow buttons to highlight the "Standard" or "Master" option, then press the "OK" button. The "Add Bluetooth Key" screen will be displayed.

| < Add B | luetooth k | key | μIJ | 尽 🕂 |
|---------|------------|-----|-----|-----|
| B 2 5   |            |     |     |     |
|         |            |     | ОК  |     |
|         |            |     |     |     |

 Illustration 92
 g06345359

 Use a combination of number buttons and Jog Dial Module (if equipped) to enter the unique 12-digit alpha-numeric ID assigned to Bluetooth key chip.

The "Add Bluetooth Key" screen is first displayed with all 12 ID spaces blank and the left-most space highlighted. Use the arrow buttons scroll up and down through the numbers 0-9, then alpha characters A-F, which are displayed in the space. When the desired character is displayed in the highlighted space, move to the next space.

Note: The highlight can also be moved left to change a number previously entered.

Repeat this process for all 12 spaces. When all 12 spaces have been filled with the unique 12-digit Bluetooth key ID, press the "OK" button or tap the center of the Jog Dial (if equipped) to enter the Bluetooth key ID to the list of authorized Bluetooth IDs.

The display will return to the "Users / Keys" Menu.

### Remove Bluetooth Key

| <use< th=""><th>ers / K</th><th>eys</th><th></th><th>۶Ľ</th><th>尽告</th></use<> | ers / K  | eys     |    | ۶Ľ | 尽告 |
|--------------------------------------------------------------------------------|----------|---------|----|----|----|
| Add F                                                                          | PIN      |         |    |    | >  |
| Remo                                                                           | ve PIN   |         |    |    | >  |
| Add E                                                                          | Bluetoot | h Key   |    |    | >  |
| Remo                                                                           | ve Blue  | tooth K | еу |    | >  |
|                                                                                | 2        |         |    | OK |    |
| i 1                                                                            |          | N - 11  |    |    |    |
|                                                                                |          |         |    |    |    |
|                                                                                |          |         |    |    |    |

 Illustration 93
 g06345381

 To remove a 12-digit Bluetooth key ID from the list of authorized Bluetooth key IDs, select "Remove Bluetooth Key" from the "Users / Keys" menu.

Enter the unique 12-digit alpha-numeric ID assigned to the Bluetooth key ID that you wish to remove if equipped with the Performance display or select the Bluetooth Key ID that you wish to remove if equipped with the Performance display.

Press the "OK" button or tap the center of the Jog Dial (if equipped) to remove the Bluetooth key ID from the list of authorized Bluetooth IDs.

The display will return to the "Users / Keys" Menu.

# **Display System Mode**

The Display System Mode can be changed between Normal and Simplified. When the mode is set to Normal, all available display settings are shown and available for adjustment. When the mode is set to Simplified, the display settings below are hidden and not available for adjustment:

- Fine Grading
- All joystick response settings
- Advanced implement speed settings (overall setting still available)
- Forward travel trim
- Reverse travel trim
- Auxiliary 1 flow balance
- · Auxiliary 2 flow balance
- Job clock

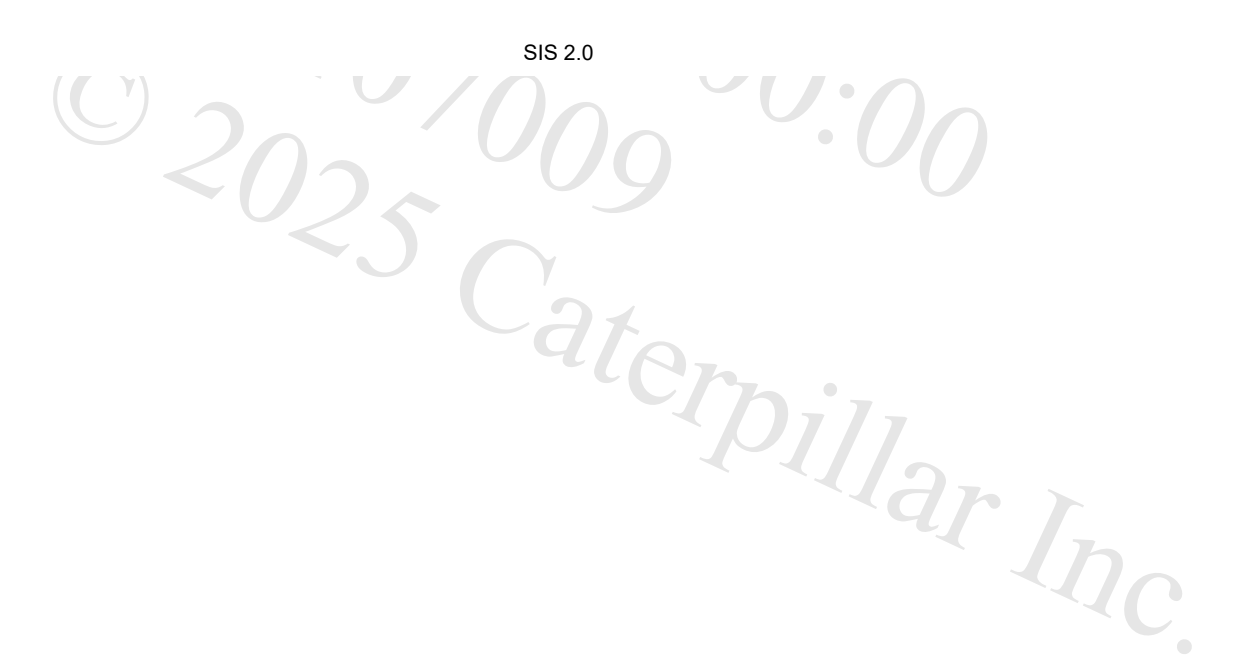

- ECM summary
- · Machine configurations within service mode

The Simplified Display System Mode is intended for customers who want to limit the adjustability of the machine.

To access the Display System Mode options, press the "Menu" button, select "Service", "Service Mode", then "Display System Mode".

# Seat Belt Reminder System (If Equipped)

If the machine is fitted with the operator presence seat belt assembly, the seat belt reminder system will be active on the machine. Consult your Cat<sup>®</sup> dealer for more information.

The red seat belt warning symbol is always present on the top status bar when the seat belt is not fastened. Once the seat belt is fastened, the red seat belt warning symbol disappears and there will be no other seat belt notifications while the seat belt remains fastened.

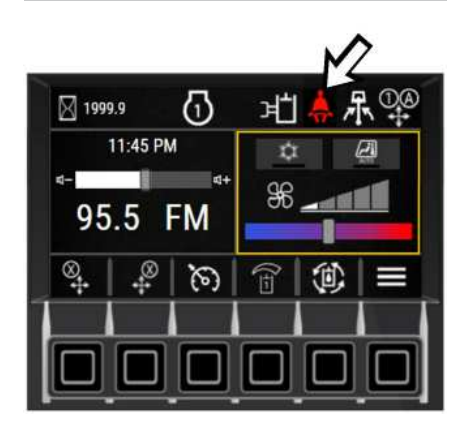

| Illustration 94                | g06751792 |
|--------------------------------|-----------|
| Seat Belt Indicator in Monitor |           |
|                                |           |

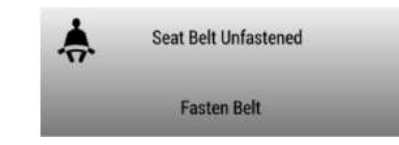

Illustration 95 g06721427

If the belt is not fastened while the engine is running and the arm bar is lowered, there will be a pulsing audible tone for 10 seconds every minute and a pop-up message stating "Seat Belt Unfastened – Fasten Belt" will display on monitor. Consult your Cat<sup>®</sup> dealer for more information.

nord.

301

# Monitor Wake-up Feature

| -    | ⊠4555.6                  |
|------|--------------------------|
| 2:00 | ⊧∰<br>78% <mark>-</mark> |

g06366070

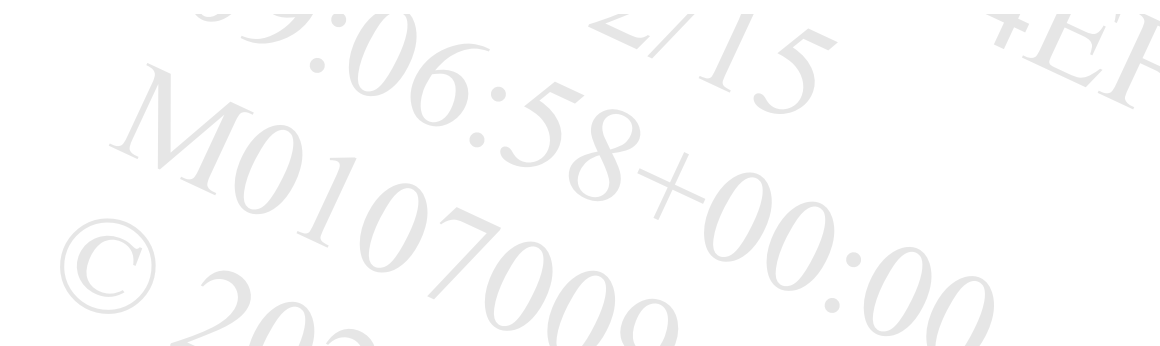

Illustration 96

Monitor wake-up screen example

Pressing any navigation button on the monitor will display the service hours of the machine and actual fuel level for 2 minutes. This feature will function when the key is in the OFF position and the battery disconnect switch is in the ON position.

Note: This feature can also be activated by pressing the monitor wake-up button located below the cup holder in the cab (if equipped). lterpillar r

PCP-00ABD4EF 2025/02/15 09:06:52+00:00 i07246381 © 2025 Caterpillar Inc.

#### 2018/03/06

Illustration 1

Typical example

#### Mounting and Dismounting (M0107009-03)

#### SMCS - 6700, 7000

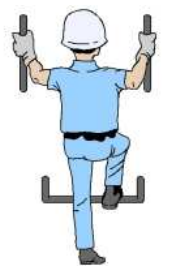

Mount the machine and dismount the machine only at locations that have steps and/or handholds. Before you mount the machine, clean the steps and the handholds. Inspect the steps and handholds. Make all necessary repairs.

Face the machine whenever you get on the machine and whenever you get off the machine.

g06278943

Maintain a three-point contact with the steps and with the handholds.

Note: Three-point contact can be two feet and one hand. Three-point contact can also be one foot and two hands.

Do not mount a moving machine. Do not dismount a moving machine. Never jump off the machine. Do not carry tools or supplies when you try to mount the machine or when you try to dismount the machine. Use a hand line to pull equipment onto the platform. Do not use any controls as handholds when you enter the operator compartment or when you exit the operator compartment.

# Machine Access System Specifications

The machine access system has been designed to meet the intent of the technical requirements in "ISO 2867 Earth-moving Machinery – Access Systems". The access system provides for operator access to the operator station and to conduct the maintenance procedures described in Maintenance section.

Caterbin

# Alternate Exit

Machines that are equipped with cabs have alternate exits. For additional information, see Operation and Maintenance Manual, "Alternate Exit".

PCP-00ABD4EF 2025/02/15 09:02:15+00:00 i07317232 © 2025 Caterpillar Inc.
#### **Operating Technique Information (M0107009-03)**

SMCS - 7000

### 

Know the maximum height and the maximum reach of your machine. Serious injury or death by electrocution can occur if the machine or the work tools are not kept a safe distance from electrical power lines. Keep a distance of at least 3000 mm (118 inch) plus an additional 10 mm (0.4 inch) for each 1000 volts over 50000 volts.

For safety, one of the following may require a greater distance:

- Local codes
- State codes
- Requirements of the job site

### NOTICE

When swinging into a ditch, do not use the ditch to stop the swinging motion. Inspect the machine for damage if the boom is swung into a bank or an object.

Repeated stopping by an object can cause structural damage if the boom is swung into a bank or an object.

With certain boom-stick-bucket combinations, the bucket or worktool can hit the cab and/or the front structure of the machine. Always check for interference when first operating a new bucket or a new work tool. Keep the bucket or work tool away from the cab and away from the front structure during operation.

Whenever the tracks of the machine raise off the ground while digging, lower the machine back to the ground smoothly. DO NOT DROP OR CATCH IT WITH THE HYDRAULICS. Damage to the machine can result.

With certain combinations of work tools, the third pedal can have different functions. Always check the function of the third pedal before you use the third pedal.

Know the location of any buried cables. Mark the locations clearly before you dig.

Consult your Cat dealer for special work tool tips that are available for use in severe applications.

Move the machine whenever the position for operating the machine is not efficient. The machine can be moved forward or backward during the operating cycle.

When you operate the machine in close places, utilize the bucket or the other work tool to perform the following functions:

i07310863

JAR

- Pushing the machine
- Pulling the machine
- Lifting the tracks

Use a comfortable travel speed while you operate the machine.

Operating efficiency can be increased by using more than one machine control to perform a task.

Never swing a load over a truck cab or workers.

Position the truck so that material can be loaded from the rear of the truck or from the side of the truck. Load the truck evenly so that the rear axles are not overloaded.

An oversize bucket or a bucket that is equipped with side cutters should not be used in rocky material. These types of buckets slow down the cycle. Damage to the bucket and to other machine components could result.

# **Coaching Tips**

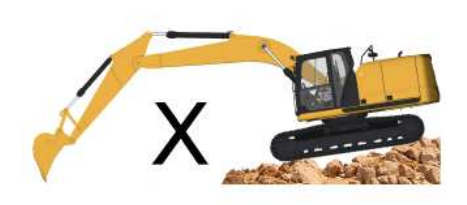

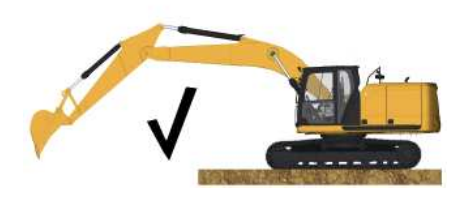

 Illustration 1
 g06223763

 Digging with a stable machine increases productivity. Create a stable work platform.

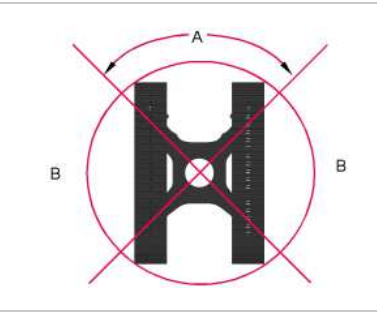

Illustration 2

g06210141

~4C

SIS 2.0

For improved stability: Do not dig over the drives or perpendicular to the tracks.

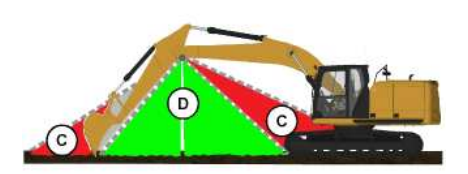

Illustration 3 (C) Weak crowd force (D) Ideal crowd force q06212328

Dig from the top down in layers. Try to have a full bucket by the time the stick is vertical, but do not reach too far with the stick. The most crowd force is generated with the stick +/- 30 degrees from vertical.

Minimize unneeded movement. Only curl/dump the bucket as much as required to hold/dump material.

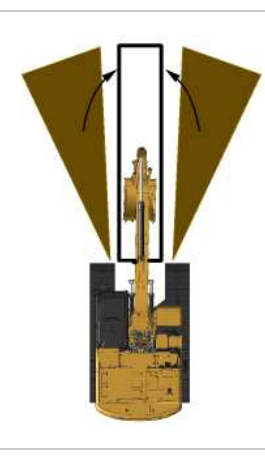

Illustration 4

g06210334

Minimize unneeded movement. During backfilling, start with the material closest to the trench

Illustration 5

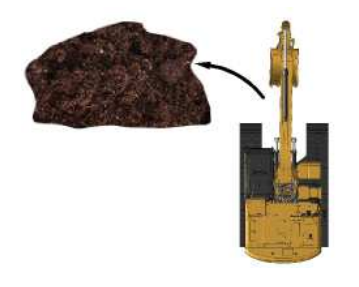

g06210343

Watch your surroundings. Swing left to dump material for better visibility.

Watch the bucket. The bucket can contact the tracks or the cab.

Concentrate on being smooth, speed will come with practice.

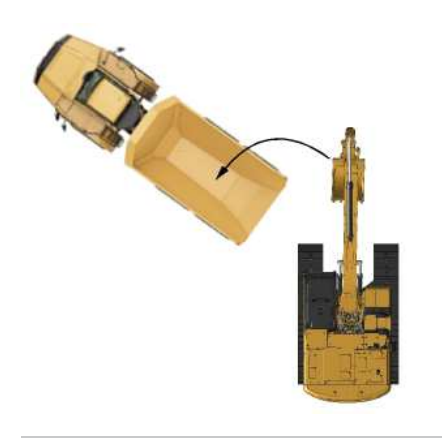

Illustration 6

g06212604

Truck placement will affect efficiency: 45 degree truck loading is more efficient than 90 degree. Spotting the truck too far from the excavator causes excessive motion.

Load from a bench when possible. Bench loading is more efficient.

# **Restricted Operation**

SIS 2.0

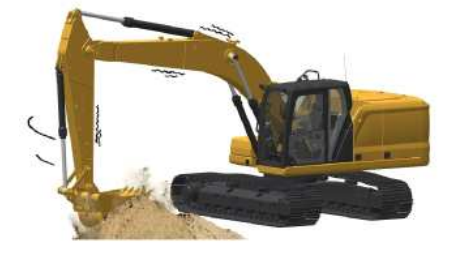

Illustration 7 g06222487 Do not use the swing force to perform the following operations:

- Soil compaction
- Ground breaking
- Demolition

Do not swing the machine while the bucket tips are in the soil.

These operations will damage the boom, the stick, and the work tool and the operations will reduce the life of the equipment.

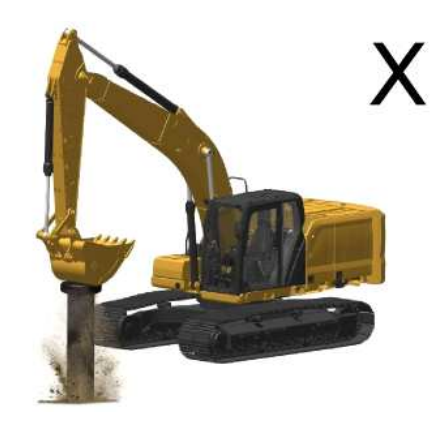

Illustration 8

g06212594

Do not use the dropping force of the bucket or work tool as a hammer. This action will bring excessive force on the rear of the machine. Possible damage to the machine could result.

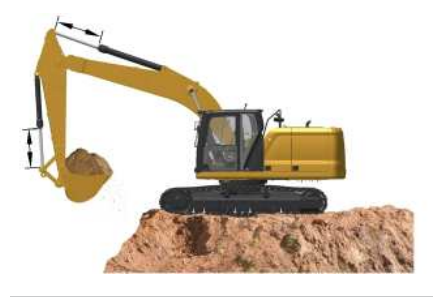

Illustration 9

g06222492

If the cylinder is operated at the end of the stroke during operations, excessive force will occur on the stopper on the inside of the cylinder. This practice will reduce the life of the cylinder and structures. To avoid this problem, always leave a small margin of play when the cylinder is operated.

SIS 2.0

•

7

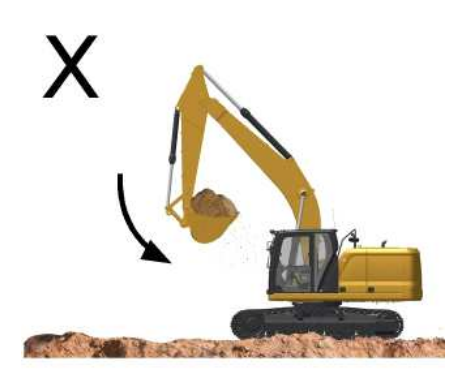

Illustration 10

g06222498

If the stick IN function is operated at full speed with a fully loaded bucket or heavy work tool attachment to the end of the cylinder stroke, excessive force will occur inside the stick cylinder. This action will reduce the life of the stick cylinder. To avoid this problem, always operate a stick IN function with moderate speed towards the end of cylinder stroke.

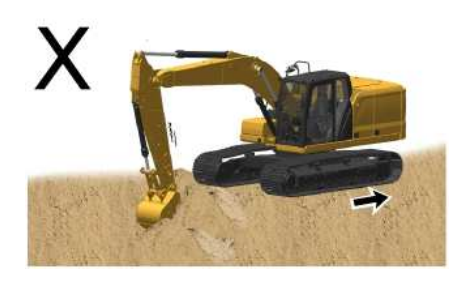

Illustration 11

g06222500

While the bucket is in the ground, do not use the travel force for any excavation. This operation will cause excessive force on the rear of the machine.

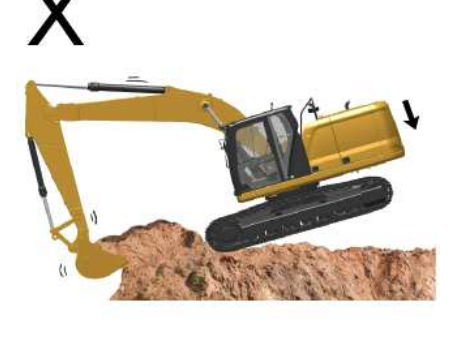

Illustration 12

g06222505

Do not use the dropping force of the rear of the machine for excavation. This operation will damage the machine.

## **Operating Precaution**

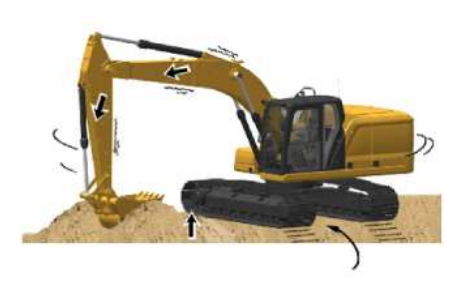

Illustration 13

g06222507

### NOTICE

Do not allow the machine to swing from the force of traveling when you use the bucket, the stick, or the boom to assist in travel. If the force from traveling causes the machine to swing, damage may occur to the swing motor and to the swing drive.

Do not use the force of the bucket, the stick, or the boom to assist in turning the machine while the machine is traveling. This technique is referred to as "jump steering". This technique will damage the swing motor and the swing brake.

terpillar r

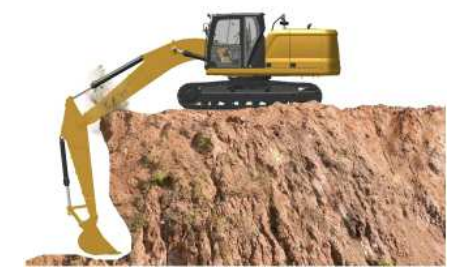

Illustration 14

g06222509

When deep holes are dug, do not lower the boom so that the bottom side of the boom touches the ground.

When deep holes are dug, do not allow the boom to interfere with the tracks.

PCP-00ABD4EF 2025/02/15 09:13:42+00:00 i07310863 © 2025 Caterpillar Inc. 2022/03/01

#### **Operation Information (M0107009-03)**

SMCS - 7000

i08776017

### 

The bucket can interfere with the cab on machines equipped with a VA boom or a one piece boom with a long stick.

Know the machine's linkage movement extremes. Keep bucket and other work tools away from the cab at all times to avoid personal injury.

Some work tools can swing in all directions. Personal injury may result if the work tool swings into the cab or into a person in the work area.

The VA cylinder can interfere with the raised stabilizer. Know the linkage movement extremes and keep the VA cylinder away from raised stabilizers at all times to avoid possible personal injury.

Know the maximum height and reach of your machine. Serious injury or death by electrocution can occur if the machine or the work tools are not kept a safe distance from electrical power lines. Keep the distance at least 3000 mm (118 inch) plus an additional 10 mm (0.4 inch) for each 1000 volts over 50000 volts.

Note: The machine must function satisfactorily in the anticipated ambient temperature limits that are encountered during operation. The standard machine configuration is intended for use within an ambient temperature range of -18 °C (0 °F) to 43 °C (109 °F). Special configurations for different ambient temperatures may be available. Consult your Cat<sup>®</sup> dealer for additional information on special configurations of your machine.

Note: A secondary crankcase breather is recommended for operating in temperatures at or below -18 °C (0 °F). Refer to Special Instruction, <u>M0116567</u>, "Procedure to Install the Secondary Closed Crankcase Breather (CCB) 466-1959 Heater Kit on Certain Compact Wheel Loaders and Mini Hydraulic Excavators Equipped with C3.3B Engines" for more information. Consult your Cat<sup>®</sup> dealer for additional information.

'aterpillar In

Make sure that no personnel are on the machine or near the machine to prevent any personal injury. Always keep the machine under control to prevent injury.

Reduce the engine speed when you maneuver the machine in tight quarters and when you drive over an incline.

Select the necessary travel speed range before you drive downgrade. Do not change the travel speed range while you drive downhill.

Use the same travel speed on a downgrade and on an upgrade.

When you travel for any distance, keep the stick inward and carry the boom in a low position.

When you drive up a steep grade, keep the boom as close to the ground as possible.

When you travel uphill or you travel downhill, keep the boom on the uphill side of the machine.

1. Adjust the operator seat. Refer to <u>Seat</u> for more information.

2. Fasten the seat belt. Refer to Seat Belt for more information.

~4C

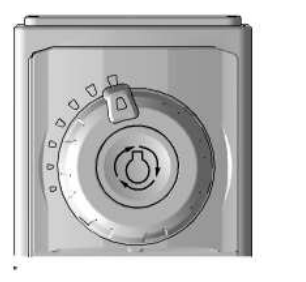

Illustration 1 g06181515

3. Turn the engine speed dial to the desired operating range. Refer to <u>Operator Controls</u> for more information.

4. Move the hydraulic lockout control to the UNLOCKED position. Refer to Operator Controls for more information.

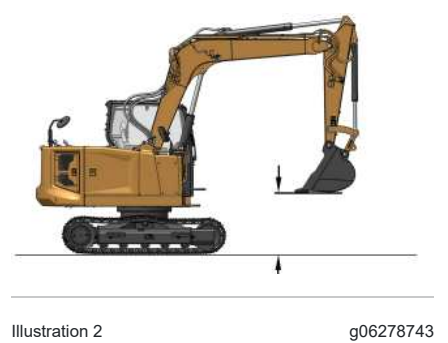

5. Raise the boom enough to provide sufficient ground clearance.

6. Select the desired travel speed by operating the travel speed control switch. Refer to Operator Controls for more information.

- 7. Make sure that the position of the upper structure and of the undercarriage is known before you move the machine. The drive sprockets should be at the rear of the machine.
  Note: The directional steering controls will operate normally if the drive sprockets are at the rear of the machine and the idlers are at the front of the machine and under the cab. When the sprockets are under the cab, the travel controls will operate backward.
- 8. Turn the engine speed dial to increase the engine speed (rpm) to the desired speed.
- 9. Push both travel levers forward at the same time to travel forward. If both travel levers are pushed farther, the travel speed at the selected engine speed (rpm) will be faster. Note: If the machine does not operate or if the machine does not travel in a straight line, consult your Cat<sup>®</sup> dealer.
- 10. Refer to Operator Controls for more information about spot turning and about pivot turns.
- 11. When you make turns in soft material, travel in a forward direction occasionally to clear the tracks.
- 12. Slowly move both of the travel levers or both of the travel pedals to the CENTER position to stop the machine.

# Lifting Objects

Regional regulations may require the use of an overload warning device and boom and stick lowering control valves when used to lift objects.

### SIS 2.0

The overload warning device (if equipped) must be adjusted for the bucket linkage and bucket size that is installed on the machine. Adjust the overload warning device for proper operation.

The setting for the overload warning device (if equipped) should be checked by an authorized dealer.

Contact your Cat<sup>®</sup> dealer for additional information.

PCP-00ABD4EF 2025/02/15 09:12:42+00:00 i08509289 © 2025 Caterpillar Inc.

### 2023/08/31

### **Operator Controls (M0107009-03)**

### SMCS - 7300, 7301, 7451

Note: Your machine may not be equipped with all the controls that are described in this topic.

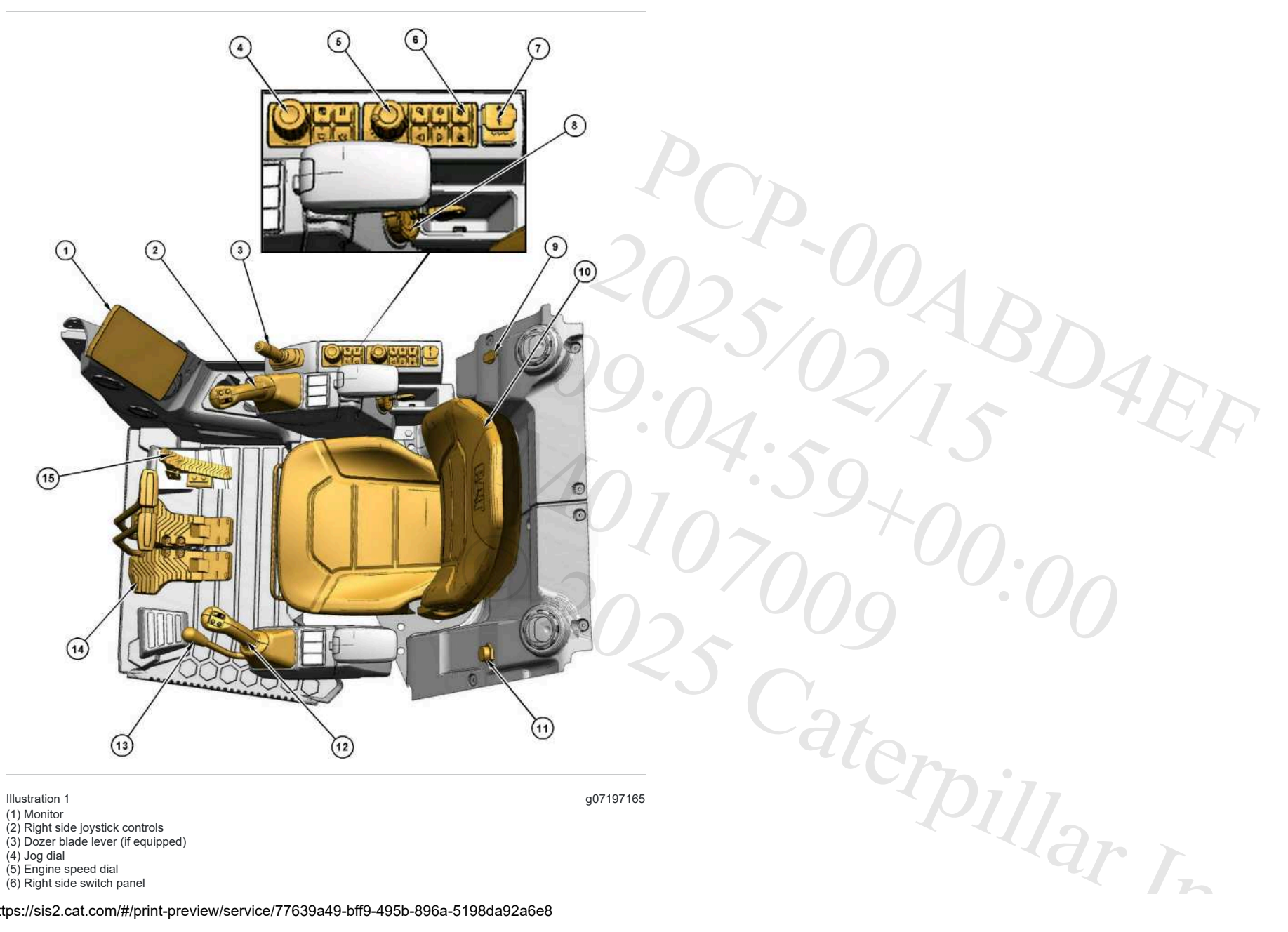

https://sis2.cat.com/#/print-preview/service/77639a49-bff9-495b-896a-5198da92a6e8

i09942878

(7) Universal Serial Bus (USB) port (if equipped)
(8) Engine start switch
(9) Power outlet (12V)
(10) Operator seat
(11) Diagnostic Port
(12) Left side joystick controls
(13) Hydraulic lockout control
(14) Travel control lever (if equipped)
(15) Auxiliary control pedal (if equipped)

# Monitor (1)

Monitor - Monitor (1) is used to display various operating information of the machine. For more information on the operation of monitor (1), refer to Monitoring.System

# Right Side Joystick Controls (2)

Right Side Joystick - Right side joystick controls (2) are used to control the functions of the machine implements. For more information on the individual functions of the joysticks, refer to Joystick Controls .

# Dozer Blade Lever (3) (If Equipped)

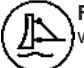

Float - Push dozer blade lever (3) fully forward. The blade will lower to the ground. The blade will float with the contour of the ground. Dozer blade lever (3) will return to the HOLD position.

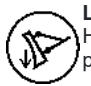

**Lower** - Push dozer blade lever (3) forward to lower the blade. Dozer blade lever (3) will return to the HOLD position when the operator release dozer blade lever (3). The blade will remain in the selected position.

Hold - Dozer blade lever (3) will return to the HOLD position when dozer blade lever (3) is released from the RAISED position or LOWERED position.

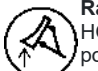

**Raise** - Pull dozer blade lever (3) backward to raise the blade. Dozer blade lever (3) will return to the HOLD position when the operator releases dozer blade lever (3). The blade will remain in the selected position.

## High-Speed Travel Switch (3A) (If Equipped)

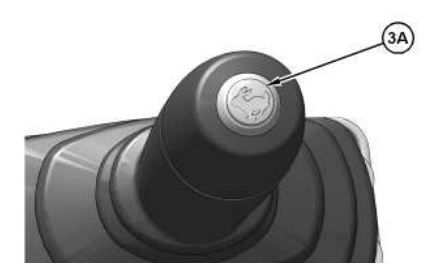

Illustration 2

(3A) High-speed travel switch

High-speed travel switch (3A) is on dozer blade lever (3). Use high-speed travel switch (3A) to change the travel speed.

Push the switch again to make the machine travel in high speed. The indicator light on the instrument panel is active when the machine is in the high-speed mode. Push the switch again to return to low speed.

q06277194

~4C

SIS 2.0

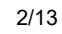

Always travel at slow speeds on slopes and rough ground.

# Jog Dial (4)

Jog Dial - Turn jog dial (4) to choose the desired item in the monitor and depress jog dial (4) to activate the selection. Refer to Monitoring System for more information.

# Engine Speed Dial (5)

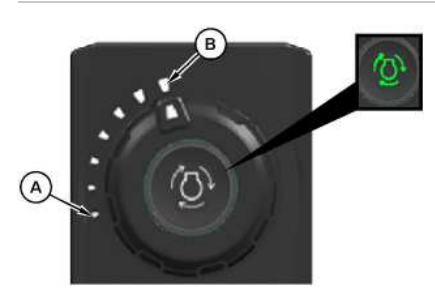

#### (A) Low engine idle (B) High engine idle

Illustration 3

Turn engine speed dial (5) to control the engine speed (engine rpm). Select desired position from the seven positions that are available. Turn engine speed dial (5) counterclockwise to decrease the engine speed (engine rpm). Turn engine speed dial (5) clockwise to increase the engine speed (engine rpm).

Low Engine Idle (A) - The engine operates in the low rpm range.

g07264243

High Engine Idle (B) - The engine operates in the high rpm range.

Pressing the center of the engine speed dial can change the engine operation mode from "Power On Demand" mode to "Standard" mode (if equipped). A green illuminator on the center of the throttle dial indicates if the "Power On Demand" mode is active.

In addition to the green illuminator on the dial, a "SMART" Mode indicator, which is the indicator for "Power On Demand", will illuminate on the monitor. When the machine is in "Standard" Mode, the "Power On Demand" Mode indicator will not be illuminated on the monitor.

The default state of "Power On Demand" at key on can be changed by changing The Engine Speed Power Mode Power Up Default Configuration. Contact your Cat<sup>®</sup> dealer for more information. Three settings are available:

ON - Will always default to the ON position when the key is turned on (this is the default state from the factory). Power on demand can be cycled ON or OFF by pressing the center of the engine speed dial.

OFF - Will always default to the OFF position when the key is turned on. Power on demand can be cycled ON or OFF by pressing the center of the engine speed dial.

ALWAYS ON - Forced to ON position all the time, pressing the center of the engine speed dial does nothing.

Note: Some machines may prohibit toggling of the "Power On Demand" mode.

Note: The default power mode setting can be set within the monitor. For more information, refer to Monitoring System

# Right Side Switch Panel (6)

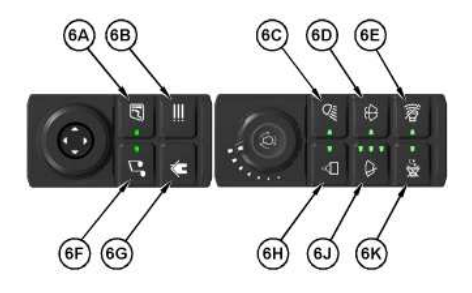

Illustration 4 a06285454 (6A) Heating ventilation air conditioning (HVAC) control button (6B) Display menu shortcut button (6C) Work light control button (6D) Window washer control button (6E) Travel alarm cancel control button (6F) Radio control button (6G) Home screen control button (6H) Overload warning or shovel crane ON and OFF control button (6J) Window wiper control button (6K) Radio mute button

## Heating Ventilation Air Conditioning (HVAC) Control Button (6A)

| $\sim$ | >    |
|--------|------|
| ([]]   | D) / |
| Ver    | ¥)/  |

HVAC - Press this button to bring up the air conditioning and heating menu. The indicator light will illuminate when the heating and cooling system is active. The jog dial (4) can be used to make selections. If equipped with a touch screen, the selections can be made by touching the monitor. Refer to Air Conditioning and Heating Control for more information.

## Display Menu Shortcut Button (6B)

Display Menu - Pressing display menu shortcut button (6B) navigates to the display menu in the monitor. Refer to Monitoring System for more information.

## Work Light Control Button (6C)

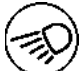

Lights - Pressing work lights control button (6C) once turns on all work lights. Pressing the work light button again turns off all work lights.

## Window Washer Control Button (6D)

### NOTICE

If the wiper does not operate with the switch in the ON position, turn the switch off immediately. Check the cause. If the switch remains on, motor failure can result.

NOTICE

If the washer is used continuously for more than 20 seconds or used when no washer solution comes out, motor failure can result.

Window Washer - Push window washer control button (6D) to activate the window washer. The LED will illuminate while window washer control button (6D) is pressed. Two wiper cycles will be completed after releasing window washer control button (6D).

## Travel Alarm Cancel Control Button (6E)

**Travel Alarm Cancel** - LED will illuminate while travel alarm is canceled. Travel alarm cancel control button (6E) must be pressed every time travel command is initiated to mute the travel alarm.

Note: The travel alarm will sound when the travel levers or the travel pedals are activated.

## Radio Control Button (6F)

**Radio Control** - Pressing radio control button (6F) will navigate the monitor to display the relevant screen for radio controls. Refer to <u>Radio</u> for more information.

## Home Screen Control Button (6G)

**Home Screen** - Press home screen control button (6G) to return back to the home menu on the monitor. Refer to <u>Monitoring System</u> for more information.

## Overload Warning or Shovel Crane ON and OFF Control Button (6H)

**Overload Warning or Shovel Crane ON and OFF** - If equipped with Overload Warning control button (6H), this feature functions as the ON / OFF button for that feature. When ON, the overload warning system activates if the boom pressure exceeds a threshold. If equipped with Shovel Crane, this feature functions as the ON / OFF button for that feature. When ON, the machine will display the actual load and load limit. If the actual load approaches or exceeds the limit, a warning is activated.

ON - When the LED is lit, the overload warning or shovel crane feature is ON.

OFF - When the LED is not lit, the overload warning or shovel crane feature is OFF.

Refer to Shovel Crane Control for more information.

## Window Wiper Control Button (6J)

Window Wiper - Pressing window wiper control button (6J) once turns the wiper ON with a 6 second delay. Pressing window wiper control button (6J) again changes the delay to 3 seconds. Pressing window wiper control button (6J) turns on the wiper continuously. Pressing window wiper control button (6J) again turns OFF the wiper. If the front window is open, the wipers will not turn ON. If the window is opened while the wiper is ON, the wiper will stop until the window is closed.

No LEDs - Wipers are OFF

1 LED - 6 second intermittent delay

2 LEDs - 3 second intermittent delay

3 LEDs - Full ON

## Radio Mute Button (6K)

Radio Mute - Press radio mute button (6K) to mute the radio. The indicator lamp will turn ON while the radio is muted.

# USB Port (7) (If Equipped)

USB - USB port (7) is available to charge compatible electronic devices.

Note: the port is for charging purposes only.

# Engine Start Switch (8)

### NOTICE

The engine start switch must be in the ON position and the engine must be running in order to maintain electrical functions and hydraulic functions. This procedure must be followed in order to prevent serious machine damage.

Note: Always place the hydraulic lockout lever in the RAISED position while starting the engine. Engine start switch (8) will not function if the left hydraulic control is in the LOWERED position.

## Key Switch (If Equipped)

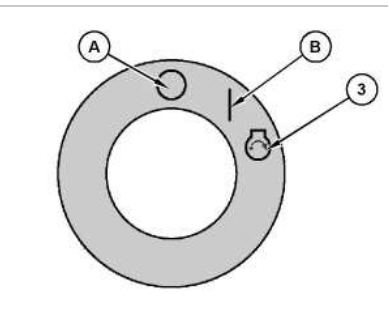

Illustration 5 (A) OFF position (B) ON position g07264238

https://sis2.cat.com/#/print-preview/service/77639a49-bff9-495b-896a-5198da92a6e8

aterpillar Inc.

#### (C) Start position

OFF - Insert the engine start switch key only while engine start switch (8) is in the OFF position (A).

Remove the engine start switch key only while engine start switch (8) is in the OFF position (A). Turn pengine start switch (8) to the OFF position (A) before the operator attempts to restart the engine. Turn engine start switch (8) to the OFF position to stop the engine (A). Refer to Stopping the Engine for more information.

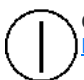

**ON** - To activate the electrical circuits in the cab, turn the key clockwise to the ON position (B). Refer to Engine Starting for more information.

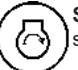

START - To start the tractor engine, turn the key clockwise to the START position (C). After the engine starts, release the key. The key will return to the ON position (B).

Note: If the engine fails to start, return engine start switch key to the OFF position (A). Return the engine start key to the start position before the operator attempts to start the engine again.

Refer to Engine Starting for more information.

## Push to Start (If Equipped)

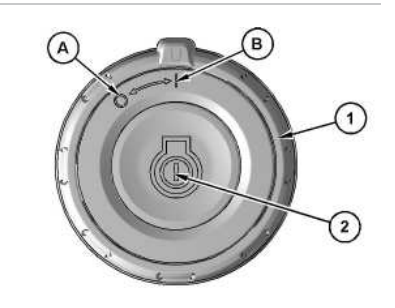

Illustration 6 (A) Off (B) On (1) Engine start ring (2) Start button Note: The Bluetooth key must be inside the cab to active the electrical circuits.

OFF - Turn engine start ring (1) to the OFF position (A) to stop the engine. Refer to Stopping the Engine for more information.

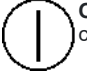

**ON** - To activate the electrical circuits in the cab and enable engine starting, turn the engine start ring (1) clockwise to the ON position (B). Refer to Engine Starting for more information.

START - To start the engine, enter pass code in the monitor (only required if machine security is enabled). Press start button (2). After the engine starts, release the button. Refer to Engine Starting for more information.

### Push to Start with Bluetooth Key Fob

q07264235

ABDAD

#### SIS 2.0

If the machine is equipped with push to start and the Bluetooth key fob system, the machine will attempt to detect a Bluetooth key fob when the machine is turned on. If an authorized key fob is detected, the display will immediately proceed to the home screen and the engine will be allowed to start.

Note: the Bluetooth key can be detected when it is outside the cab if it is near the machine. Ensure that the Bluetooth key is in a sufficient distance from the machine when not in use to prevent unauthorized access to the machine.

Note: The Bluetooth key fob features a sleep mode to preserve battery life. If the key detects no movement for 90 seconds, it will go into sleep mode and stop communicating. While in sleep mode, it cannot be used to access a machine. The Bluetooth key will exit sleep mode and begin communicating after movement of the key is detected. When not in sleep mode, the Bluetooth key communicates every 5 seconds.

Note: If multiple key fobs are present, the first valid key fob detected by the transceiver will be read. If the machine is not able to detect a key fob when it is turned on, the display will prompt the user to enter a 4-digit numerical passcode.

If the voltage of the Bluetooth key fob used to access the machine is low (below 2.5V), a pop-up message will appear on the display indicating the low battery condition and recommend battery replacement. If this message Caterpillar Inc. appears, replace the battery within the Bluetooth key fob to ensure proper functionality of the key.

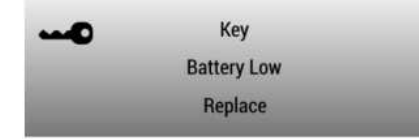

Illustration 7 q07264239 Indication in monitor for low battery condition

# Power Outlet (12V) (9)

12V Power Outlet - Power outlet (9) can be used to power automotive electrical equipment or accessories. Power outlet (9) only operates when engine start switch (8) is in the ON position.

# **Operator Seat (10)**

Operator Seat - Operator seat (10) has various adjustments to meet a wide range of operators. For more information, refer to Seat

# Diagnostic Port (11)

Diagnostic Port - This service port allows service personnel to connect a laptop computer to the machine electronics. This connection will allow service personnel to interrogate the machine systems and engine systems.

Consult with your Cat<sup>®</sup> dealer for additional information.

# Left Side Joystick Controls (12)

Left side joystick - Left side joystick controls (12) are used to control the functions of the machine implements. For more information on the individual functions of the joysticks, refer to Joystick Controls for more information.

### WARNING

Deactivation of the hydraulic controls does not prevent the blade, boom swing, or auxiliary circuit functions from moving under gravity or other external forces. Gravity or other external forces can move the blade, boom swing, or auxiliary circuit functions suddenly if a hydraulic control lever is moved.

Personal injury or death may occur from sudden machine movement.

The lever for hydraulic lockout control (13) is at the left side of the machine.

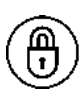

**Locked** - Move the travel levers/pedals and move the joysticks to the HOLD (center) position. Move the lever for the hydraulic lockout control (13) backward to the LOCKED position. All the factory installed hydraulic controls will become inoperable.

Note: Make sure that the lever for the hydraulic lockout control (13) is in the LOCKED position before attempting to start the engine. If the lever is in the UNLOCKED position, the engine start switch will not function.

| 1   |      |   |
|-----|------|---|
| 7   | ത    | 1 |
| ( r |      |   |
| V   | IJ / |   |
| ``  |      |   |

**Unlocked** - Move the lever for the hydraulic lockout control (13) forward to the UNLOCKED position. All the factory installed hydraulic controls will become operable.

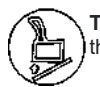

**Tilt** - For machines equipped with the tilt-up console, pull the lever to the rear most position to release the console lock and tilt the console upward for easier exit and entry.

# Travel Lever Controls (If Equipped) (14)

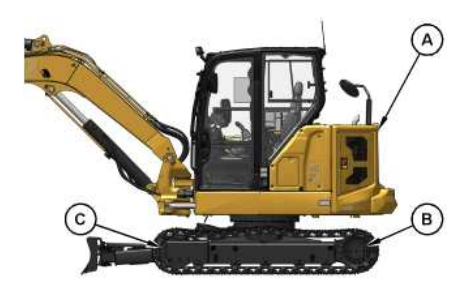

Illustration 8 g06349484 Position for normal travel (A) Rear of machine (B) Final drive (C) Idler During travel, make sure that final drive (B) sprockets are under rear of the machine (A).

Stop - Release the travel levers/pedals to stop the machine. When the operator releases the travel levers/pedals from any position, the travel levers/pedals will return to the CENTER position. The travel brakes will be applied.

Move both of the travel levers or both of the travel pedals equally in the same direction to travel straight.

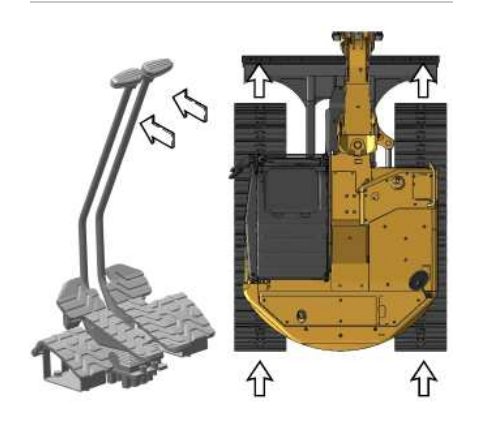

Illustration 9 FORWARD travel g06338693

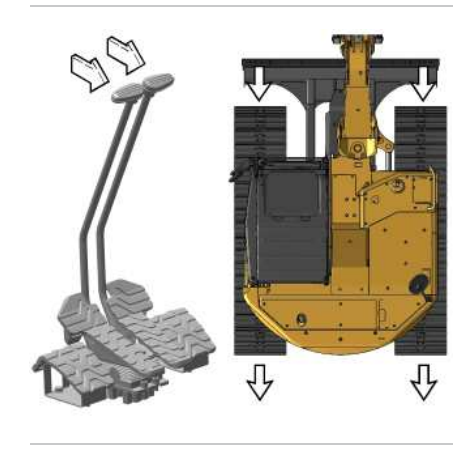

Illustration 10 REVERSE travel g06338696

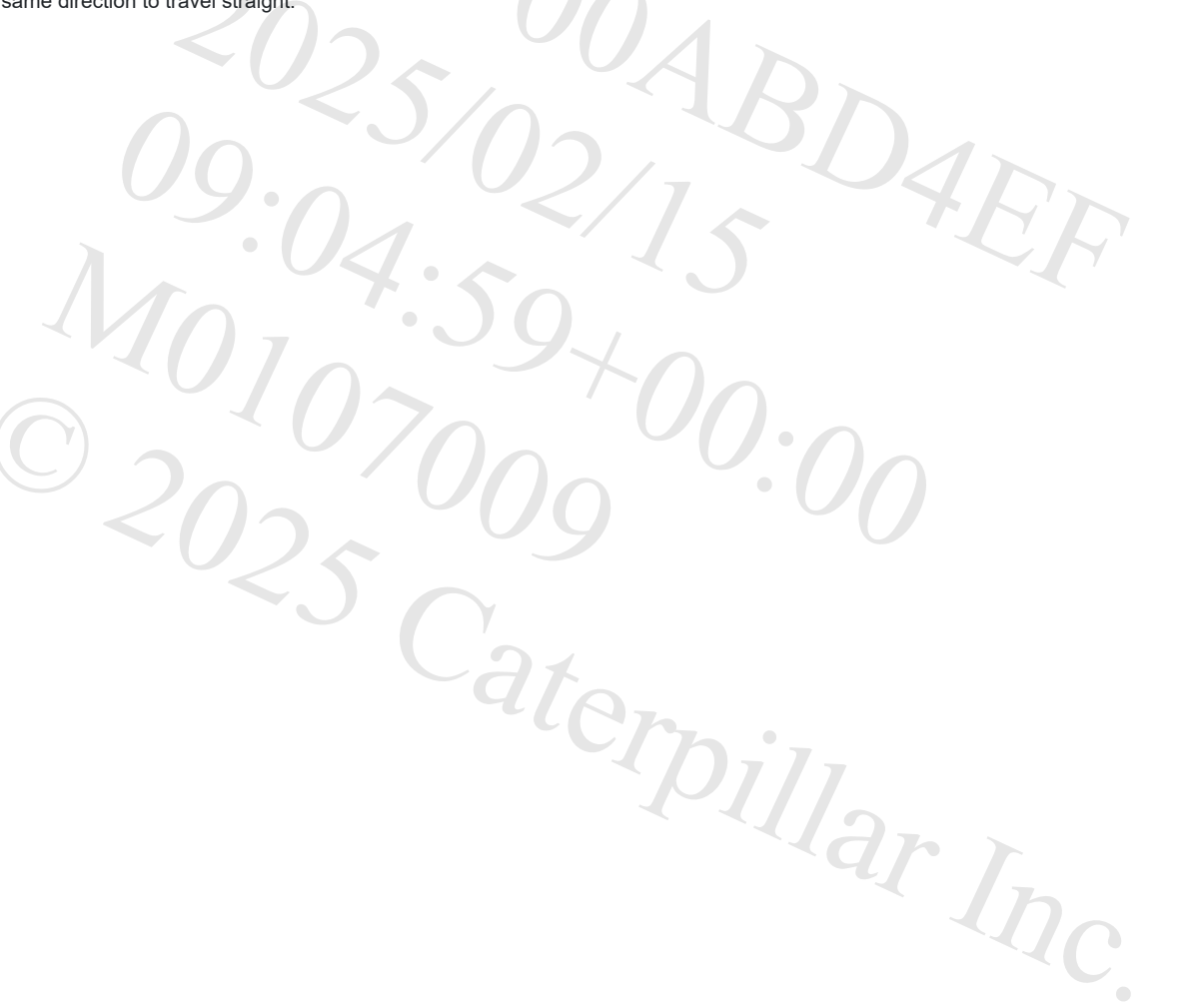

SIS 2.0

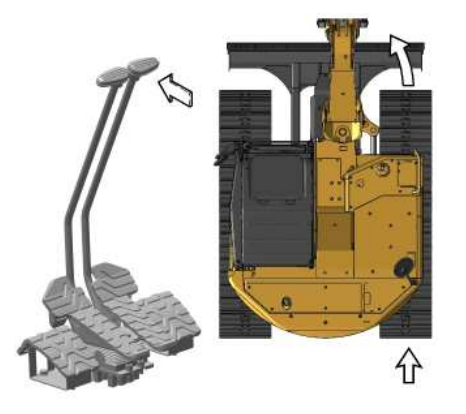

Illustration 11 Pivot left turn (FORWARD) g06338702

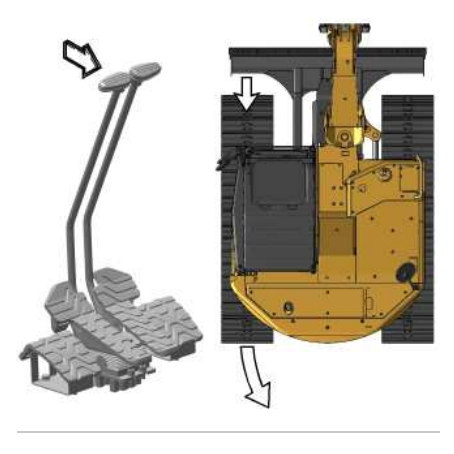

Illustration 12 Pivot Left Turn (REVERSE) g06338705

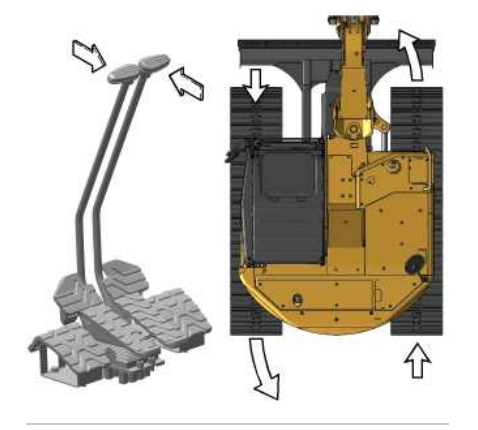

Illustration 13 Counter rotate turn (LEFT) g06338709

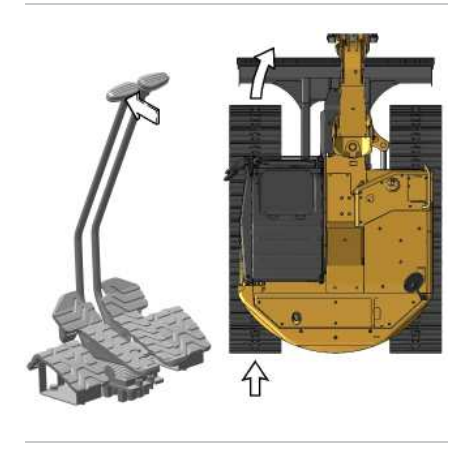

Illustration 14 Pivot right turn (FORWARD) g06338713

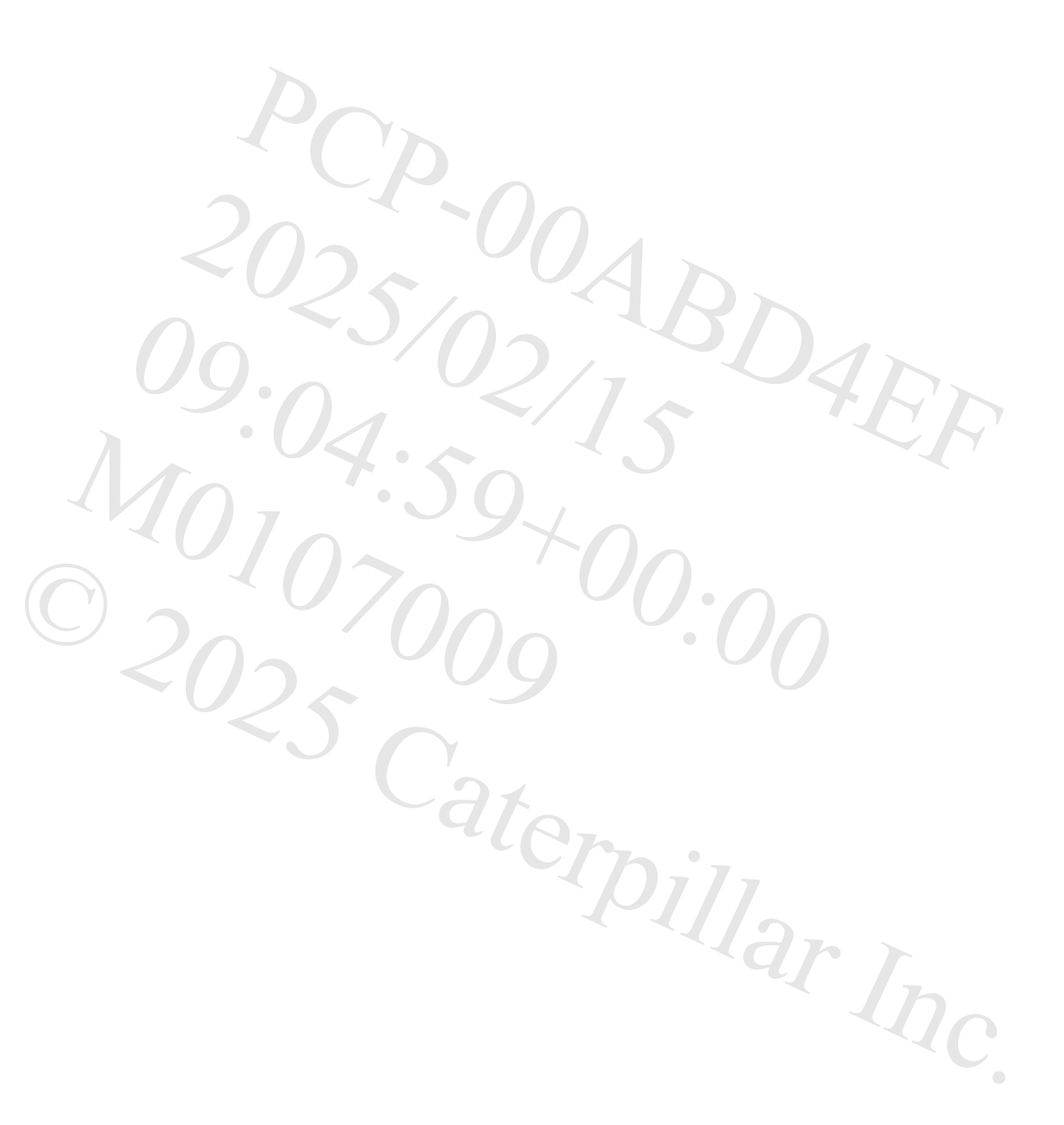

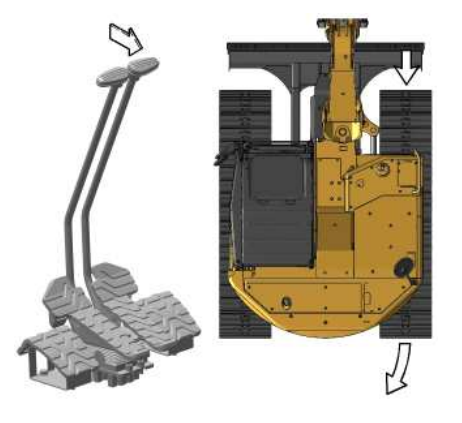

| Illustration 15            |  |
|----------------------------|--|
| Pivot right turn (REVERSE) |  |

g06338716

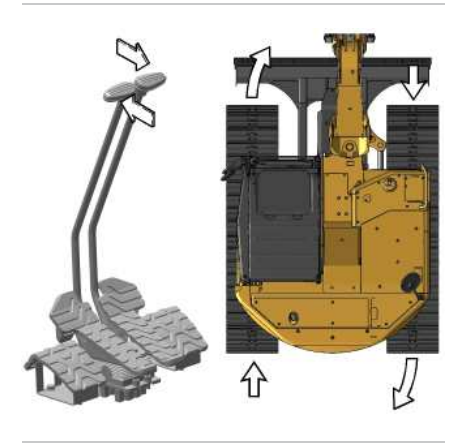

Illustration 16 Counter rotate turn (RIGHT) g06338735

# Auxiliary Control Pedal (15) (If Equipped)

The auxiliary control pedal is used to control the work tools. For more information on the auxiliary controls, refer to Work Tool Control.

The auxiliary control pedal can also be used to control the variable angle boom (if equipped). Refer to VA Boom Controls within this manual for more information.

PCP-00ABD4EF 2025/02/15 09:04:54+00:00 i08305253 © 2025 Caterpillar Inc.

### 2024/11/12

#### Product Link (M0107009-03)

### **SMCS** - 7490, 7602, 7606, E150

**Note:** Your equipment may be equipped with the Cat<sup>®</sup> Product Link<sup>™</sup> system.

The Cat Product Link communication device utilizes cellular and/or satellite technology to communicate equipment information. This information is communicated to Caterpillar, Cat dealers, and Caterpillar customers. The Cat Product Link communication device uses Global Positioning System (GPS) satellite receivers.

The capability of two-way communication between the equipment and a remote user is available with the Cat Product Link communication device. The remote user can be a dealer or a customer.

## **Data Broadcasts**

Data concerning this equipment, the condition of the equipment, and the operation of the equipment is being transmitted by Cat Product Link to Caterpillar and/or Cat dealers. The data is used to serve the customer better and to improve upon Cat products and services. The information transmitted may include: equipment serial number, equipment location, and operational data, including but not limited to: fault codes, emissions data, fuel usage, service meter hours, software, and hardware version numbers and installed attachments.

Caterpillar and/or Cat dealers may use this information for various purposes. Refer to the following list for possible uses:

- Providing services to the customer and/or the equipment
- Checking or maintaining Cat Product Link equipment
- Monitoring the health of the equipment or performance
- · Helping maintain the equipment and/or improve the efficiency of the equipment
- Evaluating or improving Cat products and services
- Complying with legal requirements and valid court orders
- · Performing market research
- · Offering the customer new products and services

Caterpillar may share some or all the collected information with Caterpillar affiliated companies, dealers, and authorized representatives. Caterpillar will not sell or rent collected information to any other third party and will exercise reasonable efforts to keep the information secure. Caterpillar recognizes and respects customer privacy. For more information, please contact your local Cat dealer.

## Operation in a Blast Site for Product Link Radios

### 🛕 WARNING

This equipment is equipped with a Cat® Product Link communication device. When electric detonators are being used for blasting operations, radio frequency devices can cause interference with electric detonators for blasting operations which can result in serious injury or death. The Product Link communication device should be deactivated within the distance mandated under all applicable national or local regulatory requirements. In the absence of any regulatory requirements Caterpillar recommends the end user perform their own risk assessment to determine safe operating distance.

larth

i10363204

440

Refer to your products Operation and Maintenance Manual Supplement, "Regulatory Compliance Information" for more information.

For information regarding the methods to disable the Cat Product Link communication device, please refer to your specific Cat Product Link manual listed below:

- Operation and Maintenance Manual, SEBU8142, "Product Link PL121, PL321, PL522, and PL523"
- Operation and Maintenance Manual, <u>SEBU8832</u>, "Product Link PLE702, PLE602, PLE602P, PLE601, PL671, PL641, PL641V2, PL631, PL631V2, PL542V2, PL243, PL243, PL240, PL240B, PL161, PLG641, PL143, PL141, PL131, PL542V3, PL243V3, PL043 and PL444 Systems"

**Note:** If no radio disable switch is installed and the equipment will be operating near a blast zone, a Product Link radio disable switch may be installed on the equipment. The switch will allow the Cat Product Link communication device to be shut off by the operator from the equipment control panel. For more details and installation procedures, refer to the following:

- Special Instruction , <u>REHS7339</u> , "Installation Procedure for Product Link PLE640 Systems"
- Special Instruction , <u>REHS8850</u> , "Installation Procedure for the Elite Product Link PLE601, PLE641, and PLE631 Systems"
- Special Instruction, <u>SEHS0377</u>, "Installation Procedure for the Product Link PL131, PL141, and PL161 Systems"
- Special Instruction , <u>REHS9111</u>, "Installation Procedure for the Pro Product Link PL641 and PL631 Systems"
- Special Instruction , M0098124 , "Installation Procedure for Pro Product Link PL243 Cellular Radio Systems"
- Special Instruction , M0109130 , "Installation Procedure for the Elite Product Link PLE602, PLE602p, PLE702, PLE643, PLE643p, and PL743 Systems"
- Combined Manual, M0111044 , "Product link Elite PLE643 and PLE743 Systems"
- Combined Manual, M0099595, , "Product Link Dual-Mode Systems PLE683, PLE683p, and PLE783"

PCP-00ABD4EF 2025/02/15 09:05:42+00:00 i02648039 © 2025 Caterpillar Inc.

#### Quick Coupler Operation - CW (Single Lock) Quick Coupler (If Equipped) (M0107009-03)

SMCS - 6129, 6522, 7000

i10223591

3DAFF

### NOTICE

The vibration caused by extensive use of a hydraulic hammer and the added weight of certain demolition tools such as shears, crushers, and pulverizers may cause premature wear and decreased service life of the coupler.

Be sure to inspect the coupler daily for cracks, bent components, or wear when operating with any work tools.

## **General Operation**

The CW coupler is used to change work tools quickly. The quick coupler can be used with a broad range of buckets and work tools

## Installation Procedure

### WARNING

Personal injury or death can result from improperly checking for a leak.

Always use a board or cardboard when checking for a leak. Escaping air or fluid under pressure, even a pin-hole size leak, can penetrate body tissue causing serious injury, and possible death.

If fluid is injected into your skin, it must be treated immediately by a doctor familiar with this type of injury.

Note: Hydraulic oil may be trapped in the lines if the hydraulic lines are plugged or if the hydraulic lines are connected. The trapped oil may be under pressure. Use care when you open the hydraulic lines.

Note: The quick coupler must be controlled by the excavator's hydraulic system.

Perform this procedure as described in the following steps:

Ensure that the quick coupler is compatible with the host machine. For more information, consult your Caterpillar dealer.

To provide a stable operating condition, the host machine must be on flat, level ground. The host machine must be blocked to prevent inadvertent movement.

The quick coupler must be supported to prevent inadvertent movement. Position the quick coupler to prevent unnecessary climbing and unnecessary bending.

Optimum alignment of the bores will prevent the use of unnecessary force when you install the pins. Never check the alignment of the bores with your fingers. Use the proper tools to check the alignment of the bores.

A retaining pin can fly out when the retaining pin is struck with force. The area must be clear of people when you drive retaining pins.

https://sis2.cat.com/#/print-preview/service/7e1ec8e2-7935-46db-8634-244b9f212baa

When you strike objects, chips and other debris can fly. Before you strike any object, make sure that no one can be injured by the flying debris. Always wear appropriate PPE, including safety glasses.

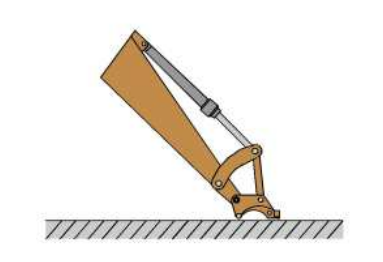

Illustration 1

g06286468

1. Position the quick coupler on the ground in front of the host machine. Make sure that the wedge faces away from the host machine.

- 2. Install the mounting pins.
- 3. Lubricate all the mounting points.
- 4. Connect the hydraulic lines to the quick coupler (if equipped).
- 5. After mounting the quick coupler on the excavator, or after working on the quick coupler hydraulic system, it is necessary to purge all the air from the cylinder and the control system. Refer to the "Hydraulic System Air Purge" for additional information.

## **Quick Coupler Removal Procedure**

- 1. Lay the quick coupler flat on the ground.
- 2. Release the pressure from the hydraulic lines (if equipped).
  - a. Extend the wedge to the UNLOCKED position.
  - b. Stop the engine on the host machine. Turn the ignition to OFF.
  - c. Turn the ignition to the ON position without starting the engine.
  - d. Move the hydraulic control levers repeatedly through the full range of motion. This will release any pressure that may be present in the hydraulic system. Actuate the quick coupler using the machine control monitor. Cycle through locking and unlocking the quick coupler several times to release trapped hydraulic pressure within the quick coupler circuit.
  - e. The wedge should begin to move inward due to the spring force.
  - f. Turn the ignition to the OFF position.
  - g. Release the pressure in the host machine's hydraulic tank.

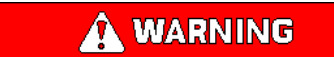

Personal injury or death can result from improperly checking for a leak.

Always use a board or cardboard when checking for a leak. Escaping air or fluid under pressure, even a pin-hole size leak, can penetrate body tissue causing serious injury, and possible death.

If fluid is injected into your skin, it must be treated immediately by a doctor familiar with this type of injury.

#### NOTICE

Care must be taken to ensure that fluids are contained during performance of inspection, maintenance, testing, adjusting, and repair of the product. Be prepared to collect the fluid with suitable containers before opening any compartment or disassembling any component containing fluids.

Refer to Special Publication, PERJ1017, "Dealer Service Tool Catalog" for tools and supplies suitable to collect and contain fluids on Cat® products.

Dispose of all fluids according to local regulations and mandates.

3. Place a suitable container below the hydraulic fittings to catch any hydraulic oil that may escape. Slowly disconnect the hydraulic lines. Plug the ends of the hydraulic lines or connect the hydraulic lines.

4. Dispose of the hydraulic oil in a suitable manner.

5. Remove the pins from the quick coupler.

## **Daily Inspection**

### 

Personal injury or death can result from improperly checking for a leak.

Always use a board or cardboard when checking for a leak. Escaping air or fluid under pressure, even a pin-hole size leak, can penetrate body tissue causing serious injury, and possible death.

If fluid is injected into your skin, it must be treated immediately by a doctor familiar with this type of injury.

### NOTICE Accumulated grease and oil on a work tool is a fire hazard.

DAR,

#### SIS 2.0

#### Remove debris with steam cleaning or high pressure water at any time a significant quantity of oil is spilled on the work tool.

Note: If major repairs to the quick coupler are required, consult your Caterpillar dealer.

1. For the maximum service life of the work tool, make a thorough daily inspection before you mount a work tool to the host machine.

- Ðillar 2. Inspect the quick coupler for the following conditions: loose bolts, oil leaks, broken parts, missing parts and cracked components. Check the overall condition of the quick coupler. Check the overall condition of the hydraulic system.
- 3. Inspect the warning signs and labels. Replace warning signs or labels that are missing. Replace warning signs or labels when you cannot read the warning signs or labels.
- 4. If equipped, inspect the condition of the hydraulic lines and the hydraulic fittings.
- 5. Check the mounting pins for the guick coupler.
- 6. Inspect the bolts for the wedge when you remove the wedge.
- 7. Check the lifting device, if equipped. If damage is present, do not use the lifting device. Contact your Caterpillar dealer for repairs.
- 8. Perform all repairs before you put the quick coupler into service.
- 9. Perform an UNLOCK and LOCK cycle of the wedge to provide a smooth operation of the wedge. This procedure is for the quick coupler with hydraulic coupling only.

## Operation

## Coupling the Work Tool

### **WARNING**

Place the work tool or bucket in a safe position before engaging the quick coupler. Ensure that the work tool or bucket is not carrying a load.

Serious injury or death may result from engaging the work tool or bucket when it is in an unstable position or carrying a load.

### WARNING

Crush injury. Could cause serious injury or death. Always confirm that the quick coupler is engaged onto the pins. Read the Operator's Manual.

Reference: For more information on connecting the quick coupler to the host machine, contact your dealer for special instructions.

### Quick Coupler with Hydraulic Coupling

### A WARNING

Place the work tool or bucket in a safe position before engaging the quick coupler. Ensure that the work tool or bucket is not carrying a load.

Serious injury or death may result from engaging the work tool or bucket when it is in an unstable position or carrying a load.

### NOTICE

The buzzer will not sound when the switch is in the lock position. The position of the switch does not confirm that the quick coupler locking system is properly engaged with the attachment pins. Visually confirm positive engagement of the locking system. A physical test is required by dragging the work tool on the ground to confirm that the coupler is properly engaged with the work tool.

### NOTICE

Always confirm that the buzzer sounds when the switch is in the unlock position. If no sound is heard while in this condition, ensure that the work tool is placed in a stable and safe position. Turn off the engine. Consult your Cat dealer.

### NOTICE

With certain work tool combinations, including quick couplers, the work tool can hit the cab or the front of the machine. Always check for interference when first operating a new work tool.

1. Verify that the wedge is in the unlocked position. If the wedge is not extended, extend the bucket cylinder. Then, extend the wedge.

### 

Ensure that the wedge is extended before coupling the work tool. Severe damage may occur. Failing to extend the wedge before coupling the work tool could result in a poorly coupled work tool or an uncoupled work tool.

Serious injury or death may result from an improperly coupled work tool.

3DAFF

Caterpillar Inc.

2. Ensure that the mounting bracket of the work tool is in line with the host machine. The work tool must be facing the host machine. The mounting bracket must be at the top of the work tool.

### Coupling a Bucket

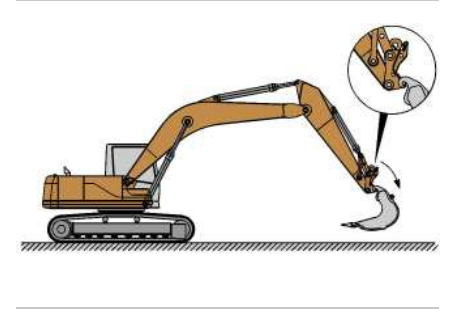

Illustration 2

g06286473

1. Hook the forward pivot of the quick coupler into the hooks of the mounting bracket.

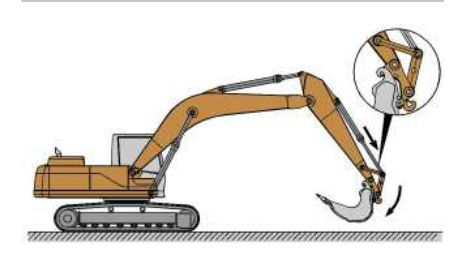

Illustration 3

g06286475

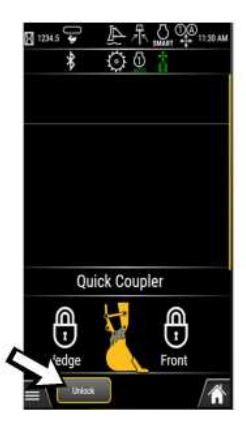

Illustration 4 "Unlock" on monitor display g07800592

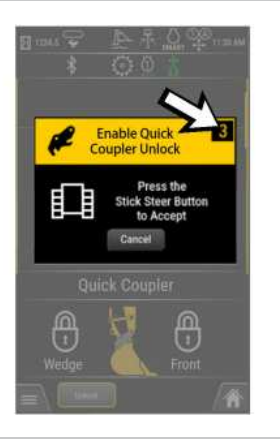

Illustration 5 g07800593 Timer to enable quick coupler on monitor display

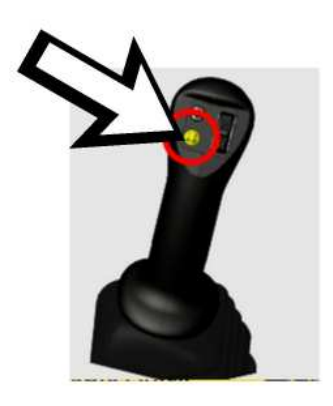

Illustration 6 g07800595 Button on left joystick to enable quick coupler

2. Select "UNLOCK" on the monitor display. A pop-up window will appear in the monitor display with a timer for 10 seconds within which the quick coupler operation needs to be enabled. Press the button on left joystick to enable the operation. Refer to Illustration 6 for more information. If the operator did not press the button on left joystick to enable the quick coupler operation within 10 seconds, the operation will fail and return back to the unlock request screen. A buzzer is sounding with an intermittent pattern of one beep per second indicates that the quick coupler operation is active. If no sound is heard while in this condition, ensure that the work tool is placed in a stable and safe position. Turn off the engine. Consult your Cat dealer. Extend the bucket cylinder until the coupler contacts the work tool.

3. Select "LOCK" on the monitor display and the beep will stop and the rear lock (wedge) will slide back into place. The monitor will return to the home screen.

4. Visually confirm that the wedge has engaged the work tool hook and is properly locked. If this visual confirmation cannot be performed from the machine cab due to obstruction, lighting, etc., place the machine in a safe state, exit the cab, and visually confirm proper engagement at the quick coupler.

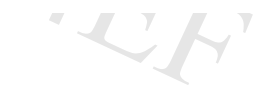

Inspect the quick coupler engagement before operating the machine.

**WARNING** 

Serious injury or death may result from improperly engaged coupler.

### NOTICE

Visually confirm that the quick coupler engagement system is properly locked to the work tool. Confirm that the wedge has engaged the work tool hook and is properly locked. eu. HEDIIIAT INC

5. Verify the engagement of the quick coupler and the work tool.

a. Place the work tool on the ground.

b. Apply pressure to the work tool against the ground.

c. Drag the work tool forward and backward.

### Quick Coupler with Mechanical Coupling

## 

Place the work tool or bucket in a safe position before engaging the quick coupler. Ensure that the work tool or bucket is not carrying a load.

Serious injury or death may result from engaging the work tool or bucket when it is in an unstable position or carrying a load.

1. Ensure that the work tool mounting bracket is in line with the host machine. The work tool must be facing the host machine. The mounting bracket must be at the top of the work tool.

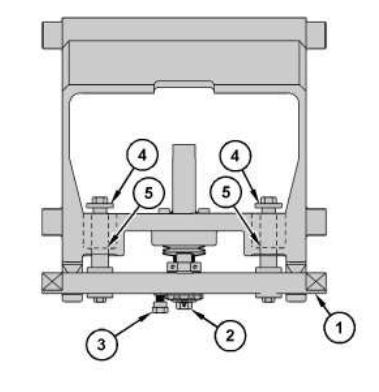

Illustration 7g063349202. To move wedge (1) to the UNLOCKED position, perform the following steps:

3. Loosen lock bolt (3) until you can turn spindle (2).

4. Turn spindle (2) until the bolts (4) lightly contact the coupler (5).

5. Position the coupler with the wedge in an UPWARD position.

### Coupling a Bucket

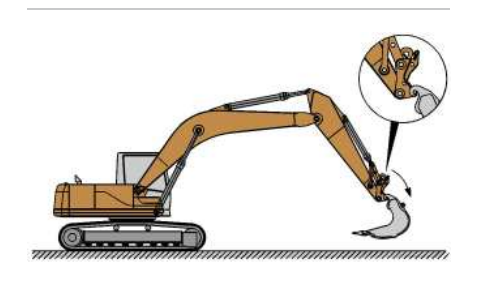

Illustration 8

g06286473

1. Hook the front pivots into the hooks of the mounting bracket on the work tool.

PCP

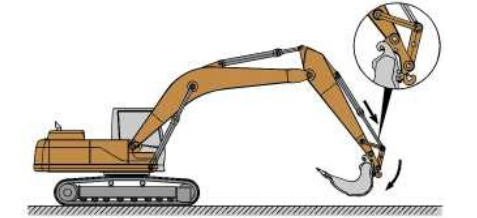

 Illustration 9
 g06286475

 2. Tilt the quick coupler against the work tool by extending the bucket cylinder. Stop the engine of the host machine.

3. Turn the spindle inward. Tighten the spindle.

Note: If necessary, tighten the spindle until the next notch is aligned with the locking bolt

4. Tighten the locking bolt.

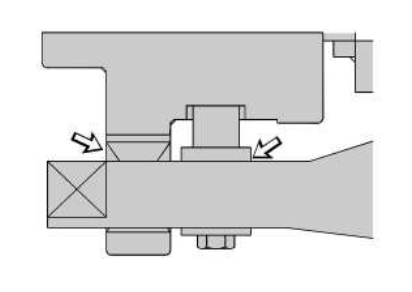

Illustration 10

g06334926

5. Ensure that there is a visible space between the wedge and the quick coupler frame. If there is not a space, the mounting bracket or the quick coupler may be damaged.

#### 

Inspect the quick coupler engagement before operating the machine.

Serious injury or death may result from improperly engaged coupler.

6. Verify the engagement of the quick coupler and the work tool.

- a. Place the work tool on the ground.
- b. Apply pressure to the work tool against the ground.
- c. Drag the work tool forward and backward.
# Uncoupling the Work Tool

Use the following steps to prepare the quick coupler for uncoupling.

NOTICE

Auxiliary hoses for work tools must be disconnected before the Hydraulic Quick Coupler is disengaged.

Pulling the work tool with the auxiliary hoses could result in damage to the host machine or the work tool.

- 1. Disconnect any auxiliary hoses from the work tool (if equipped).
- 2. Ensure that the work tool is clear of the ground.
- 3. Fully extend the bucket cylinder. Extend the stick cylinder until the wedge is pointing downward. The load is now released from the wedge.

### Quick Coupler with Hydraulic Coupling

### 

Place the work tool or bucket in a safe position before disengaging the coupler. Disengaging the coupler will release the work tool or bucket from control of the operator.

Serious injury or death may result from disengaging the work tool or bucket when it is in an unstable position or carrying a load.

1. Extend the wedge cylinder.

- 2. Retract the bucket cylinder. The work tool is now suspended by the front pivot.
- 3. Place the work tool on the ground.
- 4. Unhook the quick coupler from the mounting bracket.

Quick Coupler with Mechanical Coupling

WARNING

#### SIS 2.0

Place the work tool or bucket in a safe position before disengaging the coupler. Disengaging the coupler will release the work tool or bucket from control of the operator.

Serious injury or death may result from disengaging the work tool or bucket when it is in an unstable position or carrying a load.

- 1. Stop the engine of the host machine.
- 2. Loosen the locking bolt until you can turn the spindle.
- 3. Turn the spindle outward. If necessary, strike the wedge with a hammer to release the wedge.
- 4. Retract the bucket cylinder. The work tool will be suspended by the front pivot.
- 5. Place the work tool on the ground.
- 6. Unhook the quick coupler from the mounting bracket.

### Lifting Loads

### 

Lifting loads with the quick coupler is only permitted when there is no work tool attached. Lifting loads when there is a work tool attached may result in serious injury or death.

#### NOTICE

If used to lift loads, then the excavator must comply with the requirements for lifting machinery. These are given in standard EN 474-5. For more information, consult your Caterpillar dealer.

Note: When you lift loads with the lifting yoke or the lifting hook, the wedge must be retracted or the wedge must be removed from the coupler.

Lifting Hook (If Equipped)

illar Inc

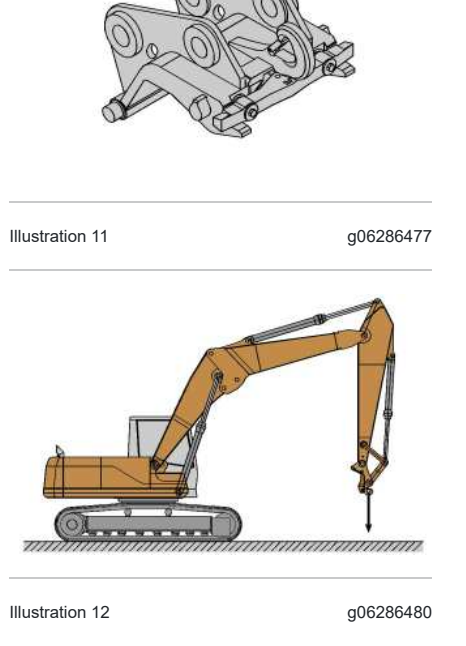

1. Fully extend the bucket cylinder.

2. Make sure that the wedge has been retracted or that the wedge has been removed.

A WARNING

Use an appropriate lifting device that is rated for the specific load. Failure to do so can result in serious injury or death.

3. Fasten an appropriate chain, cable, or a lifting strap to the lifting hook. Do not perform any lifting operations if the safety latch is missing. Do not perform any lifting operations if the safety latch is damaged. Contact your supplier.

### Lifting Objects

### 

To prevent injury, do not exceed the rated load capacity of the machine. If the machine is not on level ground, load capacities will vary.

#### 2/15/25, 9:16 AM

#### SIS 2.0

The quick coupler and attached lifting hook have unique rated load capacities. Each capacity is marked on the corresponding component. Do not exceed the maximum capacity of any component used in a lifting operation. Quick coupler capacities are listed in the table below:

Table 1

| Quick Coupler Rated Capacities <sup>(1)</sup> |                   |  |  |  |  |
|-----------------------------------------------|-------------------|--|--|--|--|
| Quick Coupler Model                           | Rated Capacity    |  |  |  |  |
| CW05                                          | 600 kg (1322 lb)  |  |  |  |  |
| CW10                                          | 1400 kg (3086 lb) |  |  |  |  |

(1) Capacities rated in accordance with EN 474–1:2006+A4:2013 Annex E and ASS 1418.8–2008 standards

Refer to the load charts in the Operation and Maintenance Manual of the host machine. Use the load charts and account for the mass of the work tool. Calculate the load capacity relative to the location of the lifting point on your specific host machine.

Use a sling or a shackle to attach to the lifting point and lift the object. The sling or the shackle must have a rated capacity that is greater than the mass of the load.

Regional regulations may require the use of an overload warning device and boom and stick lowering control valves when used to lift objects.

The overload warning device (if equipped) must be adjusted for the bucket linkage and bucket size that is installed on the machine. Adjust the overload warning device for proper operation.

The setting for the overload warning device (if equipped) should be checked by an authorized dealer.

Contact your Cat dealer for additional information.

The setting for the overload warning device should be checked by an authorized dealer.

PCP-00ABD4EF 2025/02/15 09:16:03+00:00 i07330210 © 2025 Caterpillar Inc. 2018/03/06

#### SMCS - 6129, 6522, 7000

The quick coupler is used to change work tools while the operator remains in the cab. The quick coupler can be used with a broad range of buckets and work tools. Each work tool must have a set of pins in order for the quick coupler to work properly. The Dual Lock Tilt Quick Coupler also allows the work tool to rotate through a 180 degree arc.

The work tools are held onto the quick coupler by two independent locking mechanisms. The work tool rear pin locking mechanism consists of a hydraulically driven wedge. If pressure is lost, a check valve in the hydraulic cylinder traps oil to ensure that the lock remains in place. Additionally, a fully independent locking system exists on the front pin of the work tool. This system is spring applied and hydraulically released, ensuring that the work tool is locked immediately after the front pin of the work tool is seated. Always ensure that the hydraulic system and the locking mechanisms are working properly before using the quick coupler.

#### 

Improper attachment of work tools could result in serious injury or death.

Do not operate this machine until you have positive indication that the locking mechanisms are fully engaged. Check for engagement by:

- Visually confirm the engagement of the work tool. Ensure that both the front and rear pin locking mechanisms for the work tool are locked and secure the work tool to the quick coupler.
- Visually confirm positive indication of the ISO Engagement indicator, if equipped.
- Retract the bucket cylinder and drag the work tool on the ground.
- Visually confirm that there is no movement between the work tool and the quick coupler.

### **WARNING**

Place the work tool or bucket in a safe position before engaging the quick coupler. Ensure that the work tool or bucket is not carrying a load.

Serious injury or death may result from engaging the work tool or bucket when it is in an unstable position or carrying a load.

### WARNING

Crush injury. Could cause serious injury or death. Always confirm that the quick coupler is engaged onto the pins. Read the Operator's Manual. i07330204

D4FF

llar In

# ~~/C

#### NOTICE

Before beginning installation, operating of machine, or repair of the Dual Lock Tilt Coupler:

The Dual Lock Tilt Coupler should only be used to perform tasks for which it was designed. Abusing the product and/or using it for purposes for which it was not intended can expose the operator and others to hazards as well as result in damage to the Dual Lock Tilt Coupler, carrier and/or other attachments.

Modification to the Dual Lock Tilt Coupler is done at the owner's risk and may void warranty.

#### NOTICE

The buzzer will not sound when the switch is in the lock position. The position of the switch does not confirm that the quick coupler locking system is properly engaged with the attachment pins. Visually confirm positive indication of the ISO Engagement Indicator, if equipped. A physical test is required by dragging the work tool on the ground to confirm that the coupler pins are engaged.

#### NOTICE

Always confirm that the buzzer sounds when the switch is in the unlock position. If no sound is heard while in this condition, ensure that the work tool is placed in a stable and safe position. Turn off the engine. Consult your Cat dealer.

#### NOTICE

With certain work tool combinations, including quick couplers, the work tool can hit the cab or the front of the machine. Always check for interference when first operating a new work tool.

### **Quick Coupler Operation**

Refer to Operation and Maintenance Manual, "Quick Coupler Operation (Hydraulic Pin Grabber Quick Coupler)" for coupling and uncoupling the work tools.

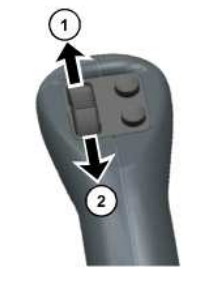

Illustration 1

Actuate Tilt Coupler to the Right (1) - Push the thumb wheel on the right joystick upward to tilt the coupler to the right.

g06286461

Actuate Tilt Coupler to the Left (2) - Push the thumb wheel on the right joystick downward to tilt the coupler to the left.

DO NOT actuate angling of the coupler while in the process of digging. Angle actuation should be performed while the coupler is in the air and not engaged in material.

DO NOT operate the Dual Lock Tilt Coupler unless it is fully connected to a host machine. Auxiliary lines must be connected at all times to provide pressure relief.

PCP-00ABD4EF 2025/02/15 09:15:15+00:00 i07330204 © 2025 Caterpillar Inc.

PCP

#### Quick Coupler Operation - Hydraulic Pin Grabber Quick Coupler (If Equipped) (M0107009-03)

SMCS - 6129, 6522, 7000

i07518343

#### NOTICE

The vibration caused by extensive use of a hydraulic hammer as well as the added weight of certain demolition tools such as shears, crushers, and pulverizers may cause premature wear and decreased service life of the coupler.

Be sure to inspect the coupler daily for cracks, bent components, or wear when operating with any of the above work tools.

# **General Operation**

The quick coupler is used to change work tools while the operator remains in the cab. The quick coupler can be used with a broad range of buckets and work tools. Each work tool must have a set of pins in order for the quick coupler to work properly.

The work tools are held onto the quick coupler by two independent locking mechanisms. The locks are controlled through a menu on the monitor system. Refer to Operation and Maintenance, "Monitoring System" for more information. The work tool rear pin locking mechanism consists of a hydraulically driven wedge. If pressure is lost, a check valve in the hydraulic cylinder traps oil to ensure that the lock remains in place. Additionally, a fully independent locking system exists on the front pin of the work tool. This system is spring applied and hydraulically released, ensuring that the work tool is locked immediately after the front pin of the work tool is seated. Always ensure that the hydraulic system and the locking mechanisms are working properly before using the quick coupler.

### Installation

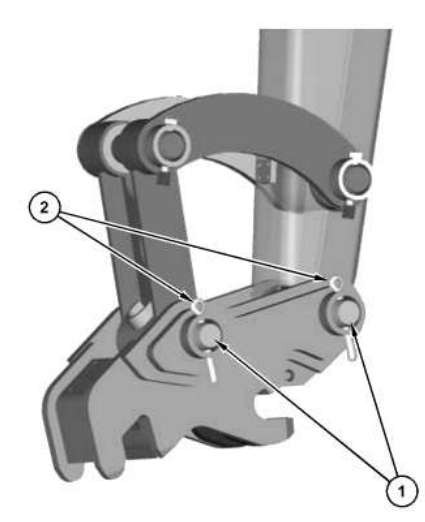

© 2025 Caterpillar I.

~4C

Illustration 1

g06286309

1. The quick coupler comes with two linkage pins (1) for installation on the machine. Lubricate the linkage pins (1) and pin bores before assembly on the machine.

2. Install the coupler and the linkage pins (1).

3. Install the cotter pins (2).

# Quick Coupler Operation Coupling the Work Tool

### 🛕 WARNING

Improper attachment of work tools could result in serious injury or death.

Do not operate this machine until you have positive indication that the locking mechanisms are fully engaged. Check for engagement by:

- Visually confirm the engagement of the work tool. Ensure that both the front and rear pin locking mechanisms for the work tool are locked and secure the work tool to the quick coupler.
- Visually confirm positive indication of the ISO Engagement indicator, if equipped.
- Retract the bucket cylinder and drag the work tool on the ground.
- Visually confirm that there is no movement between the work tool and the quick coupler.

### 

Place the work tool or bucket in a safe position before engaging the quick coupler. Ensure that the work tool or bucket is not carrying a load.

Serious injury or death may result from engaging the work tool or bucket when it is in an unstable position or carrying a load.

### 

Crush injury. Could cause serious injury or death. Always confirm that the quick coupler is engaged onto the pins. Read the Operator's Manual.

#### NOTICE

The buzzer will not sound when the switch is in the lock position. The position of the switch does not confirm that the quick coupler locking system is properly engaged with the attachment pins. Visually confirm positive indication of the ISO Engagement Indicator, if equipped. A physical test is required by dragging the work tool on the ground to confirm that the coupler pins are engaged.

#### NOTICE

Always confirm that the buzzer sounds when the switch is in the unlock position. If no sound is heard while in this condition, ensure that the work tool is placed in a stable and safe position. Turn off the engine. Consult your Cat dealer.

#### NOTICE

With certain work tool combinations, including quick couplers, the work tool can hit the cab or the front of the machine. Always check for interference when first operating a new work tool.

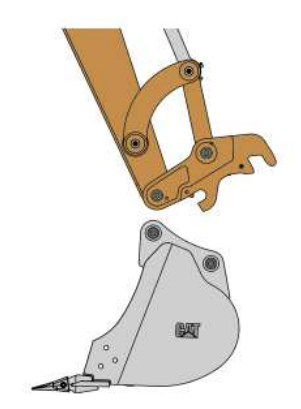

| illusuation z |
|---------------|
|---------------|

1. Align the quick coupler front locking mechanism over the front pin of the work tool. Extend the stick cylinder until the automatic front locking mechanism of the quick coupler engages and secures the front pin of the work tool.

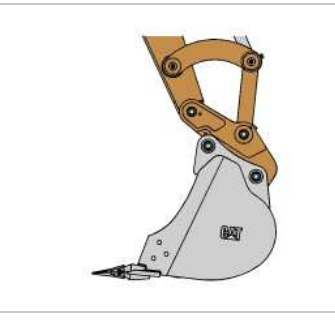

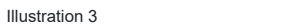

g06286326

q06286320

- 2. Select "UNLOCK WEDGE" on the monitor display and confirm that the buzzer is sounding with an intermittent pattern of one beep per second. If no sound is heard while in this condition, ensure that the work tool is placed in a stable and safe position. Turn off the engine. Consult your Cat dealer. Extend the bucket cylinder until the rear of the quick coupler is rotated toward the work tool and contacts the work tool rear pin. Position the work tool so that it is slightly above the ground, with the front pin of the work tool higher than the rear pin of the work tool. If the work tool is a bucket, verify that the cutting edge is slightly higher than the bottom of the bucket.
- 3. Select "LOCK WEDGE" on the monitor display and the beep will stop and the rear lock (wedge) will slide back into place. The monitor will return to the home screen.

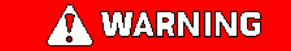

Crush injury. Could cause serious injury or death. Always confirm that the quick coupler is engaged onto the pins. Read the Operator's Manual.

4. To verify the engagement of the work tool, perform the following procedure:

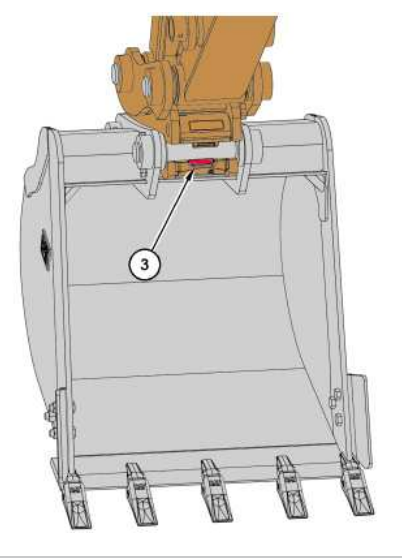

g06286450

a. Visually confirm the engagement of the work tool. Ensure that both the work tool front and rear pin locking mechanisms are locked and securing the work tool to the coupler.

b. Visually confirm positive indication of the ISO Engagement indicator (3), if equipped.

c. Retract the bucket cylinder and drag the work tool on the ground.

d. Visually confirm that there is no movement between the work tool and the quick coupler.

NOTICE

Back drag the work tool on the ground to ensure the quick coupler is properly locked.

Do Not strike the work tool on the ground to ensure the quick coupler is properly locked. Striking the work tool on the ground will result in damage to the coupler cylinder.

Uncoupling the Work Tool

A WARNING

lar Inc

Place the work tool or bucket in a safe position before disengaging the coupler. Disengaging the coupler will release the work tool or bucket from control of the operator.

Serious injury or death may result from disengaging the work tool or bucket when it is in an unstable position or carrying a load.

#### NOTICE

Auxiliary hoses for work tools must be disconnected before the Hydraulic Quick Coupler is disengaged.

Pulling the work tool with the auxiliary hoses could result in damage to the host machine or the work tool.

#### NOTICE

Always confirm that the buzzer sounds when the switch is in the unlock position. If no sound is heard while in this condition, ensure that the work tool is placed in a stable and safe position. Turn off the engine. Consult your Cat dealer.

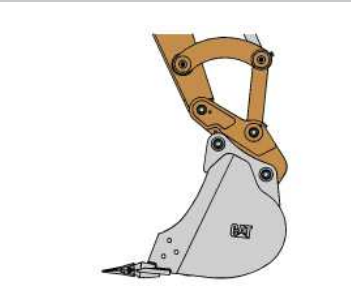

Illustration 5

g06286326

- 1. To unlock the coupler, position the work tool so that it is slightly above the ground, with the front pin of the work tool higher than the rear pin of the work tool. If the work tool is a bucket, verify that the cutting edge is slightly higher than the bottom of the bucket.
- 2. Press the button for the "UNLOCK WEDGE". Confirm that the buzzer is sounding with an intermittent pattern of one beep per second. If no sound is heard while in this condition, ensure that the work tool is placed in a stable and safe position. Turn off the engine. Consult your Cat dealer.

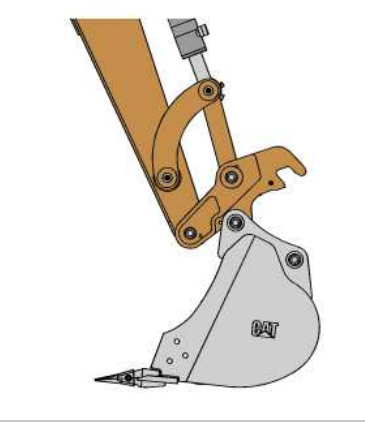

Illustration 6 g06286443

3. Retract the bucket cylinder, ensuring that the work tool rear pin locking mechanism is unlocked. The rear of the quick coupler should be rotated away from the work tool. Place the work tool in a stable and safe position on the ground.

4. Select "UNLOCK FRONT"on the monitor display. Confirm that the buzzer is sounding with an intermittent pattern of two beeps per second. The work tool front pin locking mechanism will unlock. This locking mechanism will remain unlocked for 10 seconds.

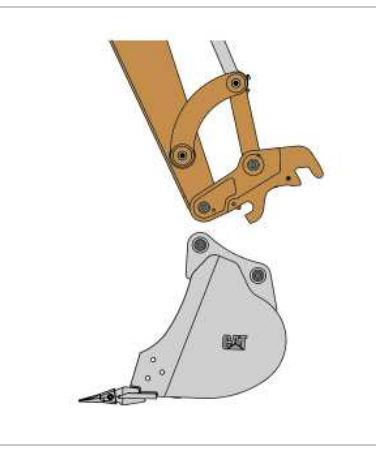

Illustration 7

g06286320

5. Within the 10-second time period, retract the stick cylinder until the quick coupler is disengaged from the work tool. Ensure that the work tool is in a stable and safe storage position on the ground.

6. Select "LOCK WEDGE"on the monitor display and the beep will stop and the rear lock (wedge) will slide back into place. The monitor will return to the home screen.

### Coupling a Bucket that is Reversed

NOTICE When some Cat buckets are used in the reverse position, it can be more difficult to couple the bucket and uncouple the bucket 3DAD

erpillar

than in the normal position.

Care must be taken to ensure that the position of the boom, stick, and bucket are aligned to ensure smooth coupling. The coupler must be in position between the bucket bosses.

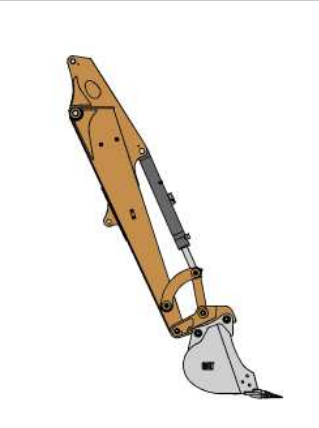

Illustration 8

g06286375

1. Follow the same steps for coupling and uncoupling the work tool to operate the coupler with a bucket that is reversed. Refer to "Coupling the Work Tool" and "Uncoupling the Work Tool" for the proper procedure.

PCP-00ABD4EF 2025/02/15 09:15:40+00:00 i07310995 © 2025 Caterpillar Inc. Quick Coupler Operation - Mechanical Pin Grabber Quick Coupler (If Equipped) (M0107009-03)

SMCS - 6129, 6522, 7000

i07329727

#### NOTICE

The vibration caused by extensive use of a hydraulic hammer as well as the added weight of certain demolition tools such as shears, crushers, and pulverizers may cause premature wear and decreased service life of the coupler.

Be sure to inspect the coupler daily for cracks, bent components, or wear when operating with any of the above work tools.

# **General Operation**

The quick coupler is used to change work tools, with minimal effort on the operators part. The quick coupler can be used with a broad range of buckets and work tools. Each work tool must have a set of pins in order for the quick coupler to work properly.

The work tools are held onto the quick coupler by two independent locking mechanisms. The work tool rear pin locking mechanism consists of a wedge that is actuated by a mechanical threaded actuator. This actuator provides a positive lock and is adjustable to ensure a rigid, tight interface between the work tool and the quick coupler. Additionally, a fully independent locking system exists on the front pin of the work tool. This system is spring applied, ensuring that the work tool is locked immediately after the front pin of the work tool is seated. Always ensure that both locking mechanisms are working properly before using the quick coupler.

## Installation

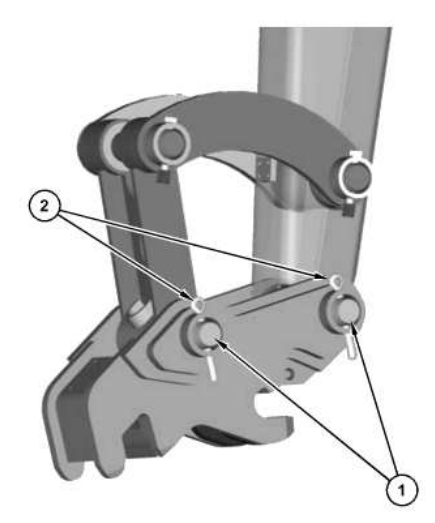

© 2025 Caterpillar I.

~4C

Illustration 1

g06286309

1. The quick coupler comes with two linkage pins (1) for installation on the machine. Lubricate the linkage pins (1) and pin bores before assembly on the machine.

2. Install the coupler and the linkage pins (1).

3. Install the cotter pins (2).

# Coupling the Work Tool

### 🛕 WARNING

Improper attachment of work tools could result in serious injury or death.

Do not operate this machine until you have positive indication that the locking mechanisms are fully engaged. Check for engagement by:

- Visually confirm the engagement of the work tool. Ensure that both the front and rear pin locking mechanisms for the work tool are locked and secure the work tool to the quick coupler.
- Visually confirm positive indication of the ISO Engagement indicator, if equipped.
- Retract the bucket cylinder and drag the work tool on the ground.
- Visually confirm that there is no movement between the work tool and the quick coupler.

### 

Place the work tool or bucket in a safe position before engaging the quick coupler. Ensure that the work tool or bucket is not carrying a load.

Serious injury or death may result from engaging the work tool or bucket when it is in an unstable position or carrying a load.

### 🛕 WARNING

Crush injury. Could cause serious injury or death. Always confirm that the quick coupler is engaged onto the pins. Read the Operator's Manual.

#### NOTICE

With certain work tool combinations, including quick couplers, the work tool can hit the cab or the front of the machine. Always check for interference when first operating a new work tool.

1. Start the engine. Retract the bucket cylinder, positioning the quick coupler front locking mechanism over the front pin of the work tool.

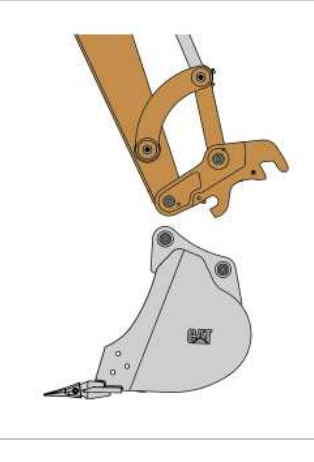

Illustration 2

g06286320

2. Align the quick coupler front locking mechanism over the front pin of the work tool. Extend the stick cylinder until the automatic front locking mechanism of the quick coupler engages and secures the front pin of the work tool.

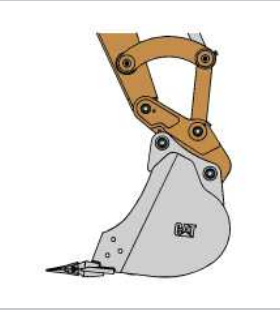

Illustration 3

g06286326

3. Extend the bucket cylinder to rotate the quick coupler toward the work tool until the quick coupler contacts the rear pin of the work tool. Position the work tool so that the work tool is slightly above the ground, with the front pin of the work tool higher than the rear pin of the work tool. If the work tool is a bucket, verify that the cutting edge is slightly higher than the bottom of the bucket. Stop the engine.

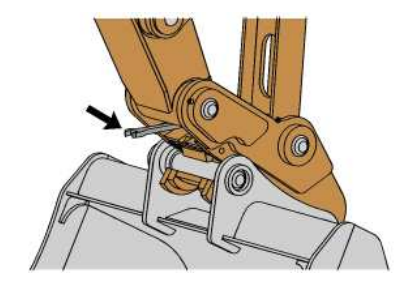

JIS 2.0 Illustration 4 q06286366 4. Using the supplied wrench, if equipped, and insert the ratcheting end onto the hex drive mechanism. Turn the ratchet in a clockwise direction to tighten the rear locking mechanism.

- 5. To verify the engagement of the work tool, perform the following procedure:
  - a. Visually confirm the engagement of the work tool. Ensure that both the work tool front and rear pin locking mechanisms are locked and securing the work tool to the coupler.
  - b. Retract the bucket cylinder and drag the work tool on the ground.
  - c. Visually confirm that there is no movement between the work tool and the quick coupler.

# Uncoupling the Work Tool

### **WARNING**

Place the work tool or bucket in a safe position before disengaging the coupler. Disengaging the coupler will release the work tool or bucket from control of the operator.

Serious injury or death may result from disengaging the work tool or bucket when it is in an unstable position or carrying a load.

#### NOTICE

Auxiliary hoses for work tools must be disconnected before the Hydraulic Quick Coupler is disengaged.

Pulling the work tool with the auxiliary hoses could result in damage to the host machine or the work tool.

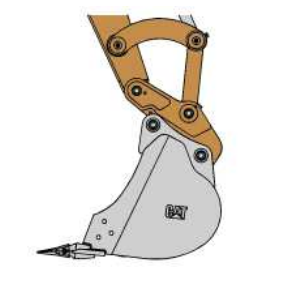

Illustration 5

g06286326

1. To unlock the coupler, position the work tool so that the work tool is slightly above the ground, with the front pin of the work tool higher than the rear pin of the work tool. If the work tool is a bucket, verify that the cutting edge is slightly higher than the bottom of the bucket. Other work tools may need to be lowered to the ground. Stop the engine.

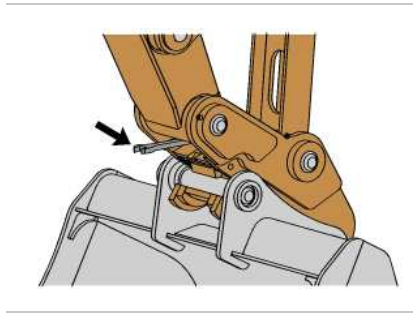

Illustration 6

g06286366

2. Using the supplied wrench, if equipped, and insert the ratcheting end onto the hex drive mechanism. Turn the wrench in a counterclockwise direction to release the rear locking mechanism.

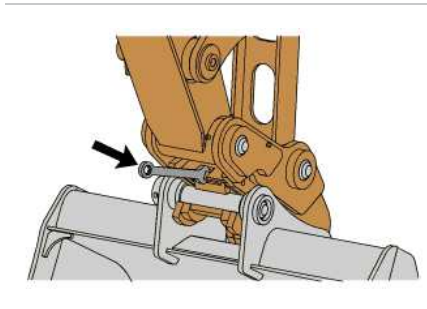

g06286373

- 3. Using the supplied wrench, if equipped, and insert the open wrench end onto the front lock actuator. Push down on the wrench to rotate the front lock into an unlocked, detent position.
- 4. Start the engine. Lower the work tool to the ground.
- 5. Retract the bucket cylinder to rotate the quick coupler away from the work tool until the quick coupler disengages the rear pin of the work tool.
- 6. Move the stick away from the work tool to release the quick coupler from the front pin of the work tool. The front locking mechanism will automatically reset. The quick coupler is now ready to engage the next work tool.

SIS 2.0

# Quick Coupler use with a Bucket that is Reversed

#### NOTICE

When some Cat buckets are used in the reverse position, it can be more difficult to couple the bucket and uncouple the bucket than in the normal position.

Care must be taken to ensure that the position of the boom, stick, and bucket are aligned to ensure smooth coupling. The coupler must be in position between the bucket bosses.

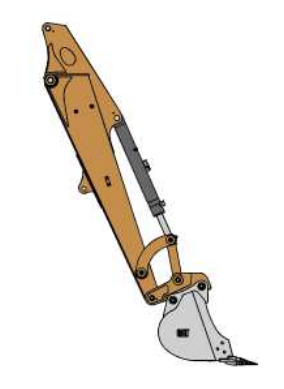

Illustration 8

g06286375

1. Follow the same steps for coupling and uncoupling the work tool to operate the coupler with a bucket that is reversed. Refer to "Coupling the Work Tool" and "Uncoupling the Work Tool" for the proper procedure.

PCP-00ABD4EF

2025/02/15 09:14:55+00:00 i07329727 © 2025 Caterpillar Inc. 2018/03/06

SMCS - 6129, 6522, 7000

### Installation

i07329624

#### NOTICE

The vibration caused by extensive use of a hydraulic hammer as well as the added weight of certain demolition tools such as shears, crushers, and pulverizers may cause premature wear and decreased service life of the coupler.

Be sure to inspect the coupler daily for cracks, bent components, or wear when operating with any of the above work tools.

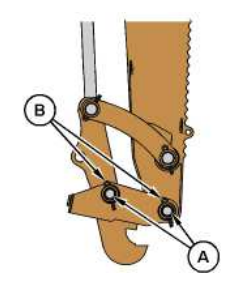

Illustration 1

g06286231

1. The quick coupler comes with two linkage pins (A) for installation on the machine. Lubricate the linkage pins (A) and pin bores before assembly on the machine.

2. Install the coupler and the linkage pins (A).

3. Install the cotter pins (B).

# Securing the Work Tool

### A WARNING

Improper attachment of work tools could result in injury or death.

Do not operate this machine until you have positive indication that the coupler pins are fully engaged. Check for engagement by:

1. Position the work tool on the ground.

llarin

2. Apply slight down pressure on the work tool.

3. Retract and extend the stick cylinder in order to push the work tool against the ground. Visually confirm that there is no movement between the coupler and the work tool.

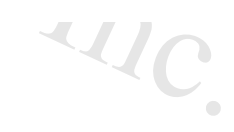

Position the work tool on a level surface.

1. Start the engine.

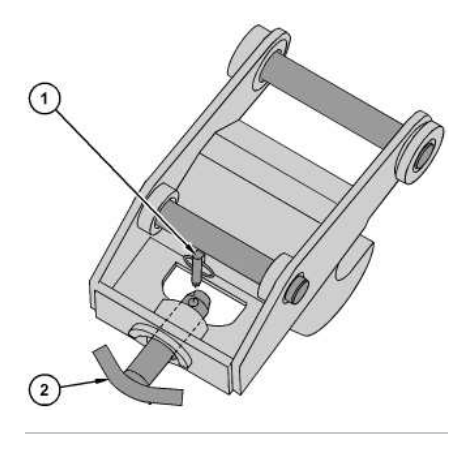

Illustration 2

g06286235

2. Remove the lock pin (1) and quick coupler pin (2) from the quick coupler.

3. Retract the work tool cylinder. Position the open hook on the quick coupler over the top pivot pin of the work tool.

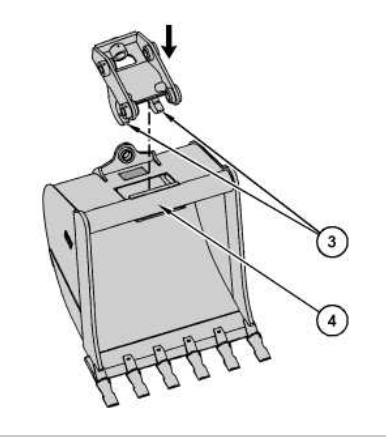

Illustration 3

g06286248

4. Move the stick inward and lower the stick until the hooks (3) engage the top pivot pin (4) of the work tool.

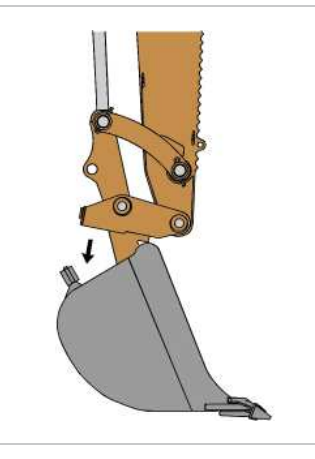

Illustration 4

g06286262

- 5. Extend the work tool cylinder to rotate the quick coupler toward the work tool. Line up the pin receiver of the work tool with the pin receiver of the quick coupler. Stop the engine.
- 6. Fully insert the quick coupler pin (2) into the pin receiver of the quick coupler and the work tool.

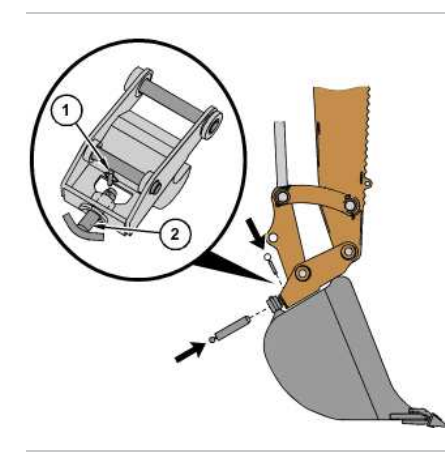

Illustration 5

g06286266

- 7. Fully insert the lock pin (1) into the quick coupler pin (2).
- 8. To verify the engagement of the work tool, perform the following procedure.
  - a. Start the engine. Retract and extend the stick cylinder to push the work tool against the ground.
  - b. Ensure that there is no movement between the work tool and the quick coupler.
  - c. Visually confirm the engagement of the work tool.

# Releasing the Work Tool

### **WARNING**

Disengaging the coupler pins will release the work tool from control of the operator.

Serious injury or death may result from disengaging the work tool when it is in an unstable position or carrying a load.

2.0 Trom Place the work tool in a safe position before disengaging the coupler pins.

1. Lower the work tool onto a level surface. Make sure that the work tool is in full contact with the ground.

2. Remove the lock pin from the quick coupler pin.

3. Remove the guick coupler pin from the guick coupler.

4. Rotate the quick coupler out of the top pivot pin of the work tool.

PCP-00ABD4EF 2025/02/15 09:14:36+00:00 i07329624 © 2025 Caterpillar Inc. 2023/01/04

#### Quick Coupler Operation - Pin Puller Quick Coupler (If Equipped) (M0107009-03)

SMCS - 6129, 6522, 7000

i09669089

D4FF

illar In

### 

Place the work tool or bucket in a safe position before engaging the quick coupler. Ensure that the work tool or bucket is not carrying a load.

Serious injury or death may result from engaging the work tool or bucket when it is in an unstable position or carrying a load.

### A WARNING

Inspect the quick coupler engagement before operating the machine.

Serious injury or death may result from improperly engaged coupler.

#### **WARNING**

Crush injury. Could cause serious injury or death. Always confirm that the quick coupler is engaged onto the pins. Read the Operator's Manual.

#### 

Improper attachment of work tools could result in injury or death.

Do not operate this machine until you have positive indication that the coupler pins are fully engaged. Check for engagement by:

- 1. Position the work tool on the ground.
- 2. Apply slight down pressure on the work tool.
- Retract and extend the stick cylinder in order to push the work tool against the ground. Visually confirm that there is no movement between the coupler and the work tool.

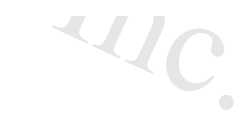

### 

Inspect the quick coupler engagement before operating the machine.

Verify that the quick coupler is engaged per the procedure in the Operation and Maintenance Manual. Verify prior to operating the machine, after every engine start, and after an extended time of inactivity.

Serious injury or death may result from improperly engaged coupler.

### A WARNING

Place the work tool or bucket in a safe position before disengaging the coupler. Disengaging the coupler will release the work tool or bucket from control of the operator.

Serious injury or death may result from disengaging the work tool or bucket when it is in an unstable position or carrying a load.

### 

Use an appropriate lifting device that is rated for the specific load. Failure to do so can result in serious injury or death.

### 

Lifting loads with the quick coupler is only permitted when there is no work tool attached. Lifting loads when there is a work tool attached may result in serious injury or death.

### 

To prevent injury, do not exceed the rated load capacity of the machine. If the machine is not on level ground, load capacities will vary.

NOTICE

With certain work tool combinations, including quick couplers, the work tool can hit the cab or the front of the machine. Always check for interference when first operating a new work tool.

#### NOTICE

Back drag the work tool on the ground to ensure the quick coupler is properly locked.

Do Not strike the work tool on the ground to ensure the quick coupler is properly locked. Striking the work tool on the ground will result in damage to the quick coupler.

Prepare the machine for maintenance. Refer to Prepare the Machine for Maintenance .

# Installation of Pin Puller Quick Coupler

Ensure that pin puller quick coupler is compatible with the excavator. Refer to <u>Caterpillar Approved Work Tools</u> for more information. Consult your Cat<sup>®</sup> dealer for more information.

Park the machine on the flat and level surface. The machine must be blocked to prevent inadvertent movement.

The quick coupler must be supported to prevent inadvertent movement. Position the quick coupler to prevent unnecessary climbing and unnecessary bending.

When you strike objects, chips and other debris can fly. Before striking any object, make sure that no one can be injured by the flying debris. Always wear safety glasses.

1. Clean each pin and each pin bore in stick. Lubricate each pin bore in stick with molybdenum grease. Refer to Lubricant Viscosities\_ for more information.

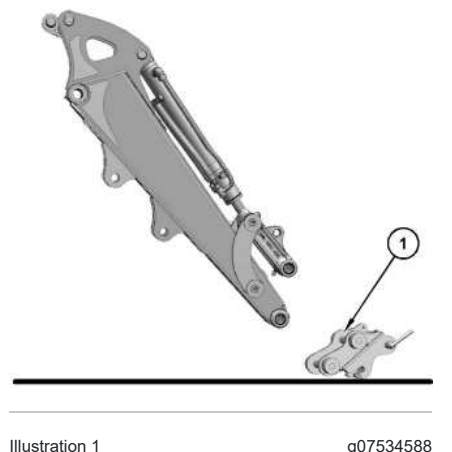

(1) Pin puller quick coupler

2. Position pin puller quick coupler (1) on the ground in front of the host machine. Make sure that the hook is oriented towards the machine. Align pin puller quick coupler (1) with the end of the stick. Refer to Illustration 1 for more information.

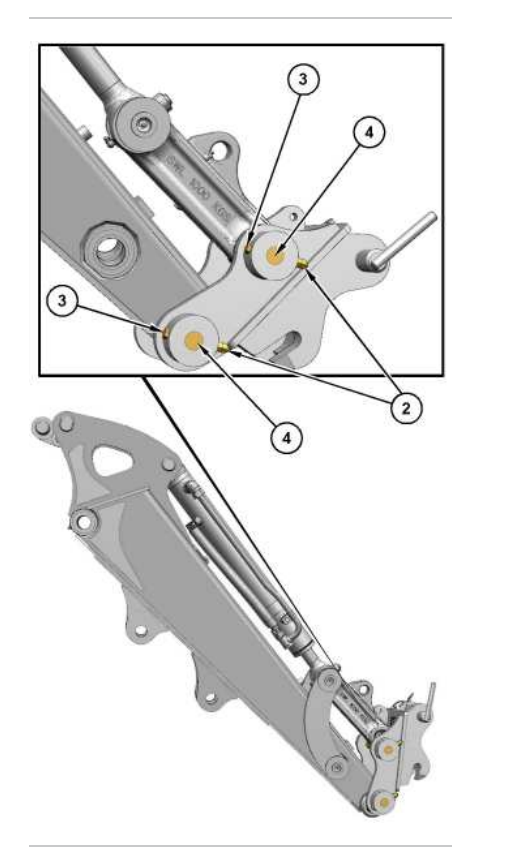

3IS 2.0

Illustration 2 (2) Nut (3) Bolt (4) Mounting pin

3. Remove two mounting pins (4), two bolts (3) and four nuts (2) from pin puller quick coupler (1).

g07534580

4. Secure pin puller quick coupler (1) with stick.

5. Install two mounting pins (4), two bolts (3) and four nuts (2) of pin puller quick coupler (1) with stick. Tighten four nuts (2). Refer to Specifications, <u>SENR3130</u>, "Torque Specifications" for more information on torque values.

6. Lubricate two mounting pins (4) of pin puller quick coupler (1) with a grease gun. Refer to Lubricant Viscosities for more information.

# Removal of Pin Puller Quick Coupler

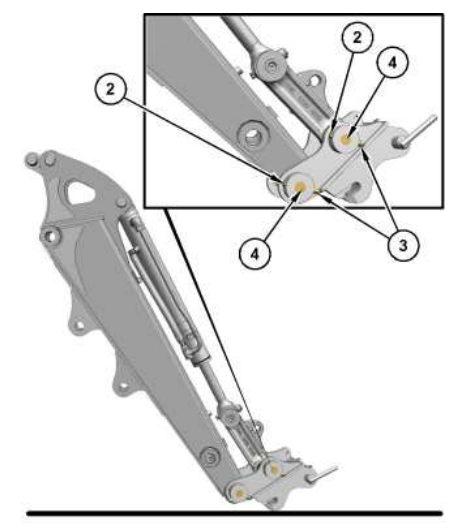

Illustration 3 (2) Nut (3) Bolt (4) Mounting pin g07534623

1. Position pin puller quick coupler (1) on the ground in front of the machine. Refer to Illustration 3 for more information.

- 2. Remove four nuts (2) and two bolts (3) of pin puller quick coupler (1).
- 3. Remove two mounting pins (4) to remove pin puller quick coupler (1) from stick.
- 4. Remove pin puller quick coupler (1) from stick.

# Coupling Pin Puller Quick Coupler with Work Tool

**Note:** Pin puller quick couplers use work tool with pin on attachment.

1. Position pin puller quick coupler (1) on the ground in front of the machine. Refer to Illustration 3 for more information.

#### 2/15/25, 9:16 AM

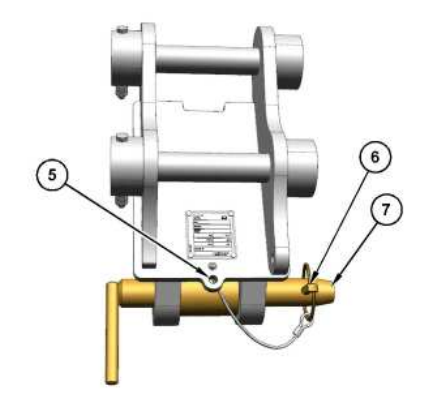

Illustration 4 (5) Integrated holder

(6) Lock pin(7) Quick coupler engagement pin

- 2. Ensure lock pin (6) is removed from pin puller quick coupler (1).
- 3. Remove quick coupler engagement pin (7) from pin puller quick coupler (1).

g07545687

- 4. Secure lock pin (6) in integrated holder (5) of pin puller quick coupler (1).
- 5. Secure quick coupler engagement pin (7) before starting the engine.
- 6. Start the engine. Refer to Engine Starting for more information.

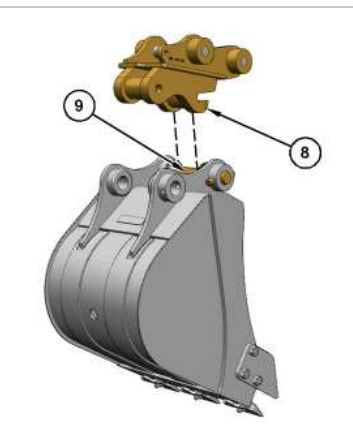

Illustration 5 (8) Hook (9) Pivot pin g07553833

7. Retract the bucket cylinder. Refer to <u>Joystick Controls</u> for more information.

8. Position hook (8) of pin puller quick coupler (1) over pivot pin (9) of the work tool. Refer to Illustration 5 for more information.

15

• []

Caterpillar Inc.

202

9. Move the stick inward and lower the stick until hook (8) of pin puller quick coupler (1) engage with pivot pin (9) of the work tool. Refer to Joystick Controls. for more information on stick movement.

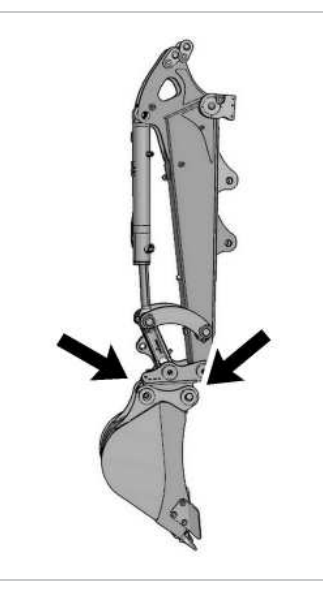

Illustration 6 g07536706 Position of pin puller quick coupler (1) and work tool

10. Extend the bucket cylinder of the machine to rotate pin puller quick coupler (1) towards the work tool. Refer to <u>Joystick Controls</u> for more information.

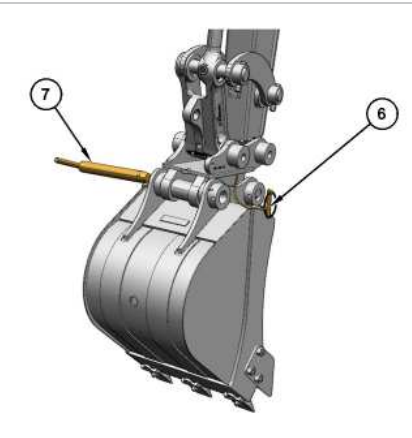

Illustration 7 g07539751 (6) Lock pin (7) Quick coupler engagement pin

11. Raise the work tool above ground approximately 25 mm (1.0 inch) and ensure that work tool is cradled with hook (8) angled in upward direction.

12. Stop the engine. Refer to <u>Stopping the Engine</u> for more information.

DADA

#### 2/15/25, 9:16 AM

13. Remove lock pin (6) from integrated holder (5).

14. Secure pin puller quick coupler (1) with work tool using quick coupler engagement pin (7).

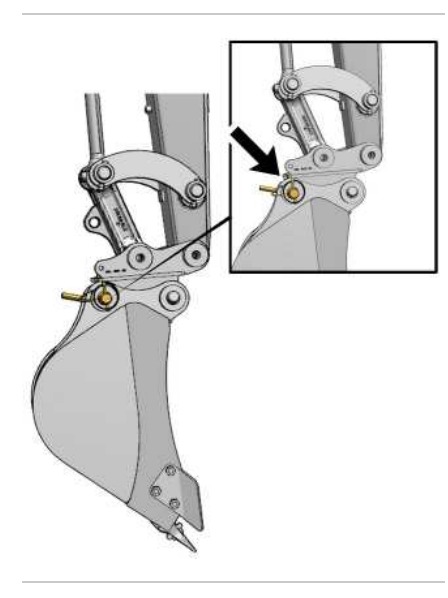

Illustration 8 q07541872 Pin puller quick coupler (1) engaged with work tool

- Iterpillar Inc 15. Install lock pin (6) in quick coupler engagement pin (7) to secure quick coupler engagement pin (7) with pin puller quick coupler (1). Refer to Illustration 8 for more information.
- 16. To verify the engagement of pin puller quick coupler (1) with the work tool, perform the following procedure.
  - a. Retract the bucket cylinder and drag the bucket on ground. Refer to Joystick Controls for more information.
  - b. Visually confirm that there is no movement between the work tool and pin puller quick coupler (1).

# Uncoupling Pin Puller Quick Coupler from Work Tool

1. Lower the work tool onto a level surface. Make sure that the work tool is in full contact with the ground.

2. Stop the engine. Refer to Operation and Maintenance Manual, "Stopping the Engine" for more information.

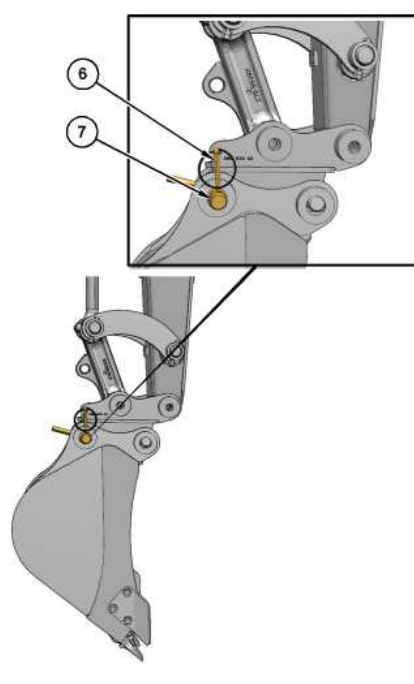

Illustration 9 g07541920 (6) Lock pin (7) Quick coupler engagement pin

3. Remove lock pin (6) from quick coupler engagement pin (7) and secure lock pin (6) in integrated holder (5).

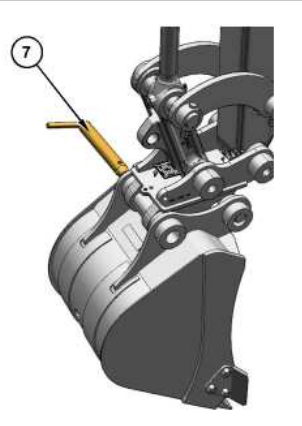

Illustration 10 g07539835 Removal of quick coupler engagement pin (7) from pin puller quick coupler (1). (7) Quick coupler engagement pin

4. Remove quick coupler engagement pin (7) from pin puller quick coupler (1). Refer to Illustration 10 for the direction to remove quick coupler engagement pin (7) from pin puller quick coupler (1).

#### 2/15/25, 9:16 AM

5. Secure quick coupler engagement pin (7) in a secured location for later usage.

6. Start the engine. Refer to <u>Engine Starting</u> for more information.

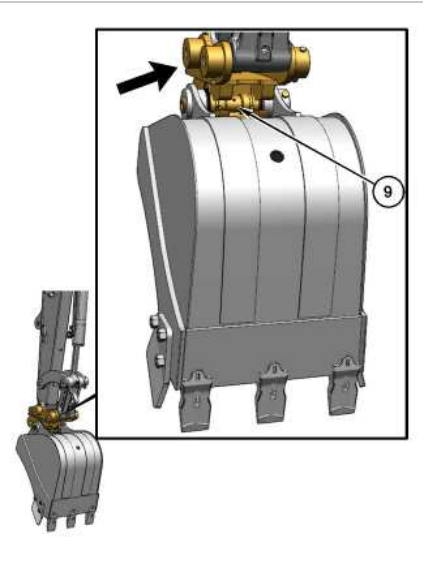

Illustration 11 (9) Pivot pin g07539840

7. Rotate pin puller quick coupler (1) away from pivot pin (9) of the work tool.

8. Move the machine linkage away from the work tool. Refer to <u>Joystick Controls</u> for more information.

9. Remove pin puller quick coupler (1) from the work tool.

10. Install quick coupler engagement pin (7) and lock pin (6) in pin puller quick coupler (1) and secure pin puller quick coupler (1).

Note: If no work tool is to be attached to pin puller quick coupler (1), install quick coupler engagement pin (7) and lock pin (6) in pin puller quick coupler (1) and secure pin puller quick coupler (1) safely by grounding pin puller quick coupler (1). Refer to <u>Joystick Controls</u> for more information on grounding pin puller quick coupler (1).

SIS 2.0

Dilla

# Lifting Loads

NOTICE

If used to lift loads, then the excavator must comply with the requirements for lifting machinery. For more information, refer standard "EN 474-5EN 474-5", and consult your Cat® dealer.

# Lifting Eye

| Illustration 12  |  |
|------------------|--|
| (10) Lifting eye |  |

g07549805

1. Remove work tool from pin puller quick coupler (1). Refer to <u>Bucket - Remove and Install</u> for more information. Fully extend the bucket cylinder of the excavator. Refer to <u>Joystick Controls</u> for more information.

2. Fasten an appropriate lifting shackle to lifting eye (10) of pin puller quick coupler (1). Do not perform any lifting operation if the lifting eye is damaged. Contact your Cat<sup>®</sup> dealer.

# Lifting Objects

Pin puller quick coupler (1) have unique rated load capacities. Each capacity is marked on the corresponding component. Do not exceed the maximum capacity of any component used in a lifting operation.

Table 1

| Machine Platform              | Mini Hydraulic Excavator (MHE) 1 ton to 2 tons (30mm) | MHE 2 tons (35<br>mm) | MHE 3 ton to 4 tons<br>(40 mm) | MHE 5 ton to 6 tons<br>(45 mm) | MHE 5 ton to 6 tons<br>(45 mm) | MHE 7 ton to 9 tons<br>(50 mm) | Back Hoe Loader (BHL) (50 /<br>45 mm) |
|-------------------------------|-------------------------------------------------------|-----------------------|--------------------------------|--------------------------------|--------------------------------|--------------------------------|---------------------------------------|
| Attachment<br>Interface       | MHE 1 ton to 2 tons (30 mm)                           | MHE 2 tons (35<br>mm) | MHE 3 ton to 4 tons<br>(40 mm) | MHE 3 ton to 4 tons<br>(40 mm) | MHE 5 ton to 6 tons<br>(45 mm) | MHE 7 ton to 9 tons<br>(50 mm) | MHE 7 ton to 9 tons (50 mm)           |
| Lift Eye Rating - Kg<br>(lbs) | 1000 kg (2204.6 lb)                                   | 1500 kg (3306.9 lb)   |                                |                                | 3250 kg (7165 lb)              |                                |                                       |
| Lift Eye Diameter             | 11.6 mm (0.46 inch)                                   | 13.2 mm (0.52 inch)   |                                |                                | 19.6 mm (0.77 inch)            |                                |                                       |

Use the load charts and account for the mass of the work tool. Calculate the load capacity relative to the location of the lifting point on excavator. Refer to table 1 for more information.

Use a sling or a shackle to attach to the lifting point and lift the object. The sling or the shackle must have a rated capacity that is greater than the mass of the load.

Regional regulations may require the use of an overload warning device and boom and stick lowering control valves when used to lift objects.

The overload warning device (if equipped) must be adjusted for the bucket linkage and bucket size that is installed on the machine. Adjust the overload warning device for proper operation.

Refer to Boom, Stick and Bucket Operation for information on lifting the objects. Contact your Cat<sup>®</sup> dealer for additional information.

PCP-00ABD4EF 2025/02/15
2/15/25, 9:16 AM

09:16:22+00:00 i09669089 © 2025 Caterpillar Inc.

Da

| 2/15/25, 9:07 AM | SIS 2.0             |  |
|------------------|---------------------|--|
| 2021/02/19       | Radio (M0107009-03) |  |
|                  |                     |  |

## **SMCS** - 7338

The radio is integrated into the monitoring system. All the radio controls are adjusted using the monitor. Refer to Operation and Maintenance Manual, Monitoring System. The actual radio amplifier module is located in the headliner behind the operator seat.

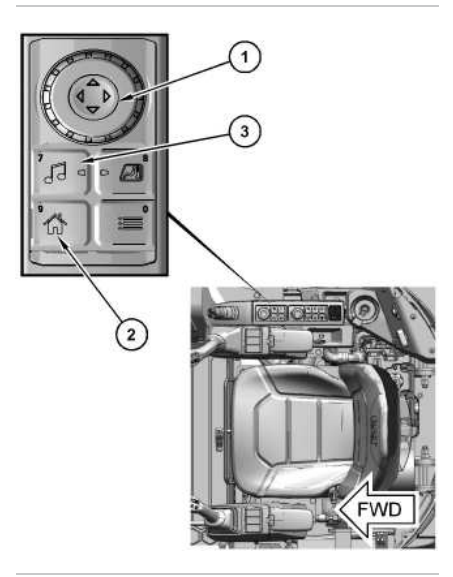

Illustration 1 (1) Jog dial (2) Home button (3) Radio button g06644125

The audio menu can be directly accessed by pressing radio button (3) on the right side switch panel. Input selections can be made using jog dial (1) or using the monitor navigation buttons. Home button (2) can be used to return to the main screen.

Iterpillar In

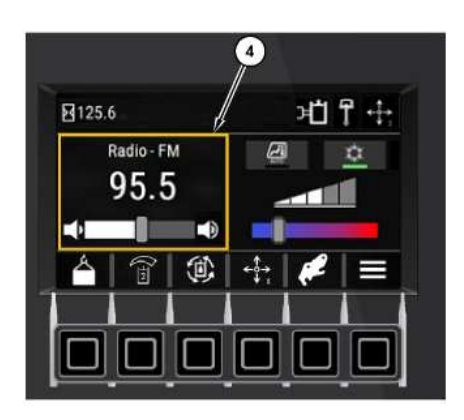

i08369586

~~/C

Illustration 2

Pressing radio button (3) will go directly to the radio screen.

q06348419

Using the jog dial, select the radio portion of the home screen (4) and press the jog dial inward to navigate to the radio screen.

| < Me | enu                |  |  | нIJ | 承卡 |
|------|--------------------|--|--|-----|----|
|      | A Machine Settings |  |  |     | >  |
| 🕅 D  | Display Settings   |  |  |     | >  |
| Æl H | VAC                |  |  |     | >  |
| J R  | adio               |  |  |     | >  |
|      | 2                  |  |  | OK  |    |
|      |                    |  |  |     |    |
|      |                    |  |  |     |    |

Illustration 3

g06334467

To navigate to the radio screen from the main screen, press the menu button and select "Radio".

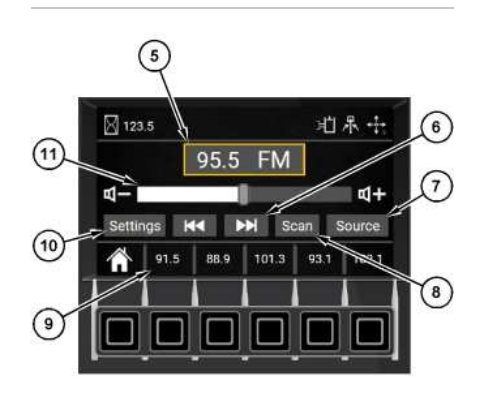

- Illustration 4 Radio screen (5) Station (6) Seek (7) Source list menu (8) Scan (9) Preset stations (10) Radio settings menu
- (11) Volume control

g06334464

## 2/15/25, 9:07 AM

Station (5) - Identifies the current station setting.

Seek (6) - The seek is used to automatically find the next radio station with a strong/clear signal.

Source list menu (7) - Allows the user to change the source of input. (AM, FM, AUX, DAB (if equipped), or Bluetooth)

Scan (8) - Automatically sweeps through the broadcast frequencies looking for signal.

Preset stations (9) - The preset stations store favorite radio stations for the operator. To set a station, tune to the desired station. Press and hold the preset number you want to assign to that station. Once a beep is heard, release the button. The button will indicate the preset frequency.

Radio settings menu (10) - Pressing this button leads to the radio settings menu.

Volume control (11) - The volume control is used to raise or lower the audio volume.

# Radio Settings Menu

To access the radio settings menu, select "Settings" from the radio screen.

The following selections are available in the radio settings menu:

- Equalizer
- Bluetooth (Audio)

| < Eq   | ualize | r | зĽ | 录 ↔ |
|--------|--------|---|----|-----|
| Treble |        |   |    | +   |
| Bass   | -      | 5 |    | +   |
| Balanc | e L    |   |    | R   |
|        | 9      |   |    |     |
|        |        |   |    |     |
|        |        |   |    |     |

Illustration 5 g06334476 The equalizer menu consists of the following items:

Treble - Allows the user to adjust the treble.

Bass - Allows the user to adjust the bass.

Balance - Allows the user to adjust the balance between speakers.

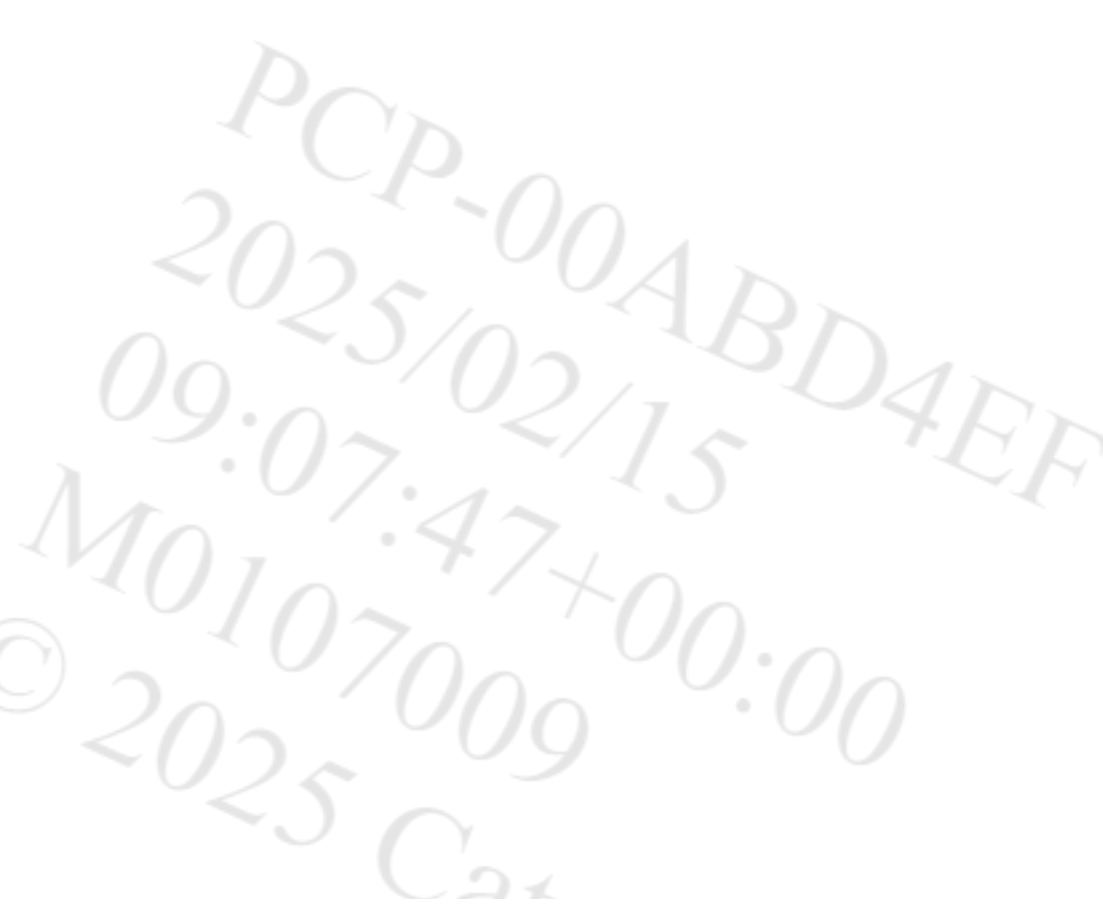

2/15/25, 9:07 AM

# Bluetooth

Includes setup option for pairing devices to your machine radio.

# Bluetooth

Toggle switch enables Bluetooth for audio pairing.

# Pairing

This setting makes the machine radio discoverable for pairing on Bluetooth devices.

A maximum of 5 user devices for the performance display and 8 user devices for the premium display can be paired to the machine.

# **Paired Devices**

This setting provides a list of previously paired devices supported by your machine. The previously paired devices can also be removed using this menu option.

# **Selection Method**

Most settings can be made using the monitor screen or by using the jog dial. Some radio and some air conditioning/heating controls can only be performed using the jog dial. When using the monitor screen, simply touch the button below the icon you want to select. When using the jog dial, rotate the dial to switch to different selections within the screen. Press the jog dial downward to choose a selection.

When using the jog dial to set the volume or tuner, rotate the dial clockwise to increase and counter-clockwise to decrease. Press inward on the dial to enter the desired setting.

# **AUX Operation**

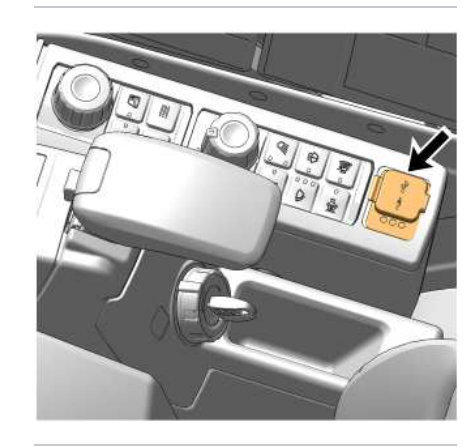

Illustration 6

q06277738

1. To play music from a device such as an MP3 player or a phone, connect the device using an auxiliary cable.

2. Select AUX to play the music from the device. The music should be playing over the radio speakers if properly connected. Adjust the volume as necessary. **Note:** The USB port is for charging purposes only.

2/15/25, 9:07 AM

2017/07/24

SIS 2.0

aterpillar In

#### Seat Belt (M0107009-03)

## SMCS - 7327

Note: This machine was equipped with a seat belt when the machine was shipped from Caterpillar. At the time of installation, the seat belt and the instructions for installation of the seat belt meet the SAE J386 and ISO 6683 standards. Consult your Cat dealer for all replacement parts.

Always check the condition of the seat belt and the condition of the mounting hardware before you operate the machine.

# Seat Belt Adjustment for Retractable Seat Belts

# Fastening The Seat Belt

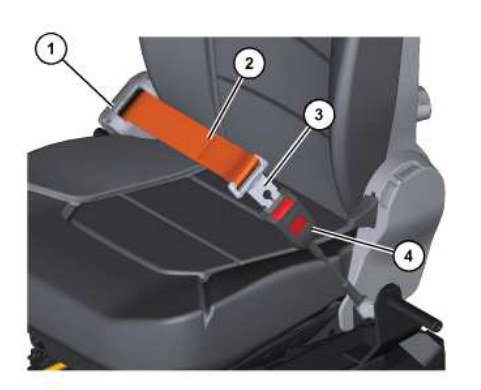

Illustration 1 g06223891 Pull seat belt (2) out of retractor (1) in a continuous motion.

Fasten seat belt catch (3) into buckle (4). Make sure that the seat belt is placed low across the lap of the operator.

The retractor will adjust the belt length and the retractor will lock in place. The comfort ride sleeve will allow the operator to have limited movement.

# **Releasing The Seat Belt**

i07092308

~4/C

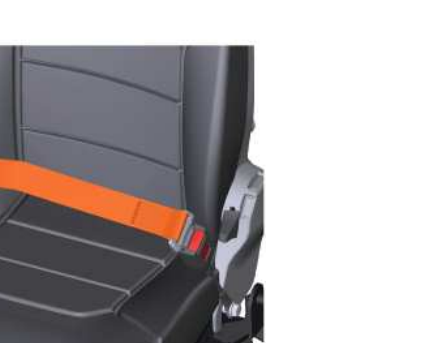

Illustration 2 g06223894

Push the release button on the buckle to release the seat belt. The seat belt will automatically retract into the retractor.

# Extension of the Seat Belt

## **WARNING**

When using retractable seat belts, do not use seat belt extensions, or personal injury or death can result.

The retractor system may or may not lock up depending on the length of the extension and the size of the person. If the retractor does not lock up, the seat belt will not retain the person.

Longer, non-retractable seat belts and extensions for the non-retractable seat belts are available.

Caterpillar requires only non-retractable seat belts to be used with a seat belt extension.

Consult your Cat dealer for longer seat belts and for information on extending the seat belts.

PCP-00ABD4EF 2025/02/15 09:04:05+00:00 i07092308 © 2025 Caterpillar Inc. 2022/08/09

SMCS - 5258, 7312, 7324, 7327

# 

Heat-induced burns can occur when some people use a seat heater. Do not use the seat heater if you have a reduced ability to sense temperature changes, a reduced ability to feel pain, or have sensitive skin.

While using the seat heater, items placed on the seat such as a seat cover or additional cushions may cause the seat system to overheat **which may result** in personal injury. Do not use items such as seat cushions or seat covers while using the seat heater.

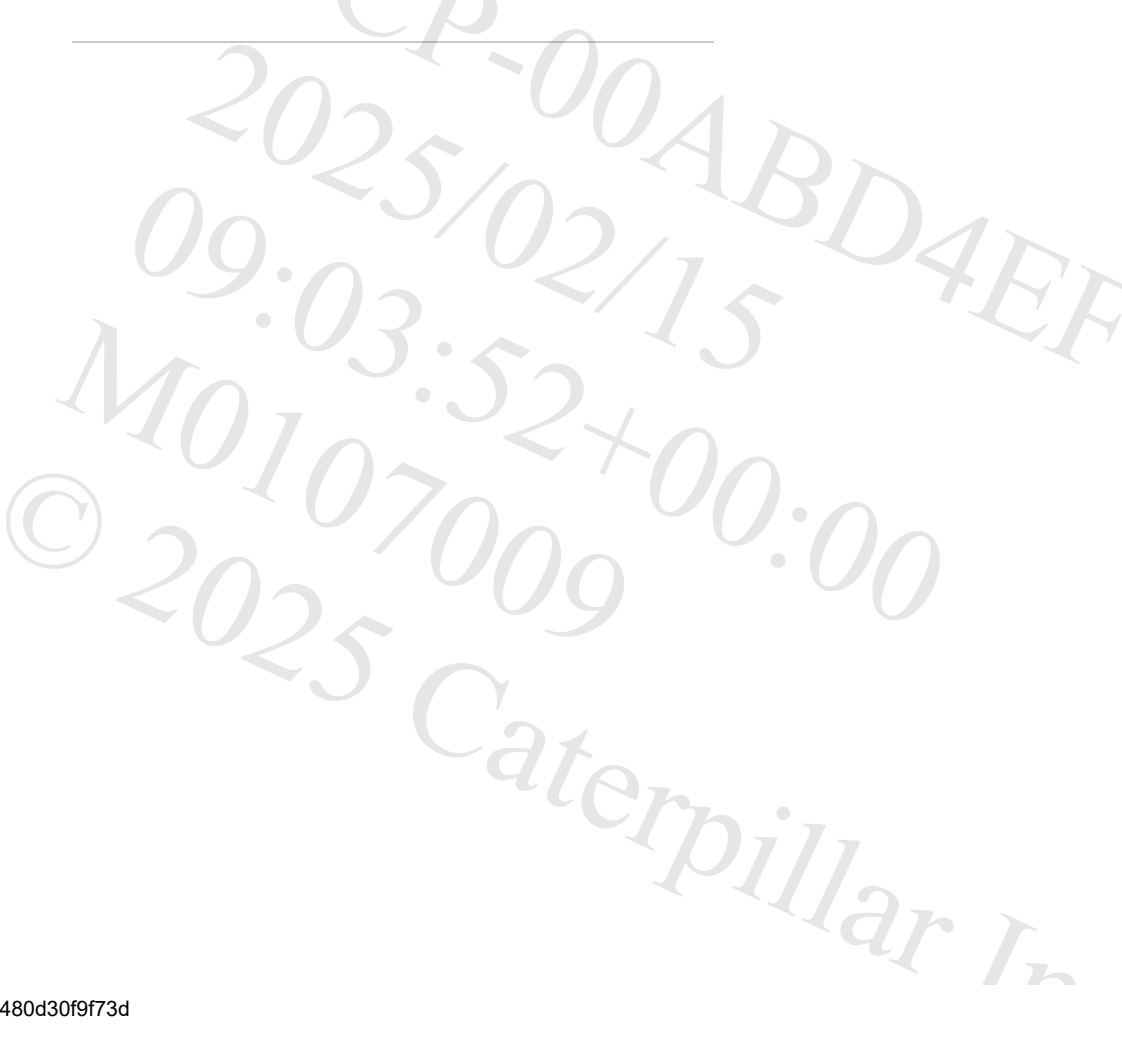

# **Standard Seat**

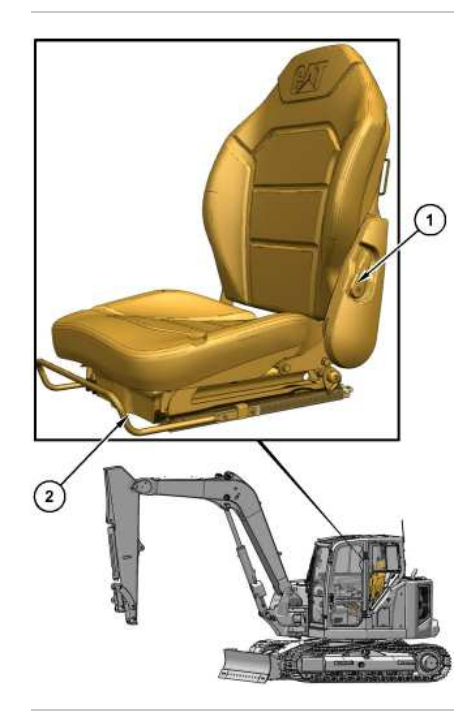

Illustration 1 g06744232 Some components removed for better clarity (1) Recline lever (2) Fore and aft adjustment lever Recline lever (1) - To change the angle of the back rest, pull recline lever (1) and move the back rest to the desired position. Release recline lever (1) to lock the back rest.

Fore and Aft Adjustment Lever (2) - The seat can be moved in either the forward direction or the rearward direction. Pull fore and aft adjustment lever (2) upward and hold fore and aft adjustment lever (2) to move the seat to the desired position. To lock the seat, release fore and aft adjustment lever (2).

# Comfort Level Seat (If Equipped)

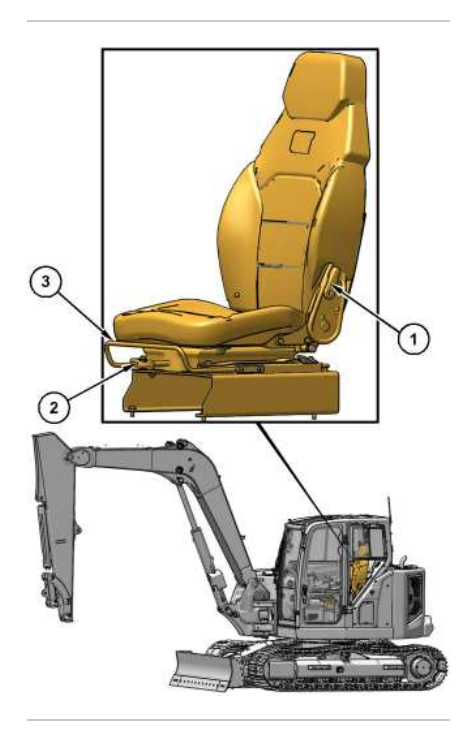

Illustration 2 g06744133 Some components removed for better clarity (1) Recline lever (2) Seat height adjustment lever (3) Fore and aft adjustment lever (3) Fore and aft adjustment lever (4) - To change the angle of the back rest, pull recline lever (1) and move the back rest to the desired position. Release recline lever (1) to lock the back rest.

Seat Height Adjustment Lever (2) - Pull up seat height adjustment lever (2) to raise the height of the seat. Push down on seat height adjustment lever (2) to lower the seat.

Fore and Aft Adjustment Lever (3) - The seat can be moved in either the forward direction or the rearward direction. Pull fore and aft adjustment lever (3) upward and hold fore and aft adjustment lever (3) to move the seat to the desired position. To lock the seat, release fore and aft adjustment lever (3).

# Deluxe Level Seat (If Equipped)

2/15/25, 9:03 AM

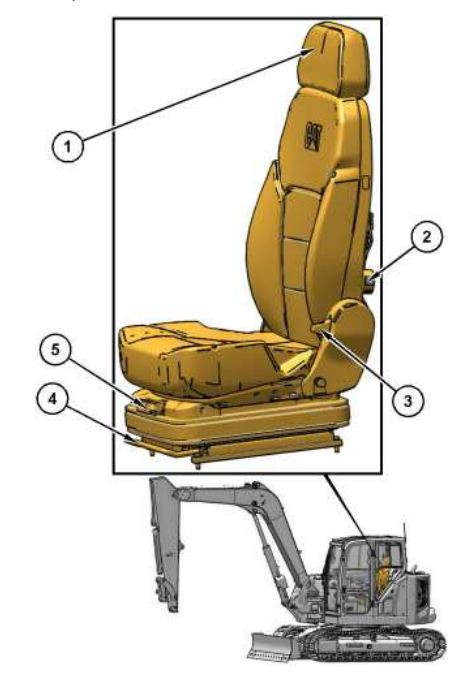

Illustration 3 g06744158 Some components removed for better clarity (1) Headrest (2) Lumbar adjustment knob (3) Recline lever (4) Fore and aft adjustment lever (5) Seat height adjustment lever

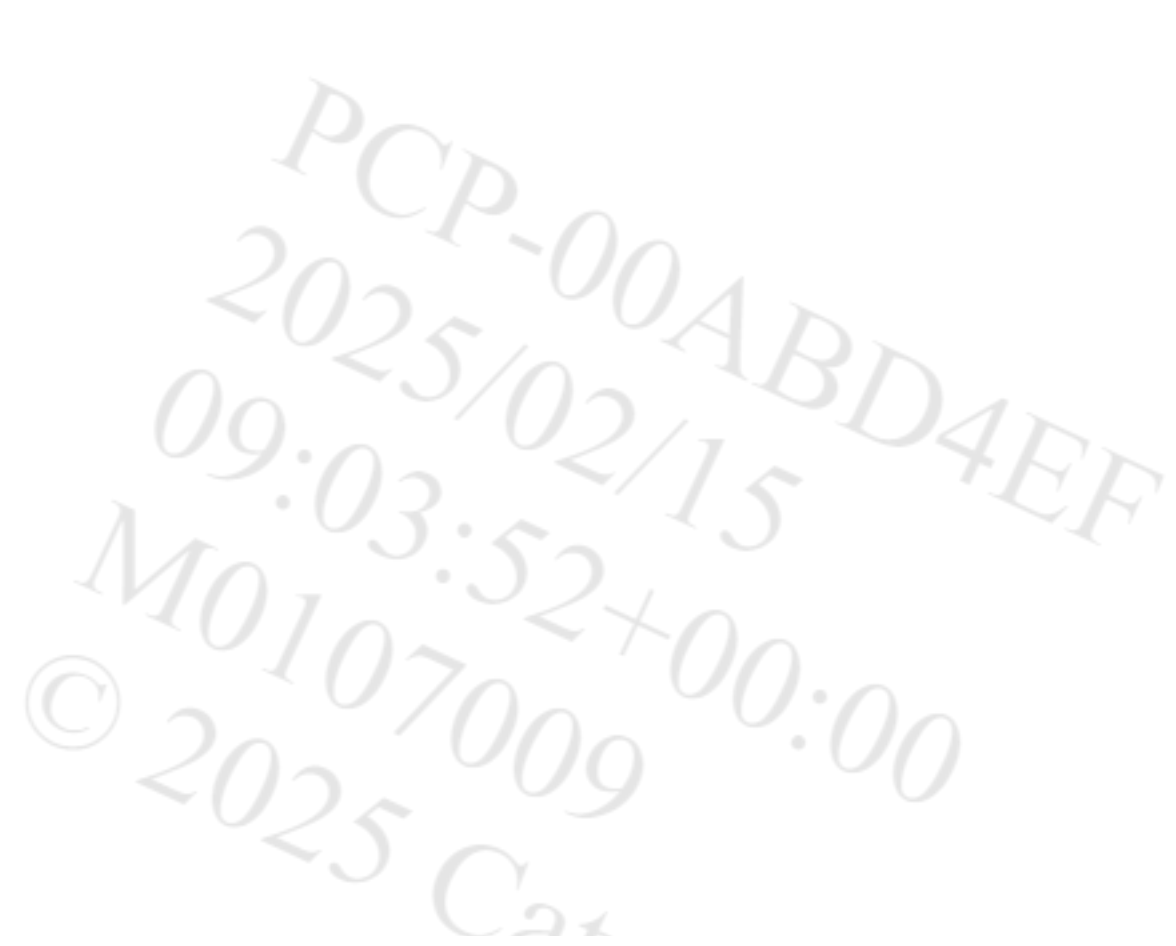

2/15/25, 9:03 AM

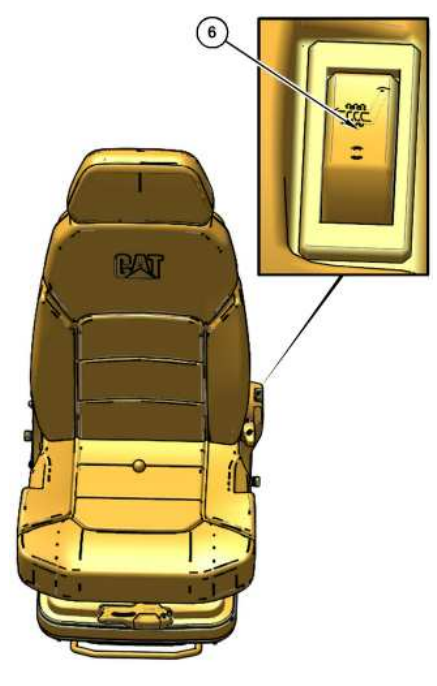

Illustration 4 g06744170 Some components removed for better clarity (6) Seat heater switch

Headrest (1) - The operator can adjust the height of headrest (1). To adjust headrest (1), hold headrest (1) with both hands. Move headrest (1) up and down. Release headrest (1) when the desired position is attained. Headrest (1) will remain in the desired position.

Lumbar Adjustment Knob (2) - Adjust the lumbar support of the seat with lumbar adjustment knob (2). Rotate lumbar adjustment knob (2) counterclockwise to increase the lumbar support for the operator. Rotate lumbar adjustment knob (2) clockwise to decrease the lumbar support for the operator.

Recline Lever (3) - To change the angle of the back rest, pull recline lever (3) and move the back rest to the desired position. Release recline lever (3) to lock the back rest.

Fore and Aft Adjustment Lever (4) - The seat can be moved in either the forward direction or the rearward direction. Pull fore and aft adjustment lever (4) upward and hold fore and aft adjustment lever (4) to move the seat to the desired position. To lock the seat, release fore and aft adjustment lever (4).

Seat Height Adjustment Lever (5) - Pull up seat height adjustment lever (5) to raise the height of the seat. Push down on seat height adjustment lever (5) to lower the seat.

Seat Heater Switch (6) - Press top of seat heater switch (6) to activate the seat heater. Press bottom of seat heater switch (6) to turn off the seat heater.

PCP-00ABD4EF 2025/02/15 09:03:45+00:00 i08197772 © 2025 Caterpillar Inc.

terpillar In

## 2020/03/10

## Securing the Machine (M0107009-03)

## SMCS - 7000

Comply with any laws that govern the characteristics of a load (length, width, height, and weight).

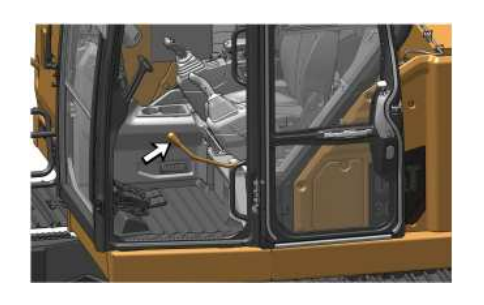

Illustration 1

g06278949

1. Move the hydraulic lockout control (lever) to the LOCKED position.

- 2. Turn the engine start switch to the OFF position to stop the engine. Remove the engine start switch key.
- 3. Lock the door and the access covers.

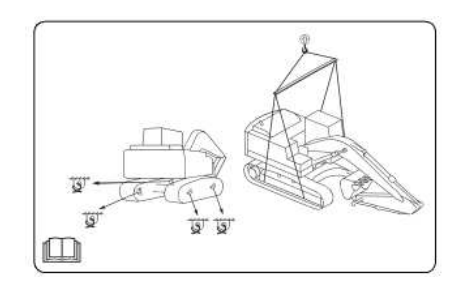

Illustration 2 g

g06344451

4. Chock the tracks and secure the machine with tie-downs. Make sure that you use the proper rated wire cable. Use the holes on each end of the blade and on the lower frame.

Install tie-downs on the swing boom to prevent the boom from shifting.

Securely fasten all loose parts and all removed parts to the trailer or to the rail car.

PCP-00ABD4EF 2025/02/15 09:19:38+00:00 i08026717

2/15/25, 9:19 AM

i07311103 © 2025 Caterpillar Inc.

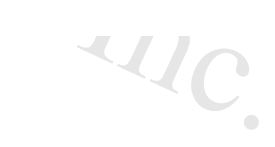

#### 2023/03/08

Shipping the Machine (M0107009-03)

#### SMCS - 7000, 7500

Investigate the travel route for overpass clearances. Make sure that there will be adequate clearance for the machine.

Before you load the machine onto the trailer, remove ice, snow, or other slippery material from the loading dock and from the truck bed. Removal of ice, snow, or other slippery material will prevent the slipping of the machine as you load the machine. Removing ice, snow, or other slippery material will prevent the machine from moving in transit.

## NOTICE

Obey all state and local laws governing the weight, width and length of a load.

Make sure the cooling system has proper antifreeze if moving machine to a colder climate.

Observe all regulations governing wide loads.

Do not use a fork lift to lift the machine. Using a fork lift to move your machine can result in property damage.

Choose the flattest ground when you load the machine or when you unload the machine.

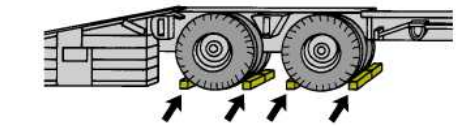

| Illustration 1 |
|----------------|
|----------------|

q06404980

1. Before you load the machine and before you unload the machine, chock the trailer wheels or chock the rail car wheels.

- 2. When you use loading ramps, make sure that the loading ramps have adequate length, adequate width, and adequate strength. In addition, make sure that the surfaces of the loading ramps are clean. This will help prevent the machine from sliding in all types of weather conditions. This will allow the machine to move on the ramps smoothly.
- 3. Maintain the slope of the loading ramps within 15 degrees of the ground.
- 4. Minimize any step between the base of the loading ramps and the ground.
- 5. Clean the tracks on the machine to prevent any slippage.

# I billar I. Machine With A Long Stick That Has Two Pin Holes (If Equipped)

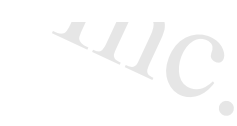

# 

Incorrect pin location of stick cylinder rod could cause the bucket to hit the cab resulting in personal injury or death, or damage to the machine. Please confirm the stick cylinder rod pin location prior to the start of work.

## NOTICE

During digging operations with this front linkage, there is a possibility of extending the upper boom cylinder by relief.

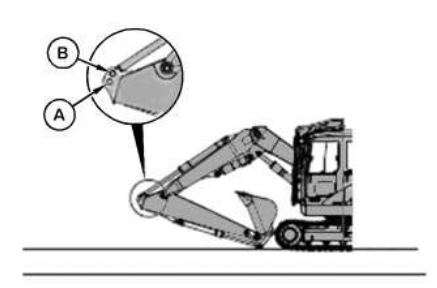

Illustration 2 g06404995 Make the following changes before shipping the machine.

Use pin hole (B) in machine transportation. Use pin hole (A) for machine operation.

NOTICE

Never use pinhole (B) for operation. Incorrect boom longstickbucket combination could cause the bucket to hit the cab.

Use the following procedure to connect the stick cylinder rod to pin hole (B).

- 1. Fully extend the stick cylinder and the bucket cylinder. Lower the boom to the ground.
- 2. Remove the linkage pin from pin hole (A).

3. Align the pin hole of the stick cylinder rod with pin hole (B). Insert the linkage pin into pin hole (B). Use the linkage pin that was removed in Step 2.

# Machine With A Long Stick That Has Two Pin Holes (If Equipped) - variable Angle Boom (VAB)

## NOTICE

We recommend only using the operating pin position for long stick equipped VAB machines.

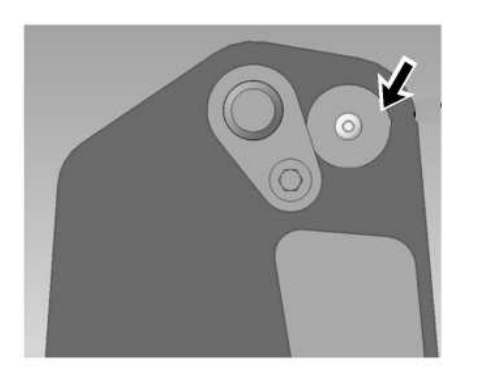

Illustration 3

g07586429

1. Operating the long stick with pin located in the shipping position, can cause contact and/or damage between the boom and stick components in certain positions.

2. 306 machine with VAB long stick option machine configurations should be fitted with shipping pin position plug to prevent using this pin position.

# Loading The Machine

2/15/25, 9:19 AM

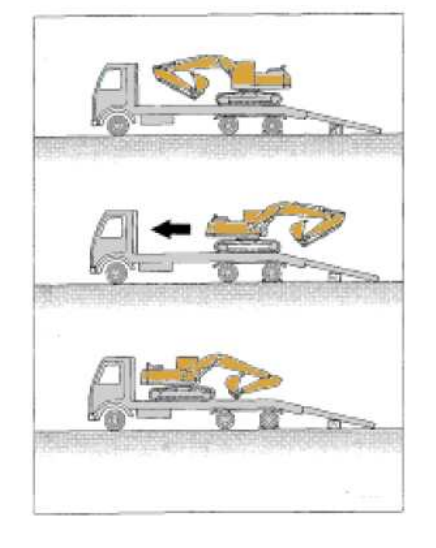

Illustration 4

g06435164

- 1. Position the machine so that the machine can drive straight up the loading ramps. Position the machine so that the front linkage and the dozer blade will be the first machine components to travel up the loading ramps. Make sure that the dozer blade is raised up.
- 2. Extend the front linkage forward over the trailer bed to help maintain balance.
- 3. Use caution when you travel over the areas around the loading ramp joints. Maintain the balance point of the machine.
- 4. After you load the machine onto the trailer be sure that the machine is properly positioned on the trailer bed.
- 5. Slowly, swing the upper structure for 180 degrees and carefully move the machine toward the front of the trailer or the rail car.
- 6. Refer to the Operation and Maintenance Manual, "Lifting and Tying Down the Machine" for information on tying down the machine.

# **Unloading The Machine**

- 1. Position the machine so that the machine can drive straight down the loading ramps. Position the machine so that the front linkage will be the first machine component to travel down the loading ramps. Position the machine so that the dozer blade will be the last machine component to travel down the loading ramps. Make sure that the dozer blade is raised up.
- 2. Extend the front linkage forward over the ramps. While you travel down the loading ramps, adjust the front linkage to allow the work tool to remain close to the ground. This will prevent the machine from tipping forward.

3. Use caution when you travel over the areas around the loading ramp joints to maintain the balance point of the machine.

PCP-00ABD4EF 2025/02/15 09:19:17+00:00 i07311101 © 2025 Caterpillar Inc.

ierpillar In

Stopping the Engine (M0107009-03)

SMCS - 1000, 7000

i07311035

## NOTICE

Stopping the engine immediately after it has been working under load can result in overheating and accelerated wear of engine components.

Refer to the following procedure to allow the engine to cool and to prevent excessive temperatures in the turbocharger housing, which could cause oil coking problems.

1. Stop the machine and lower the work tool to the ground.

2. Move the hydraulic lockout control to the LOCKED position.

3. Run the engine at low idle for 5 minutes.

4. Turn the engine start switch to the OFF position and remove the engine start switch key.

# **Engine Stop Control**

Turn the engine start switch to the OFF position. If the engine does not stop, perform the following procedure

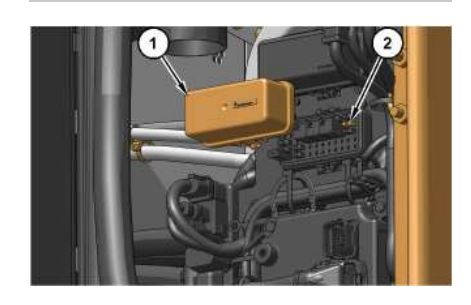

Illustration 1

a06288691

- 1. Open the access door on the right side of the machine.
- 2. Open the lower fuse cover (1) and remove fuse (2). Note: Do not operate the machine again until the malfunction has been corrected.
- 3. Close the access door.

2/15/25, 9:18 AM

PCP-00ABD4EF 2025/02/15 09:18:24+00:00 i07311035 © 2025 Caterpillar Inc.

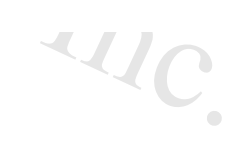

erpillar In

## Stopping the Machine (M0107009-03)

SMCS - 7000

# 

Leaving the machine unattended when the engine is running may result in personal injury or death. Before leaving the machine operator station, neutralize the travel controls, lower the work tools to the ground and deactivate all work tools, and place the lever for the hydraulic lockout control in the LOCKED position.

Note: There may be regulations that define the requirements for the operator and/or support personnel to be present when the engine is running.

Park on a level surface. If the machine must be parked on a grade, chock the tracks securely.

Note: The swing parking brake is automatically applied when the machine is stopped. The swing parking brake is released when the engine is running and the joystick is activated.

1. Turn the engine speed dial counterclockwise to reduce engine speed.

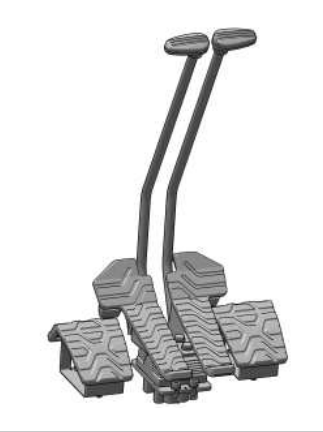

Illustration 1 g06181402

2. Release the travel levers/pedals to stop the machine.

3. Lower the work tool to the ground. Apply a slight downward pressure.

4. Move the hydraulic lockout control to the LOCKED position.

PCP-00ABD4EF 2025/02/15 09:17:49+00:00 i07311026

2/15/25, 9:17 AM

i07311026 © 2025 Caterpillar Inc.

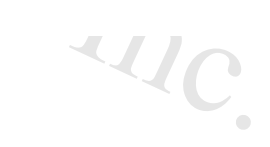

SMCS - 7000

2018/09/21

SIS 2.0

#### Towing the Machine (M0107009-03)

i07486502

D4FF

## **WARNING**

Personal injury or death could result when towing a disabled machine incorrectly.

Block the machine to prevent movement before final drives are disengaged. The machine can roll free if it is not blocked. With final drives disengaged, the machine cannot be stopped or steered.

Follow the recommendations below, to properly perform the towing procedure.

Relieve the hydraulic tank and line pressure before any disassembly.

Even after the machine has been turned off, the hydraulic oil can still be hot enough to burn. Allow the hydraulic oil to cool before draining.

#### NOTICE

To tow the machine, both final drives must be disengaged.

Do not operate the travel motors with the final drives disengaged. Damage could result.

These towing instructions are for moving a disabled machine for a short distance at low speed. Move the machine at a speed of 2 km/h (1.2 mph) or less to a convenient location for repair. Always haul the machine if long distance moving is required.

Shields must be provided on both machines. This will protect the operator if the tow line or the tow bar breaks.

Do not allow an operator to be on the machine that is being towed.

Before you tow the machine, make sure that the tow line or the tow bar is in good condition. Do not use a wire rope that is kinked, twisted, or damaged. Make sure that the tow line or the tow bar has enough strength for the towing procedure that is involved. The strength of the tow line or of the tow bar should be at least 150 percent of the gross weight of the towed machine. This requirement is for a disabled machine that is stuck in the mud and for being towed on a grade.

Do not use a chain for pulling a disabled machine. A chain link can break. This may cause personal injury. Use a wire rope with ends that have loops or rings. Put an observer in a safe position to watch the pulling procedure. .chine. The observer can stop the procedure if the wire rope starts to break. Stop pulling whenever the towing machine moves without moving the towed machine.

During towing, do not allow anyone to step between the towing and the towed machines.

Do not allow the wire rope to be straddled while the machine is being towed.

#### 2/15/25, 9:20 AM

Keep the tow line angle to a minimum. Do not exceed a 30 degree angle from the straight ahead position.

Avoid towing the machine on a slope.

Quick machine movement could overload the tow line or the tow bar. This could cause the tow line or the tow bar to break. Gradual, steady machine movement will be more effective.

Prior to releasing the brake of the final drive, firmly lock both tracks to prevent the machine from moving suddenly. When the machine is ready to be towed, release the brake of the final drive. Refer to Operation and Maintenance Manual, "Final Drive Ring Gear Removal".

Normally, the towing machine should be as large as the disabled machine. Make sure that the towing machine has enough brake capacity, enough weight, and enough power. The towing machine must be able to control both machines for the grade that is involved and for the distance that is involved.

You must provide sufficient control and sufficient braking when you are moving a disabled machine downhill. This may require a larger towing machine or additional machines that are connected to the rear of the disabled machine. This will prevent the machine from rolling away out of control.

All situation requirements cannot be listed. Minimal towing machine capacity is required on smooth, level surfaces. Maximum towing machine capacity is required on a surface that is in poor condition.

Do not tow a loaded machine.

Consult your Cat dealer for the equipment that is necessary for towing a disabled machine.

# **Retrieval and Towing of Machine**

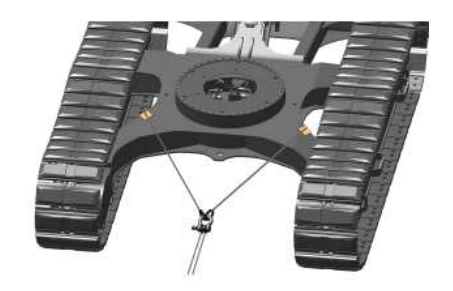

Illustration 1 g06335059 **Note:** Shackles must be used for towing the machine. The wire rope should be horizontal and straight to the track frame.

Install a properly rated wire rope to the lower frame of the towing machine and the lower frame of the towed machine. The permissible force for the lower frame is 100 percent of the gross weight of the towed machine.

Note: To prevent damage to the wire rope or the lower frame of the machines, use protective sleeves on the corners of the lower frame.

Retrieve the disabled machine carefully. The applied load for each wire rope should be equal. The angle (A) between each wire rope should be 60 degree maximum. Operate the machine at a low speed.

# Lightweight Towing

410

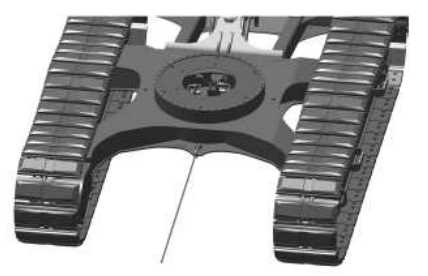

 Illustration 2
 g06335066

 The wire rope should be horizontal and straight to the track frame.

Install a properly rated wire rope to the lower frame of the towing machine and the lower frame of the towed machine. Operate the machine at a low speed.

PCP-00ABD4EF 2025/02/15 09:20:28+00:00 i07311342 © 2025 Caterpillar Inc. SMCS - 7000

## Travel in Water and Mud (M0107009-03)

i07310866

## NOTICE

When working in or around any body of water, around a stream or river, or in conditions of heavy mud, be careful that the swing bearing, the swing drive gear, and the swivel joint do not dip into water, mud, sand, or gravel. If the swing bearing dips into water, mud, sand, or gravel, immediately grease the swing bearing until the used grease leaks from the outer circle of the swing bearing. Failure to carry out this procedure may cause premature wear in the swing bearing.

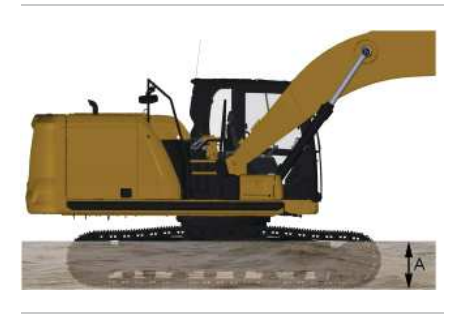

Illustration 1 g06223764 Depth of water to the center of the track carrier roller.

The following guidelines pertain to travel across water and travel through mud, sand, or gravel

The machine can travel across a river only under the following conditions:

- The bed of the river is flat.
- The flow of the river is slow.
- The machine dips into the water only to the center of the track carrier roller (dimension A).

## NOTICE

Do not allow the fan on the engine to contact the water while the machine travels through the water. Do not allow the fan on the engine to contact the water during a swing while the machine is in the water. Damage to the fan may occur if the fan contacts the water.

While you cross the river, carefully confirm the depth of the water with the bucket. Do not move the machine into an area that has a water depth that is greater than Dimension A.

The machine may sink gradually on soft ground. Therefore, you should frequently check the height of the undercarriage from ground level and the depth of water on the ground.

Check the swing gear by looking through the port for inspection that is on the upper frame. If there is water in the swing gear, contact your Cat dealer for the required maintenance on the swing gear.

After you travel through water, carefully clean the machine to remove any salt, sand, or other foreign matter.

# Procedure for Removing the Machine from Water or Mud

## NOTICE

Do not allow the machine to swing from the force of traveling when you use the bucket, the stick, or the boom to assist in travel. If the force from traveling causes the machine to swing, damage may occur to the swing motor and to the swing drive.

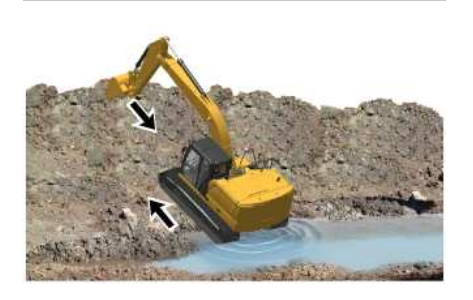

Illustration 2

q06222519

1. You may not be able to move the machine by using the travel controls only. In this case use both the travel control levers/pedals and the stick to pull the machine out of the water or ground.

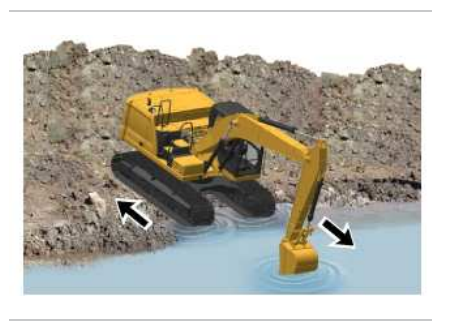

Illustration 3

q06222525

2. The machine may slip because of a steep slope. The procedure in Step 1 may not work. In this case, first rotate the upper structure by 180°. Then use both the travel control levers/pedals and the stick to move the machine up the slope.

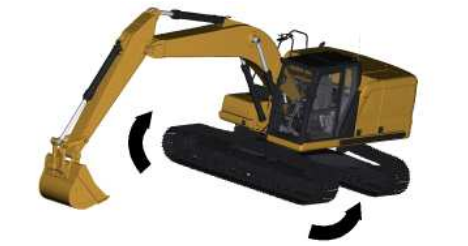

Illustration 4 g06212337

3. It may be impossible to travel because the bottom of the frame comes into contact with the ground or the undercarriage is clogged with mud or gravel. In this case, operate the boom and the stick together. Raise the track and rotate the track forward and backward to remove the mud and the gravel.

PCP-00ABD4EF 2025/02/15 09:13:58+00:00 i07310866 © 2025 Caterpillar Inc. 2022/06/08

#### VA Boom Controls - If Equipped (M0107009-03)

SMCS - 5461

i09312951

# 

Do not operate the boom adjustment foot pedal while roading the machine. Boom movement can cause personal injury or death.

NOTICE When digging at a low depth with a VA boom there is a

When digging at a low depth with a VA boom there is a possibility the VA boom cylinder could hit the front of the machine. Always check for interference with the VA boom cylinder in order to prevent machine damage.

The VA boom extends the working range of the machine by hydraulically increasing or reducing the angle of the boom. The VA boom is equipped with a hydraulic check valve to prevent the boom from falling in case a hydraulic line breaks.

Iterpillar In

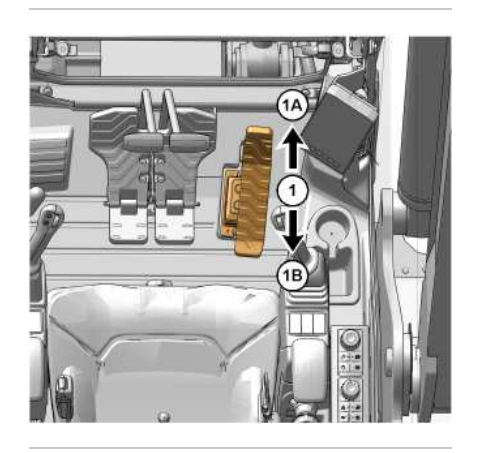

| III | ustration | 1 |
|-----|-----------|---|
|     | aonanon   |   |

g06334902

The VA boom pedal is on the right side of the cab.

VA Boom EXTEND (1A) - Push down on the front of the pedal to extend the boom.

VA Boom RETRACT (1B) - Push down on the rear of the pedal to retract the boom.

2/15/25, 9:11 AM

PCP-00ABD4EF 2025/02/15 09:11:05+00:00 i07328024 © 2025 Caterpillar Inc.

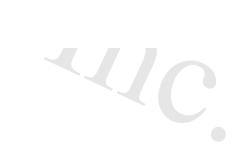

SIS 2.0

#### Window (Front) (M0107009-03)

#### SMCS - 7310

To provide full ventilation inside the cab, the upper window and the lower window can be fully opened.

## 

Crushing Hazard! Stay clear (extremities, clothing) of the window run and of the window. Always open and close the front window using both handles. Always make sure the window locks into the recesses as the window is open and closed. Be careful not to hit the front window with your head as the front window is opened and closed.

Stop the engine before opening or closing the front window in order to avoid any unintentional operation or movement of the machine.

## 🛕 WARNING

When opening or closing the windows, be extra careful to prevent any personal injury. The hydraulic lockout control must be in the LOCKED position in order to prevent any possibility of sudden movement of the machine due to inadvertent contact with the hydraulic control(s).

iterpillar In

Do not change the position of the window until the following items have been done:

- Park the machine on a level surface.
- · Lower the work tool to the ground.
- Move the hydraulic lockout control to the LOCKED position.
- · Stop the engine.

Perform the following procedure to vent the upper window.

i07307697

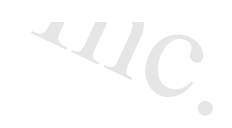

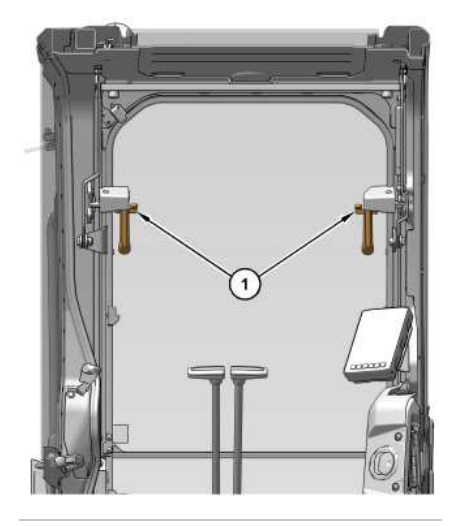

Illustration 1 (1) Release lever g06278182

- 1. Release the auto-lock latches by pulling release levers (1) on the window handles.
- 2. Holding both handles on the window frame, pull the window upward.
- 3. Hold both handles and move the window into the storage position until the auto-lock latches near the ceiling are engaged.

#### Perform the following procedure to close the upper window.

- 1. Release the auto-lock latches by pulling release levers (1) on the window handles.
- 2. Holding both handles on the window frame, pull the window downward.
- 3. Hold both handles and move the window into the closed position until the auto-lock latches near the front of the machine engage.

## Perform the following procedure to vent the lower window.

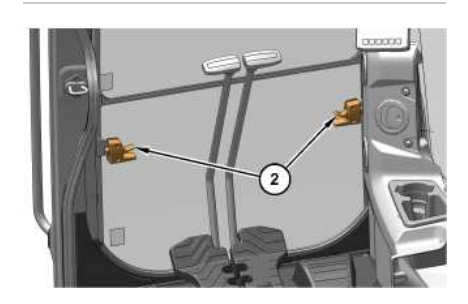

Illustration 2

g06278187

#### 2/15/25, 9:08 AM

(2) Release lever

1. Release the auto-lock latches by pushing release levers (2) on the window handles.

2. Holding both handles on the window frame, pull the window upward.

3. Hold both handles and move the window into the storage position until the auto-lock latches near the top window are engaged.

## Perform the following procedure to close the upper window.

1. Release the auto-lock latches by pulling release levers (2) on the window handles.

2. Holding both handles on the window frame, pull the window downward.

3. Hold both handles and move the window into the closed position until the auto-lock latches near the front of the machine engage.

PCP-00ABD4EF 2025/02/15 09:08:41+00:00 i07307697 © 2025 Caterpillar Inc.

#### 2023/09/18

## Work Tool Control (M0107009-03)

#### **SMCS** - 6700

Auxiliary lines are equipped with coupler assemblies. Wipe all coupler assemblies before you connect the work tools. The auxiliary lines must be relieved of pressure in order to connect the coupler assemblies to the work tool. Relieve the pressure in the auxiliary hydraulic lines by performing the following steps:

1. Operate the machine to charge the accumulator.

- 2. Lower implements to the ground.
- 3. Turn the engine off and turn the key switch to the ON position without starting the engine.
- 4. Ensure the Hydraulic Lockout control is in the UNLOCKED position to provide function to the hydraulic circuits.
- 5. Actuate the auxiliary circuit in both directions several times.

Note: Pressure can build up in the auxiliary lines if the attachment is not coupled/uncoupled immediately after the pressure has been released.

# **One-Way Flow**

The following information pertains to work tools that require hydraulic oil flow in one direction. Hydraulic hammers are an example of work tools that require hydraulic oil flow in one direction.

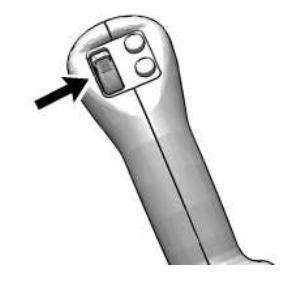

Illustration 1 Right joystick thumb wheel q06287026

Variable Speed - Move the thumb wheel upward to activate the work tool. Move the thumb wheel further to increase the speed of the work tool.

# Hammer Control

Hydraulic Hammer ON - Push the right joystick switch upward to activate the hydraulic hammer.

Hydraulic Hammer OFF - Release the right joystick switch to deactivate the hydraulic hammer.

# Two-Way Flow

The following information pertains to work tools that require hydraulic oil flow in two directions. These work tools can also be equipped with a rotate circuit. Hydraulic shears, pulverizers, crushers, and grapples are examples of work tools that require hydraulic oil flow in two directions.

i09942877

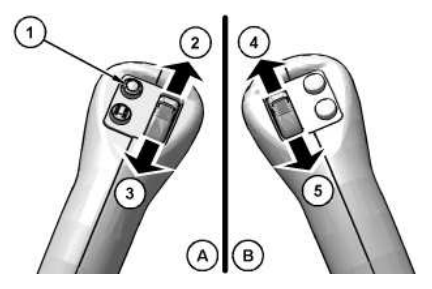

| Illustration 2     |
|--------------------|
| (A) Left joystick  |
| (B) Right joystick |

g06287028

# Primary Auxiliary Hydraulic Circuit (AUX 1) Variable Speed

Move the thumb wheel in the direction of desired flow to activate the work tool. Move thumb wheel UPWARD (4): aux 1B. Move thumb wheel DOWNWARD (5): aux 1A. Move the thumb wheel further to increase the speed of the work tool. Release the thumb wheel to stop the work tool.

SIS 2.0

# Secondary Auxiliary Hydraulic Circuit (AUX 2) Variable Speed

Pressing button (1) will toggle the left thumb wheel control between aux 2 and boom swing default at key ON if equipped, default can be changed to aux 2. Consult your Cat<sup>®</sup> dealer for more information. Aux 2 must be selected to operate the aux 2 circuit.

Move the thumb wheel in the direction of desired flow to activate the work tool. Move thumb wheel UPWARD (2): aux 2B. Move thumb wheel DOWNWARD (3): aux 2A. Move the thumb wheel further to increase the speed of the work tool. Release the thumb wheel to stop the work tool.

Note: Pressing the right joystick trigger (8) to toggle the control of aux 1 may be necessary. Refer to Operation and Maintenance Manual, "Monitoring System – Thumbwheel Mode" for selected function of the right thumbwheel.

# Primary Auxiliary Hydraulic Circuit (AUX 1)

## A WARNING

Unexpected operation of the auxiliary control circuit can cause injury or death.

A RAISED hydraulic lock lever does not mean that the auxiliary control function is locked out.

In order to prevent unexpected operation of the auxiliary control circuit, make sure that the foot is not placed on or near the work tool control pedal.

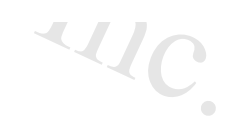

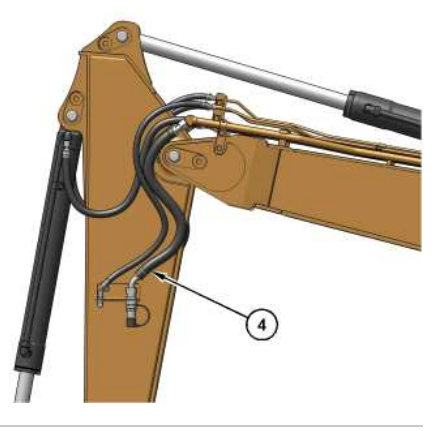

| Illustration 3          |  |
|-------------------------|--|
| Left side view of stick |  |
| (4) Aux 1B              |  |

g06338787

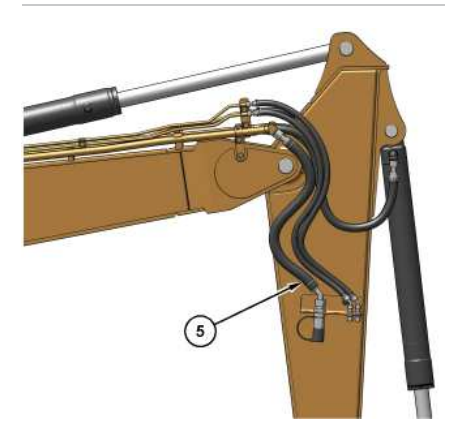

Illustration 4 g06338784 Right side view of stick (5) Aux 1A

There are two primary auxiliary lines that are routed to the stick.

Line (4) is on the left side of the stick and is an oil feed line. Line (5) is on the right side of the stick and is an oil return line.

The primary auxiliary lines can be equipped with coupler assemblies. Wipe all coupler assemblies before you connect the work tools.

The primary auxiliary lines must be relieved of pressure to connect the coupler assemblies to the work tool. Relieve the pressure in the primary auxiliary hydraulic lines by performing the following steps:

- 1. Turn the engine start switch key to the ON position with the engine OFF.
- 2. Lower the hydraulic lockout control lever.
- 3. Move the control levers and thumb wheels in both directions repeatedly.
lar Inc

Note: The hydraulic accumulator must have pressure in order to relieve a circuit. If needed, start engine and engage the hydraulic lockout control lever for 5 seconds to charge the accumulator. After the accumulator has been pressurized, repeat Steps 1 through 3.

4. Couple/uncouple the attachment immediately after the pressure has been released.

Note: Pressure can build up in the primary auxiliary lines if the attachment is not coupled/uncoupled immediately after the pressure has been released.

# Secondary Auxiliary Hydraulic Circuit (AUX 2) (If Equipped)

## 

Unexpected operation of the secondary auxiliary control circuit can cause injury or death.

In order to prevent unexpected operation of the secondary auxiliary control circuit, make sure that the thumb is not placed on or near the switch on the left joystick.

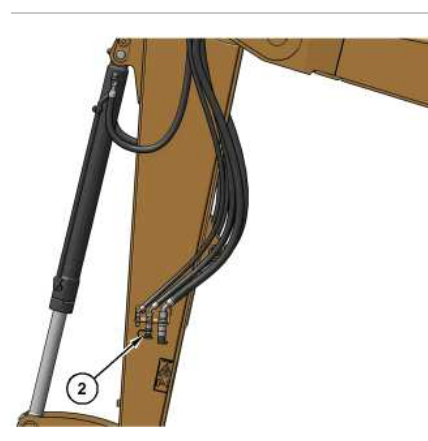

Illustration 5 Left side view of stick (2) Aux 2B g06338790

2/15/25, 9:11 AM

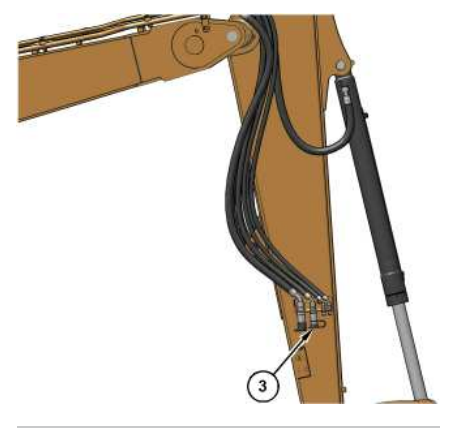

Illustration 6 g06338800 Right side view of stick (3) Aux 2A There are two secondary auxiliary lines that are routed to the stick.

Line (2) is on the left side of the stick and is an oil feed line. Line (3) is on the right side of the stick and is an oil return line.

The secondary auxiliary lines are equipped with coupler assemblies. Wipe all coupler assemblies before you connect the work tools.

The secondary auxiliary lines must be relieved of pressure to connect the coupler assemblies to the work tool. Relieve the pressure in the secondary auxiliary hydraulic lines by performing the following steps:

- 1. Turn the engine start switch key to the ON position with the engine OFF.
- 2. Using button (1) on the joystick, change the mode from "Boom Swing" to "Aux 2".
- 3. Lower the hydraulic lockout control lever.
- 4. Move the control levers and thumb wheels in both directions repeatedly.

**Note:** The hydraulic accumulator must have pressure in order to relieve a circuit. If needed, start engine and engage the hydraulic lockout control lever for 5 seconds to charge the accumulator. After the accumulator has been pressurized, repeat Steps 1 through 4.

Couple/uncouple the attachment immediately after the pressure has been released.
 Note: Pressure can build up in the primary auxiliary lines if the attachment is not coupled/uncoupled immediately after the pressure has been released.

# Auxiliary Tool Case Drain (if equipped)

The case drain is necessary for certain tools with hydraulic motors such as mulchers and flail mowers.

2/15/25, 9:11 AM

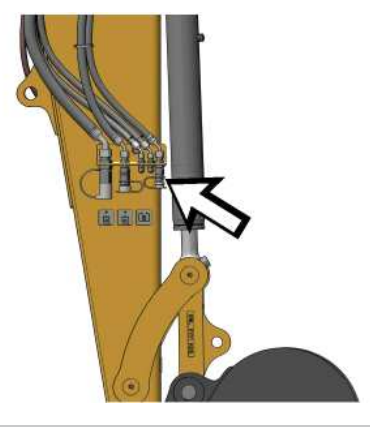

Illustration 7 g06348127 Case drain coupling on the stick

Wipe the quick connectors clean before attaching the case drain to the machine.

# **Continuous Flow**

Note: The continuous flow feature must first be enabled in the monitor. Refer to Operation and Maintenance Manual, "Monitoring System" for additional information.

2025

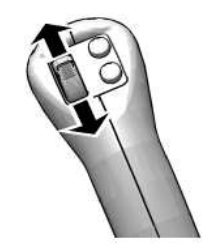

Illustration 8

g06287030

The operator controls the hydraulic flow rate with the thumb wheel on the right-hand joystick. To set continuous flow, first set the continuous flow feature to ON in the monitor. Then use the right thumb wheel to command Aux 1 until the desired hydraulic flow rate is achieved. Hold the thumb wheel at the desired command for 2.5 seconds. After 2.5 seconds, the continuous flow indicator on the monitor will turn green indicating that continuous flow is ACTIVE. Once the continuous flow is ACTIVE, release the thumb wheel and aux 1 will continue to flow. Continuous flow will stop operating when the thumb wheel is moved or the hydraulic lockout is lifted, or when the machine is turned off.

SIS 2.0

•

Caterpillar Inc.

# Work Tool Flow Mode Control

One-Way Flow - Move work tool flow control lever to this position when one-way flow is required.

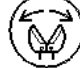

Two-Way Flow - Move work tool flow control lever to this position when two-way flow is required.

## Standard Auxiliary (307.5, 308 CR, 308.5, and 310 Machines)

#### **One-Way Flow**

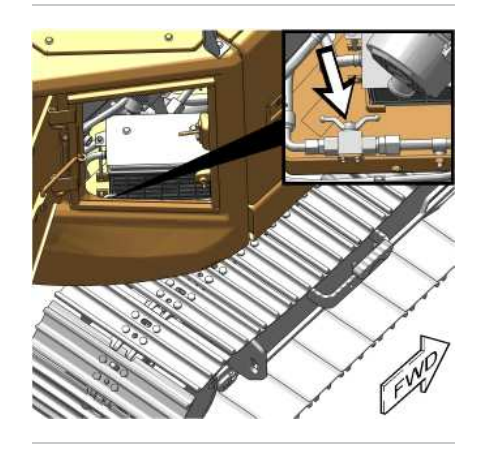

Illustration 9 g06287033 Valve position for one-way flow

The flow control manual valve is located next to the battery and can be accessed using the right rear door.

## **Two-Way Flow**

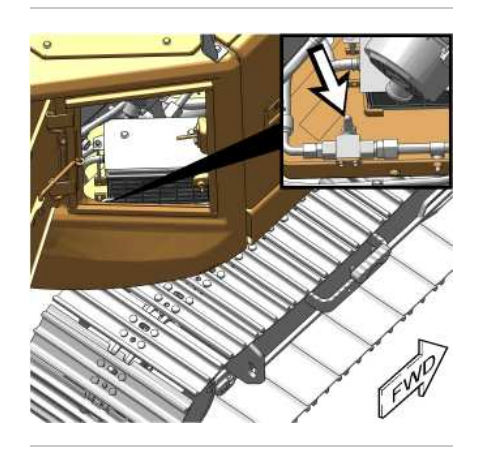

g06338429 Illustration 10 Valve position for two-way flow

025/n ABDAD The flow control manual valve is located next to the battery and can be accessed using the right rear door.

## High-Flow Auxiliary (309 CR Machines)

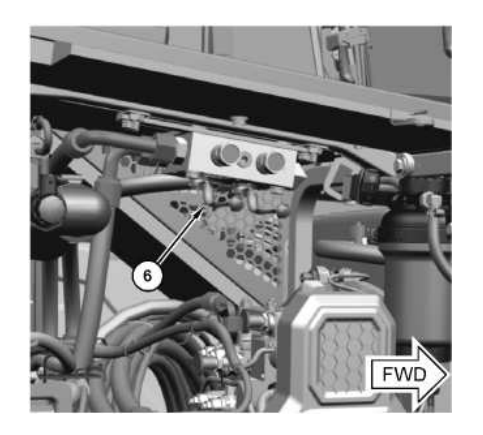

a06338820 Illustration 11 (6) One-way/Two-way Flow Valve

Crpillar Inc. The valve for work tool flow mode control is on the right side of the machine. Open the right side access door to gain access to the valve.

## **One-Way Flow**

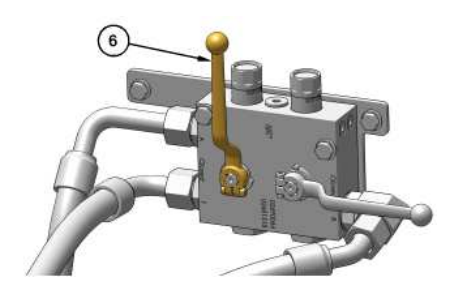

Illustration 12 **OPEN** position One-way flow

g06338848

(6) One-way/Two-way Flow Valve

The flow control manual valve is located above the main control valve and can be accessed using the right access door.

## **Two-Way Flow**

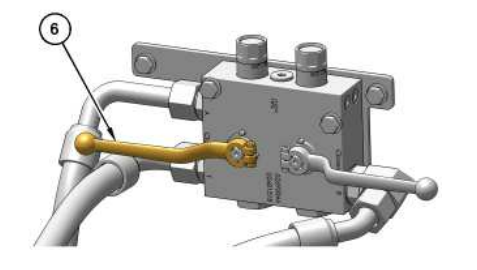

Illustration 13 g06338857 CLOSED position Two-way flow (6) One-way/Two-way Flow Valve The flow control manual valve is located above the main control valve and can be accessed using the right access door.

# Adjustable Primary Auxiliary Hydraulic Circuit (AUX 1)

This feature enables the ability to adjust pressures allowing for customized and improved performance of work tools.

## **Standard Auxiliary**

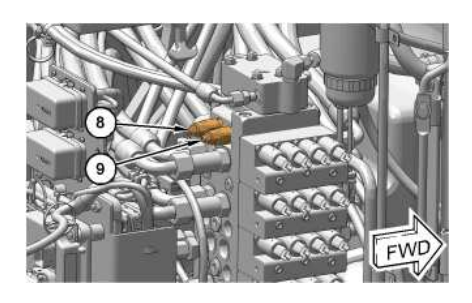

 Illustration 14
 g06288004

 (8) Adjustable Relief Valve for Aux 1B
 g06288004

 (9) Adjustable Relief Valve for Aux 1A
 g06288004

The aux 1 adjustable relief valves are on the main control valve. Open the right side access door to gain access to the valve.

Note: On machines equipped with High-Flow Auxiliary, adjusting the above mentioned relief valves will have no benefit on the Aux 1 circuit.

# High-Flow Auxiliary (If Equipped)

PCP

2/15/25, 9:11 AM

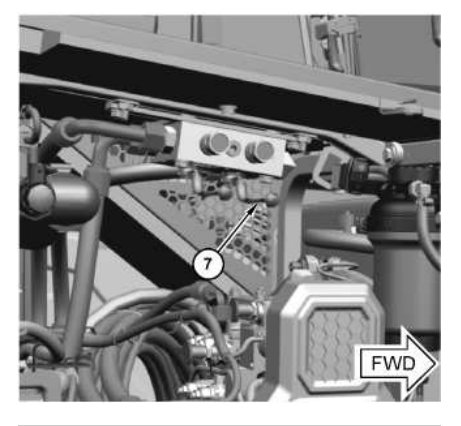

Illustration 15 (7) Pressure Control Valve

The high-flow auxiliary valve is on the right side of the machine. Open the right side access door to gain access to the valve.

SIS 2.0

2

Cipillar Inc.

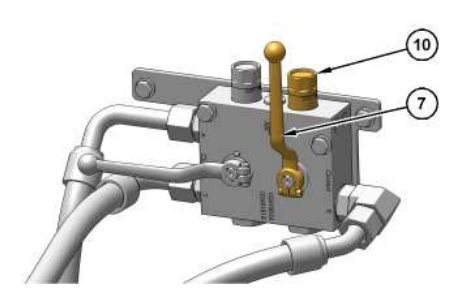

| Illustration 16              |
|------------------------------|
| Valve Open                   |
| (7) Pressure Control Valve   |
| (10) Adjustable Relief Valve |

g06338909

g06338863

(10) Adji

When pressure control valve (7) is in the OPEN position, dedicated auxiliary valve line relief (10) is active.

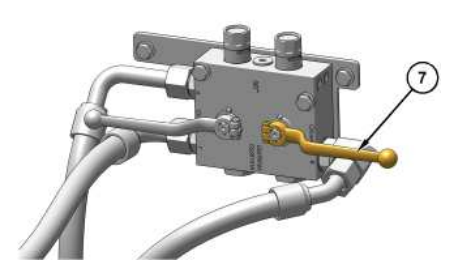

Illustration 17 g06338924 Valve Closed (7) Pressure Control Valve

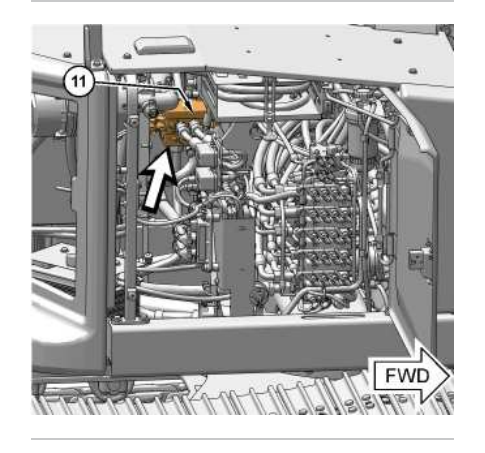

Illustration 18 (11) Fixed Relief Valve g06339372

When pressure control valve (7) is in the CLOSED position, relief valve (11) is the active relief.

This feature gives the user the ability to choose between two pressure settings by simply turning ball valve (7).

# Auxiliary Control Pedal (AUX 1) (Two-Way Flow) (If Equipped)

## 

Unintended operation of the Auxiliary Control pedal can cause injury or death. A RAISED hydraulic lock lever does not mean that the auxiliary line is locked out.

To Prevent unintended activation of the Auxiliary Control pedal while traveling or whenever the auxiliary line is not being used, make sure the foot is not placed on or near the Auxiliary Control pedal.

Note: Operate the Auxiliary Control pedal carefully until you become familiar with how "AUX 1" reacts to the controls.

The right Auxiliary Control pedal controls the two-way flow auxiliary line circuit (AUX 1).

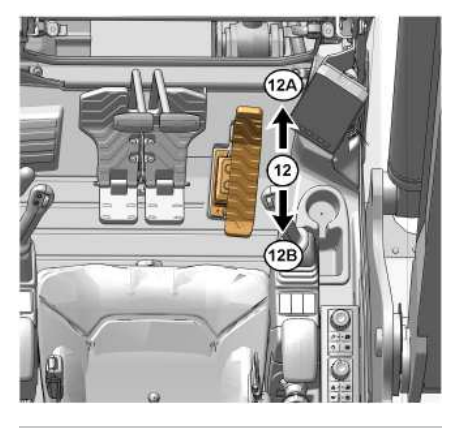

g06338832

To pressurize the line that is connected to the left-hand side of the stick, apply pressure to the front of the pedal.

To pressurize the line that is connected to the right-hand side of the stick, apply pressure to the back of the pedal.

PCP-00ABD4EF 2025/02/15 09:11:25+00:00 i07308066 © 2025 Caterpillar Inc. 2018/03/06

Work Tool Operation - If Equipped (M0107009-03)

SMCS - 6700, 7000

# Hammer Operation (If Equipped)

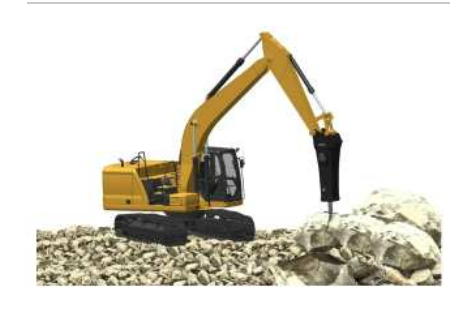

Illustration 1

g06222793

#### NOTICE

Use only a hydraulic hammer that is recommended by Caterpillar.

The use of a hydraulic hammer that is not recommended by Caterpillar could result in structural damage to the host machine.

Consult your Cat dealer for information on recommended hydraulic hammers.

Only use the hydraulic hammer to break rocks, concrete, and other hard objects. Before you start hydraulic hammer operation, place the machine on a level, stable surface.

Before you start hydraulic hammer operation, close the front window. Caterpillar recommends the installation of a window guard on the front window for protection from flying debris.

#### NOTICE

In order to avoid structural damage to the host machine or the hydraulic hammer, comply with the following:

Do not attempt to break rocks or concrete by burying the hammer tool completely into the rocks or concrete.

Do not apply a prying force to the hammer tool in order to remove the hammer tool from the material.

i07311012

JAR

Jillar In

#### 2/15/25, 9:17 AM

SIS 2.0

Do not allow the hydraulic hammer to operate at one location and for more than 15 seconds. Change the location of the hydraulic hammer and repeat the procedure. Failure to change the location of the hydraulic hammer could cause the hydraulic oil to overheated hydraulic oil could damage the accumulator.

Stop the hydraulic hammer immediately if the jumper lines are pulsating violently. This indicates that the accumulator nitrogen charge is lost. Consult your Caterpillar dealer for the necessary repair.

#### NOTICE

Do not use the dropping force of the hydraulic hammer to break rocks or other hard objects. This could cause structural damage to the machine.

Do not use the sides or back of the hydraulic hammer to move rocks or other hard objects. Doing this could cause damage not only to the hammer but to stick or boom cylinder.

Do not operate the hydraulic hammer with any of the cylinders fully retracted or extended. Doing this could cause structural damage to the machine, resulting in reduced machine life.

Do not use the hydraulic hammer to lift an object.

Do not operate the hydraulic hammer while the stick is vertical to the ground. This could allow the stick cylinder to vibrate excessively.

Operate the attachment control levers carefully to keep the hydraulic hammer tool from hitting the boom.

Do not operate the hydraulic hammer under water unless the hydraulic hammer is properly equipped. Operating the hydraulic hammer under water could damage the machine hydraulic system. Consult your Caterpillar dealer for information on underwater operation.

Do not operate the hydraulic hammer with the upper structure sideways to the undercarriage. Before you start hydraulic hammer operation, place the upper structure in the recommended positions that are shown in illustration 2. Any other operating positions could place excessive loads on the undercarriage.

Refer to the following for any additional questions about the operation and care of your Caterpillar hydraulic hammer:

- Operation and Maintenance Manual, <u>SEBU7346</u>, "Hydraulic Hammers"
- The Operation and Maintenance Manual specific to your machine

An operation and maintenance decal, SMEU7397, is available for all hydraulic hammers. The decal provides procedures for operation and maintenance of the hydraulic hammers. The decal can be placed on the machine or the hammer. The decal can be obtained through the normal literature ordering channels.

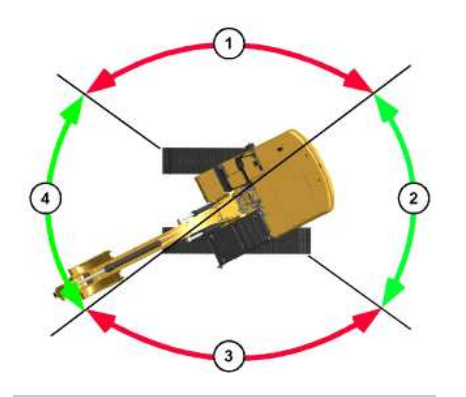

g06192837

Incorrect working position
 Correct working position
 Incorrect working position
 Correct working position

# Shear Operation (If Equipped)

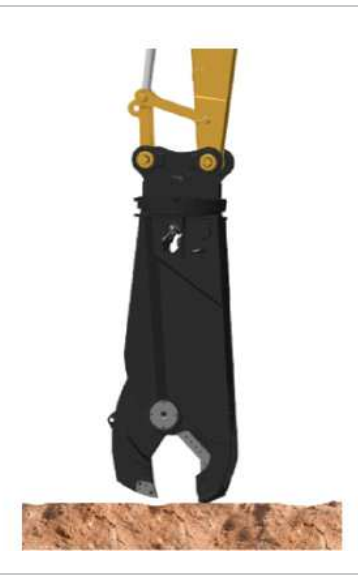

Illustration 3

g06222798

## 

Do not operate or work on this work tool unless you have read and understand the instructions and warnings in the Operation

#### SIS 2.0

llar Inc

And Maintenance Manual for both the work tool and the host machine.

Failure to follow the instructions or heed the warnings could result in injury or death. Contact your Caterpillar dealer for replacement manuals. Proper care is your responsibility.

#### NOTICE

Selection of a hydraulic shear must be done with extra care.

Use of a hydraulic shear not recommended by Caterpillar could result in structural damage to the host machine.

Consult your Cat dealer for hydraulic shear information.

## WARNING

Serious injury or death could occur from the demolition of pipes, vessels, tanks or other containers that may contain gas, flammable materials or hazardous chemicals.

Do not perform any demolition work on these items until all of their contents have been removed.

Follow all regulations for the removal and disposal of these materials.

#### NOTICE

Using the demolition tool to level the work site or push over standing structures may damage the machine or the demolition tool. Use appropriate equipment to do site preparation or maintenance operations.

#### NOTICE

To avoid structural damage to the machine, do not break road surfaces by placing the cutting edge of the hydraulic shear on the ground and moving the machine.

Be sure that no one is near the work tool to prevent injury. Keep the work tool under control at all times to prevent injury. When a demolition tool is used, all personnel must maintain a minimum distance of 10 m (33 ft).

Close all windows. Make sure that all required guards are in place. Wear all required protective equipment. Follow the instructions in the Operation and Maintenance Manual for the work tool.

# Crusher Operation (If Equipped)

## 🛕 WARNING

Improper operation and maintenance of the crusher could cause personal injury or death. Observe the following procedures for safe operation of the crusher.

Consult your Cat dealer for more information on the operation and maintenance of the crusher.

Do not operate the host machine with the work tool unless you have read and understood the instructions and warnings in the Operation and Maintenance Manual. Failure to follow the instructions or heed the warnings could result in machine or work tool damage, and/or serious injury or death. Contact your Cat dealer for a replacement manual, if needed.

When the crusher is installed on the host machine, always make sure that the protective guarding is in place.

Using the crusher in an incorrect manner can damage the machine and/or cause personal injury or death.

Always ensure that the work area is clear of ground personnel, due to the potential crush hazards with falling debris and machine movement.

Resting or placing your foot on the work tool pedal could result in unexpected movement of the machine / work tool which could result in personal injury or death. Always lock the crusher when not in use.

NOTICE

Selection of a hydraulic crusher must be done with extra care.

Use of a hydraulic crusher not recommended by Caterpillar could result in structural damage to the host machine.

Consult your Cat dealer for hydraulic crusher information.

Close all windows. Make sure that all required guards are in place. Wear all required protective equipment. Follow the instructions in the Operation and Maintenance Manual for the work tool.

2/15/25, 9:17 AM

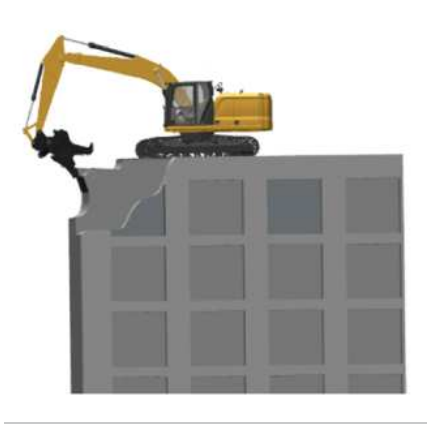

Illustration 4

g06222800

Demolition work on the roof of a building could lead to serious personal injury if the building were to collapse and the excavator turned over or fell off the roof. The demolition work must be started ONLY AFTER surveying the building for its structural integrity.

SIS 2.0

•

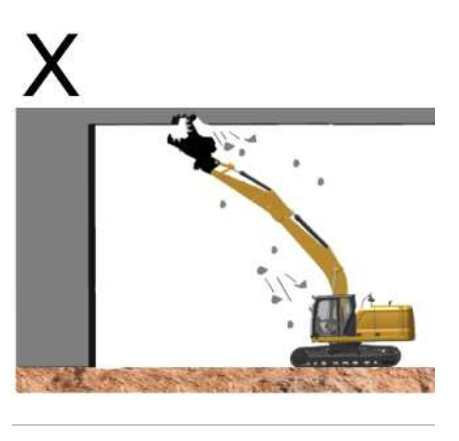

Illustration 5

g06222803

Crushing work above your head must be avoided because objects can fall and damage the machine.

202 25 Caterpillar I

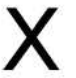

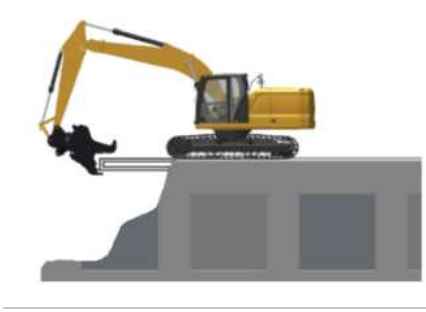

g06222806

Do not perform demolition work at the base of the machine, because the ground could be unstable and cause the machine to fall.

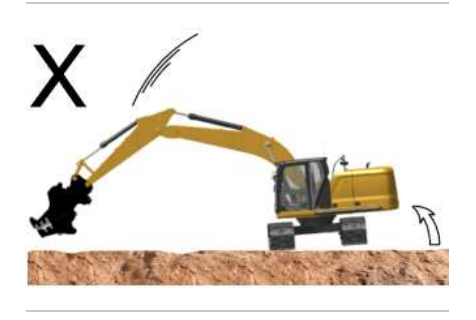

Illustration 7

g06222809

Do not suddenly lower or stop the work tool, otherwise the excavator could turn over.

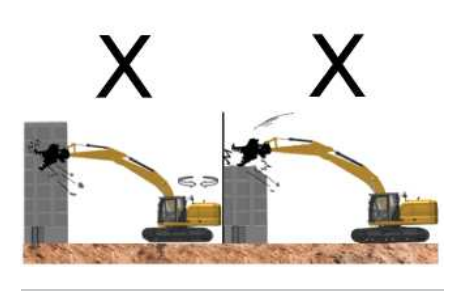

Illustration 8

g06222813

Crushing work using impact, swing, or dropping forces of the excavator could cause damages to the machine and also could lead to personal injury. As such, NEVER perform such an operation.

.

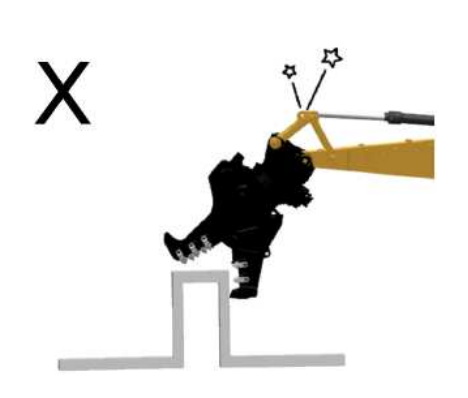

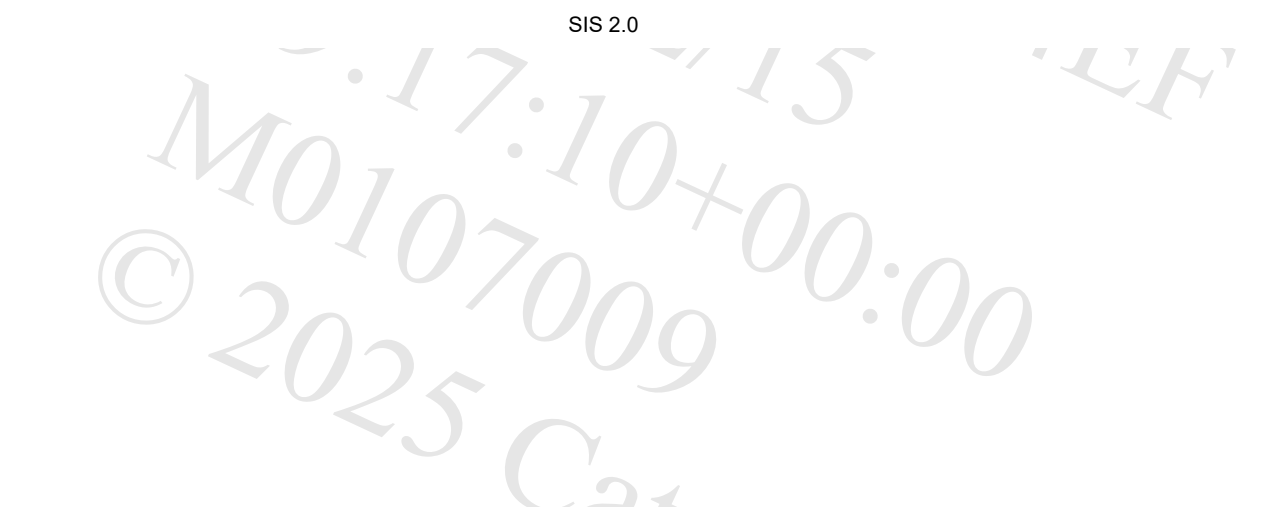

g06222817

, to unexpc Crushing work with hydraulic cylinder at stroke end position could damage the excavator, resulting in shortening of lifespan. Also, as it could lead to unexpected personal injury due to breakage of the machine, do not perform any work at stroke end.

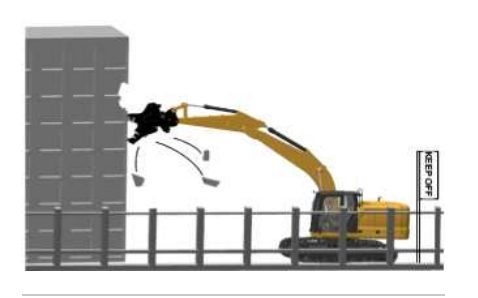

Illustration 10

g06222821

When performing work at elevated positions, always use care for the surroundings as well as for falling objects to avoid personal injury. Use guide personnel and signs as required.

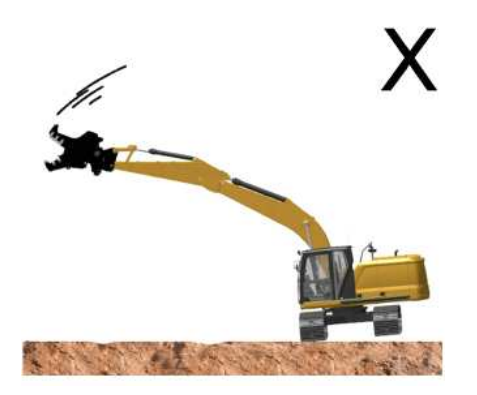

g06222829

When working sideways, the track can lift. Avoid abrupt operation and operate slowly.

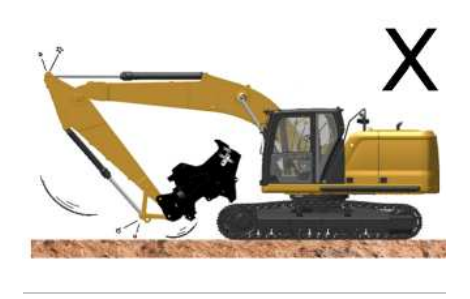

Illustration 12

g06222831

Crushers could interfere with the boom and the cab depending on the type and method of usage. Know the working range of the crusher being used.

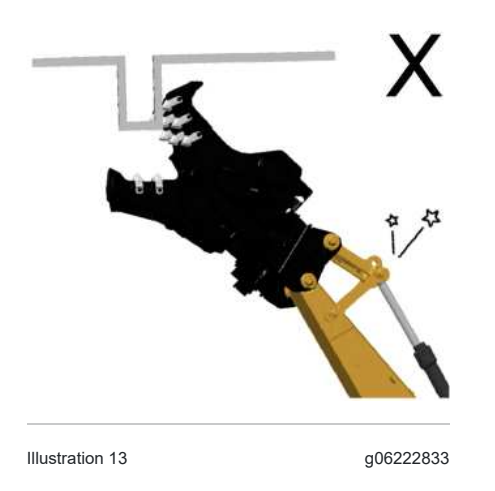

If the tooth of the crusher engages an object at a slant, excessive forces could be applied to the front regions. As such move the crusher to the front.

PCP

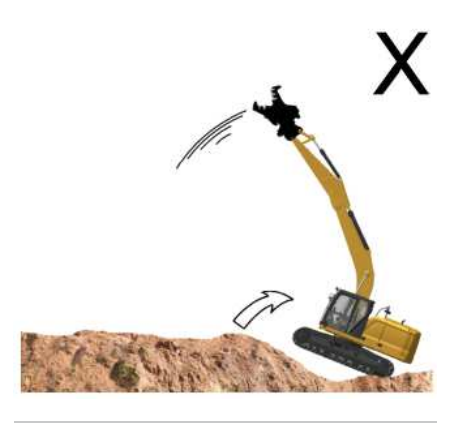

g06222836

Never extend the boom cylinder suddenly. Sudden extension of the boom could cause tip backwards.

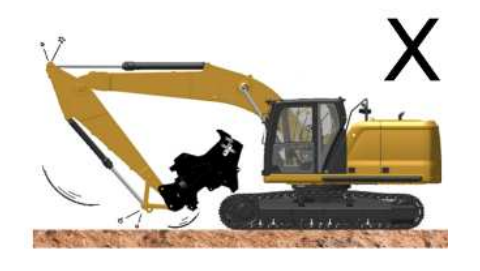

Illustration 15

g06222831

Sudden extension of the bucket cylinder, or sudden extension of the stick cylinder could cause damages at the stroke end position, resulting in personal injury. Operations that cause sudden extension of the cylinders is PROHIBITED!

SIS 2.0

7/

PCP-00ABD4EF 2025/02/15 09:17:04+00:00 i07311012 © 2025 Caterpillar Inc.